# NAFI® Domino Online

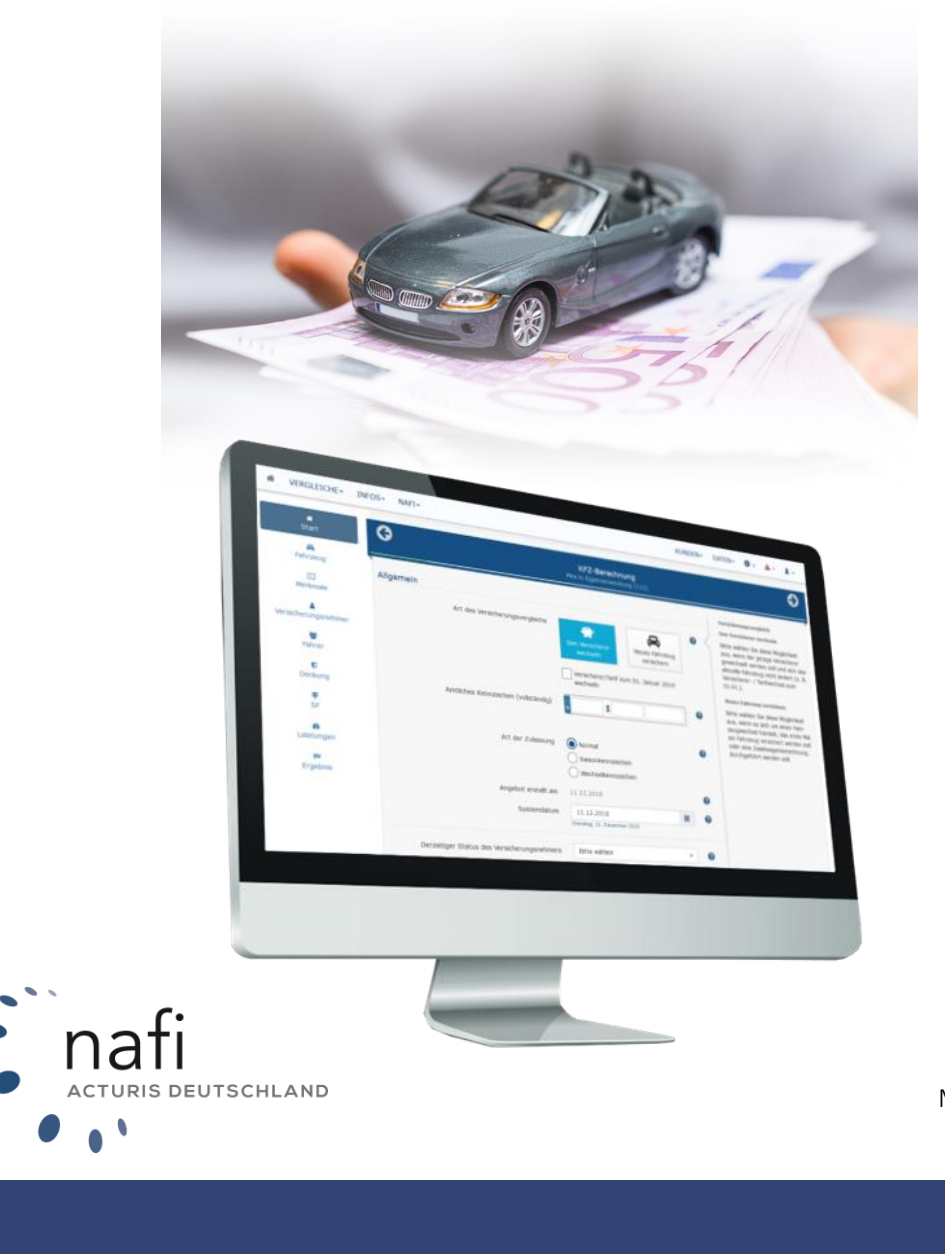

Mehr Infos unter: <u>www.nafi.de</u>

## Allgemeines

**NAFI**<sup>®</sup> Domino Online ist ein leistungsfähiges Werkzeug, die bei der alltäglichen Arbeit rund um die Kfz-Versicherung bestmögliche Unterstützung bietet.

Damit dieses Ziel erreicht wird, unterliegt die Software einer ständigen Weiterentwicklung.

Da das "Dickicht" der Kfz-Versicherungsgesellschaften immer unüberschaubarer wird, haben wir eine umfangreiche **Onlinehilfe** im Programm hinterlegt, mit der Sie sich problemlos darin zurechtfinden und gleichzeitig die Zufriedenheit Ihrer Kunden sowie die Qualität Ihrer Beratung erhöhen.

Tipp! Damit Sie möglichst schnell den vollen Umfang von **NAFI**<sup>®</sup> Domino Online nutzen können, sollten Sie sich gründlich mit der Gebrauchsanweisung vertraut machen. Ihnen stehen dazu dieses **Handbuch** und eine umfangreiche **Onlinehilfe** zur Verfügung.

*Bitte beachten Sie!* Je nach Versionsstand können einige Erklärungen und/oder Abbildungen von Ihrer Version abweichen.

#### Wichtiger Hinweis!

Obwohl das **Handbuch** regelmäßig aktualisiert wird, kann es dennoch vorkommen, dass noch nicht alle Änderungen der gerade aktuellen Programmversion darin enthalten sind.

## **Besucheranschrift**

NAFI GmbH Lütmarser Straße 60 37671 Höxter

Telefon: 0 52 71 / 9 31-0 Telefax: 0 52 71 / 9 31-1 11

E-Mail: <u>hotline@nafi.de</u> Internet: <u>www.nafi.de</u>

## Copyright © 2025 – NAFI<sup>®</sup> GmbH

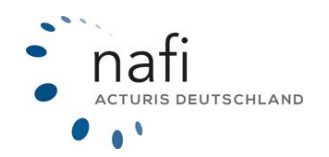

Warenzeichen:

**NAFI**<sup>®</sup> ist ein eingetragenes Warenzeichen der **NAFI** GmbH Alle anderen Warenzeichen sind Warenzeichen der jeweiligen Eigentümer.

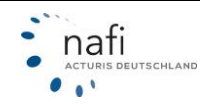

## Inhaltsangabe

| 1 | Einleitung |            |                                                        |    |  |  |  |  |
|---|------------|------------|--------------------------------------------------------|----|--|--|--|--|
| 2 | S          | Startseite |                                                        |    |  |  |  |  |
| 3 | 3 Kunden   |            |                                                        |    |  |  |  |  |
|   | 3.1        |            | Kunden hinzufügen                                      | 9  |  |  |  |  |
|   | 3.2        |            | Kunden auswählen                                       | 11 |  |  |  |  |
|   | 3.         | .2.1       | Filter verwenden zur Kundensuche                       | 11 |  |  |  |  |
|   | 3.         | .2.2       | Sortierung ändern                                      | 12 |  |  |  |  |
|   | 3.         | .2.3       | Kundendaten                                            | 13 |  |  |  |  |
|   | 3.3        |            | Notizen beim Kunden                                    | 19 |  |  |  |  |
|   | 3.         | .3.1       | Notizen in den Eingaben                                | 21 |  |  |  |  |
|   | 3.         | .3.2       | Beitragsrechnungen hochladen                           | 22 |  |  |  |  |
|   | 3.4        |            | Anzeige der Kunden-Kategorien                          | 25 |  |  |  |  |
|   | 3.5        |            | Dublettenbereinigung für Kunden                        | 26 |  |  |  |  |
| 4 | В          | ere        | chnung und Ergebnisübersicht                           | 30 |  |  |  |  |
|   | 4.1        |            | Teilnahme am begleitetenden Fahren                     | 32 |  |  |  |  |
|   | 4.         | .1.1       | Tarif-Details – Sortierung                             | 33 |  |  |  |  |
|   | 4.2        |            | Neue Berechnung einer anderen WKZ                      | 33 |  |  |  |  |
|   | 4.3        |            | Eingabedaten zurücksetzen                              | 35 |  |  |  |  |
|   | 4.4        |            | Tarif und Leistungsfilter im Ergebnis                  | 36 |  |  |  |  |
|   | 4.5        |            | Detailansicht im Ergebnis                              | 39 |  |  |  |  |
|   | 4.6        |            | Erweiterte Tarifauswahl                                | 46 |  |  |  |  |
|   | 4.7        |            | Kaskoalternativen                                      | 47 |  |  |  |  |
|   | 4.8        |            | Zahlweise-Alternativen                                 | 48 |  |  |  |  |
|   | 4.9        |            | Referenzprämie zum Bestandstarif                       | 49 |  |  |  |  |
|   | 4.10       | )          | Leistungsvergleich mit Bestandstarif                   | 49 |  |  |  |  |
|   | 4.11       | 1          | Leistungsvergleich                                     | 50 |  |  |  |  |
|   | 4.12       | 2          | Varianten berechnen                                    | 51 |  |  |  |  |
| 5 | D          | ater       | nverwaltung                                            | 55 |  |  |  |  |
|   | 5.1        |            | Kunden                                                 | 55 |  |  |  |  |
|   | 5.2        |            | Berechnungen                                           | 56 |  |  |  |  |
|   | 5.3        |            | Vergleiche                                             | 58 |  |  |  |  |
|   | 5.4        |            | eVB                                                    | 59 |  |  |  |  |
|   | 5.5        |            | Hauptfälligkeiten                                      | 62 |  |  |  |  |
|   | 5.6        |            | Filter konfigurieren                                   | 63 |  |  |  |  |
|   | 5.7        |            | Anträge                                                | 63 |  |  |  |  |
| 6 | e          | VB /       | Asisstent                                              | 68 |  |  |  |  |
|   | 6.1        |            | Versicherer / Tarif                                    | 68 |  |  |  |  |
|   | 6.2        |            | Allgemein/ Status Versicherungsnehmer / Fahrzeughalter | 69 |  |  |  |  |
|   | 6.3        |            | Kundenauswahl                                          | 69 |  |  |  |  |
|   | 6.4        |            | Angaben zum Fahrzeug                                   | 70 |  |  |  |  |
| 7 | Α          | nträ       |                                                        | 71 |  |  |  |  |
|   | 7.1        |            | -<br>Anschrift des Kunden                              | 72 |  |  |  |  |
|   | 7.2        |            | Vorgang                                                | 73 |  |  |  |  |
|   | 7.3        |            | Zwischenspeichern im Antrag                            | 76 |  |  |  |  |

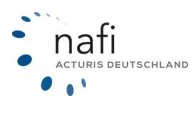

## NAFI<sup>®</sup> GmbH

|    | 7.4     | Antragsmaske                                                   | . 76 |
|----|---------|----------------------------------------------------------------|------|
|    | 7.4.1   | Zusatzinfo/-vereinbarungen im Antrag                           | . 76 |
|    | 7.4.2   | Kontrollausdruck                                               | . 77 |
|    | 7.5     | Beratungsdokumentation                                         | . 78 |
|    | 7.5.1   | Vorbelegungen in der Beratungsdokumentation                    | . 78 |
|    | 7.5.2   | Abfragen / Felder in der Beratungsdokumentation dekativieren   | . 79 |
|    | 7.6     | eVB im Antragsbereich generieren                               | . 80 |
|    | 7.7     | Zustimmungen                                                   | . 80 |
|    | 7.7.1   | Aushändigung der Dokumente                                     | . 80 |
|    | 7.7.2   | Zusätzliche Dokumente hinterlegen                              | . 82 |
|    | 7.8     | Zusammenfassung                                                | . 82 |
|    | 7.9     | Antragsabschluss                                               | . 83 |
| 8  | Doku    | mente                                                          | . 86 |
|    | 8.1     | Allgemeine Dokumente                                           | . 86 |
|    | 8.2     | Übertragung Schadenfreiheitsrabatt                             | . 87 |
|    | 8.3     | Versicherer Dokumente                                          | . 90 |
| 9  | Diens   | stprogramme                                                    | . 91 |
|    | 9.1     | Allgemeine Informationen                                       | . 92 |
|    | 9.1.1   | SF-Klassen aller Tarife                                        | . 92 |
|    | 9.1.2   | SF-Rückstufung aller Tarife                                    | . 92 |
|    | 9.1.3   | GDV-Typklassenverzeichnis                                      | . 93 |
|    | 9.2     | Alle Informationen rund um das Thema "Leistungen"              | . 94 |
|    | 9.2.1   | Ubersicht über mehrere Versicherer/Tarife und deren Leistungen | . 94 |
|    | 9.2.2   | Alle Leistungen für einen Versicherer/Tarif anzeigen           | . 96 |
|    | 9.2.3   | Eine Leistung für alle Versicherer/Tarife anzeigen             | . 98 |
|    | 9.2.4   | Beschreibungen der einzelnen Leistungen                        | . 99 |
| 10 | ) SF    | -Schadenrechner                                                | 100  |
| 11 | Ini     |                                                                | 101  |
|    | 11.1    | Tariffiata                                                     | 101  |
|    | 11.Z    |                                                                | 102  |
|    | 11.3    | Informationen zur werkstattbindung                             | 103  |
| 14 | AC 40 4 |                                                                | 103  |
|    | 12.1    | Zugalig                                                        | 104  |
|    | 12.1.   | Vermittlernummern binterlegen / bearbeiten                     | 103  |
|    | 12.1.   | B Benutzer anlegen / bearbeiten                                | 107  |
|    | 12.1.   | 1 Profilhild hinterlegen                                       | 113  |
|    | 12.1.   | 5 Schnittstelle freigeben                                      | 114  |
|    | 12.1 (  | S Optionen                                                     | 115  |
|    | 12.1    | 7 Logo für Ausdrucke/Anträge einbinden                         | 121  |
|    | 12.1    | 3 Ausdrucke konfigurieren                                      | 121  |
|    | 12.1    | 9 Sichtbarkeit der Konfigurationen einschränken                | 123  |
|    | 12.1.   | 10 Datenbereinigung/Anonymisierungsfristen                     | 125  |
|    | 12.1.   | 11 Endkundenzugänge                                            | 126  |
|    | 12.1.   | 12 Endkundenzugang direkt in der Berechnung öffnen             | 130  |

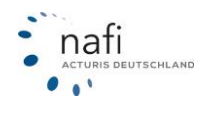

| 12   | 2.1.13 | 3 Schnellwechsel- Rechner für den Endkundenzugang      | 130 |
|------|--------|--------------------------------------------------------|-----|
| 12   | 2.1.14 | 4 Endkundenlinks mit eVB                               | 131 |
| 12   | 2.1.1  | 5 E-Mailtexte                                          | 134 |
| 12.2 | 7      | Farife festlegen / einschränken                        | 136 |
| 12.3 | K      | KFZ Einstellungen vornehmen                            | 138 |
| 12   | 2.3.1  | Tarife                                                 | 139 |
| 12   | 2.3.2  | Nachlässe                                              | 141 |
| 12   | 2.3.3  | Hauptfälligkeit                                        | 143 |
| 12   | 2.3.4  | Vorbelegungen                                          | 144 |
| 12   | 2.3.5  | Beratungsdokumentation                                 | 146 |
| 12   | 2.3.6  | Leistungen                                             | 150 |
| 12   | 2.3.7  | Provision                                              | 150 |
| 12   | 2.3.8  | Einstellung kopieren                                   | 153 |
| 12.4 | L      | eistungsfilter erstellen/bearbeiten                    | 153 |
| 12.5 | Ľ      | Direktnachlässe aktivieren                             | 158 |
| 12   | 2.5.1  | Direktnachlässe in der kompakten Ansicht berechen      | 158 |
| 12   | 2.5.2  | Direktnachlässe in der detaillierten Ansicht berechnen | 160 |
| 12.6 | Z      | Zuschläge berechnen                                    | 161 |
| 12   | 2.6.1  | Zuschläge in der kompakten-Ansicht berechnen           | 161 |
| 12   | 2.6.2  | Zuschläge in der detaillierten- Ansicht berechnen      | 162 |
| 12.7 | Z      | Zugangsdaten für den eVB-Abruf                         | 163 |
| 13   | Sic    | herheit Ihres Zugangs                                  | 164 |
| 13.1 | G      | Gültigkeitsdauer des Benutzerkennworts                 | 164 |
| 13.2 | Z      | Zwei-Faktor-Authentifizierung                          | 164 |
| 14   | Kan    | npagnen                                                | 166 |
| 14.1 | K      | Kundenauswahl bearbeiten                               | 168 |
| 14.2 | K      | Kunden von Kampagne auschließen                        | 170 |
| 14.3 | K      | Kundenauswahl überprüfen                               | 171 |
| 14.4 | E      | E-Mail-Versand steuern                                 | 172 |
| 14.5 | L      | .öschen einer Kampagne                                 | 173 |
| 14.6 | V      | /orausberechnung                                       | 173 |
| 15   | Stat   | tistik                                                 | 176 |
| 16   | Lize   | enzinformationen / Aufträge / Rechnungen               | 180 |
|      |        |                                                        |     |

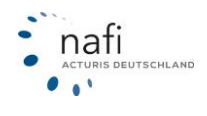

## 1 Einleitung

Bevor Sie mit NAFI® Domino Online arbeiten können, müssen Sie sich anmelden.

Geben Sie Ihre Anmeldedaten - *"Anmeldename"* und *"Kennwort"* - ein und klicken danach auf >>**Anmeldung durchführen**<<.

Die Zugangsdaten haben Sie von dem Administrator Ihres Hauses erhalten, der für **NAFI®** Domino Online zuständig ist.

Sind Sie der Administrator, dann haben Sie die Zugangsdaten direkt von der **NAFI**<sup>®</sup> GmbH per E-Mail erhalten.

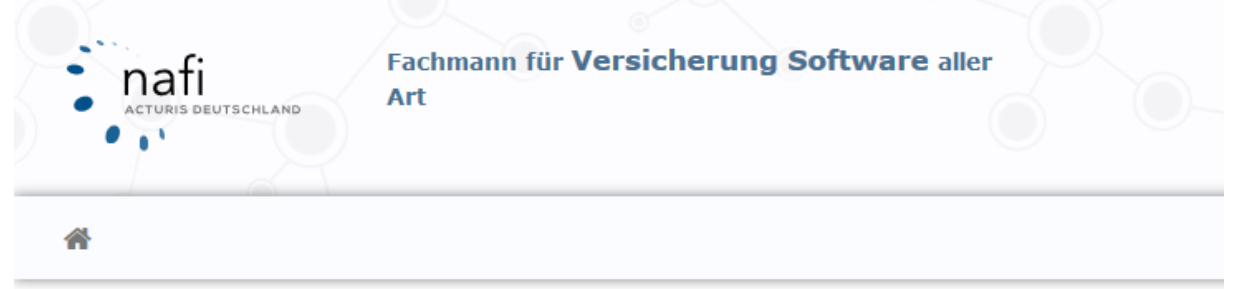

## NAFI Online®

Professionelle Tarifvergleiche für Sie!

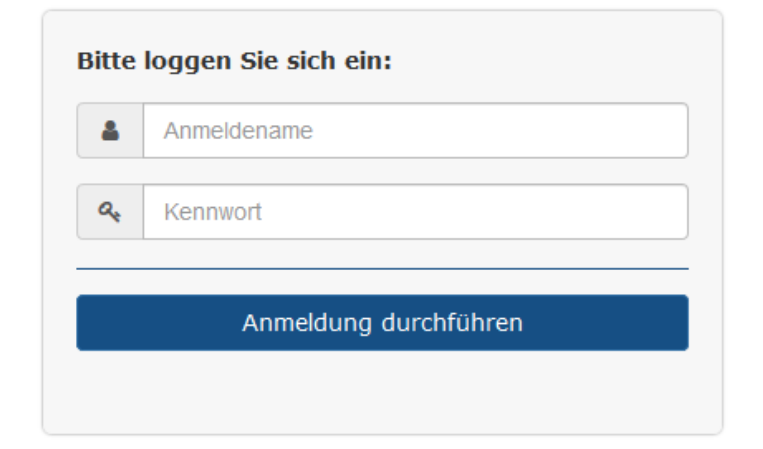

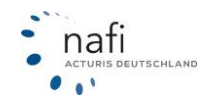

## 2 Startseite

Nach der Anmeldung auf **NAFI**<sup>®</sup> Domino Online, öffnet sich die Startseite, die in mehrere Bereiche aufgeteilt ist.

| Willkommen Admin                                                                                    |      |                                                                                                    | 1. <b>R</b>           | Hausrat Haftpfli                                                                                                    | cht Gebaude Unfall Recht Tier Kleinflotte                                                                                                    |
|----------------------------------------------------------------------------------------------------|------|----------------------------------------------------------------------------------------------------|-----------------------|----------------------------------------------------------------------------------------------------|----------------------------------------------------------------------------------------------------|
| Rvv in Eigenverwendung                                                                              | Vers | Construction         A           vsicherungskennzelchen         Alle Fahrzeugarten                                                              |                       | ten                                                                                                    | Fahrzeugschein-Scanner                                                                                                    |
| eVB                                                                                                 |      |                                                                                                    |                       |                                                                                                    | 2.                                                                                                    |
| Optionen zum Kunden und zu Daten  Datenverwaltung  Kundenstamm Berechnungen Vergleiche Anträge Vers | >    | I Aktueller Kunde<br>(nicht festgelegt)                                                                                                    | >                     | 3.                                                                                                    |                                                                                                    |
| Tools und wichtige Informationen                                                                    |      | <ul> <li>Aktuelle Hinweise/Tipps</li> <li>Leistungsdetails im PDF 2<br/>25.10.2023</li> <li>Detaillierte Informatione<br/>27.09.2023</li> </ul> | ><br>n – Leistungen > | <ul> <li>△ Aktuelle</li> <li>20. Nov - NA</li> <li>09. Nov - NA</li> <li>31. Okt - NA</li> <li>25. Okt - NA</li> <li>18. Okt - NA</li> </ul> | Vpdates ><br>FI Update 27.11 Internetaktualisierung<br>FI Update 27.11 Internetaktualisierung<br>FI Update 27.11 Internetaktualisierung<br>FI Update 27.10 Internetaktualisierung |

#### 1.Spartenauswahl

In diesem Bereich können Sie zwischen den verschiedenen Sparten wechseln

#### 2.Berechnungstools

Das ist der Bereich, aus dem Sie in die Berechnung gelangen. Klicken Sie hierzu auf die entsprechende Berechnungsart.

Unter >>Alle Fahrzeugarten<< finden Sie eine Liste mit allen Fahrzeugarten (Wagnisse), aus der Sie die entsprechende Fahrzeugart (Wagnis) auswählen können.

Mit der Schaltfläche >>eVB<< starten sie den Assistenten für den eVB-Abruf.

#### 3. Optionen zum Kunden und zu Daten

Hier gelangen Sie in die Datenverwaltung und erhalten Informationen zum aktuell ausgewählten Kunden sowie für seine hinterlegten Belege.

#### 4.Tools und wichtige Informationen

Hier können Sie nützliche Tools aufrufen, die Ihnen bei der täglichen Arbeit behilflich sein können, Tipps zur Bedienung des Rechners lesen, die letzten Updateinformationen einsehen und wie viele Daten zum nächsten Stichtag bereinigt werden.

## 3 Kunden

Um in den Kundenbereich zu gelangen, haben Sie drei Möglichkeiten. Der Punkt "Datenverwaltung" wird separat unter Punkt 3.3 erläutert.

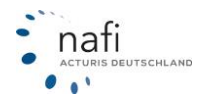

1. Sie klicken im Hauptmenü auf >>Kunden << und anschließend auf >>Verwalten <<.

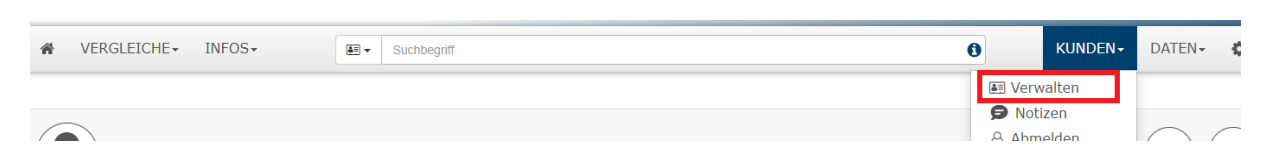

2. Sie klicken im Bereich 4 unter "Datenverwaltung" auf >>Kundenstamm<<.

|   | Datenverwaltung | > |
|---|-----------------|---|
| 꽐 | Kundenstamm     |   |

3. Wenn kein Kunde ausgewählt ist klicken Sie auf den Pfeil neben "Aktueller Kunde"

| 🖶 Aktueller Kunde  | > |
|--------------------|---|
| (nicht festgelegt) |   |

Der Kundenbereich unterteilt sich in:

- > Auswählen
- Hinzufügen

| Kundenauswahl                                                                                                    |                              |  |  |  |  |  |  |  |
|----------------------------------------------------------------------------------------------------|------------------------------|--|--|--|--|--|--|--|
| Nachfolgend stehen Ihnen verschiedene Möglichkeiten zur Verfügung, Kundendaten auszuwählen, anzulegen bzw. zu ändern. |                              |  |  |  |  |  |  |  |
|                                                                                                    |                              |  |  |  |  |  |  |  |
| Optionen für das Erstellen und Bearbeiten von Kunden                                                                  |                              |  |  |  |  |  |  |  |
| *                                                                                                    | â+                           |  |  |  |  |  |  |  |
|                                                                                                    |                              |  |  |  |  |  |  |  |
|                                                                                                    |                              |  |  |  |  |  |  |  |
| Auswählen                                                                                                    | Hinzufügen                   |  |  |  |  |  |  |  |
| Einen bestehenden Kunden auswählen                                                                                    | Einen neuen Kunden erstellen |  |  |  |  |  |  |  |
|                                                                                                    |                              |  |  |  |  |  |  |  |
| Startseite                                                                                                    | Startesia                    |  |  |  |  |  |  |  |
|                                                                                                    |                              |  |  |  |  |  |  |  |

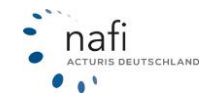

## 3.1 Kunden hinzufügen

Um einen neuen Kunden anzulegen, klicken Sie auf >>Hinzufügen <<.

Im nächsten Fenster geben Sie die entsprechenden Daten des Kunden ein. Die Pflichtfelder sind rot markiert.

Danach klicken Sie auf >>Speichern<<.

| G                                         | Kunden hinzufügen               |
|-------------------------------------------|---------------------------------|
| Kategorie:                                | (ohne) 🗸                        |
| Name und Anschrift                        |                                 |
| Anrede *):                                | - Bitte wählen -                |
| Titel:                                    |                                 |
| Vorname *):                               |                                 |
| Nachname *):                              |                                 |
| Piz *):                                   |                                 |
| Ort *):                                   |                                 |
| Straße *):                                |                                 |
| Hausnummer *):                            |                                 |
|                                           | Freitextsuche beim Straßennamen |
| Kommunikations-Daten                      |                                 |
| Telefon:                                  |                                 |
| Mobil:                                    |                                 |
| E-Mail *):                                |                                 |
| Diesen Kunden von Kampagnen ausschließen: |                                 |
|                                           |                                 |
|                                           |                                 |
| <b>←</b> Zurück                           | Speichern                       |

Während Sie die Daten des neuen Kunden eingeben, gleicht NAFI die Daten mit Ihrem Kundenstamm ab. Dazu bekommen Sie unter den Eingabemasken einen Hinweis. Dabei handelt es sich um die Anzahl der Kunden in Ihrem Bestand, zu denen die bisher eingegebenen Daten passen. Sollte dieser Hinweis noch bestehen, nachdem Sie die meisten Felder bereits ausgefüllt haben, ist die Wahrscheinlichkeit hoch, dass Sie einen Kunden anzulegen versuchen, der bereits existiert.

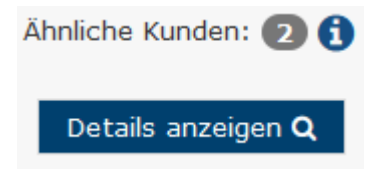

Mit einem Klick auf >>**Details anzeigen**<< können Sie sich die gefundenen Kunden anzeigen lassen. Sollte der Kunde, den Sie versuchen anzulegen, bereits dabei sein, so können Sie Ihn direkt auswählen oder bearbeiten.

|         |            |            |           |          |                   |              |        |             | ,    |
|---------|------------|------------|-----------|----------|-------------------|--------------|--------|-------------|------|
| Auswahl | Erstellt   | Bearbeitet | Vorname   | Nachname | Straße            | Postleitzahl | Ort    | Belege      | Info |
| ۲       | 28.10.2020 | 28.10.2020 | test      | test_neu | Lütmarser Str. 60 | 37671        | Höxter | 🗑 0 🚑 2 🖺 0 |      |
| 0       | 05.09.2019 | 12.03.2020 | Testkunde | Test     | Lütmaser Str. 60  | 37671        | Höxter | ₩0 440 180  |      |

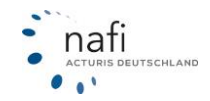

In der Übersicht wird Ihnen zudem unter *"Belege"* angezeigt, wie viele Belege unter dem Kunden abgespeichert sind. Auf der nächsten Seite können Sie den Kunden anschließend laden oder bearbeiten.

| Bearbeitet 28.10.2020<br>Vorname test |  |
|---------------------------------------|--|
| Vorname test                          |  |
|                                       |  |
| Nachname test_neu                     |  |
| Straße Lütmarser Str. 60              |  |
| Postleitzahl 37671                    |  |
| Ort Höxter                            |  |
| Belege 🛛 🚟 0 🐴 2 📑 0                  |  |
| Info                                  |  |

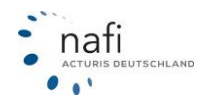

## 3.2 Kunden auswählen

Um einen vorhandenen Kunden auszuwählen, klicken Sie auf >>Auswählen <<.

Unter dem Punkt "Liste Kunden/ Versicherungsnehmer" werden alle Kunden aufgeführt, die angelegt wurden.

| uswahl ei       | ines best              | ehen   | nden Kunde      | en                               | C                                                                               |
|-----------------|------------------------|--------|-----------------|----------------------------------|---------------------------------------------------------------------------------|
| Sortierung:     | Datum                  | ↓      | Filter <b>T</b> | Freitextsuche                    |                                                                                 |
| ste Kunden      | / Versicher            | ungsr  | nehmer          |                                  |                                                                                 |
| 24. OKT<br>2022 | Herr NAF<br>Letzter An | T TES  | T • Lütmarser   | Str. 68 • 37671 Höxter           | (쇼3 🖹 5 🗩 1                                                                     |
| 07. SEP<br>2022 | Herr NAF<br>Letzter An | T TES  | T NAFI test •   | Lütmarser Str. 60 • 37671 Höxter | (⊕1 ≌8 🗩0)                                                                      |
| 24. AUG<br>2022 | Herr Test              | c Tes  | st • Lütmarser  | Str. 60 • 37671 Höxter           | (∰0 <b>≧</b> 0 <b>⊜</b> 0)                                                      |
| 06. JUL<br>2022 | Herr Dr.               | Carme  | en carmelo • I  | ütmarser Str. 60 • 37671 Höxter  | (∰ 2 ≧0 🛱 0                                                                     |
| 06. JUL<br>2022 | Herr Herl              | bert T | ēst • Lütmars   | er Str. 60 • 37671 Höxter        | (421 Lio 🖨 0                                                                    |
| ilektierte D    | atensätze:             | 3      | 4 »             |                                  | Datensätze pro Seite: <u>5</u> <u>10</u> <u>15</u> <u>20</u> <u>30</u> <u>5</u> |
|                 |                        |        |                 |                                  | Aktualisieren Schließer                                                         |

#### 3.2.1 Filter verwenden zur Kundensuche

Durch entsprechend gesetzte >>Filter<< können Sie auch gezielt nach einem Kunden suchen.

Klicken Sie hierfür auf Filter und wählen einen Punkt in der Liste aus. Sie können zum Beispiel nach der Emailadresse filtern, was auch im Freitextfilter funkitoniert. Um mehrere Filter gleichzeitig zu setzen, halten Sie beim Auswählen die "**Strg**"-Taste auf Ihrer Tastatur gedrückt und wählen dann die Filter.

| Auswahl                        | eines bestehenden Kunden                                                                    | с Х                                                 |
|--------------------------------|---------------------------------------------------------------------------------------------|-----------------------------------------------------|
| Sortierun                      | ng: Datum 🔸 Filter T Freitextsuche                                                          |                                                     |
| E-Mail<br>hotline@r<br>E-Mail: | nafi.de  hotline@nafi.de  Alle entfernen den / Versicherungsnehmer                          |                                                     |
| 04.<br>APR<br>2022             | Herr Nafitest nafitest • Lütmarser Str. 60 • 37671 Höxter<br>Letzter Antrag vom: 03.05.2022 | ⊕ 8 <b>8</b> 96<br>90                               |
| 15.<br>OKT                     | Herr NAFITEST NAFITEST • Lütmarser Str. 60 • 37671 Höxter                                   | ( <sup>4</sup> / <sub>2</sub> 3) <sup>1</sup><br>90 |

In der Kundenübersicht (Daten – Übersicht – Ihre Kunden) wird die E-Mailadresse ebendfalls angezeigt.

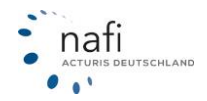

| Sortierung:      | Datum 🖌 Filter T                           | eitextsuche |                                 |              |            |            |   |
|------------------|--------------------------------------------|-------------|---------------------------------|--------------|------------|------------|---|
| Datum: -         | Name: ‡                                    | E-Mail: ‡   | Anschrift: ‡                    | 4 <u>1</u> 4 | <b>B</b> ‡ | <b>9</b> 1 |   |
| 02. AUG<br>10:30 | Herr NAFITEST<br>ID: 10375943              | @nafi.de    | Lütmarser Str. 60; 37671 Höxter | 0            | 0          | 0          | × |
| 01. AUG<br>15:54 | Herr NAFITEST NAFITEST<br>ID: 10373377     | @nafi.de    | Lütmarser Str. 60; 37671 Höxter | 0            | 0          | 1          | × |
| 20. JUN<br>13:27 | Herr Nafitest Nafitest<br>ID: 10244838     | @nafi.de    | Lütmarser Str. 60; 37671 Höxter | 1            | 0          | 0          | × |
| 20. JUN<br>12:07 | Herr NAFITEST NAFITEST<br>ID: 10244499     | (leer)      | Lütmarser Str. 60; 37671 Höxter | 0            | 1          | 0          | × |
| 15. JUN<br>08:11 | NAFITEST NAFITEST<br>ID: 10230480          | (leer)      | Lütmarser Str. 60; 37671 Höxter | 0            | 0          | 0          | × |
| 13. JUN<br>14:09 | Herr Dr. NAFITEST NAFITEST<br>ID: 10215513 | @nafi.de    | Lütmarser Str. 60; 37671 Höxter | 0            | 2          | 0          | × |
| 13. JUN<br>14:02 | Herr Nafitest Nafitest<br>ID: 10215475     | ⊉nafi.de    | Lütmarser Str. 60; 37671 Höxter | 0            | 0          | 0          | × |
| 13. JUN          | Herr NAFITEST NAFITEST                     | @nafi.de    | Lütmarser Str. 60; 37671 Höxter | 0            | 0          | 0          | × |

Nachdem Sie die ausgewählten Filter gefüllt haben klicken Sie auf >> Übernehmen <<.

| Sortierung:           | Datum | ↓ | Filter <b>T</b> | Anrede<br>Max |             |
|-----------------------|-------|---|-----------------|---------------|-------------|
| Vorname<br>Mustermann |       |   |                 | ✓ Übernehmen  | × Abbrechen |

Um einen Filter zu löschen, klicken Sie auf das **x** im Filter bzw. auf >>**Alle entfernen**<< um alle Filter zu löschen.

| Sortierung: | Datum | ≁     | Filter <b>T</b>                     |
|-------------|-------|-------|-------------------------------------|
| Vorname: M  | ax 🗙  | Nachr | name: Mustermann 🗙 🛛 Alle entfernen |

## 3.2.2 Sortierung ändern

Mit der Funktion "**Sortierung**" können Sie die Auflistung der Kundenliste verändern. Sie haben die Möglichkeit zwischen Datum und Nachnamen zu sortieren.

| Sortierung:  | Datum     | ≁    | Filter <b>T</b> |           |                |
|--------------|-----------|------|-----------------|-----------|----------------|
| Liste Kunden | $\square$ | Da   | atum            | $\supset$ |                |
| 23 H<br>OKT  |           | Nacl | nname           | $\supset$ | i <b>0 -</b> 3 |

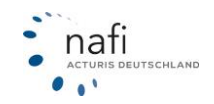

#### 3.2.3 Kundendaten

Nachdem Sie einen Kunden ausgewählt haben, wird Ihnen im Fenster "Auswahl des Kunden" dieser Kunde mit weiteren Optionen angezeigt:

- > Bearbeiten
- > Weitere Optionen
- Berechnungen
- > Vergleich
- > Anträge
- ≻ eVB

| Nachfolgend stehen Ihnen verschiedene Möglichkeiten zur Verfügung, Kundendaten auszuwählen, anzulegen bzw. zu ändern.                                                                                                    | Hausmat Hattpflicht Gebäude Uurfall Recht<br>Weitere Optionen<br>& Erweiterte Kundendaten<br>& Abweichender Besitzer / Bezug entfermen (Be- |
|----------------------------------------------------------------------------------------------------|----------------------------------------------------------------------------------------------------|
| Auswahlen Einen neur Kunden erstellen und Bearbeiten von Kunden erstellen und Bearbeiten Auswahlen Einen neuer Kunden erstellen Bearbeiten Hummark TEST Lummark TEST LUMMARK TEST LUMMARK TEST LUMMARK T | Hausrat Haftpflicht Gebaude Unfall Recht<br>Weitere Optionen<br>Erweiterte Kundendaten<br>Abweichender Besitzer / Bezug entfernen (Be-      |
| ptonen für das Erstellen und Bearbeiten von Kunden                                                                                                    | Weitere Optionen  Erweiterte Kundendaten  Abweichender Besitzer / Bezug entfernen (Be-                                                      |
| Image: Second second second                         | Weitere Optionen  Erweiterte Kundendaten  Abweichender Besitzer / Bezug entfernen (Be-                                                      |
| Auswahlen Hinzufügen Bearbeiten<br>Einen bestehenden Kunden auswählen Einen neuen Kunden erstellen Herrzählt 1577 Lutzmarer 55, 66, 3771 Hotter                                                                                                    | Erweiterte Kundendaten  Abweichender Besitzer / Bezug entfernen (Be-                                                                        |
| Einen bestehenden Kunden auswählen Einen neuen Kunden erstellen Lütmarser Str. 68, 37671 Höxter                                                                                                    | SICZET: NAFI TEST / NAFI TEST)     SICZET: NAFI TEST / NAFI TEST)                                                                           |
|                                                                                                    |                                                                                                    |
| parameter un destandant and angle and and and and and and and and and and                                                                                                    |                                                                                                    |
|                                                                                                    | *                                                                                                    |
| Berechnungen Vergleich Anträge                                                                                                    | eVB                                                                                                    |
|                                                                                                    |                                                                                                    |

### <u>Bearbeiten</u>

Haben sich die Stammdaten des Kunden geändert, klicken Sie auf >>Bearbeiten<<, ...

| 1                                                         |
|-----------------------------------------------------------|
| Bearbeiten                                                |
| Herr NAFITEST NAFITEST<br>Lütmarser Str. 60, 37671 Höxter |

... nehmen die entsprechende(n) Änderung(en) vor und klicken auf >>Speichern<<.

| 0                    | Kunden hinzufügen               | Ð         |
|----------------------|---------------------------------|-----------|
| Name und Anschrift   |                                 |           |
| Anrede *):           | - Bitte wählen - 🔹 🔻            |           |
| Titel:               |                                 |           |
| Vorname *):          |                                 |           |
| Nachname *):         |                                 |           |
| Plz *):              |                                 |           |
| Ort *):              |                                 |           |
| Straße *):           |                                 |           |
| Hausnummer *):       |                                 |           |
|                      | Freitextsuche beim Straßennamen |           |
| Kommunikations-Daten |                                 |           |
| Telefon :            |                                 |           |
| Mobil :              |                                 |           |
| E-Mail :             |                                 |           |
|                      |                                 |           |
|                      |                                 |           |
| ← Zurück             |                                 | Speichern |

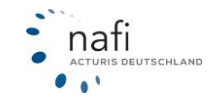

#### Erweiterte Kundendaten

Haben Sie einen Kunden ausgewählt, können Sie für ihn auch weitere Daten hinterlegen, die bei einer neuen Berechnung automatisch als Vorbelegung aufgerufen werden.

| lachtolgend stehen Ihnen verschiedene M<br>u ändern. | öglichkeiten zur Verfügung, Kundendaten | auszuwählen, anzulegen bzw. KFZ Hausrat | Haftpflicht Gebäude Unfall R                                         |
|------------------------------------------------------|-----------------------------------------|-----------------------------------------|----------------------------------------------------------------------|
| otionen für das Erstellen und Bearbeite              | n von Kunden                            |                                         |                                                                      |
| 쓥                                                    | <b>&amp;</b> +                          | 1                                       | Weitere Optionen                                                     |
|                                                      |                                         | Bearbeiten                              | & Zugangsdaten ändern                                                |
| Auswählen                                            | Hinzufügen                              | Horr Nafitast patitast                  | <ul> <li>Kunden über seine</li> <li>Zugangsdaten aufrufen</li> </ul> |
| Einen bestehenden Kunden auswählen                   | Einen neuen Kunden erstellen            | Lütmarser Str. 60, 37671 Höxter         | Erweiterte Kundendaten                                               |
|                                                      |                                         |                                         |                                                                      |
| Aktueller Kunde                                      |                                         |                                         |                                                                      |
| Name                                                 |                                         | Telefon                                 |                                                                      |
| Straße                                               |                                         | Mobil                                   |                                                                      |
| Lütmarser Str. 60                                    |                                         |                                         |                                                                      |
| 37671 Höxter                                         |                                         | ⊡ hotline@nafi.de                       |                                                                      |
| i Die hier getätigten Eingaben werden als Vorbe      | elegungen genutzt.<br>Geburtsdatum      |                                         | <b>=</b> 0                                                           |
|                                                      | Führerscheindatum                       |                                         | <b>• •</b>                                                           |
|                                                      | IBAN                                    |                                         | Ø                                                                    |
|                                                      |                                         | Angaben prüfen                          |                                                                      |
|                                                      | Familienstand                           |                                         | · 0                                                                  |
|                                                      | Anzahl der Kinder in der Familie        |                                         | · 0                                                                  |
|                                                      | Nationalität                            |                                         | • 0                                                                  |
|                                                      | Status                                  |                                         | • 0                                                                  |
|                                                      | Branche                                 |                                         | • 0                                                                  |
|                                                      |                                         |                                         |                                                                      |

#### Berechnungen

Unter "Berechnungen" werden ALLE Berechnungen abgelegt.

Um eine Berechnung neu aufzurufen und zu berechnen, klicken Sie auf >>Berechnungen<< ...

| ₩                    | 162                     |
|----------------------|-------------------------|
| Berechnungen         |                         |
| Letzter Eintrag: 24. | November 2023, HX-X 100 |

... und wählen die entsprechende Berechnung aus, indem Sie auf sie klicken.

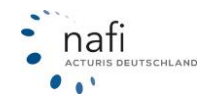

| Sortierung:<br>Fahrzeug: ( | Datum 🔶 Fi | iter T                                                                                                    |               |
|----------------------------|------------|----------------------------------------------------------------------------------------------------|---------------|
| Vom 💌                      | ID 1       | Wagnis ‡                                                                                                    | Kennzeichen 1 |
| Heute<br>09:09             | 630653725  | A Anhänger, Auflieger im Werk- und Privatverkehr (Transport eigener Güter) (581)<br>Vollkasko (300 EUR / 150 EUR) | HX - A 123    |
| 24. NOV<br>12:20           | 625733998  | 🖨 Pkw in Eigenverwendung (112)<br>588 BEF;AUDI AG 4G (A6 AVANT 2.0 TFSI QUATTRO)<br>Vollkasko (300 EUR / 150 EUR) | HX - X 100    |

## Hinweis!

Bevor Ihnen die Berechnungen angezeigt werden, müssen Sie auf "Aktualisieren" klicken.

#### **Sortierfunktion**

Mit der Sortierfunktion können Sie die Daten nach *Datum*, *Wagnis* oder *Kennzeichen* auf- oder absteigend sortieren.

Hierzu klicken Sie auf den Pfeil. Der Pfeil ändert danach die Richtung nach oben oder nach unten, je nachdem ob auf- oder absteigend sortiert wurde.

| Sortierung: Da  | atum 🔸 🛛 Filter | T                                                                                                    |               |
|-----------------|-----------------|----------------------------------------------------------------------------------------------------|---------------|
| Fahrzeug: (alle | e) -            |                                                                                                    |               |
| Vom -           | ID ‡            | Wagnis ‡                                                                                                    | Kennzeichen ‡ |
| Heute<br>09:09  | 630653725       | A Anhänger, Auflieger im Werk- und Privatverkehr (Transport eigener Güter) (581)<br>Vollkasko (300 EUR / 150 EUR) | HX - A 123    |

#### Filter setzen, Suchfunktion

Über die Filterfunktion können Sie gezielt nach einer oder mehreren Berechnung(en) suchen.

Sie können,

- 1. nach einen bestimmtem Datum oder einem Datumsbereich,
- 2. nach einem bestimmten Wagnis (Wkz),
- 3. nach einem bestmmten Kennzeichen filtern und
- 4. die Anzahl der angezeigten Berechnungen bzw. Zeilen einschränken.

Um mehrere Filter gleichzeitig zu aktivieren, halten Sie beim Auswählen die "**Strg"**-Taste auf Ihrer Tastatur gedrückt.

## Hinweis!

Damit die Änderungen im Filter übernommen werden, müssen Sie ganz rechts auf >>**Aktualisieren**<< oder auf >>**Übernehmen**<< klicken.

| Sortierung:<br>Fahrzeug: ( | Datum 🗸   | Filter T (alle)              | - 🔮 🛞                                        |               |
|----------------------------|-----------|------------------------------|----------------------------------------------|---------------|
| Vom -                      | ID Î      | Zeitraum                     |                                              | Kennzeichen ‡ |
| Heute<br>09:09             | 630653725 | Wagnis                       | rivatverkehr (Transport eigener Güter) (581) | HX - A 123    |
| 24. NOV<br>12:20           | 625733998 | Kennzeichen<br>Anzahl Zeilen | I QUATTRO)                                   | HX - X 100    |
| 24. NOV<br>12:18           | 625732785 |                              | I QUATTRO)                                   | HX - X 100    |

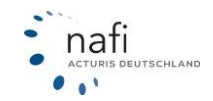

#### <u>Vergleich</u>

Unter "Vergleich" werden die Berechnungen abgelegt, die in der Ergebnisübersicht gespeichert oder in der Berechnung zwischengespeichert wurden.

Um einen Vergleich aufzurufen, klicken Sie auf >>Vergleich << ...

| <u>م</u>                                      |  |
|-----------------------------------------------|--|
| Vergleich                                     |  |
| Letzter Eintrag: 14. September 2023, HX-X 100 |  |

... und wählen den entsprechenden Vergleich aus.

Um sich einen gespeicherten Vergleich anzusehen, klicken Sie auf das PDF-Symbol. Ist das Symbol nicht vorhanden, handelt es sich um eine zwischengespeicherte Berechnung.

| Sortierung<br>Fahrzeug: | : Datum ↓ | Filter <b>T</b>                                                                                                 | R5Z                                                                                                    |               |
|-------------------------|-----------|----------------------------------------------------------------------------------------------------|----------------------------------------------------------------------------------------------------|---------------|
| Vom -                   | ID Î      | Wagnis ‡                                                                                                    | Tarifauswahl                                                                                                    | Kennzeichen ‡ |
| 21. NOV<br>07:50        | 18035870  | Revin Eigenverwendung (112)<br>588[BEF;AUDI AG 4G (A6 AVANT 2.0 TFSI QUATTRO)<br>Volikasko (300 EUR / 150 EUR)  | 1. VHV-KLASSIK-GARANT 2.0 MIT WERKSTATTBINDUNG   444,40 EUR<br>2. R+V Kf2-Police confort mit Werkstattservice   616,45 EUR<br>3. ÖFFENTLICHE BRAUNSCHWEIG Kf2 Komfort   792,84 EUR | HX - X 100    |
| 27. OKT<br>10:10        | 17713292  | Rev in Eigenverwendung (112)<br>S88]BEF;AUDI AGI4G (A5 AVANT 2.0 TFSI QUATTRO)<br>Vollkasko (300 EUR / 150 EUR) | 1. AXA mobil komfort   613,92 EUR                                                                                                    | HX - X 10     |
| 24. OKT<br>09:14        | 17671710  | Pkw in Eigenverwendung (112)<br>-1;;<br>ohne Kasko                                                              |                                                                                                    | I             |
| Seite 1 von             | 1         |                                                                                                    |                                                                                                    |               |
| Zurück                  |           |                                                                                                    |                                                                                                    | Aktualisieren |

#### Sortierfunktion

Wie unter dem Punkt "<u>Berechnungen</u>" beschrieben, können Sie die Daten nach *Datum*, dem *Wagnis* oder dem *Kennzeichen* auf- oder absteigend sortieren.

#### Filter setzen, Suchfunktion

Wie unter dem Punkt "Berechnungen" beschrieben, können Sie hier ebenfalls Filter setzen.

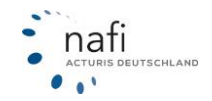

#### <u>Anträge</u>

Unter "Anträge" werden ausschließlich Anträge abgelegt, die abgeschlossen oder im Antragsbereich gespeichert wurden.

Um einen Antrag aufzurufen, klicken Sie auf >>Anträge<< ...

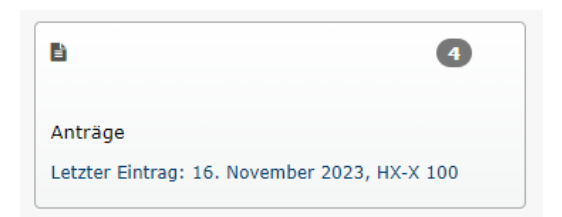

... und wählen den entsprechenden Antrag aus. Anschließend klicken Sie auf >>Antrag neu Berechnen<<

| G Ihr Kfz-Ant                        | ag in der Übersicht                             |
|--------------------------------------|-------------------------------------------------|
| Ihr Antrag im Überblick              |                                                 |
| Abgeschlossen:                       | 14.01.2019 10:31:21                             |
| Kennzeichen:                         | HX-X 1                                          |
| Fahrzeugart:                         | Pkw in Eigenverwendung - 112                    |
| Tarif:                               | AXA mobil kompakt Schadenservice Basis          |
| Gesamtprämie:                        | 650,98 EUR (jährlich inkl. Versicherungssteuer) |
| Direkte Übermittlung an Versicherer: | Nein                                            |
| Dokumente / Druckaufbereitung        |                                                 |
| Antrag                               | Antrag                                          |
| Beratungsprotokoll:                  | Beratungsprotokoll                              |
| Weitere Antragsdokumente:            | (keine vorhanden)                               |
| <b>←</b> Zurück                      | Antrag neu berechnen                            |

#### Sortierfunktion

Wie unter dem Punkt "<u>Berechnungen</u>" beschrieben, können Sie die Daten nach Datum, dem Wagnis oder dem Kennzeichen auf- oder absteigend sortieren.

#### Filter setzen, Suchfunktion

Wie unter dem Punkt "Berechnungen" beschrieben, können Sie hier ebenfalls Filter setzen.

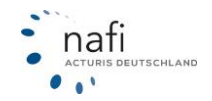

## <mark>eVB</mark>

Um eine eVB für den Kunden abzurufen oder eine schon Abgerufene zu öffnen, klicken Sie auf >>**eVB**<<.

| ×.      |         |           |            |    |  |
|---------|---------|-----------|------------|----|--|
| eVB     |         |           |            |    |  |
| Übersio | ht über | die erste | ellten eVI | Bs |  |

Im nächsten Fenster können Sie nun aus den bereits abgerufenen und gespeicherten eVBs eine auswählen (falls vorhanden).

Um eine neue eVB abzurufen, klicken Sie auf die Schaltfläche >>neue eVB abrufen<<.

| 0                                                                    | Übersicht über die abgerufenen eVBs |                  |
|----------------------------------------------------------------------|-------------------------------------|------------------|
| Sortierung: Datum V Filter T<br>Nur aktueller Kunde X Alle entfernen |                                     | ,                |
| 8 Es wurden keine Daten gefunden.                                    |                                     |                  |
| <b>♦</b> Zurūck                                                      | Anzeige aktualisieren               | neue eVB abrufen |

Sie können auch direkt auf der **Startseite** eine neue eVB abrufen. Klicken Sie hierfür auf die Schaltfläche >>**eVB**<<.

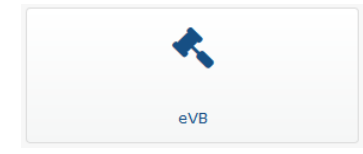

Zum geanueren Abruf der eVB sehen Sie das Kapitel 6 "Evb Asisstent".

#### Fahrzeugauswahl

Ist ein Kunde ausgewählt, haben Sie in der Übersicht die Möglichkeit für "Berechnungen", "Vergleiche" und "Anträge" das Fahrzeug auszuwählen.

Öffnen Sie nach der Auswahl eines Fahrzeugs eine der Kategorien, wird dieser Fahrzeugfilter für die jeweilige Kategorie übernommen und es werden Ihnen nur die Daten für das gewählte Fahrzeug angezeigt.

#### Neue Berechnung / eVB

Über das Untermenü bei "Berechnungen" und "Vergleiche" haben Sie die Möglichkeit eine neue Berechnung für PKW oder ein anderes Wagnis zu starten.

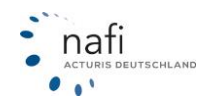

| Optionen für den derzeit ausgewählten Kr<br>Fahrzeug: (alle) 🗸                                                                                                    | unden (Sparte Kraftfahrt)                                   |                                                   |                     |                                               |      |
|----------------------------------------------------------------------------------------------------|-------------------------------------------------------------|---------------------------------------------------|---------------------|-----------------------------------------------|------|
| 141       Berechnungen       :         Imid Übersicht       Imid Letzte Berechnung laden         Imid Neue Pkw-Berechnung starten       Imid Übrige Berechnung starten         Imid Übrige Berechnung starten       Imid Übrige Berechnung starten | 25 Vergleiche :<br>Letzter Eintrag: 31. Juli 2024, HX-X 100 | 36 Anträge<br>Letzter Eintrag: 8. August 2024, H) | <b>i</b><br>K-X 100 | <b>≮ eVB</b><br>Übersicht über die erstellten | eVBs |
| 25 Vergleiche                                                                                                    |                                                             |                                                   |                     |                                               |      |
|                                                                                                    | eich laden                                                  |                                                   |                     |                                               |      |
| A Übrige Berech                                                                                                    | rechnung starten<br>Inung starten                           |                                                   |                     |                                               |      |
| 🔦 eVB                                                                                                    |                                                             |                                                   |                     |                                               |      |
| Übersicht übe 🔦                                                                                                    | Übersicht<br>Neue eVB abrufen                               |                                                   |                     |                                               |      |

## 3.3 Notizen beim Kunden

Über den Menüpunkt **"Kunden**" können Sie für einen ausgewählten Kunden Notizen hinterlegen. In der Notiz können Sie auch Dokumente hochladen. Da dies eine Funktion über das Menü ist, steht Ihnen die Notizfunktion in der Einzelberechnung überall in Ihrem NAFI zur Verfügung.

| Verwalter Notizen Abmelden srat Haftpflicht Gebäude Aktueller Kunde: Votizen zum Kunden "NAFITEST NAFITEST" Votizen zum Kunden "NAFITEST NAFITEST" Votiz hinzufügen * Alle Notizen löschen Q Notiz filtern Heute Sie können mehrere Notizen anlegen Führerscheinkopie |                       | 0                                                               | KUNDEN+                                 | DATEN -          | <b>0</b> -         |               |     |
|----------------------------------------------------------------------------------------------------|-----------------------|-----------------------------------------------------------------|-----------------------------------------|------------------|--------------------|---------------|-----|
| Aktueller Kunde:         Notizen zum Kunden "NAFITEST NAFITEST"            + Neue Notiz hinzufügen                                                                                                    |                       | E Verw                                                          | valten<br>izen<br>Jelden                | Jsrat Haftpflich | (II)<br>dt Gebäude |               |     |
| + Neue Notiz hinzufügen     × Alle Notizen löschen       Heute     Sie können mehrere Notizen anlegen       Führerscheinkopie                                                                                                    | tizen zum             | Aktuel                                                          | ler Kunde:                              |                  |                    |               |     |
|                                                                                                    | + Neue Not<br>Heute S | tiz hinzufügen 🛛 🗙<br>Sie können mehrere N<br>Führerscheinkopie | Alle Notizen löschen<br>lotizen anlegen | ]                | c                  | Notiz filtern | ×   |
| Heute       die Inhalte können Sie selbst bestimmen         Versicherungsscheine       Übernahmedokumente         dieser Text ist frei wählbar                                                                                                    | Heute C               | lie Inhalte können Sie<br>Versicherungssche                     | e selbst bestimmen<br>ine Übernahmedok  | umente dieser Te | ext ist frei wähll | bar           | Ø 2 |

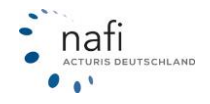

Haben Sie eine Notiz geöffnet, können Sie Bilder und PDF-Dokumente über "**Datei auswählen**" hochladen.

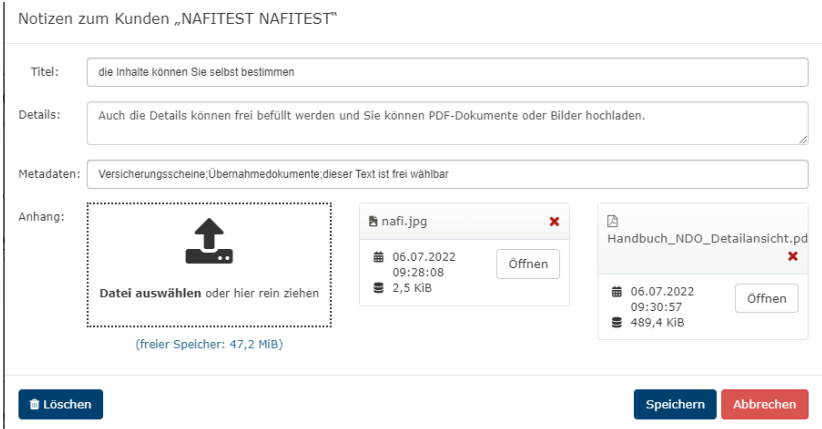

Eine Besonderheit der Notizen wird im Antragsbereich sichtbar, wenn Sie den Fahrzeugscheinscanner auf der Startseite für einen Kunden benutzt haben. Eingescannte Fahrzeugscheine werden für den Kunden automatisch als Notiz angelegt und im Antragsbereich erscheint dieser dann zur Auswahl, bei einer späteren Antragsstellung.

| j≈<br>Ergebnis<br>▲<br>Hinweise                         | Antrag KFZ-Versicherung<br>VKB Kfz Vario<br>(Seite 4 von 7)                                                                                                    |                   |
|---------------------------------------------------------|----------------------------------------------------------------------------------------------------|-------------------|
| Anschrift<br>Vorgang<br>Antrag<br>eratungsdokumentation | Daten vom eingescannten Fahrzeugschein Beim ausgewähten Kunden wurde eine Fahrzeugschein-Notiz hinterlegt. Sie können die in den Notizen hint Daten in die Eingabedaten übernehmen. Walten Sie dazu die Notiz aus, von der Sie die Daten übernehmen und klicken Sie anschließend auf den Button "Übernehmen". Fahrzeugschein | rlegten<br>wollen |
| ⊠<br>Zustimmungen                                       | Kenndaten Ihres Antrags                                                                                                    |                   |
| Abschluss                                               | Vertragsbeginn am 05.07.2022                                                                                                    | 0                 |
|                                                         | Vertragsablauf (nächste Hauptfälligkeit) 🔘 05.07.2023                                                                                                    | 0                 |
|                                                         | Angaben zum Vorversicherer / ADAC AUTOVERSICHERUNG                                                                                                    |                   |
|                                                         | Vertrag gekündigt zum                                                                                                    | 0                 |
|                                                         | Versicherungsschein-Nummer                                                                                                    | 0                 |
|                                                         | Daten des zu versichernden Fahrzeugs                                                                                                    |                   |
|                                                         | Vollständiges Kennzeichen (optional)                                                                                                    | 0                 |
|                                                         | Fahrgestellnummer (optional)                                                                                                    | 0                 |
|                                                         | Aktueller Kilometerstand (optional) 30000 km                                                                                                    | 0                 |
|                                                         |                                                                                                    |                   |

Sie können die Dokumente, die als Notiz beim Kunden abgelegt wurden, im Antragsbereich wählen und je nach Versicherer die Dokumente mit verschicken.

Im Antragbereich im Register, **Zustimmmungen**" können Sie über die Kachel **"Dokumente**" die Notizen für den Kunden auswählen.

| D.            |                                                                                                 |                                           |                                          |                                                   | Eingaben berichtigen |  |  |
|---------------|-------------------------------------------------------------------------------------------------|-------------------------------------------|------------------------------------------|---------------------------------------------------|----------------------|--|--|
| Zuctingenness | Aushändigung der Dokumente                                                                      |                                           |                                          |                                                   |                      |  |  |
| Abschluss     | Aushandgungweise: Andere • Folgende Dokumente und Unterlagen sind Bestandteil Ihres K/2-Antrags |                                           |                                          |                                                   |                      |  |  |
|               | Verbraucherinformationen     Verbraucher-briomation                                             | <ul> <li>Beratungsdoku</li> </ul>         |                                          |                                                   |                      |  |  |
|               | ▶ Kündigungsvorlage                                                                             | Pflichtlinformat     Gesetziche Erstinf   | lon gemäß §15 VersVermV<br>Irmation      | Empfangsbestätigung der zusätzlicher<br>Checklete | n Unterlagen         |  |  |
|               | Weitere Dokumente für den Antrag                                                                |                                           |                                          |                                                   |                      |  |  |
|               | i Dokumente-Upload<br>Sie können weitere Dokumente angeben, die ar                              | n den Versicherer übermittelt werden. Unt | verstützt werden Dokumente vom Typ "PDF" | (Anhang gesamt max. 3,0 MB),                      |                      |  |  |
|               | Aktuell hinterlegte Dokumente: 1                                                                |                                           |                                          |                                                   | 1                    |  |  |
|               |                                                                                                 |                                           |                                          |                                                   | Dokumente            |  |  |

Sie können die beim Kunden angelgte Notiz auswählen und hinzufügen. **Wichtig ist**, es können nur PDF-Dokumente hochgeladen werden.

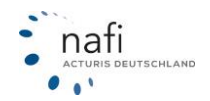

| Suchbegriff                                                         | KUNDEN-     | DATEN-            |
|---------------------------------------------------------------------|-------------|-------------------|
| Weitere Dokumente für den Antrag                                    | ×           | Schließen         |
| Neues Dokument hinzufügen (nur PDF-Dateien, max. 3,0 MB)            |             |                   |
|                                                                     |             |                   |
|                                                                     |             |                   |
| Datei auswählen oder hier rein ziehen                               |             | SEPA Lastsc       |
| Art: (Sonstige) -                                                   |             |                   |
| PDF-Dokument aus den Notizen hinzufügen                             |             |                   |
| i Bei den Notizen zum Kunden wurde kein weiteres PDF-Dokument hinte | rleat.      |                   |
| -                                                                   |             | te vom Typ "PDF"  |
| Dokumente                                                           |             |                   |
| inhalt-leistungen-tarife (1).pdf                                    |             |                   |
| Art: sonstiges Dokument, Größe: 29,7 KB                             | ×           |                   |
| Anmerkungen für den Versicherer                                     |             |                   |
| (keine Anmerkungen hinterlegt)                                      |             |                   |
| Anmerkur                                                            | ngen ändern | n <sup>*</sup> *• |
|                                                                     | Schließen   |                   |
|                                                                     |             |                   |

## 3.3.1 Notizen in den Eingaben

Ruft man die Notiz-Funktion währen der Eingabe eines Fahrzeugs auf, kann man auch die Fahrgestellnummer und die Versicherungsscheinnummer speichern und diese später bei der Antragsstellung verwenden.

| #<br>Start                                                 | Fahrer<br>Pkw in Eigenverwendung (112)                                                                                                    | Ð        |
|------------------------------------------------------------|----------------------------------------------------------------------------------------------------|----------|
| Fahrzeug<br>D<br>Merkmale<br>Versicherungsnehmer<br>Fahrer | Bitte wählen Sie den Fahrerkreis aus Ausschließlich Versicherungsnehmer<br>Festgelegter Fahrerkreis<br>Beliebiger Fahrerkreis mit bekannten<br>Altersgrenzen<br>Beliebig |          |
| U<br>Deckung                                               | Angaben zum Versicherungsnehmer                                                                                                    |          |
| <b>≠</b><br>SF                                             | Teilnahme am begleiteten Fahren Ja Vein                                                                                                    |          |
| %<br>Prämienoptimierung                                    | Punkte im Verkehrszentralregister (VZR) Ja 🗸 Vein 😯                                                                                                    |          |
| بھ<br>Anforderungen                                        | Versicherungsnehmer hat regelmäßigen Zugriff auf einen<br>weiteren Pkw                                                                                                   |          |
| j≋a<br>Ergebnis                                            | ←Zurück 🖺 🛓 📋 Notizen V                                                                                                    | Veiter 🗲 |

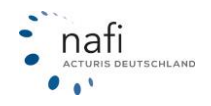

## NAFI<sup>®</sup> GmbH

| Notizen z                           | ur Berec  | chnung                                                                                                    |           |
|-------------------------------------|-----------|----------------------------------------------------------------------------------------------------|-----------|
| Titel:                              | HX-X 100, | , Wkz 112                                                                                                    |           |
| Details:                            |           |                                                                                                    | 11.       |
| Metadaten:                          | Wert 1; W | ert 2;                                                                                                    |           |
| Anhang:                             | Datei au  | Iswählen oder hier rein ziehen                                                                                                    |           |
|                                     | (         | freier Speicher: 47 MB)                                                                                                    |           |
| Daten für d                         | en Antrag |                                                                                                    |           |
| Fahrge                              | stellnr.: | 12345678901234567 Versicherungs-<br>scheinnr.: 12345678                                                                                                    |           |
| 🛍 Lösche                            | n 📘 🗅 Ne  | eue Notiz Speichern                                                                                                    | Abbrechen |
| )ख<br>Ergebnis<br>▲<br>Hinweise     |           | C Antrag KFZ-Versicherung<br>(Seite 4 von 8)                                                                                                    | Ð         |
| E<br>Anschrift<br>Vorgang<br>Astass |           | i Daten vom eingescannten Dokument / Notiz entnehmen<br>Beim ausgewählten Kunden wurden 4 Notizen mit Eingabevervollständigungen hinterlegt. Sie können die in den<br>Notizen hinterlegten Daten in die Eingabedaten übernehmen. Wahlen Sie dazu die Notiz aus, von der Sie die Dater<br>übernehmen wollen, und klicken Sie anschließend auf den Button "Übernehmen". | n         |
| Beratungsdokume                     | ntation   | HX-X 100, Wkz 112                                                                                                    |           |
| ⊠<br>Zustimmunge<br>≠=              | n         | Kenndaten Ihres Antrags                                                                                                    |           |
| Zusammenfassi<br>S                  | ung       | Vertragsbeginn am 17.08.2024                                                                                                    | 0         |
| Abschluss                           |           | Vertragsablauf (nächste Hauptfälligkeit) U 17.08.2023<br>Angaben zum Vorversicherer / ADAC AUTOVERSICHERUNG                                                                                                    | •         |
|                                     |           | Vertrag gekündigt zum Fr, 16.08.2024 🗰                                                                                                    | 0         |
|                                     |           | Zeitpunkt der Kündigung Zum anderen Datum                                                                                                    | 0         |
|                                     |           | Grund für die vorzeitige Kündigung (optional)                                                                                                    | 0         |
|                                     |           | Versicherungsschein-Nummer 12345678                                                                                                    | 0         |
|                                     |           | Daten des zu versichernden Fahrzeugs                                                                                                    |           |
|                                     |           | Vollständiges Kennzeichen (optional)                                                                                                    | 0         |
|                                     |           | Fahrgestellnummer (optional) 12345678901234567                                                                                                    | 0         |
|                                     |           | Angaben zum Versicherungsnehmer                                                                                                    |           |

## 3.3.2 Beitragsrechnungen hochladen

Im Register "Start" können Beitragsrechnungen der Versicherer hochgeladen werden, um automatisiert Eingabedaten in NAFI zu füllen.

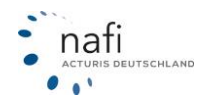

| #<br>Start                                     | KFZ-Berechnung<br>Pkw in Eigenverwendung (112)                                                                                                    | Ð |
|------------------------------------------------|----------------------------------------------------------------------------------------------------|---|
| ₽<br>Fahrzeug                                  | Daten von Dokument entnehmen                                                                                                    |   |
| Merkmale<br>A<br>Versicherungsnehmer<br>Hahrer | Testphase: Detenentnahme aus Versichererdokument<br>Bei der Datenentnahme aus einem Versichererdokument handelt es sich um eine Vorschau einer zukünftigen<br>Funktion.<br>Sobald die Testphase abgelaufen ist können entweder für diese Funktion Kosten anfallen oder die Funktion entfällt<br>bei Ihrem Zugang. |   |
| U<br>Deckung                                   |                                                                                                    |   |
| <b>∓</b><br>SF                                 | Angaben aus Dokument der aktuellen Versicherung<br>entnehmen (optional)                                                                                                    |   |
| %<br>Prämienoptimierung                        | Allgemein                                                                                                    |   |
| æ                                              |                                                                                                    |   |

Das hochgeladene Dokument wird dabei analysiert und es werden Ihnen die erkannten Werte angezeigt.

Waren bereits Werte ausgefüllt, haben Sie die Wahl, ob die Daten aus dem analysierten Dokument benutzt werden sollen oder die bereits eingegebenen Werte.

| <b>G</b>                               | Datenentnahme Beitragsrechnung | Ð                                |
|----------------------------------------|--------------------------------|----------------------------------|
| Eingabedaten zuordnen Weitere Optionen |                                |                                  |
| Name                                   | Eingabe<br>(alle auswählen)    | Aus Dokument<br>(alle auswählen) |
| Vorname                                | (Ohne Angabe)                  |                                  |
| Nachname bzw. Firmenname               | (Ohne Angabe)                  |                                  |
| Postleitzahl (Hausanschrift)           | (Ohne Angabe)                  |                                  |
| Ort (Hausanschrift)                    | (Ohne Angabe)                  |                                  |
| Straße ohne Hausnummer                 | (Ohne Angabe)                  |                                  |
| Hausnummer                             | (Ohne Angabe)                  |                                  |
| Geburtstag (Versicherungsnehmer)       | (Ohne Angabe)                  |                                  |

War der Kunde noch nicht angelegt, kann auch gewählt werden, dass der Kunde direkt angelegt werden soll. Die analysierten Daten werden automatisch als "Notiz" beim Kunden angelegt und können somit auch z. B. im Antragsbereich verwendet werden.

| G           | Beitragsrechnung einem Kunden zuordnen                                                                                                 | Ð                              |
|-------------|----------------------------------------------------------------------------------------------------|--------------------------------|
|             | i Assistent: Kundenauswahl<br>Anhand der Angaben auf dem Fahrzeugschein wurden keine Kunden in Ihrem Bestand gefunden. Bitte wählen Si | e, wie Sie fortfahren möchten. |
|             |                                                                                                    |                                |
|             | Kunde neu anlegen oder anderen Kunden<br>auswählen Berechnung gehen                                                                    | en und zur                     |
| <b>←</b> Zu | Zurück Abbrechen                                                                                                    |                                |

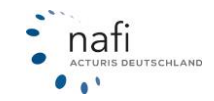

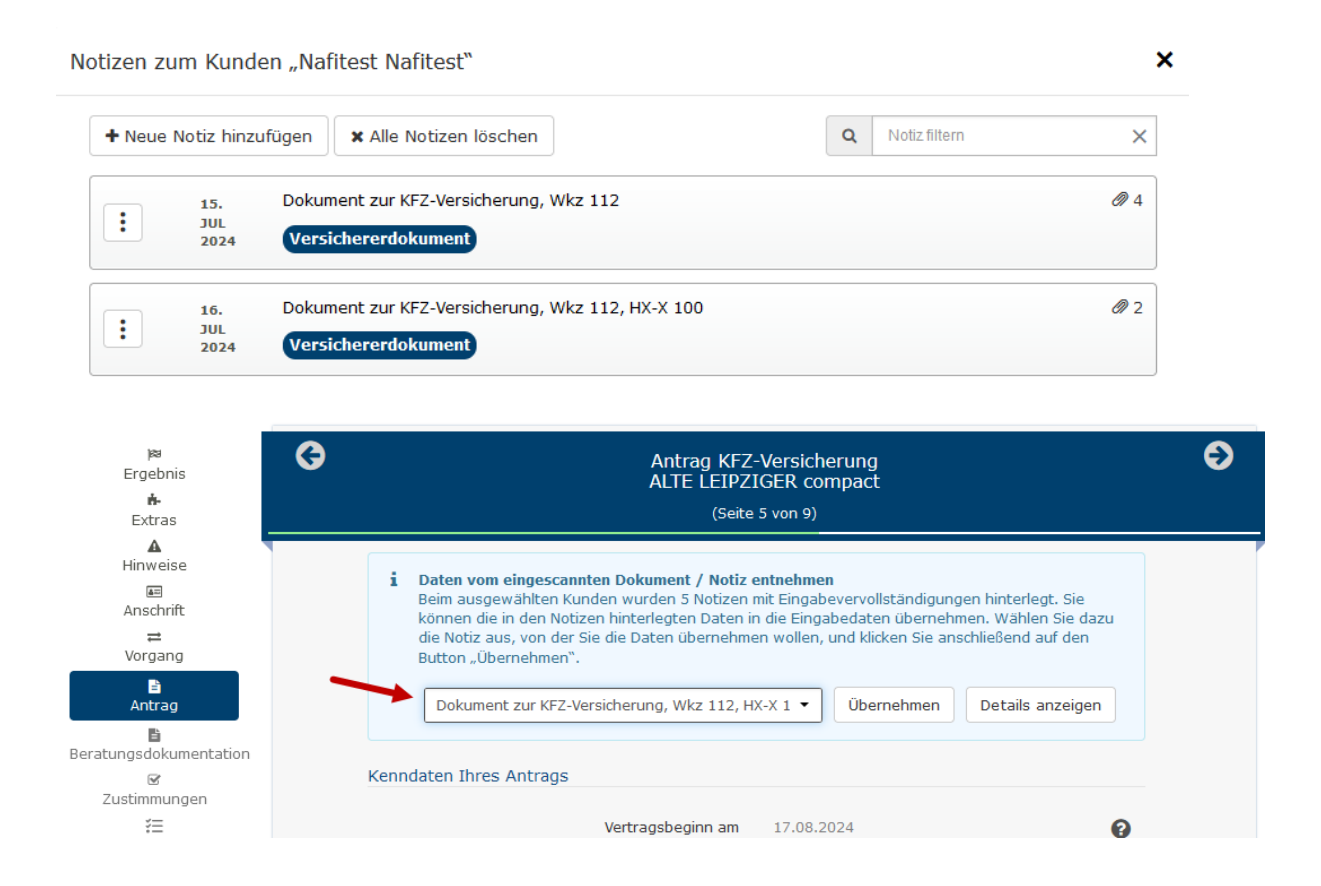

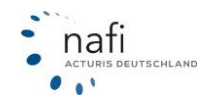

## 3.4 Anzeige der Kunden-Kategorien

Um eine Kategorie für Ihre Kunden anzulegen, klicken Sie auf >> Zahnrad + Administration + Kunden + Kunden-Kategorien <<.

| ☆ VERGLEICHE+                                                                                  | INFOS-                                                        | <b>*</b>              | Suchbegriff                                                  | ð                  | KUNDEN-  | DATEN-           |
|------------------------------------------------------------------------------------------------|---------------------------------------------------------------|-----------------------|--------------------------------------------------------------|--------------------|----------|------------------|
|                                                                                                |                                                               |                       |                                                              |                    |          | ② Darstellung    |
| NAFI-Domino O<br>Von hier aus haben Sie 2<br>Standorte und Benutzer.<br>Wichtige Informationen | nline<br>Zugriff auf verschiedene<br>finden Sie bei Bedarf au | e admini<br>uch in di | strative Einstellungen, wie z.B. Ihre<br>eser Kurzanleitung. | Q<br>Zugano Kunden | KFZ Haus | ₩ Administration |
| Einstellungen zu den Kund                                                                      | den                                                           |                       |                                                              |                    |          |                  |
| <u>#</u> =                                                                                     |                                                               |                       |                                                              | -                  |          |                  |
| Dublettenbereinigung fü<br>Doppelt angelegte Kunden zust                                       | ı <b>r Kunden</b><br>ammenführen.                             | Kunde                 | n-Kategorien<br>kategorien verwalten.                        |                    |          |                  |
| © 2023 NAFI GmbH Sitzur                                                                        | ng 04-80-F0-68 (erstellt vor                                  | 7 Minute              | n, Ablauf in 16 Stunden)                                     |                    |          |                  |

Jetzt können Sie Kategorien mit eigenen Bezeichnungen hinzufügen und diese mit individuellen Farben gestalten.

| 6                      |               |       |                  | Kunden-Kategorien verwalten |              |
|------------------------|---------------|-------|------------------|-----------------------------|--------------|
|                        |               |       |                  |                             | + Hinzufügen |
| Erstellt               | Anzahl Kunden | Farbe | Name             |                             |              |
| 19.05.2023<br>12:28:23 | 3             | •     | Test             |                             | I            |
| 19.05.2023<br>12:29:02 | 2             | •     | Tets 2           |                             | I            |
| 20.06.2023<br>10:14:16 | 1             |       | endkunden        |                             | I            |
| 23.08.2023<br>14:33:28 | 0             | •     | Testberechnungen |                             | i            |
| 23.08.2023<br>14:33:46 | 0             |       | NAFI KUNDE       |                             | i            |
| 23.08.2023<br>14:34:10 | 1             |       | GroßKunden       |                             | :            |
| 23.08.2023<br>14:34:28 | 0             |       | alteKunden       |                             | i            |
| 23.08.2023<br>14:34:37 | 0             |       | NeueKunden       |                             | I            |
| <b>←</b> Zurück        |               |       |                  |                             |              |

Wenn Sie unter Kunden auf >>verwalten<< und anschließend auf Auswählen gehen, können Sie über die Filteroptionen die Kategorie auswählen, um den Kunden schneller finden zu können.

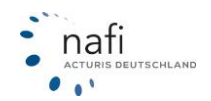

| Auswahl eir     | nes bestehender    | n Kunden                         |                 |               |              | с×        | Aktualisieren |
|-----------------|--------------------|----------------------------------|-----------------|---------------|--------------|-----------|---------------|
|                 |                    |                                  |                 |               |              |           | Schließen     |
| Sortierung:     | Datum 🔸            | Filter T Freitextsuche           |                 |               |              |           | DATEN -       |
| Liste Kunden /  | Versicherungsnehn  | Allgemein                        | Anzeigeoptionen | Vermittler    | Anwender     |           |               |
| 06. MRZ<br>2023 | Herr NAFI Test •   | Freitextsuche                    | Herkunft        | Gruppe        | Anrede       | $\supset$ |               |
|                 | Letzter Antrag     | Interne ID                       | Kategorie       | Firmenname 1  | Vorname      | $\supset$ |               |
| 06. MRZ<br>2023 | Frau NAFI TEST     | Anrede                           |                 | Firmenname 2  | Nachname     | $\supset$ |               |
|                 | lest               | Vorname                          |                 | Plz           |              |           |               |
| 24. JAN<br>2023 | Firma NAFI TES     | Nachname                         |                 | Ort           |              |           |               |
|                 |                    | E-Mail                           |                 | Agenturnummer |              |           |               |
| 24. OKT<br>2022 | Herr NAFI TEST     | PLZ                              |                 |               |              |           |               |
|                 | Letzter Al         | Ort                              |                 |               |              |           |               |
| 07. SEP<br>2022 | Herr NAFI TEST     | Zeitraum                         |                 |               |              |           |               |
|                 | Letzter Al         |                                  |                 |               | 🖋 Konfigurie | eren      |               |
| 24. AUG         | Herr Test c Test • | Lütmarser Str. 60 • 37671 Höxter |                 |               | 🤹 0 🖹 0 🗯    | 0         |               |

## 3.5 Dublettenbereinigung für Kunden

NAFI bietet Ihnen die Möglichkeit, doppelte Kunden zu erkennen und zusammenzuführen. Klicken Sie dafür auf >>**Dublettenbereinigung für Kunden**<<

| Dublettenbereinigung für Kunden          |
|------------------------------------------|
| Doppelt angelegte Kunden zusammenführen. |

Die Zusammenführung erfolgt in drei Schritten:

- Vorschlag erstellen lassen
- Vorschlag prüfen
- Die Zusammenführung der gewünschten Kategorien veranlassen
- 1. Vorschlag für Zusammenführung erstellen lassen.

In einem ersten Schritt klicken Sie den Button "Neuen Vorschlag erstellen". Optional können Sie eine E-Mail-Adresse angeben, an die eine Mitteilung gesendet wird, wenn das Ergebnis zur Verfügung steht. Im Hintergrund wird Ihr Kundenbestand nun auf Dubletten analysiert. Ist dies erfolgt, aktualisiert sich die Oberfläche automatisch.

2. Vorschlag prüfen.

Zweck der Prüfung ist es, zu einer Entscheidung zu kommen, welche Zuordnungskategorien Sie im dritten Schritt zusammenführen lassen

Die bei Erstellung des Vorschlages gefundenen möglichen Dubletten werden Ihnen als Excel-Datei zur Überprüfung bereitgestellt:

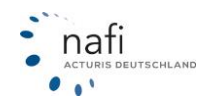

| 🛤 Ihre aktuelle Zusammenführung      |                                               |                   |  |  |  |  |  |  |  |
|--------------------------------------|-----------------------------------------------|-------------------|--|--|--|--|--|--|--|
| Status<br>Erstellt                   | Vorschlag wurde erstellt<br>11.11.2020, 09:19 |                   |  |  |  |  |  |  |  |
| Kunden gesamt<br>Identisch<br>Sicher | 6551<br>32<br>25                              | <b>L</b>          |  |  |  |  |  |  |  |
| Fast sicher<br>Unsicher              | 14<br>54                                      | Vorschlag ansehen |  |  |  |  |  |  |  |

Da mehrfach angelegte Kunden verschiedene Abweichungen in Schreibweise, Adresse usw. haben können, werden die gefundenen Zuordnungen in vier Kategorien unterteilt. In der Excel-Datei wird dies wie folgt dargestellt:

| Qualität    | <ul> <li>Gleich</li> </ul> | <ul> <li>Sicher</li> </ul> | Fast sicher | <ul> <li>Unsicher</li> </ul> | kunde                                                                                               | ¥    |
|-------------|----------------------------|----------------------------|-------------|------------------------------|----------------------------------------------------------------------------------------------------|------|
| parent      | x                          | x                          | x           | x                            | Herr Max Mustermann; Lütmarser Str. 60 37671 Höxter; T:+4952719310; H:01601234567; E:aaa@nafi.de;   |      |
| gleich      | х                          |                            |             |                              | Herr Max Mustermann; Lütmarser Str. 60 37671 Höxter;                                                |      |
| sicher      |                            | х                          |             |                              | Herr Max Mustermann; Lütmarser Str. 60 37671 Höxter; E:bbb.@bafi.de;                                |      |
| fast_sicher |                            |                            | х           |                              | Herr Max Mistermann; Lütmarser Str. 60 37671 Höxter; T:+4952719310; H:01601234567; E:aaa@nafi.de;   |      |
| fast_sicher |                            |                            | х           |                              | Herr Max Mustermann; Blümenstrasse 37 10115 Berlin; T:+4952719310; H:01601234567; E:aaa@nafi.de;    |      |
| unsicher    |                            |                            |             | x                            | Max Theodor Mistermann; Lütmarserstrasse 60 37671 Höxter; T:+4952719310; H:01601234567; E:aaa@nafi. | .de; |

#### Parent

Ist eine Person mehrfach angelegt, wird beim Erstellen des Vorschlages einer der Datensätze als "Parent" gekennzeichnet. Der Parent soll nach der Zusammenführung in der Datenbank verbleiben. Andere ihm zugeordnete Personen, für die keine Ausnahmen vorliegen, werden verschwinden; die diesen Personen zugeordneten Belege werden dem Parent zugeordnet. Als Parent wird die Person ausgewählt, die eine Zuordnung (externer Schlüssel) zu einem Makler-Verwaltungssystem hat. Liegt eine solche Zuordnung nicht vor, wird die Person gewählt, für die zuletzt Aktivität zu verzeichnen war

## Zuordnungskategorien

- Gleich buchstäbliche Übereinstimmung. Es handelt sich um dieselbe Person
- Falls einer der Personen Daten fehlen, werden entsprechende Felder beim Vergleich ignoriert. So werden "Max Mustermann" und "Max Mustermann; max@nafi.de" als gleich betrachtet.
- **Sicher** ohne buchstäbliche Übereinstimmung, aber mit hoher Wahrscheinlichkeit, dass es sich um dieselbe Person handelt
- **Fast sicher** ohne buchstäbliche Übereinstimmung, aber mit mittlerer Wahrscheinlichkeit, dass es sich um dieselbe Person handelt
- Unsicher wesentliche Abweichungen. Es könnte sich aber evtl. um dieselbe Person handeln
- Diese Zuordnungsart wird nicht zusammengeführt. Wenn Sie eine Person aus dieser Gruppe zusammenführen wollen, müssen Sie zuerst ihre Daten so anpassen, dass diese einer der drei oberen Kategorien (gleich, sicher, fast sicher) zugeordnet werden kann. Anschließend müssen Sie den Assistenten neu starten und einen neuen Vorschlag erstellen

#### Ausnahmen: was nicht zusammengeführt wird, obwohl Personen zugeordnet sind.

• Wie oben erwähnt, werden Zuordnungen aus der Kategorie "Unsicher" nicht zusammengeführt.

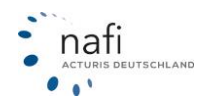

• Es kann auch vorkommen, dass eine Person mehrmals mit verschiedenen Zuordnungen(externer Schlüssel) zum Makler-Verwaltungssystem angelegt wird. Solche Zuordnungen werden nicht zusammengeführt, aber in der der Spalte "Abw. ExternKey" markiert.

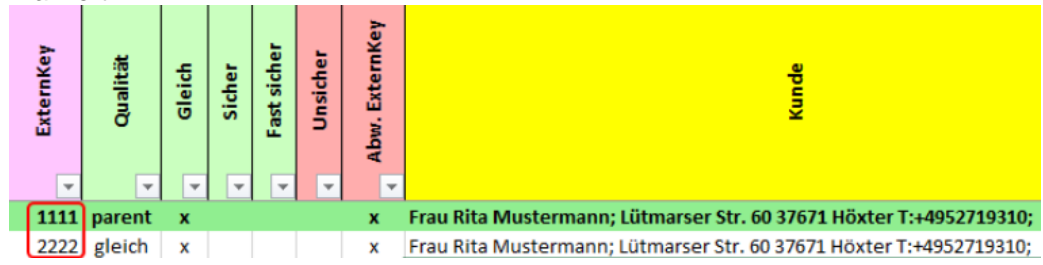

- Bei bestimmten Konstellationen kann es vorkommen, dass die bei der NAFI-Kleinflotte oder den Sachsparten involvierten Kunden nicht zusammengeführt werden dürfen. Solche Zuordnungen werden in der roten Spalte "Abw. Verm/Anw KI.Flotte" und "Abw. Verm/Anw Sach" gekennzeichnet und nicht zusammengeführt.
- 3. Die Zusammenführung für gewünschte Kategorien veranlassen Stimmen Sie dem Vorschlag zu, klicken Sie auf "Zusammenführung durchführen". Im folgenden Dialogfenster können Sie festlegen, welche Zuordnungskategorien für die Zusammenführung herangezogen werden sollen. Außerdem lassen sich hier zwei Optionen setzen:

Datensätze mit externen Schlüsseln ignorieren: Kunden, denen ein externer Schlüssel zugeordnet ist und die somit vermutlich über ein Makler-Verwaltungsprogramm angelegt wurden, werden bei der Zusammenführung nicht beachtet.

Fehlende Daten (z. B. Telefonnummer) bei der Zusammenführung ergänzen: Es ist möglich, dass im Parent bestimmte Daten nicht vorhanden sind, in der gefundenen dazugehörigen Dublette jedoch schon. Beispiel: In der Dublette steht die Mobiltelefonnummer, im Parent ist das Feld leer. Bei Aktivierung dieser Option wird die Mobiltelefonnummer dem Parent zugeordnet, bevor die Dublette entfernt wird. Dies geschieht analog für alle Felder jeweils dann, wenn im Parent kein Wert vorhanden ist.

Prüfen Sie die verfügbaren Optionen und bestätigen anschließend, dass die Zusammenführung durchgeführt werden soll. Diese geschieht im Hintergrund und kann je nach Auslastung und Umfang einige Minuten dauern. Nach Abschluss des Vorgangs aktualisiert sich die Seite automatisch.

 Über den Button "Historie" erhalten Sie Zugriff auf eine Liste bisher durchgeführter Zusammenführungen und können auf diese Weise jederzeit nachvollziehen, wie viele Kunden betroffen waren.

Berarbeiten Sie einen Kunden, können Sie ihm eine angelegte Kategorie zuweisen.

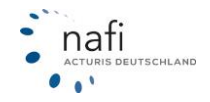

| Kategorie:         (chrea)           File 2         File 2           Anrede ">         More and and and and and and and and and and                                                                                                    |                |
|----------------------------------------------------------------------------------------------------|----------------|
| Anvede *)         endbanden           Tettile openmagen         rettile openmagen           Tettil         Revesurate           Vorname *):         Tetti           Nachname *):         Tettil           Piz *):         37671           Ort *):         Hoder           Straße *):         Lüdmaner Str. |                |
| Nach         Mannamé des<br>Test c           Nachname *):         Test           Pit *):         27671           Ort *):         Hoder           Straße *):         Lütmaner Str.                                                                                                    |                |
| Nachname *):         Test           Pic *):         37671           Ort *):         Hoder           Straße *):         Lütmaner Str.                                                                                                    |                |
| Piz *):         37671           Ort *):         Höxder           Straße *):         Lütmarser Str.                                                                                                    |                |
| Ort *): Höxler<br>Straße *): Lütmanser Str.                                                                                                    |                |
| Straße *): Lütmarser Str.                                                                                                    |                |
|                                                                                                    |                |
| Hausnummer *): 60                                                                                                    |                |
| Freitextsuche beim                                                                                                    | n Straßennamen |
|                                                                                                    |                |
| Telefon:                                                                                                    |                |
| Mobil:                                                                                                    |                |
| E-Mail *):                                                                                                    |                |
| iesen Kunden von Kampagnen ausschließen:                                                                                                    |                |

Ihre Kunden-Kategorien werden im Menü "Kunde", in der Infoleiste rechts und während des Bearbeitens angezeigt.

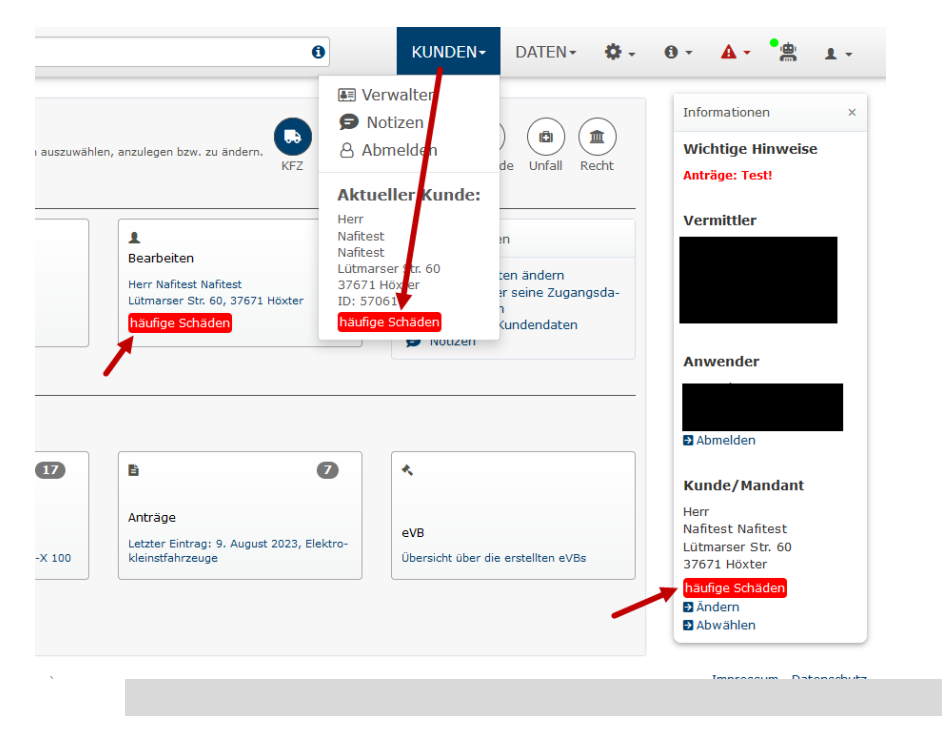

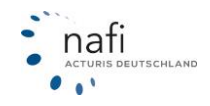

## 4 Berechnung und Ergebnisübersicht

Um eine neue Berechnung eines Pkws durchzuführen, klicken Sie auf der Startseite auf >>**Pkw**<<. Wie Sie eine Berechnung für ein Wagnis starten, welches kein PKW ist, lesen Sie in Kapitel 4.2.

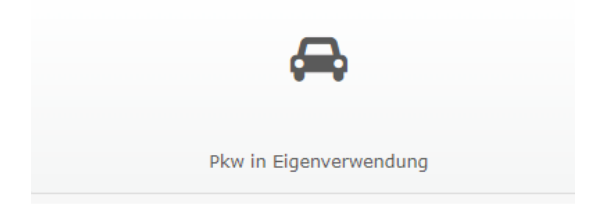

Geben Sie nun die Daten ein, die zur Berechnung einer Prämie benötigt werden und klicken danach auf >>**Weiter**<<, um zur nächsten Seite zu gelangen.

Wurde für diesen Kunden schon ein Pkw berechnet, ist es möglich, dass die Daten hier noch enthalten sind.

Möchten Sie die alten Daten gelöscht haben, klicken Sie unten auf das Symbol "Papierkorb".

Sollen die eingegebenen Daten zwischengespeichert werden, weil Sie z. B. diese Berechnung unterbrechen müssen, klicken Sie unten auf das Symbol **"Diskette**".

| <b>#</b><br>Start      | KFZ-Berechnung       Pkw in Eigenverwendung (112) |                                                     |            |  |  |  |  |
|------------------------|---------------------------------------------------|-----------------------------------------------------|------------|--|--|--|--|
| 😝<br>Fahrzeug          | Allgemein                                         |                                                     |            |  |  |  |  |
| D<br>Merkmale          | Art des Versicherungsvergleichs                   | ✓ Tarif/Versicherer wechseln                        | 0          |  |  |  |  |
| Versicherungsnehmer    |                                                   | Neu erworbenes Fahrzeug                             |            |  |  |  |  |
| Panrer<br>U            |                                                   | SF-Klasse vom Dritten übernehmen                    |            |  |  |  |  |
| Deckung                |                                                   | Versicherer/Tarif zum 01. Janu-<br>ar 2021 wechseln |            |  |  |  |  |
| 20<br>20<br>Leistungen | Art der Zulassung                                 | Normal                                              | 0          |  |  |  |  |
| اهم<br>Ergebnis        |                                                   | Wechselkennzeichen                                  |            |  |  |  |  |
|                        | Angebot erstellt am                               | 04.12.2020                                          | 0          |  |  |  |  |
|                        | Derzeitiger Status des Versicherungsnehmers       | Angestellter 🔹                                      | 0          |  |  |  |  |
|                        | Wer ist Halter des Fahrzeugs?                     | Versicherungsnehmer 🔹                               | 0          |  |  |  |  |
|                        | Postleitzahl des Fahrzeughalters                  | 37671 Q                                             | 0          |  |  |  |  |
|                        |                                                   | Höxter 👻                                            |            |  |  |  |  |
|                        | ← Zurück                                          | ž û <del>&lt;</del>                                 | → Weiter → |  |  |  |  |

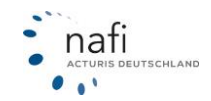

Um den Vergleich zu Speichern, klicken Sie in der Ergebnisübersicht auf "Speichern".

| €<br>Excel-Export ▼ Filtern → \$ Sortier          | Ergebnisübersicht - Pkw in Ei<br>ren≁ ▲Vergleich downloaden ●Gründe für nicht ar | genverwendung (Vorgang: 2C-B2-FB-53)<br>ngezeigte Tarife ● Tarif-Details ● Rückstufung im Schadenfall € Vari                   | anten 🛱 Detaillierte Ansicht Neul |
|---------------------------------------------------|----------------------------------------------------------------------------------|----------------------------------------------------------------------------------------------------|-----------------------------------|
| 321 Ergebnisse gefunden                           |                                                                                  | 원<br>Vergleich speichern PDF erstellen Als E-Mail versenden                                                                    |                                   |
| ✓ Tools                                           | Alle A B C D E F<br>(19 von 321) Alle Tarife<br>f Leistungen vergleichen (0)     | G H I J K L M N O F                                                                                                    | R     S     U     V     W     Z   |
| Tariffiter     (alle, Standard)     Q Suche     X | 396,216<br>jährlich<br>(%)                                                       | CA direkt<br>Tarf: Mein Tarif Basis (Werkstattbindung) ≁ ▲<br>Deckung<br>Leistungsumfang<br>(Keine Vermittlemummer hinterlegt) | Antrag<br>• Optionen              |

Im nächsten Fenster wählen Sie einen Kunden aus oder bearbeiten den aktuell ausgewählten und geben eine kurze Beschreibung für den Vergleich ein. Anschließend klicken Sie auf >> Speichern<<.

| Θ                                                                                                    | Vergleich speich                                                                                                    | hern                                                                                                    |
|----------------------------------------------------------------------------------------------------|----------------------------------------------------------------------------------------------------|----------------------------------------------------------------------------------------------------|
| i Kundenauswahl prüfen<br>Die Belege werden dem untenst                                                                                                    | ehenden Kunden zugeordnet. Wenn die Belege einem anderen Kunden zugeord                                                                                                    | net werden sollen, können Sie die Kundenauswahl auf dieser Seite ändern.                                                                                                    |
| Aktueller Kunde                                                                                                    |                                                                                                    | ✔ Angaben korrigieren                                                                                                    |
| Name                                                                                                    | Telefon                                                                                                    | Anderen Kunden auswählen                                                                                                    |
| Herr NAFI Test<br>Straße<br>Lütmarser Str. 60                                                                                                    | Mobil                                                                                                    | <b>å</b> ⊧ Neuen Kunden hinzufügen                                                                                                    |
| 37671 Höxter                                                                                                    | E-Mail<br>⊠ hotline@nafi.de                                                                                                    |                                                                                                    |
| Eingabedaten zu den Kunden∹                                                                                                    | Stammdaten übernehmen                                                                                                    |                                                                                                    |
| <ul> <li>Hier wird Ihnen angezeigt, welt<br/>Wenn Sie die Checkbox "Eingab<br/>Eingabedaten als Kunden-Stam</li> </ul>                                                                                                    | che Eingabedaten von den beim Kunden hinterlegten Stammdaten abweichen.<br>bedaten in Kunden-Stammdaten übernehmen" aktivieren, werden die abweicher<br>mdaten müssen diese Daten bei einer neuen leeren Berechnung nicht erneut ei                                                                                                    | nden Eingabedaten in die Kunden-Stammdaten übernommen. Durch die Hinterlegung der<br>ngetippt werden. Diese Daten werden automatisch bei den Eingabefeldern vorbelegt.                            |
| <ul> <li>Hier wird Ihnen angezeigt, wei</li> <li>Wenn Sie die Checkbox "Eingab<br/>Eingabedaten als Kunden-Stam</li> <li>Bezeichnung</li> </ul>                                                                                                    | che Eingabedaten von den beim Kunden hinterlegten Stammdaten abweichen.<br>bedaten in Kunden-Stammdaten übernehmen" aktivieren, werden die abweicher<br>imdaten müssen diese Daten bei einer neuen leeren Berechnung nicht erneut ei<br>Wert Eingabedaten                                                                                                    | nden Eingabedaten in die Kunden-Stammdaten übernommen. Durch die Hinterlegung der<br>ngetippt werden. Diese Daten werden automatisch bei den Eingabefeldern vorbelegt.<br>Wert Kunden-Stammdaten  |
| i Hier wird Ihnen angezeigt, weik<br>Wenn Sie die Checkbox "Eingab<br>Eingabedaten als Kunden-Stam<br>Bezeichnung<br>Geburtsdatum                                                                                                    | che Eingabedaten von den beim Kunden hinterlegten Stammdaten abweichen.<br>bedaten in Kunden-Stammdaten übernehmen" aktivieren, werden die abweicher<br>imdaten müssen diese Daten bei einer neuen leeren Berechnung nicht erneut ei<br>Wert Eingabedaten<br>01.07.1980                                                                                                    | nden Eingabedaten in die Kunden-Stammdaten übernommen. Durch die Hinterlegung der<br>ngetippt werden. Diese Daten werden automatisch bei den Eingabefeldern vorbelegt.<br>Wert Kunden-Stammdaten  |
| i Hier wird Ihnen angezeigt, weik<br>Wenn Sie die Checkbox "Eingat<br>Eingabedaten als Kunden-Stam<br>Bezeichnung<br>Geburtsdatum<br>Führerscheindatum                                                                                                    | che Eingabedaten von den beim Kunden hinterlegten Stammdaten abweichen.<br>bedaten in Kunden-Stammdaten übernehmen" aktivieren, werden die abweicher<br>imdaten müssen diese Daten bei einer neuen leeren Berechnung nicht erneut ei<br>Wert Eingabedaten<br>01.07.1980<br>01.05.2000                                                                                                    | nden Eingabedaten in die Kunden-Stammdaten übernommen. Durch die Hinterlegung der<br>ngetippt werden. Diese Daten werden automatisch bei den Eingabefeldern vorbelegt.<br>Wert Kunden-Stammdaten  |
| i Hier wird Ihnen angezeigt, weik<br>Wenn Sie die Checkbox "Eingat<br>Eingabedaten als Kunden-Stam<br>Bezeichnung<br>Geburtsdatum<br>Führerscheindatum<br>IBAN                                                                                                    | che Eingabedaten von den beim Kunden hinterlegten Stammdaten abweichen.<br>bedaten in Kunden-Stammdaten übernehmen" aktivieren, werden die abweicher<br>imdaten müssen diese Daten bei einer neuen leeren Berechnung nicht erneut ei<br>Wert Eingabedaten<br>01.07.1980<br>01.05.2000<br>DE64 8704 0000 0703 6445 00                                                                                   | nden Eingabedaten in die Kunden-Stammdaten übernommen. Durch die Hinterlegung der<br>ngetippt werden. Diese Daten werden automatisch bei den Eingabefeldern vorbelegt.<br>Wert Kunden-Stammdaten  |
| Hier wird Ihnen angezeigt, welk Wenn Sie die Checkbox, Eingat Eingabedaten als Kunden-Stam  Bezeichnung  Geburtsdatum  Führerscheindatum  IBAN Familienstand                                                                                                    | che Eingabedaten von den beim Kunden hinterlegten Stammdaten abweichen.<br>sedaten in Kunden-Stammdaten übernehmen <sup>®</sup> aktivieren, verden die abweicher<br>imdaten müssen diese Daten bei einer neuen leeren Berechnung nicht erneut ei<br>wert Eingabedaten<br>01.07.1980<br>01.05.2000<br>DE64 8704 0000 0703 6445 00<br>ledig                                                              | nden Eingabedaten in die Kunden-Stammdaten übernommen. Durch die Hinterlegung der<br>ingetippt werden. Diese Daten werden automatisch bei den Eingabefeldern vorbelegt.<br>Wert Kunden-Stammdaten |
| Hier wird Ihnen angezeigt, welk Wenn Sie die Checkbox, Eingat Eingabedaten als Kunden-Stam  Bezeichnung  Geburtsdatum  Führerscheindatum  IBAN Familienstand Nationalität                                                                                                | che Eingabedaten von den beim Kunden hinterlegten Stammdaten abweichen.<br>sedaten in Kunden-Stammdaten übernehmen <sup>n</sup> aktivieren, verden die abweichen<br>imdaten müssen diese Daten bei einer neuen leeren Berechnung nicht erneut ei<br>wert Eingabedaten<br>01.07.1980<br>01.05.2000<br>DE64 8704 0000 0703 6445 00<br>ledig<br>Deutschland                                               | nden Eingabedaten in die Kunden-Stammdaten übernommen. Durch die Hinterlegung der<br>ingetippt werden. Diese Daten werden automatisch bei den Eingabefeldern vorbelegt.<br>Wert Kunden-Stammdaten |
| Hier wird Ihnen angezeigt, welk Wenn Sie die Checkbox, Eingat Eingabedaten als Kunden-Stam  Bezeichnung  Geburtsdatum  Führerscheindatum  IBAN Familienstand Nationalität Status                                                                                         | che Eingabedaten von den beim Kunden hinterlegten Stammdaten abweichen.<br>sedaten in Kunden-Stammdaten übernehmen <sup>n</sup> aktivieren, verden die abweichen<br>imdaten müssen diese Daten bei einer neuen leeren Berechnung nicht erneut ei<br>wert Eingabedaten<br>01.07.1980<br>01.05.2000<br>DE64 8704 0000 0703 6445 00<br>ledig<br>Deutschland<br>Angestellter                               | nden Eingabedaten in die Kunden-Stammdaten übernommen. Durch die Hinterlegung der<br>ingetippt werden. Diese Daten werden automatisch bei den Eingabefeldern vorbelegt.<br>Wert Kunden-Stammdaten |
| Hier wird Ihnen angezeigt, welk Wenn Sie die Checkbox "Eingale<br>Eingabedaten als Kunden-Stam Bezeichnung Geburtsdatum Führerscheindatum IBAN Familienstand Nationalität Status Branche                                                                                 | che Eingabedaten von den beim Kunden hinterlegten Stammdaten abweichen.<br>bedaten in Kunden-Stammdaten übernehmen* aktivieren, verden die abweichen<br>imdaten müssen diese Daten bei einer neuen leeren Berechnung nicht erneut ei<br>01.07.1980<br>01.05.2000<br>DE64 8704 0000 0703 6445 00<br>ledig<br>Deutschland<br>Angestellter<br>andere                                                      | nden Eingabedaten in die Kunden-Stammdaten übernommen. Durch die Hinterlegung der<br>ngetippt werden. Diese Daten werden automatisch bei den Eingabefeldern vorbelegt.<br>Wert Kunden-Stammdaten  |
| Hier wird Ihnen angezeigt, weik<br>Wenn Sie die Checkbox, Eingat<br>Eingabedaten als Kunden-Stam<br>Bezeichnung<br>Geburtsdatum<br>Föhrerscheindatum<br>IBAN<br>Familienstand<br>Nationalität<br>Status<br>Branche<br>Eingabedaten in Kunden-Stammon                     | che Eingabedaten von den beim Kunden hinterlegten Stammdaten abweichen.<br>sedaten in Kunden-Stammdaten übernehmen <sup>n</sup> aktivieren, verden die abweichen<br>imdaten müssen diese Daten bei einer neuen leeren Berechnung nicht erneut ei<br>Wert Eingabedaten<br>01.07.1980<br>01.05.2000<br>DE64 8704 0000 0703 6445 00<br>ledig<br>Deutschland<br>Angestellter<br>andere<br>daten übernehmen | nden Eingabedaten in die Kunden-Stammdaten übernommen. Durch die Hinterlegung der<br>ingetippt werden. Diese Daten werden automatisch bei den Eingabefeldern vorbelegt.<br>Wert Kunden-Stammdaten |
| Hier wird Ihnen angezeigt, welk<br>Wenn Sie die Checkbox "Eingat<br>Eingabedaten als Kunden-Stam<br>Bezeichnung<br>Geburtsdatum<br>Führerscheindatum<br>IBAN<br>Pamilienstand<br>Nationalität<br>Status<br>Branche<br>Eingabedaten in Kunden-Stammon<br>eschreibungstext | che Eingabedaten von den beim Kunden hinterlegten Stammdaten abweichen.<br>bedaten in Kunden-Stammdaten übernehmen* aktivieren, werden die abweichen<br>imdaten müssen diese Daten bei einer neuen leeren Berechnung nicht erneut ei<br>U1.07.1980<br>01.05.2000<br>DE64 8704 0000 0703 6445 00<br>ledig<br>Deutschland<br>Angestellter<br>andere                                                      | nden Eingabedaten in die Kunden-Stammdaten übernommen. Durch die Hinterlegung der<br>ingetippt werden. Diese Daten werden automatisch bei den Eingabefeldern vorbelegt.<br>Wert Kunden-Stammdaten |

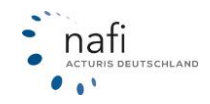

## 4.1 Teilnahme am begleitetenden Fahren

Haben Sie eine Berechnung mit einem 17-jährigen Fahrer durchgeführt (17 zum gewählten Versicherungsbeginn), können Sie sich im Ergebnis und im Antragsbereich anzeigen lassen, wie sich die Prämie ab 18 Jahre verändert.

Klicken Sie hierzu im Ergebnis auf >>**Tarifdetails**<< und wählen im Feld "Ansicht" >>**Mehrkosten begl. Fahren**<<

| <u>a</u>                                                                          | ] PDF er | stellen  | T FIID   | ern 👻    | ≑Sort  | ieren <del>-</del> | ES    | peicne | rn ⊵  | 1 AIS E | mail ve | rsenae | en 🔵   | Grun   | ae tur | nicht | ange  | ezeigte Tar | larif-Detai | IS • Ruo |
|-----------------------------------------------------------------------------------|----------|----------|----------|----------|--------|--------------------|-------|--------|-------|---------|---------|--------|--------|--------|--------|-------|-------|-------------|-------------|----------|
| arif-Detail                                                                       | s        |          |          |          |        |                    |       |        |       |         |         |        |        |        |        |       |       | ×           |             |          |
| Alle A                                                                            | C D      | E        | F        | G        | н      | J                  | к     | L      | М     | N       | Ö       | Р      | R      | S      | V      | W     | Z     | 2           |             |          |
| nsicht:                                                                           | (        | Mehrko   | osten b  | oegl. Fa | ahren  |                    | •     | ←      |       |         |         |        |        |        | x      | Excel | -Expo | ort         |             |          |
| Infos/ Legende<br>Standard<br>Typ- und Regionalklassen<br>Erweitert<br>Leistungen |          |          |          |          |        |                    |       |        |       |         |         |        |        |        |        |       |       |             |             |          |
|                                                                                   |          |          |          |          |        | 8.                 | Lebei | nsjah  | res   |         |         |        |        |        |        | ×     | :     |             |             |          |
| Junge Fa                                                                          | ahrer, c | Mehrkost | en begl. | Fahren   | Dei di |                    | eh    | men,   | werde | n bei ( | einigen | Versic | hereri | n währ | end d  | er    |       |             |             |          |

oder nach Klick auf >>Antrag<< auf den Button >>Mehrkosten anzeigen<<

| A Wir empfehlen                                  | Ihnen dringend, die nachstehenden Hinweise und Besonderheiten zu beachten.                                                                                                    |
|--------------------------------------------------|----------------------------------------------------------------------------------------------------|
| Wichtige Hinweise                                | Besonderheiten des Tarifs                                                                                                    |
| A Tarif mit We<br>Der von Ihner<br>Werkstatt auf | <b>rkstattbindung</b><br>n gewählte Tarif ist werkstattbindend. Im Schadenfall ist der Versicherungsnehmer verpflichtet eine vom Versicherer ausgewählte<br>izusuchen. Andererseits erfolgen Einschränkungen im Leistungsumfang, wie Kürzung der Erstattung der Reparaturkosten. |
| GAP empfeh<br>Bei einer vorz<br>leasingforderu   | <b>lenswert</b><br>eitigen Aufhebung des Leasingvertrages aufgrund eines Totalschadens, ersetzt der Versicherer den Differenzbetrag aus der Rest-<br>Jng und den Restwert des Fahrzeuges.                                                                                        |
| A Bitte beachte<br>ACHTUNGI Be<br>mitversichert. | en Sie:<br>egleitetes Fahren mit 17 - der 17-jährige Fahrer wird bis zum Erreichen des 18. Geburtstages ohne Mehrbeitrag oder günstiger<br>Ab >18< gelten dann Tanfe für junge Fahrer, die entsprechend und evtl. erheblich teurer werden!<br>Mehrkosten anzeigen                |

In dem folgendem Fenster können Sie sich die voraussichtliche Prämienentwicklung anzeigen lassen. Durch den Klick auf >>**nur mit Mehrkosten**<< werden Ihnen nur die Gesellschaften angezeigt, bei denen es ab dem 18. Geburtstag teurer wird.

| Jahr vom 15.10.2018 bis 14.10.2019 2                              | . Jahr (theoretisch - m | it akt. Tarifstand)   | Beitragsänderu        | ng                          |
|-------------------------------------------------------------------|-------------------------|-----------------------|-----------------------|-----------------------------|
| tails                                                             |                         |                       |                       |                             |
| Alle Tarife Nur mit Mehrkosten                                    |                         |                       |                       |                             |
|                                                                   | Abschluss               | Mehrkosten            | Zu zahlen             | Zu zahlen                   |
| Tarif:                                                            | (Jahr 1):               | (Jahr 1):             | (Jahr 1):             | (Jahr 2):                   |
| Tarif:<br>CosmosDirekt Basis-Schutz mit<br>Werkstattbindung (655) | (Jahr 1):<br>551,78€    | (Jahr 1):<br>204,96 € | (Jahr 1):<br>756,74 € | <b>(Jahr 2):</b><br>994,45€ |

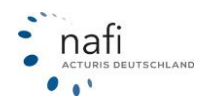

Beachten Sie bitte, dass die Mehrkosten nur bei den Tarifen angezeigt werden, bei denen die Prämie direkt ab dem 18. Geburtstag teurer wird. Tarife, bei denen es erst ab der nächsten Hauptfälligkeit teurer wird, werden nicht berücksichtigt.

#### 4.1.1 Tarif-Details – Sortierung

In den Tarif-Details können Sie jede Spalte im Ergebnis durch Klicken auf das Symbol neben der Spaltenüberschrift auf- oder absteigend sortieren.

| G          | 🖹 Excel   | -Export | 🛓 Verg | leich dov | Erg<br>wnloadei | gebnis<br>n ●Gr | übersio<br>ünde für | cht - Pl<br>nicht an  | <b>cw in l</b><br>gezeigte | E <b>igenv</b><br>e Tarife | erwend   | lung (\<br>Details | /organg<br>● Rückst | ): 6E-7<br>ufung im | 0-1B-9<br>Schade | 95)<br>nfall € | Variante | en ≓Ko  | ompakte | Ansicht |   |
|------------|-----------|---------|--------|-----------|-----------------|-----------------|---------------------|-----------------------|----------------------------|----------------------------|----------|--------------------|---------------------|---------------------|------------------|----------------|----------|---------|---------|---------|---|
|            |           |         |        | Vergle    | 🖺<br>eich spei  | chern           | PDF e               | <b>k</b><br>erstellen | Als                        | E-Ma                       | versende | en                 |                     |                     |                  |                |          |         |         |         |   |
| Alle A     | В         | С       | D      | E         | F               | G               | н                   | I                     | J                          | К                          | L        | М                  | N                   | Ö                   | Р                | R              | S        | U       | V       | W       | z |
| ▲ Inform   | ation zun | Tarif-1 | Tinn   |           |                 |                 |                     |                       |                            |                            |          |                    |                     |                     |                  |                |          |         |         |         |   |
| Tarif-Deta | ils       |         |        |           |                 |                 |                     |                       |                            |                            |          |                    |                     |                     |                  |                |          |         | ×       |         |   |
|            |           |         |        |           |                 |                 |                     |                       |                            |                            |          |                    |                     |                     |                  | Reg            | isterka  | arte: A | lle 🗸   |         |   |
| Ansicht:   |           |         | Standa | ırd       |                 |                 |                     | •                     |                            |                            |          |                    |                     |                     |                  |                | x        | Excel-E | Export  |         |   |
| Details    | _         |         |        |           |                 |                 |                     |                       |                            |                            |          |                    |                     | ┢                   | +                |                | 1        |         | ł       |         |   |
| Rang: 1    | Tarif:    | 1       |        |           |                 |                 |                     |                       |                            |                            |          | G                  | esamt:              | î кі                | i: É             | Kas            | ko: 🔺    | Koste   | en: 1   |         |   |
| 2.         |           |         |        |           |                 |                 |                     |                       |                            |                            |          | 49                 | 6,67€               | 20                  | )4,96€           | 281            | ,86€     | 9,85    | €       |         |   |
| 1.         |           |         |        |           |                 |                 |                     |                       |                            |                            |          | 48                 | 84,25€              | 19                  | 8,12€            | 286            | ,13€     |         |         |         |   |
| 6.         |           |         |        |           |                 |                 |                     |                       |                            |                            |          | 53                 | 8,92€               | 21                  | 0,34€            | 288            | ,60€     | 39,98   | 8€      |         |   |
| 5.         |           |         |        |           |                 |                 |                     |                       |                            |                            |          | 53                 | 84,78€              | 18                  | 89,21€           | 305            | ,59€     | 39,98   | 8€      |         |   |

## 4.2 Neue Berechnung einer anderen WKZ

Soll eine Fahrzeugart berechnet werden, welche kein PKW ist, klicken Sie auf der Startseite auf >>Alle Fahrzeugarten<<.

|  | A                  |  |
|--|--------------------|--|
|  | Alle Fahrzeugarten |  |

Im nächsten Fenster wählen Sie zuerst die Fahrzeugart ...

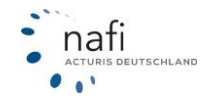

|                                  | Wagnisse filtern |
|----------------------------------|------------------|
| • Alle Kategorien aufklappen     |                  |
| ▶ 🖨 Pkw in Eigenverwendung       |                  |
| ▶ ॐ Krafträder/Roller            |                  |
| - 🥵 Campingfahrzeuge/-anhänger   |                  |
| 127 / Campingfahrzeuge           |                  |
| 541 / Wohnwagenanhänger          |                  |
| 🕶 🤜 Lkw bis 3,5 t Gesamtgewicht  |                  |
| ➡ Lkw über 3,5 t Gesamtgewicht   |                  |
| - 🏕 Zugmaschinen/Sattelschlepper |                  |
| - "Anhänger/Auflieger            |                  |
| <b>- ⊖</b> Omnibusse             |                  |
| 🗝 🖨 Taxen, Pkw-Mietwagen         |                  |
| ✓ ▲ Sonstige Fahrzeugarten       |                  |

... und dann die Wagniskennziffer aus.

Für die Suche einer bestimmten Fahrzeugart, müssen Sie die Wagniskennziffer oder den Namen der Fahrzeugkategorie eingeben. Sie können auch nur einen Teil in den Filter eingeben. Anschließend wird nach allen Fahrzeugarten gesucht, die die Teileingabe im Namen beinhalten.

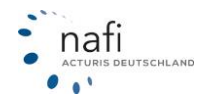

Nach der Auswahl klicken Sie auf >>Weiter<< und geben die Daten ein, die für die Berechnung nötig sind.

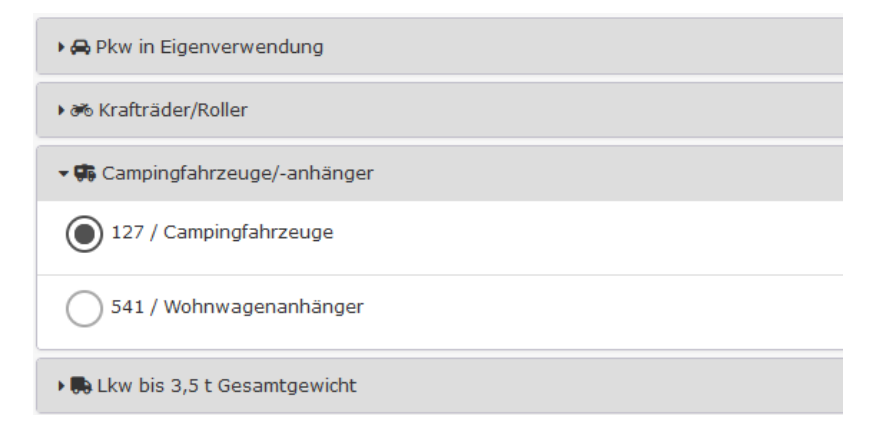

#### Wagniswechsel – Eingaben bleiben erhalten

Sie können die Daten einer Pkw Berechnung auf ein anderes Wagnis übertragen, in dem Sie auf der Startseite auf >>Weitere Fahrzeugarten<< gehen und auf ein anderes Wagnis wechseln.

Über die erscheinende Hinweismeldung können Sie entscheiden, ob die Daten des vorher berechneten Wagnisses übernommen werden sollen.

| Eingabedaten des vorherigen Wagnisses übernehmen?                                                   |  |
|----------------------------------------------------------------------------------------------------|--|
| Das Wagnis wurde gewechselt. Sollen die Eingabedaten des vorherigen Wagnisses<br>übernommen werden? |  |
| Ja Nein                                                                                             |  |

## 4.3 Eingabedaten zurücksetzen

Wenn Sie eine neue Berechnung durchführen möchten, die Eingabemasken jedoch noch mit einer anderen Berechnung gefüllt sind, können Sie auf den Eingabeseiten ganz unten auf das >>**Mülleimersymbol**<< klicken.

| Derzeitiger Status des Versicherungsnehmers | Angestellter 🔹                                                                                                    | 0        |
|---------------------------------------------|----------------------------------------------------------------------------------------------------|----------|
| Wer ist Halter des Fahrzeugs?               | Versicherungsnehmer 🔹                                                                                                    | 0        |
| Postleitzahl des Fahrzeughalters            | 37671 Q                                                                                                    | 0        |
|                                             | Höxter 👻                                                                                                    |          |
|                                             |                                                                                                    |          |
| ← Zurück                                    | , Direction of the second second seco | Weiter 🗲 |

Sie erhalten anschließend drei Auswahlmöglichkeiten. Die Checkbox "Vorhandene Daten löschen" entfernt alte Daten aus den Eingabemasken. Setzen Sie dafür den Haken und klicken anschließend auf >>Übernehmen<<.

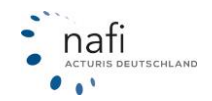

## NAFI<sup>®</sup> GmbH

Mit der Checkbox "*Kundendaten einfügen*" können Sie die Kundendaten in die Berechnungsmasken einfügen lassen. Dabei können Sie über das Dropdown-Menü wählen ob die bestehenden Daten überschrieben oder nur die fehlenden Daten ergänzt werden sollen.

| Daten zurücksetzen                                               |                      | ତ ×                         |
|------------------------------------------------------------------|----------------------|-----------------------------|
| Was möchten Sie tun?<br>Vorbelegungen<br>einfügen<br>Kundendaten | Kundendaten einfügen | Vorhandene Daten<br>löschen |
| Verhalten beim Einfügen                                          |                      |                             |
| - Bitte wählen -                                                 |                      | •                           |
| - Bitte wählen -                                                 |                      |                             |
| Bestehende Daten überschr                                        | eiben                |                             |
| Fehlende Daten ergänzen                                          |                      |                             |

Die Checkbox "*Vorbelegungen einfügen"* bietet Ihnen die Möglichkeit die Eingabemasken mit Ihren in den Einstellungen hinterlegten Vorbelegungen zu füllen. Setzen Sie dafür den Haken und wählen Sie zusätzlich die entsprechende Vorbelegung aus dem Dropdown-Menü "*Einstellungen"* aus. Wenn Sie die Vorbelegung ohne das Löschen der vorhandenen Daten nutzen, können Sie zusätzlich mit dem Dropdown-Menü "*Verhalten beim Einfügen"* wählen ob die bereits vorhandenen Eingaben mit der Vorbelegung überschrieben werden sollen oder ob nur die noch fehlenden Daten mit der Vorbelegung befüllt werden sollen.

| Daten zurücksetzen                                                 |                         | ଜ ×                         |
|--------------------------------------------------------------------|-------------------------|-----------------------------|
| Was möchten Sie tun?<br>Vorbelegungen<br>einfügen<br>Vorbelegungen | Kundendaten<br>einfügen | Vorhandene Daten<br>löschen |
| Einstellung                                                        |                         |                             |
| - Bitte wählen -                                                   |                         | •                           |
| - Bitte wählen -                                                   |                         |                             |
| Standard                                                           |                         |                             |
| Haftpflicht                                                        |                         |                             |
| Kasko                                                              |                         |                             |
|                                                                    |                         | Übernehmen Schließen        |
|                                                                    |                         |                             |

Sie können die Funktion auch nach einem Schnittstellenaufruf verwenden.

## 4.4 Tarif und Leistungsfilter im Ergebnis

Auf der Ergebnisseite haben Sie die Möglichkeit, die angezeigten Tarife zu filtern. Die Filter auf der linken Seite unterteilen sich dabei in *Tariffilter* und *Leistungsfilter*.

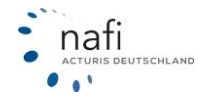
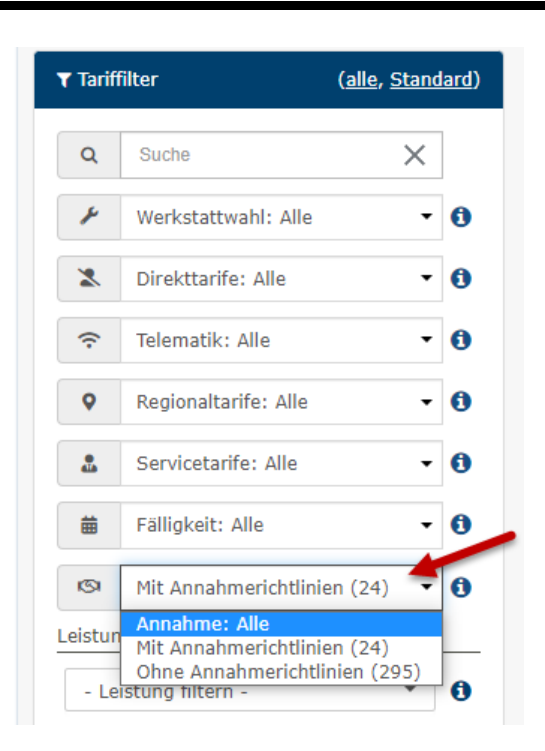

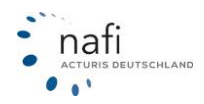

Die Tariffilter unterteilen sich in:

- Werkstattwahl → Blendet alle Werkstatttarife ein/aus
- **Direkttarife** → Blendet die Tarife der Direktversicherer ein/aus
- **Telematik** → Telematiktarife werden ein-/ausgeblendet
- **Regionaltartife** → Blendet alle Tarife ein/aus die nur in bestimmten Regionen zur verfügung stehen
- Servicetarife → Blendet die Tarife von Serviceversicherern ein/aus
- Annahmerichtlinien → Blendet Tarife bei denen gegen die Annahmerichtlinien verstoßen wird ein/aus

Die Leistungfilter blenden alle Tarife aus, die eine bestimmte Leistung nicht enthalten. Um die Leistung zu bestimmen, klicken Sie auf das Feld, welches mit *"Leistung filtern"* gekennzeichnet ist. Zusätzlich können Sie mit der der Checkbox Tarife ausblenden, die die gewählten Leistungen zwar enthalten aber nicht den von Ihnen gewählten Anforderungen entsprechen.

| Leist | ungen                                |   |
|-------|--------------------------------------|---|
| ✓     | Nur mit erfüllten Anforde-<br>rungen |   |
| Scl   | hutzbrief                            | • |

### Suche

Über die Suche können Sie nach Tarifen suchen, die ein bestimmtes Wort enthalten. Wenn Sie z.B. nach "Premium" suchen, werden Ihnen nur noch alle Tarife angezeigt, die das Wort "Premium" im Namen haben. Sie können auch mehrere Suchbegriffe eingeben, indem Sie die Wörter durch ein Semikolon trennen.

|                                                |                                     | 33 VOIL 312 Alle Tarite, unabhangig von den Antorderun                      | gen                                |
|------------------------------------------------|-------------------------------------|-----------------------------------------------------------------------------|------------------------------------|
| + Alle Einstellungen auflisten<br>▼            | 35 von 260 Tarife ohne Prämien      |                                                                             |                                    |
| Leistungsanforderungen<br>ändern               | F <u>Leistungen vergleichen (0)</u> | Gründe                                                                      | <u>für nicht angezeigte Tarife</u> |
| ▼ Tariffilter ( <u>alle, Standard</u> )        | <b>550,62€</b>                      | TELEMATIK-GARANT 🛜 🌡 🗚 Prämie                                               | Antrag 🗸                           |
| Q werk premium; tele X 3                       | <b>560,18€ 67% %</b>                | . PRE-<br>MIUM MIT WERKSTATTSERVICE 🗲 🖁<br>🗢 Sondernachlässe berücksichtigt | Antrag 🗸 🗸                         |
| Werkstattwahl: Alle  Direkttarife: Alle        | 591,89C                             | TELEMATIK-GARANT - EXKLUSIV-<br>KASKO 充 🌡<br>🛦 Prämie                       | Antrag                             |
| Regionaltarife: Alle       Servicetarife: Alle | 646,06€ 50% ∅                       | Premium mit Werk-<br>statt-Service 🖋 🌡                                      | Antrag 👻                           |

### Leistung-Übersicht:

Wenn Sie eine Übersicht haben möchten, welcher von den berechneten Tarifen die Leistung enthält, können Sie auf das "i"- Symbol klicken. In dem darauf folgenden Fenster wird Ihnen angezeigt, in welchem Umfang die Leistung in den einzelnen Tarifen enthalten ist.

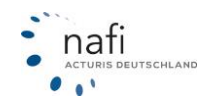

| Tarif  | filter ( <u>alle</u> , <u>s</u> | Standard) | Tarif-Leistungs-Übersicht        |            |        |                        |                         |             |
|--------|---------------------------------|-----------|----------------------------------|------------|--------|------------------------|-------------------------|-------------|
| Q      | Volk                            |           |                                  |            |        |                        |                         |             |
| r      | Werkstattwahl: A                | - 0       | L                                | eistung 1: | Son    | derausstattung (EUR    | •                       |             |
| ×      | Direkttarife: Alle              | - 0       | е ц                              | eistung 2: | (We    | itere Leistung hinzufi | igen) 🔹                 |             |
| *      | Telemotik: Alle                 | - 0       |                                  | Filter:    | Q      | Freitextfilter         | Mit Leistung •          |             |
| Ŧ      | relematik. Alle                 |           | Inhalt der Leistungen bei den Ta | rifen      |        |                        |                         |             |
| 0      | Regionaltarife: All             | - 0       | Tarif                            |            |        |                        | Sonderausstattung (EUR) | Gesamtprämi |
| 2      | Servicetarife: Alle             | - 0       |                                  |            | e.,    |                        | ٥                       | 444,11      |
|        | Falligkeit: Alle                | - 0       |                                  |            |        |                        | unbegrenzt              |             |
| eistur | ngen                            |           | Carton                           |            |        |                        | unbegrenzt              | 467,94      |
| 0      | lur mit erfüllten Anfo<br>Jen   | rderun-   |                                  |            | ****** | naria.                 | O                       | 475,00      |
| Son    | iderausstattung (EU             | - 0       |                                  |            |        |                        | unbegrenzt              |             |
| - Le   | istung filtern -                | - 0       |                                  |            |        |                        | unbegrenzt              | 482,50      |
|        |                                 | -1888     |                                  |            |        |                        | ٥                       | 488,63      |
|        |                                 |           |                                  |            |        |                        | unbegrenzt              |             |
|        |                                 |           |                                  |            |        |                        | unbegrenzt              | 488,63      |
|        |                                 |           | Province States                  |            |        |                        | 0                       | 491,88      |
|        |                                 |           |                                  |            |        |                        | 5000 EUR Ind.           |             |
|        |                                 |           |                                  |            |        |                        | 6000 EUR incl.          | 503,66      |

Über die Filterfunktion können Sie nach bestimmten Tarifen suchen oder sich nur die Tarife anzeigen lassen, die die Leistung enthalten bzw. nicht enthalten.

## 4.5 Detailansicht im Ergebnis

Haben Sie das Ergebnis auf eine detaillierte Ansicht umgestellt, um deutlich mehr Informationen direkt auf einen Blick zu erhalten (im Ergebnisbanner auf >> Detaillierte Ansicht<< klicken), ...

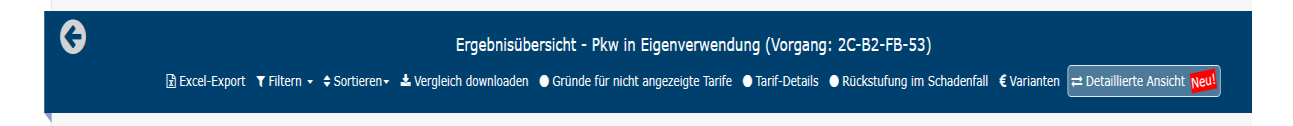

... erhalten Sie im Ergebnis eine spaltenweise Anzeige.

In den einzelne Spalten erhalten Sie alle in Ihrem NAFI verfügbaren Informationen zum jeweiligen Tarif.

Die Funktionen für z. B. >>**Antrag**<< werden auf der linken Seite plaziert, um nach rechts Platz für die einzelnen Spalten zu haben. Das Untermenü je Tarif erreichen Sie über die drei Punkte neben >>**Antrag**<<.

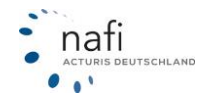

| Tarifname                                              | Hinweise (42) | Annahme-<br>richtlinien<br>(1) | Erfüllung<br>Leistungen<br>(78) | Gesamtprämi<br>(78) <b>†</b> |
|--------------------------------------------------------|---------------|--------------------------------|---------------------------------|------------------------------|
| Antrag 🗄                                               | -             | -                              | 100 %                           | 517,83€                      |
| Detaillierte Informationen<br>Versicherungsbedingungen | A Prämie      | -                              | 100 %                           | 517,83 €                     |
| Kaskovarianten anzeigen<br>Varianten anzeigen          |               | -                              | 100 %                           | 553,45 €                     |
| Rückstufung im Schadenfall<br>Nachlässe festlegen      | -             | -                              | 100 %                           | 556,21€                      |
| Als Referenz-Beitrag verwenden                         | 🛕 Prämie      | -                              | 100 %                           | 556,21€                      |

Das Menü auf der linken Seite ist in dieser Ansicht ebenfalls angepasst und eingeklappt und wird über Symbole angezeigt. Die Menü-Symbole können angeklickt werden, um an die einzelnen Funktionen zu gelangen. Fahren Sie mit der Maus über eines der Symbole, wird Ihnen der Name der Funktion angezeigt und über welche Tastenkombination sie ebenfalls aufgeklappt werden kann.

| • • | G                        | _          |        |            |           |        |             |
|-----|--------------------------|------------|--------|------------|-----------|--------|-------------|
| "C  | Tariffilter (Umschalt+F) |            |        |            | Excel     | Export | 🛓 Vergleich |
| •&; | Î                        |            |        |            |           |        |             |
| %   |                          |            |        |            |           |        |             |
|     | Alle                     | А          | В      | С          | D         | E      | F           |
| ଚ   | 295 von                  | 297 Alle 1 | Tarife | 315 Tarife | ohne Präm | ien    |             |

Mit dem Symbol auf der rechten Seite, können Sie weiter nach rechts scrollen, um die weiteren Spalten anzuzeigen.

| ₹<br>,¢   | Generation       Ergebnisübersicht - Pkw in Eigenverwendung (Vorgang: 53-BC-88-31)                                                                                                    |
|-----------|----------------------------------------------------------------------------------------------------|
| •%        | Vergleich speicherm PDF erstellen Als E-Mail versenden                                                                                                    |
| <i>70</i> | Alle A B C D E F G H I J K L H N O P R S U V W Z                                                                                                    |
| 8         | 295 von 297 Alle Tarife Ohne Prämien                                                                                                    |
|           | Tarifname         Logo (34)         Rang         Hinveise (11)         Bonitätsprifung         Annahme-         Gesamtprämie         Prämie         Prämie Kasko         Kosten         Kosten         Formation           CH0)         +         -         -         -         -         -         -         -         -         -         -         -         -         -         -         -         -         -         -         -         -         -         -         -         -         -         -         -         -         -         -         -         -         -         -         -         -         -         -         -         -         -         -         -         -         -         -         -         -         -         -         -         -         -         -         -         -         -         -         -         -         -         -         -         -         -         -         -         -         -         -         -         -         -         -         -         -         -         -         -         -         -         -         -         -         -         -         - |
|           | Antrog         I         VERT (PRO XLASSIK MIT<br>KASKO CLEVER         Sverti<br>1         -         -         -         466,00 C         294,00 C         174,00 C         0,00 C         0,00 C                                                                                                    |
|           | Antrog         I         VERTI PRO PREMIUM HIT         Eventi         2         -         -         468,00 C         294,00 C         124,00 C         0,00 C         0,00 C                                                                                                    |

Suchen Sie eine bestimmte Spalte, klicken Sie entweder eine der Spalten an und wählen "**Gehe zu Spalte...**" oder Sie benutzen im Ergebnis die Tastenkombination "Umschalt + G" auf der Tastatur...

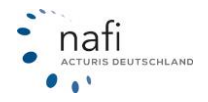

| Hinweise (40) | Annahme-<br>richtlinien<br>(1) | Erfüllung Gesamtprä<br>Leistungen (75)<br>(75)    | mie Prämie<br>Haftpflicht (75) | Prämie Kasko (75) |
|---------------|--------------------------------|---------------------------------------------------|--------------------------------|-------------------|
| -             | -                              | Sorierung                                         | 198,77 €                       | 319,06 €          |
| A Prämie      | •                              | Absteilend     Spaltentiechsel     Casta au Casta | 198,77 €                       | 319,06 €          |
| -             | •                              | Filter                                            | 186,22 €                       | 337,25 €          |
| -             |                                | 100.0% 556.21.0                                   | e 202.04.e                     | 254 17 6          |

...und wählen dann die gesuchte Spalte aus. Im Fenster für die Auswahl kann auch Text eingegeben werden.

Nach der Auswahl springt das Ergebnis automatisch zur gesuchten Spalte. Über das Symbol, das nach links zeigt und einen Strich davor hat, kommen Sie wieder zu den Spalten die sich ganz links befinden.

| Ģ | Gehe zu                               |  |
|---|---------------------------------------|--|
| S | Spalte:                               |  |
|   | Abweichender Selbstbehalt Teilkasko 🗸 |  |
| 1 | গ                                     |  |
|   | Rückst. SF Haftpflicht                |  |
|   | Rückst. SF Vollkasko                  |  |
| p | Rückst. SF% Haftpflicht               |  |
| 1 | Rückst. SF% Vollkasko                 |  |
| ł | SF% Haftpflicht                       |  |
| L | SF% Vollkasko                         |  |

| <b>75</b> Alle Anforderungen erfüllt | 316 Tarife aller Anbieter | 256 Tarife o                   | ohne Prämien                 |                                 |                               |            |
|--------------------------------------|---------------------------|--------------------------------|------------------------------|---------------------------------|-------------------------------|------------|
| Tarifname                            | K K                       | Rückst. SF<br>Haftpflicht (75) | Rückst. SF<br>Vollkasko (75) | Rückst. SF%<br>Haftpflicht (75) | Rückst. SF%<br>Vollkasko (75) | Rab<br>Haf |
| Antrag :                             |                           | SF 7                           | SF 9                         | 38 %                            | 31 %                          |            |
| Antrag :                             |                           | SF 7                           | SF 9                         | 38 %                            | 31 %                          |            |
| Antrag :                             |                           | SF 6                           | SF 8                         | 40.0%                           | 32.0/2                        |            |

Tipp: mit gedrückter Umschalt-Taste und Mausrad drehen oder mit den Pfeiltasten auf der Tastatur kann man ebenfalls nach links und rechts scrollen.

Die Zahlen unter bzw. hinter den Überschriften in Klammer zeigen Ihnen an, bei wie vielen Tarifen in dieser Spalte ein Inhalt vorhanden ist.

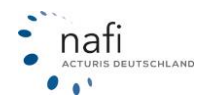

| 75 Alle Anforderungen erfüllt | 316 Tarife aller Anbieter | 256 Tarif | e ohne Präm  | ien           |                                |                                 |                      |
|-------------------------------|---------------------------|-----------|--------------|---------------|--------------------------------|---------------------------------|----------------------|
| Tarifname                     |                           | Logo (75) | Rang<br>(75) | Hinweise (40) | Annahme-<br>richtlinien<br>(1) | Erfüllung<br>Leistungen<br>(75) | Gesamtprämie<br>(75) |
| Antrag :                      |                           |           | 9            | -             | -                              | 100 %                           | 517,83 €             |
| Antrag :                      |                           |           | 10           | A Prämie      | -                              | 100 %                           | 517,83 €             |
| Antrag :                      |                           |           | 23           | -             | -                              | 100 %                           | 553,45 €             |

Über die Option "Bereich filtern" (Überschrift einer Spalte anklicken, die Zahlen enthält) können Sie die im Ergebnis angezeigten Tarife, auf einen von Ihnen eingegebenen Bereich an Werten, in der angeklickten Spalte beschränken. Sie können mehrere Filter bei den einzelnen Spaltenüberschriften eingeben und verwenden.

| <<br>K      | Erfüllung<br>Leistungen<br>(75) | Gesamtprämie                                                                                                    | Prämie<br>Haftpflicht (75)                                                                                                    | Prämie Kasko                                                                                                    |
|-------------|---------------------------------|----------------------------------------------------------------------------------------------------|----------------------------------------------------------------------------------------------------|----------------------------------------------------------------------------------------------------|
|             | 100 %                           | Aut teigend                                                                                                    |                                                                                                    | 319,06 €                                                                                                    |
|             | 100 %                           | Spalt nwechse<br>Gehe u Spalte                                                                                                    | l<br>. (Umschalt+G)                                                                                                    | 319,06€                                                                                                    |
|             | 100 %                           | Filter<br>T Bereich filtern                                                                                                    |                                                                                                    | 337,25 €                                                                                                    |
|             | 100 %                           | 556.21 €                                                                                                    | 202.04 €                                                                                                    | 354.17 €                                                                                                    |
| . und 1.093 | ,∠3 €.                          |                                                                                                    |                                                                                                    |                                                                                                    |
|             |                                 | €                                                                                                    |                                                                                                    |                                                                                                    |
|             |                                 | €                                                                                                    |                                                                                                    |                                                                                                    |
|             |                                 |                                                                                                    |                                                                                                    |                                                                                                    |
|             | C und 1.093                     | <ul> <li>&lt; Erfüllung<br/>Leistungen<br/>(75)</li> <li>100 %</li> <li>100 %</li> <li>100 %</li> <li>100 %</li> <li>2 und 1.093,23 €.</li> </ul> | Erfüllung<br>Leistungen<br>(75)     Sorierung<br>100 %     Austeigend<br>Abseigend<br>Spalt nwechse<br>Geheru Spalte.<br>Filtel<br>T Bereich filtern     T Bereich filtern     S556.21 €<br>C ×<br>und 1.093,23 €. | Constraints of the second second se |

Klicken Sie die Überschrift erneut an, können Sie den Filter wieder entfernen oder auch bearbeiten. Über die Einstellung "**Tariffilter**" auf der linken Seite (oberstes Symbol, Tastenkombination Umschalt+F) können Sie alle oder einzelne Spaltenfilter entfernen.

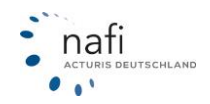

| <b>T</b> |                    | Tariffilter<br>(alle, Standard)                                                                        | «          | 6    | 🕒 PDF (   |
|----------|--------------------|----------------------------------------------------------------------------------------------------|------------|------|-----------|
| ø.C      | Q                  | Suche                                                                                                  |            |      |           |
| •°&;     | ×                  | Werkstattwahl: Alle                                                                                    | • 0        | Alle | Α         |
| %        | 2                  | Direkttarife: Alle                                                                                     | • 0        |      | - 75 A    |
| /0       | <b>Q</b>           | Regionaltarife: Alle                                                                                   | • 0        | 3 VO | on 75 All |
|          |                    | Servicetarife: Alle                                                                                    | • 0        |      |           |
|          | 曲                  | Fälligkeit: Alle                                                                                       | • 0        |      |           |
|          | ă                  | Provision: Alle                                                                                        | • 0        | An   | trag 🚦    |
|          | 3                  | Annahme: Alle                                                                                          | • 0        | An   | trag 🚦    |
|          | Spaltenv           | vertfilter Alle en                                                                                     | tfernen    |      |           |
|          | Spalte:<br>🖋 Werte | GESAMTPRÄMIE<br>bereich ändern 🗙 Entfern                                                               | en         | An   | trag i    |
|          | Spalte:<br>🖋 Werte | RANG<br>bereich ändern 🗙 Entfern                                                                       | en         |      |           |
|          | Spalte:            | PRÄMIE KASKO                                                                                           |            |      |           |
|          | Werte<br>Ansicht   | bereich ändern 🗙 Entfern<br>/ Anforderungen                                                            | en         |      |           |
|          | Werte Ansicht      | bereich ändern × Entfern<br>/ Anforderungen<br>eere Spalten ausblenden (w<br>If keinem Reiter gefüllt) | en<br>venn |      |           |

Neben den Überschriften, können auch die einzelnen Zellen in den Spalten für weitere Funktionen angeklickt werden. Wobei die Funktionen je nach Spalte unterschiedlich sein können. In der Spalte "Gesamtprämie" können z. B. die Details zur berechneten Prämie aufgerufen werden. Weiterhin kann festgelegt werden, dass die angeklickte Prämie als Referenzprämie verwendet werden soll.

| 75 Alle Anforderungen erfüllt | 316 Tarife aller Anbiete | r <b>256</b>                   | Tarife ohne Prä                 | mien                                         |                            |          |            |                           |
|-------------------------------|--------------------------|--------------------------------|---------------------------------|----------------------------------------------|----------------------------|----------|------------|---------------------------|
| Tarifname                     | <                        | Annahme-<br>richtlinien<br>(1) | Erfüllung<br>Leistungen<br>(75) | Gesamtprämie<br>(75)                         | Prämie<br>Haftpflicht (75) | Prämie H | (asko (75) | Kosten<br>Leistungen (75) |
| Antrag :                      |                          | -                              | 100 %                           | 517,83 €                                     | 198,77 €                   | 319,     | 06 E       | 0,00 €                    |
| Antrag :                      |                          | -                              | 100 %                           | Beitragdetails                               |                            |          | 6 E        | 0,00 €                    |
| Antrag :                      |                          | -                              | 100 %                           | Als Referenz-Beitra                          | ag verwenden               |          | 5 C        | 29,98 €                   |
| Antrag :                      |                          | -                              | 100 %                           | Veuer Filter (alto                           | er Filter wird ubersc      | hrieben) | 7 E        | 0,00 €                    |
| Antrag 🚦                      |                          | -                              | 100 %                           | The aber desen wert hitern T Bereich filtern |                            | .7€      | 0,00 €     |                           |

Klicken Sie hingegen die Spalte mit den berechneten Nachlässen an, erhalten Sie die Möglichkeit die Nachlässe zu ändern (*nur im Produkt NAFI Domino Online*).

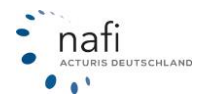

| < | Prämie<br>Haftpflicht (75) | Prämie Kasko (75) | Kosten<br>Leistungen (75) | Eigennachlass in %<br>(Eingabe)<br><kh fv=""> (38)</kh> | Eigennachlass in %<br>(berechnet)<br><kh fv=""> (36)</kh> | SF%<br>Haftpflicht (75) | SF%<br>Vollkasko (75) |
|---|----------------------------|-------------------|---------------------------|---------------------------------------------------------|-----------------------------------------------------------|-------------------------|-----------------------|
|   | 198,77 €                   | 319,06 €          | 0,00 €                    | -                                                       | -                                                         | 28 %                    | 26 %                  |
|   | 198,77 €                   | 319,06 €          | 0,00 €                    | Ø                                                       | Ø                                                         | 28 %                    | 26 %                  |
|   | 186,22€                    | 337,25 €          | 29,98 €                   |                                                         | -                                                         | 28 %                    | 26 %                  |
|   | 202,04 €                   | 354,17 €          | 0,00 €                    | 10,0/10,0                                               | 10,0/10,0                                                 | 28 %                    | 26 %                  |
|   | 202,04 €                   | 354,17 €          | 0,00 €                    | Nachlass ändern                                         |                                                           | 28 %                    | 26 %                  |
|   | 194,87 €                   | 404,00 €          | 0,00 €                    | Neuer Filter (alter Filter)<br>Vert filtern             | er wird überschrieben)                                    | 26 %                    | 27 %                  |
|   |                            |                   |                           | ▼ Alle außer diesen Wert                                | filtern                                                   |                         |                       |
|   | 177,71 €                   | 404,26 €          | 19,99€                    | 15,0/15,0                                               | -                                                         | 26 %                    | 26 %                  |

### Detailansicht voreinstellen und eigenes Profil

Beachten Sie bitte, dass die Beschreibungen auf den folgendenden Seiten nur im Produkt **NAFI Domino Online** zur Verfügung stehen.

Sollten Sie eine angepasste NAFI-Version über z. B. einen Maklerpool benutzen, können Sie keine Einstellungen für die Detailansicht vornehmen.

In der Administration unter >>**Optionen**<< können Sie voreinstellen, dass die Detailsicht standardmäßig angezeigt werden soll.

Wählen Sie hierzu in den Optionen bei "Allgemeine Optionen" für "Anzeige der Ergebnisse" die "Detaillierte Anzeige" aus und klicken danach ganz unten auf "Speichern" oder oben rechts auf das Diskettensymbol.

| Allgemeine Optionen               |                                                         |
|-----------------------------------|---------------------------------------------------------|
| Aktivitätenprotokoll              | Ja                                                      |
| Sicht                             | Kompakt 🔹                                               |
| Farbschema                        | (Standard) -                                            |
| Ergebnisverteilung auf Reiter     | Geteilte Ansicht (erfüllte Anforderungen / alle Tarif 🝷 |
| Anzeige der Ergebnisse            | Detailierte Anzeige 🔹                                   |
| Hauptfälligkeit auf Ergebnisseite | Ja                                                      |

In den >>**Einstellungen**<< können Sie sich eigene Profile für die Detailansicht im Ergebnis anlegen. Eines der angelegten Profile kann als "Standard" aktiviert werden. Dieses wäre dann das Profil, das bei der Berechnung standardmäßig verwendet wird.

Um eine neue Einstellung anzulegen, wählen Sie bitte >> Ergebnis – Spaltenaufteilung <<.

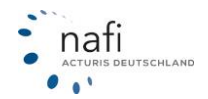

|                                       | KFZ-Einstellungen / bearbeiten |               |               |                                            |  |
|---------------------------------------|--------------------------------|---------------|---------------|--------------------------------------------|--|
|                                       |                                |               | KFZ Hausrat H | (3) (1) (1) (1) (1) (1) (1) (1) (1) (1) (1 |  |
|                                       | Gewünschte Einstellungen:      | lle)          |               | •                                          |  |
| Standard (sichtbar für alle Benutzer) | Benutzer (individuell)         |               |               |                                            |  |
| Hinzufügen                            |                                |               |               |                                            |  |
| Tarife                                | Nachlässe                      | Hauptfälligke | it            | Vorbelegungen                              |  |
| Beratungsdokumentation                | Ergebnis – Spaltenaufteilu     | Leistungen    |               | Provisionen                                |  |

Beim Anlegen der Einstellung können Sie im Register "Allgemein" einen Namen vergeben. Weiterhin können Sie das Häkchen bei "Als Standard festlegen" setzen, damit diese Detailansicht standardmäßig bei den Berechnungen im Ergebnis verwendet wird.

| 3                              | Ergebnis - Spaltenaufteilung                                      |                                            |  |  |  |  |
|--------------------------------|-------------------------------------------------------------------|--------------------------------------------|--|--|--|--|
| <b>i Ergebnis</b><br>Legen Sie | ansicht<br>fest, welche Details im Ergebnis sichtbar sein sollen. |                                            |  |  |  |  |
| Allgemein                      | Ergebnis                                                          |                                            |  |  |  |  |
|                                | ID                                                                | neu                                        |  |  |  |  |
|                                | Modus                                                             | Standard (sichtbar für alle Benutzer)      |  |  |  |  |
|                                | Bezeichnung                                                       | erste Einstellung                          |  |  |  |  |
|                                |                                                                   | <ul> <li>Als Standard festlegen</li> </ul> |  |  |  |  |
|                                | Notizen                                                           |                                            |  |  |  |  |
|                                |                                                                   |                                            |  |  |  |  |

Im Register "Ergebnis" können Sie die Spalten wählen, die in der Detailansicht erscheinen sollen. Ist ein Merkmal weiter oben in dieser Liste, bedeutet es, dass die Spalte im Ergebnis weiter links erscheint. Über die Pfeile auf der rechten Seite, können Sie das jeweilige Merkmal nach oben oder unten verschieben.

Mit der Auswahl unter "Sortierung der Ergebnisse" können Sie einstellen, nach welcher Spalte das Ergebnis mit dieser Einstellung für die Detailansicht sortiert sein soll.

| Allgemein    | Ergebnis        |                     |                 |                          |              |          |              |
|--------------|-----------------|---------------------|-----------------|--------------------------|--------------|----------|--------------|
| Sortierung d | ler Ergebnisse  |                     |                 | hiernach wird i          | m Ergebnis s | ortiert  |              |
|              |                 | Tarifname           |                 |                          | -            | 2 12     |              |
| Aktivierung  | und Positionier | rung der Spalten    |                 |                          |              |          |              |
| 🗄 Ausw       | rahl 🗸          |                     |                 |                          |              | Q Schne  | ellfilterung |
|              | Logo (Pos.:     | 1)                  |                 |                          |              |          | • • <u>*</u> |
|              | Rang (Pos.:     | 2)                  |                 |                          |              | <b>•</b> | • • <u>+</u> |
| ~            | Hinweise (P     | los.: 3)            |                 |                          |              | <b>T</b> | • • <u>*</u> |
| <b>~</b>     | Annahmeric      | :htlinien (Pos.: 4) | weiter oben = w | reiter links im Ergebnis | -            | <b>•</b> | ► <b>►</b>   |
|              | Erfüllung Le    | sistungen (Pos.: 5) |                 |                          |              | <b>•</b> | ► <u>►</u>   |

Haben Sie mehrere Einstellungen hinterlegt, können Sie diese im Ergebnis nach einer Berechnung auswählen.Beachten Sie aber bitte, dass für den Wechsel eines Profil der Detailansicht die Berechnung neu ausgeführt werden muss.

Klicken Sie zum Wechseln auf das Symbol für "Einstellungen" auf der linken Seite im Ergebnis

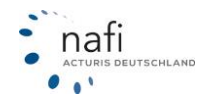

(Tastenkombination Umschalt+E) und wählen bei der Spaltenaufteilung das von Ihnen angelegte Profil aus.

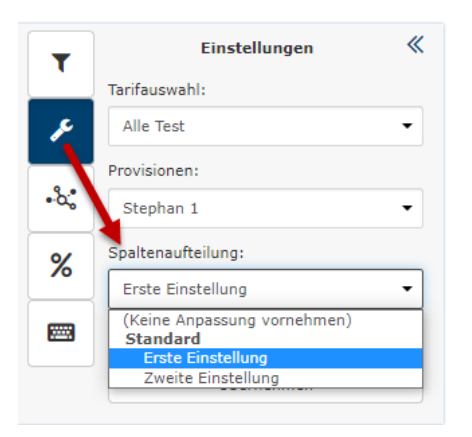

## 4.6 Erweiterte Tarifauswahl

Sie können die angezeigten Tarife in Ihrer Ergebnisübersicht über die >>erweiterte Tarifauswahl<< verändern.

Da die angezeigten Tarife die sind, die im Ausdruck bei der Gesamtübersicht ("Ergebnisbanner" - "PDF erstellen") erscheinen, haben Sie so die Möglichkeit einzelne Tarife für einen Ausdruck abzuwählen.

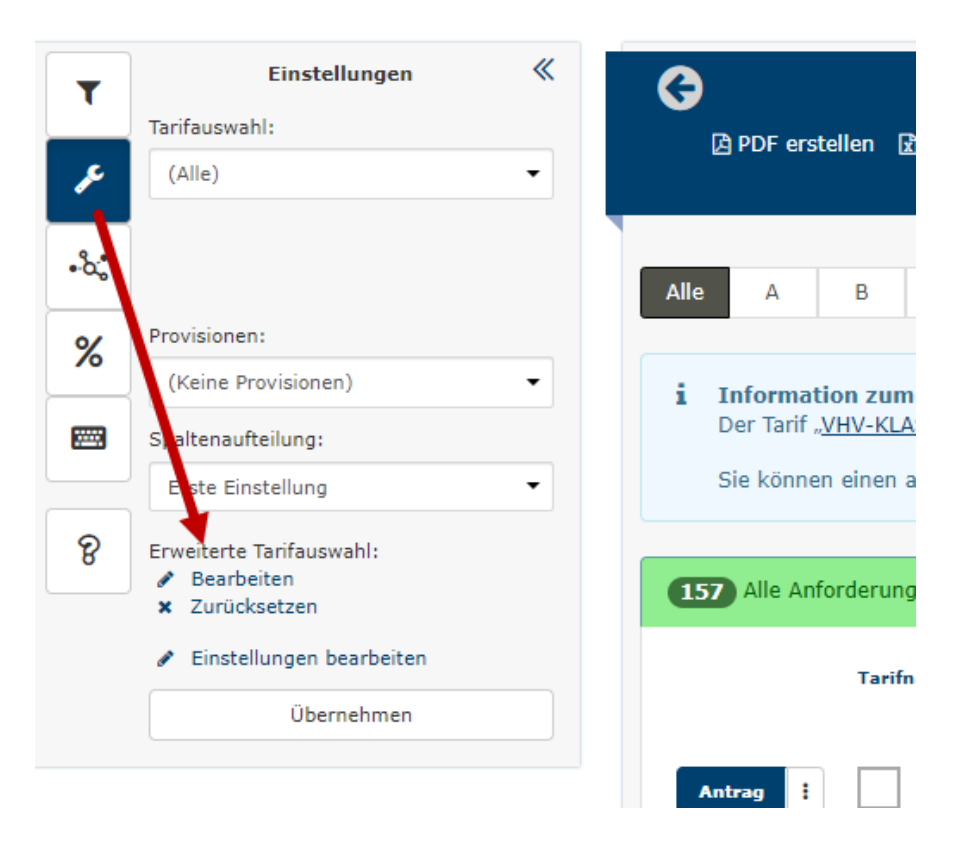

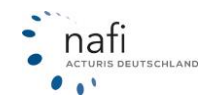

| Erweiterte Tarifauswahl                                                                                                    |                 | لا ک                  |
|----------------------------------------------------------------------------------------------------|-----------------|-----------------------|
| i Ergebnisübersicht - erweiterte Tarifauswahl<br>Bitte wählen Sie nachfolgend aus, welche Tarife im Ergebnis enthalten sein sollen. |                 |                       |
| طswahl <del>-</del>                                                                                                    |                 | Registerkarte: Alle 🗸 |
| Alle Test                                                                                                    | Freitext-Filter | ×                     |
| Tarife (606 von 606 gewählt)                                                                                                    |                 |                       |

In der erweiterten Auswahl stehen Ihnen verschiedene Filtermöglichkeiten zur Verfügung. Z. B. können Sie auch Ihre in den Einstellungen hinterlegten Tarifprofile als Filter zum Entfernen ("Minus) und Hinzufügen ("Plus") von Tarifen benutzen und auf der rechten Seite steht ein Freitext-Filter zum Suchen nach bestimmten Worten zur Verfügung.

| Erweiterte Tarifauswahl                                                                                                    |                 | I ×                   |
|----------------------------------------------------------------------------------------------------|-----------------|-----------------------|
| i Ergebnisübersicht - erweiterte Tarifauswahl<br>Bitte wählen Sie nachfolgend aus, welche Tarife im Ergebnis enthalten sein sollen. |                 |                       |
| Auswahl - "Rückgängig machen"                                                                                                    |                 | Registerkarte: Alle 🗸 |
| Alle Test                                                                                                    | Freitext-Filter | ×                     |
| 606 Tarife wurden aus der Auswahl entfernt.                                                                                         |                 |                       |
|                                                                                                    |                 |                       |

Beim Entfernen von Tarifen ist keine Neuberechnung des Ergebnisses nötig. Wir blenden die Tarife dann lediglich aus.

Fügen Sie aber Tarife hinzu, muss das Ergebnis neu berechnet werden.

## 4.7 Kaskoalternativen

Wenn Sie auf den Pfeil neben einen Tarif klicken, können Sie sich die >>**Kaskovarianten**<< zu dem Tarif berechnen lassen.

| 501,19€                                                                                                    | VHV///<br>Versicherungen            | Antrag 🔺 |
|----------------------------------------------------------------------------------------------------|-------------------------------------|----------|
| Quantat: 100%                                                                                                    | KLASSIK-GARANT 🌡                    |          |
|                                                                                                    | (Keine Vermittlernummer hinterlegt) |          |
|                                                                                                    |                                     |          |
| <ul> <li>Antrag stellen</li> <li>Detaillierte Informatio</li> <li>Versicherungsbedingu</li> <li>Kaskovarianten anzei</li> </ul> | nen<br>Ingen<br>gen                 |          |
| Angebot ausdrucken     Bückstufung im Schod                                                                                     | onfoll                              |          |
| <ul> <li>Nachlässe festlegen</li> </ul>                                                                                         | endi                                |          |

In der Übersicht der Kaskoalternativen, können Sie ebenfalls die Kosten bei anderer Zahlweise berechnen lassen und die Selbsbehalte direkt für die Berechnung abändern lassen. Die Zahlweise können Sie im oberen Bereich ändern. Um den Selbstbehalt zu ändern, wählen Sie eine der Kaskoalternativen aus und klicken auf >> Übernehmen<<.

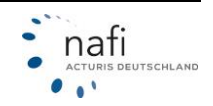

# NAFI® GmbH

| Kaskovariante                               | n: VHV-KLASSIK-GAF                                                             | RANT                                                                     |            | VHV///<br>Versicherungen | ×   |
|---------------------------------------------|--------------------------------------------------------------------------------|--------------------------------------------------------------------------|------------|--------------------------|-----|
| <b>Bitte bead</b><br>Kaskovaria<br>Legende: | <b>hten Sie</b><br>anten sind ggfs. Abhängig v<br>VK = Vollkasko, TK = Teilkas | von einer Prüfung der Annahmerichtlir<br>sko, 右 ー Abweichung zur Auswahl | nien.      |                          |     |
|                                             | Zahlung:                                                                       | Jährlich 🔹                                                               | Bankeinzug | •                        | ß   |
| Haftpflicht - Prän                          | nie; berechnete SF-Klasse                                                      | e in Haftpflicht: SF 15                                                  | 201        |                          |     |
|                                             | Gesamtprämie                                                                   |                                                                          | فآه Prämie |                          |     |
| $\bigcirc$                                  | 204,44€                                                                        |                                                                          | -179,71€   |                          |     |
| Teilkasko - Prämi                           | ien und Selbstbehalte                                                          |                                                                          |            |                          |     |
|                                             | Gesamtprämie                                                                   | Selbstbehalt TK                                                          | فآه Prämie | Selbstbehalt TK          | فآف |
| $\bigcirc$                                  | 519,06€                                                                        | 0€                                                                       | +134,91€   | -15                      | 0€  |
|                                             |                                                                                |                                                                          |            |                          |     |

## 4.8 Zahlweise-Alternativen

Wenn Sie auf den Pfeil neben einem Tarif klicken, können Sie sich die >>**Zahlweisen**<< zu dem Tarif berechnen lassen.

| 501,19€<br>Qualität: 100% (%)                 | VHV///<br>VERSICHERUNGEN                                                                                                    | Antrag                                                                                                    |
|-----------------------------------------------|----------------------------------------------------------------------------------------------------|----------------------------------------------------------------------------------------------------|
| <u> </u>                                      | KLASSIK-GARANT 🚠                                                                                                    |                                                                                                    |
|                                               | (Keine Vermittlernummer hinterlegt)                                                                                                    |                                                                                                    |
|                                               |                                                                                                    |                                                                                                    |
| <ul> <li>Antrag stellen</li> </ul>            |                                                                                                    |                                                                                                    |
| <ul> <li>Detaillierte Informatione</li> </ul> | en                                                                                                    |                                                                                                    |
| <ul> <li>Versicherungsbedingung</li> </ul>    | gen                                                                                                    |                                                                                                    |
| <ul> <li>Kaskovarianten anzeige</li> </ul>    | n                                                                                                    |                                                                                                    |
| <ul> <li>Zahlweisen anzeigen</li> </ul>       |                                                                                                    |                                                                                                    |
| Angebot ausdrucken                            | 6 H                                                                                                    |                                                                                                    |
| Kucksturung im Schader                        | ITAII                                                                                                    |                                                                                                    |
| <ul> <li>Nachiasse restiegen</li> </ul>       |                                                                                                    |                                                                                                    |
|                                               | 501,19€<br>Qualität: 100% %<br>• Antrag stellen<br>• Detaillierte Informatione<br>• Versicherungsbedingung<br>• Kaskovarianten anzeigen<br>• Angebot ausdrucken<br>• Rückstufung im Schader<br>• Nachlässe festlegen | <ul> <li>501,19€<br/>(vualität: 100%) (v)</li> <li>KLASSIK-GARANT ▲<br/>(Keine Vermittlernummer hinterlegt)</li> <li>Antrag stellen</li> <li>Detaillierte Informationen</li> <li>Versicherungsbedingungen</li> <li>Kaskovarianten anzeigen</li> <li>Zahlweisen anzeigen</li> <li>Angebot ausdrucken</li> <li>Rückstufung im Schadenfall</li> <li>Nachlässe festlegen</li> </ul> |

Hier können Sie die Abweichungen der Kosten bei den unterschiedlichen Zahlungsmöglichkeiten einsehen. Wenn Sie eine alternative Zahlungsart auswählen, können Sie diese mit klick auf >> Übernehmen<< für die Berechnung übernehmen.

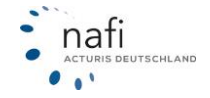

| Zahlweisen: VH | VHV/// & ×<br>versicherungen |          |                   |                                   |
|----------------|------------------------------|----------|-------------------|-----------------------------------|
|                | Zahlungsart:                 | Rechnung |                   | -                                 |
| Zahlungsweisen |                              |          |                   |                                   |
|                | Zahlweise                    | Prämie   | Insgesamt im Jahr | Abweichung zur Auswahl (jährlich) |
| ۲              | jährlich                     | 501,19€  | 501,19€           | 0,00€ / 0,0%                      |
| $\bigcirc$     | halbjährlich                 | 258,55€  | 517,10€           | +15,91€ / +3,2%                   |
| $\bigcirc$     | vierteljährlich              | 134,73€  | 538,92€           | +37,73€ / +7,5%                   |
|                |                              |          |                   |                                   |
|                |                              |          |                   | Übernehmen Schließen              |

## 4.9 Referenzprämie zum Bestandstarif

Bei einem Referenzbeitrag wird der Tarif als Verweis für die Prämien festgelegt. Man kann auch, statt einen Tarif als Referenz zu benutzen, über eine benutzerdefinierte Eingabe einen allgemeinen Wert, als Verweis festlegen.

| 706,29€<br>tährlich                                                                                                    |                                                                                                    |                                                                                                    | Antrag                                                                                                    |
|----------------------------------------------------------------------------------------------------|----------------------------------------------------------------------------------------------------|----------------------------------------------------------------------------------------------------|----------------------------------------------------------------------------------------------------|
| Übereinstimmung: 100%                                                                                                    | Tarif: COMFORT DRIVE 🖁<br>(Keine Vermittiernummer hinterlegt)                                                                                                    | (                                                                                                    | ▲ Optionen                                                                                                    |
| <ul> <li>Antrag stellen</li> <li>Detaillierte Informationen</li> <li>Versicherungsbedingungen</li> <li>Kaskovarianten anzeigen</li> <li>Varianten anzeigen</li> <li>Angebot ausdrucken</li> <li>Rückstufung im Schadenfall</li> <li>Nachlässe festlegen</li> </ul> | Als Referenz-Beitrag verwenden     Referenz-Beitrag loscnen     Leistungen mit Bestandstarif vergleichen                                                          |                                                                                                    |                                                                                                    |
| erenz-Beitrag                                                                                                    |                                                                                                    | € ×                                                                                                    |                                                                                                    |
| Sie können hier den Tarif<br>gilt und Referenzen auch<br>können Sie über die benu<br>Referenz festlegen.                                                                                                    | festlegen, der als Referenz für die Prämien im Erge<br>entfernen. Statt einen Tarif als Referenz zu benutze<br>Itzerdefinierte Eingabe auch einen allgemeinen Wer | bnis<br>en,<br>t als                                                                                                    |                                                                                                    |
| wollen Sie als Referenz festl                                                                                                    | egen?                                                                                                    |                                                                                                    |                                                                                                    |
| ) Tarif festlegen                                                                                                    |                                                                                                    |                                                                                                    |                                                                                                    |
| ) Benutzerdefinierten Beitrag                                                                                                    | g festlegen                                                                                                    |                                                                                                    |                                                                                                    |
|                                                                                                    |                                                                                                    |                                                                                                    |                                                                                                    |
|                                                                                                    | Ubereinstimmung: 100%                                                                                                    | Obereinstimmung: 109%       Tarif: COMFORT DRIVE & (Keine Vermittlemummer hinterlegt) <ul> <li>Antrag stellen</li> <li>Detaillierte Informationen</li> <li>Versicherungsbedingungen</li> <li>Kaskovarianten anzeigen</li> <li>Angebot ausdrucken</li> <li>Rickstufung im Schadenfall</li> <li>Narchlässe festlenen</li> </ul> <ul> <li>Als Referenz-Beitrag verwenden</li> <li>Keterenz-Beitrag verwenden</li> <li>Leistungen mit Bestandstarif vergleichen</li> </ul> <ul> <li>Narchlässe festlenen</li> </ul> <ul> <li>Sie können hier den Tarif fesstlegen, der als Referenz für die Prämien im Erge gilt und Referenzen auch entfernen. Statt einen Tarif als Referenz zu benutzer können Sie über die benutzerdefinierte Eingabe auch einen allgemeinen Werr Referenz festlegen.</li> </ul> | Obereinstimmung: 10%       Tarif: COMFORT DRIVE & (Keine Vermittlemummer hinterlegt) <ul> <li>Antrag stellen</li> <li>Detaillierte Informationen</li> <li>Versicherungsbedingungen</li> <li>Varianten anzeigen</li> <li>Angebot ausdrucken</li> <li>Rickstufung im Schadenfall</li> <li>Narchlässe festlenen</li> </ul> <ul> <li>Marchlässe festlenen</li> <li>Können hier den Tarif festlegen, der als Referenz für die Prämien im Ergebnis gilt und Referenzen auch entfermen. Statt einen Tarif als Referenz zu benutzen, können Sie über die benutzerdefinierte Eingabe auch einen allgemeinen Wert als Referenz festlegen.</li> </ul> <ul> <li>Wollen Sie als Referenz festlegen?</li> <li>Tarif festlegen</li> </ul> |

# 4.10 Leistungsvergleich mit Bestandstarif

Haben Sie einen alten Antrag aufgerufen,können Sie einen Leistungsvergleich mit dem damaligen Antrag durchführen. Die Funktion kann aufgerufen werden, indem Sie im Ergebnis bei einem Tarif auf die Optionen klicken und "Leistungen mit Bestandstarif vergleichen" auswählen.

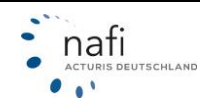

| Tarifname                                                                                                    | Logo (68)                                                                     | Rang<br>(68) 🕈                        | Empfehlung (1) | Hinweise (45)                                    | Bonitätsprüfung<br><b>4</b> : eVB,<br><b>5</b> : Antrag (51) | Anna<br>richt |
|----------------------------------------------------------------------------------------------------|-------------------------------------------------------------------------------|---------------------------------------|----------------|--------------------------------------------------|--------------------------------------------------------------|---------------|
| Antrag                                                                                                    |                                                                               | 16                                    | • Tipp!        | A HinweisTitel                                   | <b>4</b> B                                                   |               |
| Detaillierti Informationen t<br>Versicherungsbedingungen                                                                                                    |                                                                               | 55                                    | -              | Antrag nicht möglich                             | в                                                            |               |
| Kaskovarianten anzeigen<br>Varianten inzeigen                                                                                                    |                                                                               | 56                                    | -              | A Prämie                                         | 48                                                           |               |
| Angebot al sorucken<br>Rückstufu g im Schadenfall<br>Nachlässerjastlenen                                                                                       |                                                                               | 62                                    |                |                                                  | 48                                                           |               |
| Als Reference-Beitrag verwenden                                                                                                    |                                                                               | 75                                    | -              | 🛦 Leistungsumfang                                | 48                                                           |               |
| Leistungen mit Bestandstarif vergleichen                                                                                                    |                                                                               | 77                                    |                | Leistungsumfang                                  | в                                                            |               |
| Als Empfehlung festlegen<br>Empfehlung löschen                                                                                                    |                                                                               | 91                                    |                | 🛕 Prämie                                         | A B                                                          |               |
|                                                                                                    | Leistungen mit Best                                                           | andstarif ve                          | rgleichen      |                                                  |                                                              |               |
| istungen sind nur im neuen Tarif abgedackt.<br>Istung der Bert andetwiffe ist sicht abgedackt                                                                  |                                                                               |                                       |                |                                                  |                                                              |               |
| (Alle Leistungen anzeigen)  (Alle Leistungen anzeigen)  (Alle Leistungen anzeigen)  Nur ümschliche anzeigen  Nur üm Detesthöde anzeigen  Nur üm Detesthödstahf | jährlich 438,<br>Beginn 01.01<br>abgeschlossen/Stano<br>Fahrzeug<br>Bestandst | 71 €<br>.2023<br>i 10.11.2022<br>arif |                | jâhrlich 501,14 €<br>Beginn 01.01.2023<br>Antrag |                                                              |               |
| indsschadenschutz 🜖                                                                                                    | 0                                                                             |                                       |                | 0                                                |                                                              |               |
| rca 🚯                                                                                                    | 0                                                                             |                                       |                | 0                                                |                                                              |               |
|                                                                                                    | •                                                                             |                                       |                |                                                  |                                                              |               |

## 4.11 Leistungsvergleich

Auf der Ergebnisseite haben Sie die Möglichkeit, von bis zu drei Tarifen die Leistungen zu vergleichen. Setzen Sie dafür bei den gewünschten Tarifen einen Haken.

| ✓ | 511,80€<br>100% % | Basis &<br>Leistungsumfang<br>(Keine Vermittlernummer hinterlegt)                          | Antrag 👻 |
|---|-------------------|--------------------------------------------------------------------------------------------|----------|
| ✓ | 530,38€<br>100% % | VERSICHERUNGEN<br>KLASSIK-GARANT 🌡<br>(Keine Vermittlernummer hinterlegt)                  | Antrag 🝷 |
|   | 570,13€<br>100% % | VERSICHERUNGEN<br>KLASSIK-GARANT - EXKLUSIV-KASKO 🌡<br>(Keine Vermittlernummer hinterlegt) | Antrag 🝷 |

Anschließend können Sie sich den Leistungsvergleich entweder im Rechner oder als PDF ausgeben lassen.

|         |   | 100% 06                  |   |          | J                                     |   |                  |         |
|---------|---|--------------------------|---|----------|---------------------------------------|---|------------------|---------|
| wda     | × | VHV///<br>VERSICHERUNGEN | × | Op       | VHV///<br>versicherungen              | × | Vergleichen      | Als PDF |
| Basis 🌡 |   | KLASSIK-GARANT 🌡         |   | ▲<br>(Ke | KLASSIK-GARANT - EXKLUSIV-<br>KASKO 🌡 |   | Markierung lösch | en      |

Wenn Sie sich den Vergleich innerhalb des Rechners anzeigen lassen, öffnet sich eine neue Seite mit dem Vergleich. Hier haben Sie noch die Möglichkeit, nur voneinander abweichende Leistungen einblenden zu lassen. Die Ausgabe als PDF ist auch hier möglich.

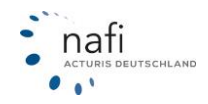

| G                                                                                                    | Leistungsverg                        | gleich                                                          |                                                                                      |
|----------------------------------------------------------------------------------------------------|--------------------------------------|-----------------------------------------------------------------|--------------------------------------------------------------------------------------|
| 3 Tarife im Vergleich          Nur Unterschiede       PDF erstellen         anzeigen       Angeforderte Leistungen | BASIS<br>jahrlich 511,80 €<br>Antrag | VERSICHERUNGEN<br>KLASSIK-GARANT<br>jahrlich 530,38 €<br>Antrag | VERSICHERUNGEN<br>KLASSIK-GARANT - EXKLUSIV-<br>KASKO<br>jährlich 570,13 €<br>Antrag |
| Schutzbrief 🕄<br>Anforderung "Ja (über dem Standard)"                                                              | i 🖉                                  | ⊘ i                                                             | ⊘ i                                                                                  |
| Freie Werkstattwahl ()<br>Anforderung "Ohne Ausnahmen"                                                             | ⊘ i                                  | ♥ i                                                             | ⊘ i                                                                                  |
| Auslandsschadenschutz - Versicherung 🕄<br>Anforderung "Ja"                                                         | ♥ i                                  | ♥ i                                                             | ⊘ i                                                                                  |

Wenn Sie aus dem Leistungsvergleich direkt in den Antrag springen möchten, klicken Sie auf >>**Antrag**<<.

## 4.12 Varianten berechnen

Im Ergebnis können Sie über den oberen blauen Balken die Funktion der >>Varianten<< aufrufen.

| G                                        |           |                | Excel-Export            | Er<br>Vergleich downloade | gebnisübersi<br>n Ogründe für               | cht - Pkw<br>nicht ange:       | r in Eigenverv<br>zeigte Tarife 🏾 🔵 1 | vendung (Vo<br>Tarif-Details | organg: FD-F2<br>Rückstufung im | ?-9A-6A)<br>Schadenfall € | Varianten  |
|------------------------------------------|-----------|----------------|-------------------------|---------------------------|---------------------------------------------|--------------------------------|---------------------------------------|------------------------------|---------------------------------|---------------------------|------------|
|                                          |           |                |                         |                           | <br>Vergleich                               | E)<br>speichern                | PDF erstellen                         | Als E-Mail                   | 3<br>versenden                  | 1                         |            |
|                                          | lle       |                |                         |                           |                                             |                                | A                                     |                              |                                 |                           |            |
| (1) Alle Tarife (10) Tarife ohne Prämien |           |                |                         |                           |                                             |                                |                                       |                              |                                 |                           |            |
| Tarifname                                | Logo (11) | Rang<br>(11) 🕈 | Hinweise (II)           | Kommentar (0)             | Bonitätsprüfung<br>4: eVB,<br>E: Antrag (5) | Annahme-<br>richtlinien<br>(f) | Gesamtprämie<br>(11)                  | Prämie<br>Haftpflicht (11)   | Prämie Kasko (11)               | Kosten<br>Leistungen (11) | Kosten Ext |
| Antrag : ALTE LEIPZIGER compact          | 4         | 1 4            | Leistunosumfano. Prämie | -                         | 4.8                                         |                                | 603.69 C                              | 219.56 €                     | 384.13 C                        | 0.00 C                    | 0.00 (     |

In den >>**Varianten**<< können Sie verschiedene Merkmale wählen, um einen Vergleich mit alternativen Werten durchzuführen.

| Berechnungs-Varianten anzeigen<br>Kennzeichen: HX - X 100 |                                             |            |
|-----------------------------------------------------------|---------------------------------------------|------------|
| Bitte wählen Sie die gewünschte Variante aus:             | - Bitte auswählen -                         |            |
|                                                           | - Bitte auswählen -<br>Abstellplatz         |            |
|                                                           | Fahrleistung<br>Leistungen<br>SE-Massen     | Übernehmen |
| 🛱 Detaillierte Ans                                        | SF-Rückstufungen                            |            |
| Alle A B C D E F G H                                      | Telematik<br>Werkstattbindung<br>Zahlweisen | U V        |

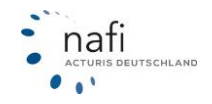

Sobald Sie ein Merkmal gewählt und auf "Übernehmen" geklickt haben, können Sie die gewünschten Werte eingeben / auswählen und berechnen lassen um sie miteinander zu vergleichen.

| Fahrleistungs-\<br>Kennzeichen: HX - 3 | /arianten anze<br>x 100 | eigen          |                    |                      |                                    |           |
|----------------------------------------|-------------------------|----------------|--------------------|----------------------|------------------------------------|-----------|
| i Auf dieser S                         | eite können Sie die     | e Unterschiede | e zwischen Prämien | bei verschiedenen Fa | hrleistungen einsehen. <u>mehr</u> |           |
| Fahrleistung 1:                        | 15000                   | km             | Aus Berechnung     | Fahrleistung 2:      | 25000                              | km        |
|                                        |                         |                |                    |                      | → Für das Fahrzeug übernehmen      |           |
|                                        |                         |                |                    |                      |                                    |           |
|                                        |                         |                |                    |                      | Zurück Berechnen                   | Schließen |

Nach der Berechnung wird Ihnen eine Liste beider gewählten Varianten angezeigt und Sie können sehen wie groß die Prämiendifferenz ist.

| Fahrleistungs-Varianten anzeigen<br>Kennzeichen: HX - X 100                                                                                                  |                                     |                     |                                   |             |
|----------------------------------------------------------------------------------------------------|-------------------------------------|---------------------|-----------------------------------|-------------|
| i Auf dieser Seite können Sie die Unterschiede zwischen                                                                                                    | Prämien bei verschiedenen Fah       | rleistungen einsehe | en. <u>mehr</u>                   |             |
| Fahrleistung 1: 15000 km Aus Berer                                                                                                    | chnung Fahrleistung 2:              | 25000               |                                   | km          |
|                                                                                                    |                                     | → Für das Fahrzeug  | ) übernehmen                      |             |
| Q Tariffilter (Suchbegriffe mit Leerzeichen trennen, Anführungsz                                                                                             | zeichen für wörtliche Übereinstimmu | ing verwenden) 🗙    | Registerka                        | rte: Alle 🗸 |
| <ul> <li>Alle Tarife Differenz &lt;= 252,21 € (Ø) Differenz</li> <li>Nur valide Ergebnisse </li> <li>Auswirkungen der Fahrleistung auf die Prämie</li> </ul> | ferenz > 252,21 € (Ø)               |                     | Auf jährliche Prän<br>nochrechnen | nien        |
| Tarif ‡                                                                                                    | 15.000 km                           | ‡ 25.000 km ‡       | Diff €▲                           | Diff % 🕇    |
|                                                                                                    | 496,40                              | )€ 579,68€          | € 83,28 €                         | 16,8 %      |
|                                                                                                    | 610,08                              | 3€ 695,38€          | € 85,30 €                         |             |
|                                                                                                    |                                     |                     |                                   | 14,0 %      |
|                                                                                                    | 660,09                              | 9€ 745,39€          | € 85,30 €                         | 14,0 %      |

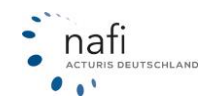

In den Varianten haben Sie eine Suchleiste, um nach einer Berechnung schnell bestimmte Gesellschaften anhand ihrer Namen zu filtern.

| Fahrleistungs-Varianten anzeigen<br>Kennzeichen: HX - X 100                                                              |             |
|----------------------------------------------------------------------------------------------------|-------------|
| i Auf dieser Seite können Sie die Unterschiede zwischen Prämien bei verschiedenen Fahrleistungen einsehen. mehr          |             |
| Fahrleistung 1:     15000     km     Aus Berechnung     Fahrleistung 2:     25000          → Für das Fahrzeug übernehmen | km          |
| Q test       X       Registerkarte: A         ● Alle Tarif       Differenz <= 248,06 € (Ø)                               | Alle 🗸      |
| Auswirkungen der Fahrleistung auf die Prämie                                                                             | rstellen    |
| Tarif ‡ 15.000 km ‡ 25.000 km ‡ Diff €▲ Diff                                                                             | % <b>\$</b> |
| S Kein Tarif erfüllt Ihre Anforderung. Bitte passen Sie Ihre Eingaben an.                                                |             |
|                                                                                                    |             |
| Zurück Berechnen Sch                                                                                                    | ließen      |

Über den Haken "**Nur valide Ergebnisse**" können Sie dafür sorgen, dass nur Tarife in der Liste erscheinen, die bei beiden Eingaben berechenbar sind.

| ahrleistungs-`<br>Kennzeichen: HX -                       | Varianten anze<br>× 100                                                                                                    | eigen                         |                                                                         |                                                                                                    |                                                 |                                  |
|-----------------------------------------------------------|----------------------------------------------------------------------------------------------------|-------------------------------|-------------------------------------------------------------------------|----------------------------------------------------------------------------------------------------|-------------------------------------------------|----------------------------------|
| i Auf dieser S                                            | eite können Sie di                                                                                                    | e Unterschiede zwischen P     | ämien bei verschiedenen F                                               | ahrleistungen einse                                                                                                    | hen. <u>mehr</u>                                |                                  |
| Fahrleistung 1:                                           | 15000                                                                                                    | km Aus Berech                 | nung Fahrleistung 2:                                                    | 50000                                                                                                    |                                                 | km                               |
|                                                           |                                                                                                    |                               |                                                                         | → Für das Fahrze                                                                                                    | ug übernehmen                                   |                                  |
| Q Tariffilter (S                                          | uchbeariffe mit Leerz                                                                                                    | eichen trennen. Anführunaszei | chen für wörtliche Übereinstim                                          | muna verwenden) 🗙                                                                                                    | Registerka                                      | arte: Alle 🗸                     |
| Alle Tarife                                               | Differenz <=<br>Ergebnisse 😧                                                                                                    | 559,69 € (Ø) O Diffe          | renz > 559,69 € (Ø)                                                     | $\checkmark$                                                                                                    | Auf jährliche Prär<br>hochrechnen               | nien                             |
| Alle Tarife<br>Nur valide<br>uswirkungen der f<br>Tarif ‡ | Differenz <=<br>Ergebnisse 🕢<br>Fahrleistung auf de                                                                                   | 559,69 € (Ø) Olffei           | renz > 559,69 € (∅)<br>15.000 ka                                        | m ‡ 50.000 km                                                                                                    | Auf jährliche Prän<br>hochrechnen               | nien<br>PDF erstelle<br>Diff % 1 |
| Alle Tarife                                               | Differenz <=<br>Ergebnisse 😧                                                                                                    | 559,69 € (Ø)                  | renz > 559,69 € (Ø)<br>15.000 k<br>547,                                 | m ‡ 50.000 km                                                                                                    | Auf jährliche Prär<br>hochrechnen<br>t Diff c - | nien<br>PDF erstelle<br>Diff % 1 |
| Alle Tarife                                               | <ul> <li>Differenz &lt;=</li> <li>Ergebnisse <pre>         <pre>             Fahrleistung auf on         </pre>     </pre></li> </ul> | 559,69 € (Ø) Olffei           | renz > 559,69 € (Ø)<br><b>15.000 k</b><br>547,<br>554,                  | m <b>t</b> 50.000 km<br>97 c                                                                                                    | Auf jährliche Prär<br>hochrechnen               | nien<br>PDF erstelle<br>Diff % 1 |
| Alle Tarife                                               | Differenz <=<br>Ergebnisse <b>@</b>                                                                                                   | 559,69 € (Ø)                  | renz > 559,69 € (Ø)<br>15.000 ki<br>547,<br>554,<br>576,                | m <b>1 50.000 km</b><br>97 <b>6</b>                                                                                                    | Auf jährliche Prär<br>hochrechnen               | PDF erstelle<br>Diff % 1<br>     |
| Alle Tarife                                               | Differenz <=<br>Ergebnisse 🕢                                                                                                    | 559,69 € (Ø) Olffei           | renz > 559,69 € (Ø)<br>15.000 ka<br>547,<br>554,<br>576,<br>636,        | t         50.000 km           97 c         -           35 c         -           35 c         -           05 c         -                     | Auf jährliche Prärin<br>hochrechnen             | PDF erstelle<br>Diff % 1<br>     |
| Alle Tarife                                               | Differenz <=<br>Ergebnisse <b>2</b>                                                                                                   | 559,69 € (Ø)                  | renz > 559,69 € (Ø)<br>15.000 k<br>547,<br>554,<br>556,<br>636,<br>639, | so.ooo km           97 c         -           35 c         -         -           05 c         -         -           37 c         -         - | Auf jährliche Prär<br>hochrechnen               | PDF erstelle<br>Diff % 1<br>     |

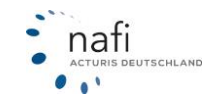

| Fahrleistungs-Varianten<br>Kennzeichen: HX - X 100 | anzeigen                                 |                                           |                                                                                                    |                                                                    |                                                         |
|----------------------------------------------------|------------------------------------------|-------------------------------------------|----------------------------------------------------------------------------------------------------|--------------------------------------------------------------------|---------------------------------------------------------|
| i Auf dieser Seite können                          | Sie die Unterschiede zwischen Präm       | ien bei verschiedenen Fa                  | nrleistungen einsehen                                                                                        | . <u>mehr</u>                                                      |                                                         |
| Fahrleistung 1: 15000                              | km Aus Berechnur                         | g Fahrleistung 2:                         | 50000                                                                                                    |                                                                    | km                                                      |
|                                                    |                                          |                                           | → Für das Fahrzeug ü                                                                                         | ibernehmen                                                         |                                                         |
| Q Tariffilter (Suchbegriffe mi                     | it Leerzeichen trennen, Anführungszeiche | n für wörtliche Übereinstimm              | ıng verwenden) 🗙                                                                                             | Registerka                                                         | arte: Alle 🗸                                            |
| Auswirkungen der Fahrleistung<br>Tarif ‡           | aut dren resie                           | 15.000 km                                 | \$ 50.000 km \$                                                                                              | Diff €▲                                                            | PDF erstellen                                           |
|                                                    |                                          |                                           |                                                                                                    |                                                                    | Diff % 🕇                                                |
|                                                    |                                          | 660,0                                     | 9€ 815,35€                                                                                                   | 155,26 €                                                           | Diff % 1                                                |
|                                                    |                                          | 660,0                                     | 9 € 815,35 €<br>3 € 765,35 €                                                                                 | 155,26 €<br>155,27 €                                               | Diff % \$<br>23,5 %<br>25,5 %                           |
|                                                    |                                          | 660,0<br>610,0<br>682,4                   | 0 €     815,35 €       3 €     765,35 €       7 €     844,31 €                                               | 155,26 €<br>155,27 €<br>161,84 €                                   | Diff % <b>t</b><br>23,5 %<br>25,5 %<br>23,7 %           |
|                                                    |                                          | 660,0<br>610,0<br>682,4<br>682,4          | 9 € 815,35 €<br>8 € 765,35 €<br>7 € 844,31 €<br>7 € 844,31 €                                                 | 155,26 €         155,27 €         161,84 €         161,84 €        | Diff % <b>t</b><br>23,5 %<br>25,5 %<br>23,7 %<br>23,7 % |
|                                                    |                                          | 660,0<br>610,0<br>682,4<br>682,4<br>682,4 | 0 €     815,35 €       3 €     765,35 €       7 €     844,31 €       7 €     844,31 €       7 €     860,94 € | (155,26 €)<br>(155,27 €)<br>(161,84 €)<br>(161,84 €)<br>(164,87 €) | Diff % <b>1</b><br>23,5 %<br>25,5 %<br>23,7 %<br>23,7 % |

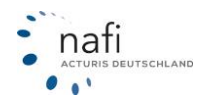

## 5 Datenverwaltung

Um in die Datenverwaltung zu gelangen, klicken Sie in der Navigationszeile auf >>**Daten**<< und anschließend auf >>**Übersicht**<<.

| ñ | VERGLEICHE | INFOS- | * | Suchbegriff | 0 | KUNDEN- | DATEN-   |
|---|------------|--------|---|-------------|---|---------|----------|
|   |            |        |   |             |   | S Üt    | bersicht |
|   |            |        |   |             |   | 🕑 St    | atistik  |
|   |            |        |   |             |   |         |          |

In der Datenverwaltung erhalten Sie eine Übersicht über Ihre gespeicherten Daten.

Diese unterteilt sich in die Bereiche:

- Ihre Kunden
- > Berechnungen
- > Vergleiche
- > Anträge
- ≻ eVB
- > Hauptfälligkeiten

|                                                                                                    | Suchbegriff                                                             | ð KUNDE                                      | EN- DATEN- 🌣 - 🛛 - 🗛 - 🐂 💵 -                                               |
|----------------------------------------------------------------------------------------------------|-------------------------------------------------------------------------|----------------------------------------------|----------------------------------------------------------------------------|
| Übersicht über Ihre Daten<br>Von dieser Seite aus haben Sie Zugriff auf Ihren Kundenstamm sowie<br>Bitte wählen Sie die gewünschten Optionen aus | auf alle gespeicherten Berechnungen, Vergleiche, Anträge und eVBs.      |                                              | © Übersicht<br>♥ Statistik<br>≡ Aktivität Haftpflicht Gebäude Unfall Recht |
| *                                                                                                    | 8                                                                       | æ                                            | 8                                                                          |
| Ihre Kunden<br>Übersicht über Ihre Kunden                                                                                                    | Berechnungen<br>Übersicht über Ihre Berechnungen                        | Vergleiche<br>Übersicht über Ihre Vergleiche | Anträge<br>Alle gespeicherten bzw. abgeschlossenen Anträge anzeigen        |
| *                                                                                                    | Pa                                                                      |                                              |                                                                            |
| eVB<br>Übersicht über die erstellten eVBs                                                                                                    | Hauptfälligkeiten<br>Übersicht über die Hauotfällickeiten Ihrer Anträge |                                              |                                                                            |
| ▲ Zurňck                                                                                                    |                                                                         |                                              |                                                                            |

### 5.1 Kunden

Um eine Übersicht Ihres Kundenstammes zu erhalten, klicken Sie auf >>Ihre Kunden<<.

| <b>생</b>            |        |  |  |
|---------------------|--------|--|--|
|                     |        |  |  |
|                     |        |  |  |
|                     |        |  |  |
| Ihre Kunden         |        |  |  |
| Übersicht über Ihre | Kunden |  |  |

Im nächsten Fenster *"Übersicht über Ihren Kundenstamm"*, werden alle gespeicherten Kunden aufgelistet. (Sollten hier keine Kunden stehen, klicken Sie bitte einmal auf >>**Aktualisieren**<<.)

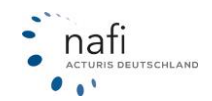

| 0                        |                                          | Übersicht ger      | mäß der Filtereinstellungen (2 Kunden) |      |                |                      |
|--------------------------|------------------------------------------|--------------------|----------------------------------------|------|----------------|----------------------|
| Sortierung: Datu         | m 🔸 Filter T Preitestauche<br>NAFI TEST  |                    |                                        |      |                |                      |
| Datum: -                 | Name: 1                                  | E-Mail: 1          | Anschrift: 1                           | 40 I | <b>D</b> 1     | <b>9</b> î           |
| 24. OKT<br>2022<br>09:08 | Herr NAFI TEST<br>ID: 10723200           | NAFI-Testl@nafi.de | Lütmarser Str. 68; 37671 Höxter        | 5    | 11             | 1 🗙                  |
| 07. SEP<br>2022<br>08:54 | Herr NAFI TEST NAFI test<br>ID: 10526334 | (leer)             | Lütmarser Str. 60; 37671 Höxter        | 0    | 8              | 0 🗙                  |
| Seite 1 von 1            |                                          |                    |                                        |      |                |                      |
| € Zurück                 |                                          |                    |                                        | Hinz | ufügen Excel-I | Export Aktualisieren |

### Filter- bzw. Suchfunktion

Mit der Funktion >>**Filter**<< können Sie gezielt nach Kunden suchen. Wenn Sie beim Auswählen der Filter die "**Strg**"-Taste auf Ihrer Tastatur gedrückt halten, können Sie mehrere Filter gleichzeitig auswählen.

| 0                        |                                  |               | Übersicht           | gemäß der Filtereinstellungen (6 I | Kunden)      |      |            |              |               |
|--------------------------|----------------------------------|---------------|---------------------|------------------------------------|--------------|------|------------|--------------|---------------|
| Sortierung: Dat          | tum 🗣 Filte                      | r T           |                     |                                    |              |      |            |              |               |
| Freitextsuche: na        | ifitest × Al                     | Igemein       | Versicherungsnehmer |                                    |              |      |            |              |               |
| Datum: -                 | Name: 1                          | Freitextsuche | Anrede              | prift: 1                           | Kategorie: 1 | 46 î | <b>B</b> 1 | 91           |               |
| 06. MRZ<br>15:10         | Herr NAFI<br>ID: 11314:          | Zeitraum      | Vorname             | ırser Str. 60; 37671 Höxter        | (ohne)       | 6    | 8          | 0            | I             |
| 06. MRZ<br>14:17         | Frau NAFI<br>ID: 11313           | Herkunft      | Nachname            | urser Str. 60; 37671 Höxter        | Test         | 1    | 0          | 0            | I             |
| 24. JAN<br>12:02         | Firma NAF<br>ID: 11177           | Rolle         | E-Mail              | urser Str. 60; 37671 Höxter        | Tets 2       | 1    | 0          | 0            | 1             |
| 24. OKT<br>2022<br>09:08 | Herr NAFI<br>ID: 10723:          | . istogene    | Ort                 | irser Str. 68; 37671 Höxter        | Test         | 5    | 11         | 1            | I             |
| 07. SEP<br>2022<br>08:54 | Herr NAFI<br>ID: 10526334        |               | 🖋 Konfigurieren     | irser Str. 60; 37671 Höxter        | Test         | 0    | 8          | 0            | I             |
| 06. JUL<br>2022<br>09:49 | Herr Herbert Tes<br>ID: 10297659 | it.           | hotline@nafi.de     | Lütmarser Str. 60; 37671 Höxter    | endkunden    | 1    | 0          | 0            | i             |
| Seite 1 von 1            |                                  |               |                     |                                    |              |      |            |              |               |
| € Zurück                 |                                  |               |                     |                                    |              | Hi   | nzufügen   | Excel-Export | Aktualisieren |

Nach Eingabe der entsprechenden Daten, klicken Sie auf >> Übernehmen <<.

Zum Entfernen des Filters klicken Sie auf das **x** oder auf >>**Alle entfernen**<< um alle Filter zu löschen.

#### Excel-Export

Sie können alle Ihre Kunden in eine Excel Liste exportieren. Dazu klicken Sie unten auf den Button >>**Excel-Export**<<.

Beachten Sie dass beim Export die Filter berücksichtigt werden. Löschen Sie daher alle Filter, wenn Sie alle Kundendaten exportieren möchten.

#### 5.2 Berechnungen

Jeder Klick ins Ergebnis erzeugt automatisch einen Datensatz in der Kategorie "Berechnungen" oder wenn im Ergebnis noch Daten (z.B Versicherungsbeginn oder Kaskovarianten) geändert werden. Wie bei einem Vergleich, sind alle Eingabedaten erneut aufrufbar, aber der Datensatz ist kurzfristiger verfügbar.

Klicken Sie auf >>Berechnungen<<<, um sich alle gespeicherten Berechnungen anzeigen zu lassen.

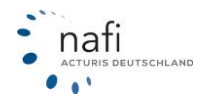

| Berechnungen                     |  |
|----------------------------------|--|
| Übersicht über Ihre Berechnungen |  |

Sollten hier keine Berechnungen aufgeführt werden, klicken Sie bitte auf >>Aktualisieren<<.

| 6            |                        | Übersicht gemäß der Filtereinstellungen (408 Berechnungen)                                                                                                    |                |
|--------------|------------------------|----------------------------------------------------------------------------------------------------|----------------|
| Sortieru     | ing: Datum 🗸           | Filter <b>T</b>                                                                                                    |                |
| Laden:       | Vom: 👻                 | Wagnis: ‡                                                                                                    | Kennzeichen: 1 |
| <u>Laden</u> | 14.01.2019<br>11:57:00 | <ul> <li>Pkw in Eigenverwendung (112)</li> <li>8566[BIV; FORD[BA7 (MONDEO TURNIER 1.5)</li> <li>Vollkasko (500 EUR / 150 EUR)</li> <li>Dauer: Berechnung: 2,2 Sekunden; Leistungen: 5,22 Sekunden</li> <li>Kunde: NAFITEST NAFITEST; 37671; ID: 5537751</li> </ul>  | HX-X 1         |
| <u>Laden</u> | 14.01.2019<br>10:54:00 | <ul> <li>Pkw in Eigenverwendung (112)</li> <li>8566[BIV; FORD[BA7 (MONDEO TURNIER 1.5)</li> <li>Vollkasko (500 EUR / 150 EUR)</li> <li>Dauer: Berechnung: 2,38 Sekunden; Leistungen: 5,36 Sekunden</li> <li>Kunde: NAFITEST NAFITEST; 37671; ID: 5537751</li> </ul> | HX-X 1         |
| <u>Laden</u> | 14.01.2019<br>10:28:00 | Pkw in Eigenverwendung (112) 8566[BIV; FORD[BA7 (MONDEO TURNIER 1.5) Vollkacko (SOD EUR (150 EUR)                                                                                                    | HX-X 1         |

#### **Hinweis!**

Die Berechnungen sind nur zeitweise verfügbar. Wenn Sie eine Berechnung über einen längeren Zeitraum speichern wollen, müssen Sie in den Eingaben oder im Ergebnis die Speicherfunktion nutzen.

#### Filter- bzw. Suchfunktion

Mit der Funktion >>**Filter**<< können Sie gezielt nach Berechnungen suchen. Wenn Sie beim Auswählen der Filter die "**Strg**"-Taste auf Ihrer Tastatur gedrückt halten, können Sie mehrere Filter gleichzeitig auswählen.

| )                   |                        |                     | Berechnungen gemäß der Filtereinstellungen (1000 Datensätze) |                |
|---------------------|------------------------|---------------------|--------------------------------------------------------------|----------------|
| Sortierung: Datum 🔸 | Filter T Freitextsuche | Kennzeichen         |                                                              |                |
|                     | Allgemein              | Versicherungsnehmer |                                                              |                |
| Datum: •            | Freitextsuche          |                     |                                                              | Kennzeichen: ‡ |
| 24. JAN<br>09:36    | Zeitraum               | Anrede              | ATTRO)                                                       | HX-X 100       |
| 24. JAN             | Berechnung-ID/Key      | Vorname             | )                                                            | HX-X 100       |
| 09:33               | Kennzeichen            | Nachname            | ) ATTRO)                                                     | 11X X 100      |
| 23. JAN             | Wagniskennziffer       | Straße              |                                                              | HX-X 100       |
| 12:10               | Dauer Berechnung       | PLZ                 | ) ATTRO)                                                     |                |
| 19. JAN<br>12:02    | Anzahl Datensätze      | Ort                 | )                                                            | HX-X 100       |
|                     | Status                 |                     | ATTRO)                                                       |                |
| 19. JAN<br>12:01    | Durch Kunden erzeugt   |                     |                                                              | HX-X 100       |
|                     |                        | 🖋 Konfigurierer     | ATTRO)<br>1                                                  |                |

Nachdem Sie die Daten eingegeben haben, klicken Sie auf >> Übernehmen <<.

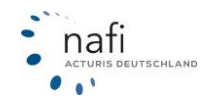

Zum Entfernen des Filters klicken Sie auf das **x** oder auf >>**Alle entfernen**<< um alle Filter zu löschen.

#### Excel-Export

Das exportieren der Berechnungen nach Excel ist nicht möglich.

#### 5.3 Vergleiche

Unter *"Vergleiche"* werden alle, in der Ergebnisübersicht gespeicherten und zwischengespeicherten Berechnungen abgelegt.

|                                                                                      |                                                                                           | V                                                                        | ngleich speich                                           | PDF                                                     | erstellen               | •                                   | Als E-Ma                               | I verse              | enden                        |                              |                      |                                      |             |
|--------------------------------------------------------------------------------------|-------------------------------------------------------------------------------------------|--------------------------------------------------------------------------|----------------------------------------------------------|---------------------------------------------------------|-------------------------|-------------------------------------|----------------------------------------|----------------------|------------------------------|------------------------------|----------------------|--------------------------------------|-------------|
| Alle A B                                                                             | C D                                                                                       | E F G                                                                    | i H                                                      | I J                                                     | К                       | L                                   | М                                      | N                    | Ö                            | Р                            | R                    | S                                    | U           |
| A Information zero<br>Der Tarif <u>"VHV-H</u><br>erfüllt. Der als<br>Sie können eine | um Tarif-Tipp<br>KLASSIK-GARANT<br>Empfehlung gew<br>en anderen Tarif al:                 | 2.0 MI <u>TELEMATIK</u><br>vählte Tarif entsprid<br>sempfehlung festlege | vurde automati<br><b>ht nicht dem</b><br>m. Dazu klicken | sch als Empfe<br><b>Tariffilter.</b><br>1 Sie bei der g | hlung gew<br>ewünschte  | vählt, d<br>en Erge                 | la dies de<br>ebniszeile               | r günsti<br>auf das  | igste Tari<br>s Menü "       | f ist, der<br>/ Als En       | alle gew             | ählten L<br>g festleg                | eist<br>en" |
| 4 von 78 Alle Anfo                                                                   | orderungen erfüllt                                                                        | 16 von 328                                                               | arife aller Anbie<br>Hir                                 | nweise (6)                                              | on 278<br>Anna<br>richt | Tarife o<br>ahme-<br>clinien<br>(0) | bhne Prän<br>Erfüll<br>Leistur<br>(16) | nien<br>ung<br>ugen  | Gesamt<br>(16)               | prämie<br>)↑                 | Prämie               | Kasko (1                             | 6)          |
| Antrag 🚦 🗹                                                                           | ITZEHOER COMP                                                                             | FORT DRIVE                                                               |                                                          | -                                                       |                         | -                                   | 67 9                                   | 10                   | 491,                         | 29€                          | 31                   | 4,01€                                |             |
| Antrag I                                                                             | CosmosDirekt B<br>Werkstattbindu                                                          | asis-Schutz mit<br>ng                                                    |                                                          | -                                                       |                         | -                                   | 0.9/                                   | b                    | 516,                         | 48 C                         | 30                   | 9,91 C                               |             |
|                                                                                      |                                                                                           |                                                                          |                                                          |                                                         |                         |                                     |                                        |                      |                              |                              |                      |                                      |             |
| Antrag                                                                               | DEVK (G) Aktiv-<br>Mobil                                                                  | Schutz Kasko-                                                            |                                                          | -                                                       |                         | -                                   | 17 9                                   | /o                   | 527,                         | 32€                          | 31                   | 5,72€                                |             |
| Antrag :                                                                             | DEVK (G) Aktiv-<br>Mobil CosmosDirekt Comit Werkstattbin                                  | Schutz Kasko-<br>omfort-Schutz<br>ndung                                  |                                                          | -                                                       |                         | -                                   | 17 9                                   | Vo                   | 527,<br>542,                 | 32 €<br>92 €                 | 31                   | 5,72 €<br>3,46 €                     |             |
| Antrag :<br>Antrag :                                                                 | DEVK (G) Aktiv-<br>Mobil CosmosDirekt C<br>mit Werkstattbin<br>CosmosDirekt B             | Schutz Kasko-<br>omfort-Schutz<br>ndung<br>asis-Schutz                   |                                                          | -<br>-                                                  |                         | -                                   | 17 9<br>0 9<br>33 9                    | Vo<br>b<br>Vo        | 527,<br>542,<br>567,         | 32 €<br>92 €<br>77 €         | 31<br>33<br>36       | 5,72 €<br>3,46 €<br>1,20 €           |             |
| Antrag :<br>Antrag :<br>Antrag :<br>Antrag :                                         | DEVK (G) Aktiv-<br>Mobil CosmosDirekt C<br>mit Werkstattbin CosmosDirekt B: ITZEHOER COMP | Schutz Kasko-<br>omfort-Schutz<br>ndung<br>asis-Schutz<br>FORT DRIVE     |                                                          | -<br>-<br>-                                             |                         | -                                   | 17 9<br>0 9<br>33 9                    | Yo<br>b<br>Yo<br>9/o | 527,<br>542,<br>567,<br>569, | 32 €<br>92 €<br>77 €<br>79 € | 31<br>33<br>36<br>39 | 5,72 €<br>3,46 €<br>1,20 €<br>2,51 € |             |

Für eine Übersicht der gespeicherten Vergleiche klicken Sie auf >>Vergleiche<<.

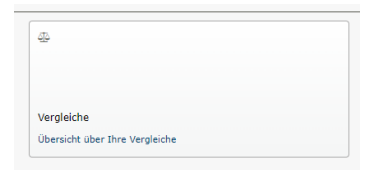

Klicken Sie bitte auf >>Aktualisieren<<, wenn keine Vergleiche aufgeführt werden.

Wenn Sie im Ergebnis ein bis drei Tarife angehakt/ausgewählt haben und dann auf "Speichern" klicken, werden die Tarife und die Prämien bei den Vergleichen für Ihre Kunden <u>angezeigt.</u>

| 9                        |          |                                                                                                    | 3 Vergleiche für den aktuellen Kunden gemäß dem Filter gefunder                                                                                                    | n             |
|--------------------------|----------|----------------------------------------------------------------------------------------------------|----------------------------------------------------------------------------------------------------|---------------|
| Sortierung:<br>Fahrzeug: | Datum 🔸  | Filter T                                                                                                    |                                                                                                    | <b>O</b>      |
| Vom -                    | ID ‡     | Wagnis 1                                                                                                    | Tarifauswahl                                                                                                    | Kennzeichen ‡ |
| 21. NOV<br>07:50         | 18035870 |                                                                                                    | 1. VHV-KLASSIK-GARANT 2.0 MIT WERKSTATTBINDUNG   444,40 EUR<br>2. R+V Kfz-Police comfort mit Werkstattservice   616,45 EUR<br>3. ÖFFENTLICHE BRAUNSCHWEIG Kfz Komfort   792,84 EUR | HX - X 100    |
| 27. OKT<br>10:10         | 17713292 | Pkw in Eigenverwendung (112)     S88[BEF;AUDI AG]4G (A6 AVANT 2.0 TFSI QUATTRO)     Volkasko (300 EUR / 150 EUR) | 1. AXA mobil komfort   613,92 EUR                                                                                                    | HX - X 100    |

Filter- bzw. Suchfunktion

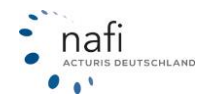

Mit der Funktion >>**Filter**<< können Sie gezielt nach Vergleichen suchen. Wenn Sie beim Auswählen der Filter die "**Strg**"-Taste auf Ihrer Tastatur gedrückt halten, können Sie mehrere Filter gleichzeitig auswählen.

| 0                           |          |                                      |                  | Übersicht gemäß der Filte | reinstellungen (11 Vergleiche)                                                                                                    |                                              |
|-----------------------------|----------|--------------------------------------|------------------|---------------------------|----------------------------------------------------------------------------------------------------|----------------------------------------------|
| Sortierung: Da              | atum 🔸 [ | Filter T Freitextsuche               | Nachname         | Versicherungsnehmer       |                                                                                                    | K7Z Haussel Haltpflicht Geläude Unfall Rectd |
| Vom - ID                    | 1        |                                      |                  |                           | ahl                                                                                                    | Kennzeichen 1                                |
| 24. JAN 18<br>09:35         | 8471969  | Zeitraum<br>Ablage                   | Wagniskennziffer | Vorname<br>Nachname       |                                                                                                    | HX-X 100 I                                   |
| 03. JAN 18<br>13:46         | 8387062  | Vergleich-ID<br>Durch Kunden erzeugt |                  | PLZ<br>Straße             |                                                                                                    | HX-X 100                                     |
| 21. NOV 18<br>2022<br>07:50 | 8035870  |                                      |                  | Ort<br>Konfigurieren      | SSIK-GARANT 2.0 MIT WERKSTATTBINDUNG   444,40 EUR<br>Police comfort mit Werkstattservice   616,45 EUR<br>ICHE BRAUNSCHWEIG Kfz Komfort   792,84 EUR | HX-X 100                                     |

Nachdem Sie die Daten eingegeben haben, klicken Sie auf >> Übernehmen <<.

Zum Entfernen des Filters klicken Sie auf das **x** oder auf >>**Alle entfernen**<< um alle Filter zu löschen.

#### Excel\_Export

Sie können alle Ihre Vergleiche in eine Excel Liste exportieren. Dazu klicken Sie unten auf den Button >> Excel-Export <<.

Beachten Sie dass beim Export die Filter berücksichtigt werden. Löschen Sie daher alle Filter, wenn Sie alle Vergleiche exportieren möchten.

### 5.4 eVB

Unter "eVB" werden alle abgerufenen eVBs abgelegt.

Klicken Sie auf >>eVB<< um sich alle gespeicherten eVBs anzeigen zu lassen.

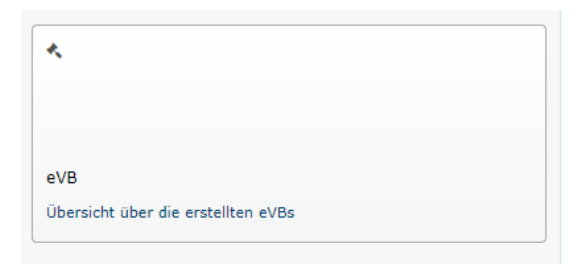

Sollten keine eVBs aufgelistet werden, klicken Sie bitte auf >>Aktualisieren<<.

| 0                         | Übersicht über die abgerufenen eVBs                                     |                            |
|---------------------------|-------------------------------------------------------------------------|----------------------------|
| Filter <b>T</b>           |                                                                         |                            |
| 8 Bitte geben Sie die ger | wünschten Kriterien ein und klicken Sie anschließend auf Aktualisieren. |                            |
| ← Zurück                  |                                                                         | Excel-Export Aktualisieren |

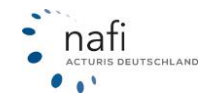

## eVB-Status und Erinnerungs-E-Mails

In der Datenübersicht Ihrer eVBs wird Ihnen der Status Ihrer abgerufenen eVBs angezeigt. Sie können den Status über das "Stiftsymbol" manuell ändern. Unsere Automatik erkennt, ob Sie eine vorhandene eVB beim Antragsversand aus NAFI benutzt haben und passt den Status der benutzten eVB automatisch an. Die Automatik erkennt auch, ob für den benutzten Kunden nach dem eVB-Abruf ein Antrag passend zur benutzten Wagniskennziffer erstellt wurde.

| 0           | Öbersicht gemäß der Filtereinstellungen (109 eVBs) |                          |                                                                                                    |                                 |                                                           |                 |  |  |  |
|-------------|----------------------------------------------------|--------------------------|----------------------------------------------------------------------------------------------------|---------------------------------|-----------------------------------------------------------|-----------------|--|--|--|
| Sortierung: | Datum                                              | ↓ Filt                   | er Y Freitextsuche                                                                                                    |                                 |                                                           |                 |  |  |  |
| Nr.: 1      | Vom: -                                             | Gültig bis: ‡            | Status:                                                                                                    | Wagnis: ‡                       | Kunde:                                                    | Gesellschaft: ‡ |  |  |  |
|             | Heute<br>08:52                                     | 07. MAI<br>2024<br>00:00 | 🔓 Offen (Status unbekannt) 🌶                                                                                               | Pkw in Eigenverwendung<br>(112) | Herr Nafitest NAFITEST<br>Lütmarser Str. 60; 37671 Höxter |                 |  |  |  |
|             | Heute<br>08:52                                     | 07. MAI<br>2024<br>00:00 | Erledigt (Dublette)                                                                                                    | Pkw in Eigenverwendung<br>(112) | Herr Nafitest NAFITEST<br>Lütmarser Str. 60; 37671 Höxter |                 |  |  |  |
|             | Heute<br>08:51                                     | 07. MAI<br>2024<br>00:00 | Offen (es wurde noch kein Antrag gestellt)<br>Erledigt (storniert)<br>Erledigt (Dublette)<br>Erledigt (eVB ist abgelaufen) | Pkw in Eigenverwendung<br>(112) | Herr Nafitest NAFITEST<br>Lütmarser Str. 60; 37671 Höxter |                 |  |  |  |
|             | 06. FEB<br>17:27                                   | 06. MAI<br>2024<br>00:00 | Erledigt (Kunde hat sich für einen anderen Versicherer entschieden)<br>Erledigt (sonstiger Grund)                          | Pkw in Eigenverwendung<br>(112) |                                                           |                 |  |  |  |
|             | 06. FEB<br>12:41                                   | 06. MAI<br>2024<br>00:00 | 💕 Offen (Status unbekannt) 🖋                                                                                               | Pkw in Eigenverwendung<br>(112) |                                                           |                 |  |  |  |

Zusätzlich können Sie in den Optionen einstellen, in welchem Zeitraum Sie Erinnerungs-E-Mails für noch offene eVBs erhalten möchten und wie häufig die Erinnerungs-E-Mails wiederholt werden sollen. Erinnerungs-E-Mails werden nur für eVBs ausgelöst, die mit dem Status "Offen" in Ihrem NAFI vorhanden sind.

| 0                                                                                                    | Optionen für Ihren Zugang                                      | E.        |
|----------------------------------------------------------------------------------------------------|----------------------------------------------------------------|-----------|
| i Optionen Ihres Zugan<br>Nachstehend können Sie                                                                                                    | gs<br>bestimmte Eigenschaften/Funktionen Ihres NAFI anpassen.  |           |
| Startseite/Zugang Allger                                                                                                    | C Einstellung filtern X                                        |           |
| <ul> <li>Kfz - Eingabe</li> <li>Kfz - Ausdruck</li> <li>Kfz - Vorbelegung der 1</li> <li>KFZ - Ergebnisanzeige</li> <li>KFZ - erVB - Erinnerung</li> </ul> | angeliter auf der Ergebnisseite                                |           |
| Anzahl an Tage                                                                                                    | n, nachdem eine eVB-Erinnerung versendet werden soll. 7 Tage 🔹 | 0         |
|                                                                                                    | Anzahl des wiederholten Versands der eVB-Erinnerung 2          | 0         |
| ← Zurück                                                                                                    | 0                                                              | Speichern |

#### eVB – Daten laden

Wenn Sie eine abgerufene eVB in den Details aufrufen, können Sie die Eingabedaten für den Abruf einer neuen eVB laden.

|                        |                            |                           | Übersicht gemäß der Filter | Übersicht gemäß der Filtereinstellungen (35 eVBs) |                 |  |  |
|------------------------|----------------------------|---------------------------|----------------------------|---------------------------------------------------|-----------------|--|--|
| Filter <b>T</b>        | Freitextsuche              |                           |                            |                                                   |                 |  |  |
|                        |                            |                           |                            |                                                   |                 |  |  |
| übersicht de           | mäß der Filterei           | instellungen (3           | 5 eV/Bs)                   | Inklicken                                         |                 |  |  |
| Übersicht ge           | mäß der Filterei           | instellungen (3           | 5 eVBs)                    | inklicken                                         |                 |  |  |
| Übersicht ge<br>Nr.: 1 | mäß der Filterei<br>Wkz: ‡ | instellungen (3<br>Vom: - | 5 eVBs)                    | nklicken                                          | Gesellschaft: ‡ |  |  |

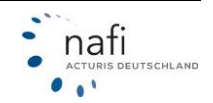

|                                            |              |                |          | eVB im Detail               |     |
|--------------------------------------------|--------------|----------------|----------|-----------------------------|-----|
| lgemein Versich                            | erungsnehmer | Fahrzeughalter | Standort | Eingabedaten                |     |
| 🗅 Allgemeine D                             | aten         |                |          |                             |     |
| Erstellt<br>17.01.2023 14:08:<br>eVBNummer | 13           |                |          | Wkz.<br>112<br>Gesellschaft |     |
| Zugang                                     |              |                |          | PDF<br>anzeigen             | × 1 |

### Filter- und Suchfunktion

Mit der Funktion >>**Filter**<< können Sie gezielt nach Anträgen suchen. Wenn Sie beim Auswählen der Filter die "**Strg**"-Taste auf Ihrer Tastatur gedrückt halten, können Sie mehrere Filter gleichzeitig auswählen

| )                 |                | Übersic          | ht gemäß der Filtereinstel | lungen (2 eVBs) |                            |
|-------------------|----------------|------------------|----------------------------|-----------------|----------------------------|
| Sortierung:       | Datum 🔸        | Filter <b>T</b>  |                            |                 |                            |
| bersicht <u>c</u> | gemäß der Filt | Allgemein        | Versicherungsnehmer        | Fahrzeughalter  | Vermittler                 |
| Nr.: 1            | Wkz: 1         | Zeitraum         | Anrede                     | Anrede          | Vorname                    |
|                   | 112            | eVB-Nummer       | Vorname                    | Vorname         | Nachname                   |
|                   |                | Versicherer      | Nachname                   | Nachname        | Straße                     |
|                   | 112            | Wagniskennziffer | Straße                     | Straße          | Ort                        |
|                   |                |                  | PLZ                        | PLZ             |                            |
| eite 1 von 1      | 1              |                  | Ort                        | Ort             |                            |
| 🗲 Zurück          |                |                  |                            |                 | Excel-Export Aktualisierer |

Nachdem Sie die Daten eingegeben haben, klicken Sie auf >> Übernehmen <<.

Zum Entfernen des Filters klicken Sie auf das **x** oder auf >>**Alle entfernen**<< um alle Filter zu löschen.

#### Excel-Export

Sie können alle Ihre Anträge in eine Excel Liste exportieren. Dazu klicken Sie unten auf den Button >> Excel-Export <<.

Beachten Sie dass beim Export die Filter berücksichtigt werden. Löschen Sie daher alle Filter, wenn Sie alle Anträge exportieren möchten.

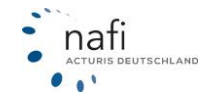

## 5.5 Hauptfälligkeiten

Über **Daten>>Übersicht**<< >>**Hauprfälligkeiten**<< können Sie sich die Verteilung der Hauptfälligkeiten Ihrer gestellten Anträge anzeigen lassen.

| ☆ VERGLEICHE INFOS ·                                                                                                    | Suchbegriff O KUNDEN-                                           | DATEN- 🔅 - 🛛 - 🗛 - 📇 ± -                                                  |
|----------------------------------------------------------------------------------------------------|-----------------------------------------------------------------|---------------------------------------------------------------------------|
| Übersicht über Ihre Daten<br>Von dieser Seite aus haben Sie Zugriff auf Ihren Kundenstamr<br>eVDs.<br>Bitte wählen Sie die gewünschten Optionen aus | n sowie auf alle gespeicherten Berechnungen, Vergleiche, An 📜 / | Übersicht       Statistik       Aktivität       Aktivität       Aktivität |
| *                                                                                                    | æ                                                               | æ                                                                         |
| Ihre Kunden                                                                                                    | Berechnungen                                                    | Vergleiche                                                                |
|                                                                                                    | Ubersicht über ihre Berechnungen                                | Ubersicht über Ihre Vergleiche                                            |
| Ē.                                                                                                    | *                                                               | Pa •                                                                      |
| Anträge                                                                                                    | eVB                                                             | Hauptfälligkeiten                                                         |
| Alle gespeicherten bzw. abgeschlossenen Anträge anzeigen                                                                                            | Übersicht über die erstellten eVBs                              | Übersicht über die Hauptfälligkeiten Ihrer Anträge                        |

Klicken Sie einen der Balken im Diagramm an, gelangen Sie automatisch in **"Daten" – "Anträge"** und es werden Ihnen alle Anträge mit der angeklickten Hauptfälligkeit angezeigt

| G                                                                               | Übersicht über die Hauptfälligkeiten                                           |                                              |
|---------------------------------------------------------------------------------|--------------------------------------------------------------------------------|----------------------------------------------|
| i Übersicht der Hauptfälligkeiten<br>Bitte beachten Sie, dass sich die angezeig | ten Hauptfälligkeiten nur auf den in NAFI gespeicherten Antragbestand bezieht. |                                              |
| te wählen Sie aus                                                               |                                                                                |                                              |
| Von: 01.01.2022 🔠 Bis: 31.12.2                                                  | 022 III Aktualisleren                                                          |                                              |
| ersicht über die Hauptfälligkeiten                                              |                                                                                |                                              |
| Anträge gesamt: 41                                                              | Antrage = 01.01.xxxxx: 35 (85,4 %)                                             | Anträge # 01.01.0000: 6 (14,6 %)             |
| iif 0 0<br>01.01.2000 Januar Februar                                            | 3<br>Harz 1 0 0 0 0<br>Harz April Pau 2001 Sa                                  | 0 2 0 0<br>ptember Oktober November Dezember |
|                                                                                 | manak des Maupulanigken.                                                       |                                              |
| Zurück                                                                          |                                                                                |                                              |

Von hier können Sie wie gehabt z. B. den Excel-Export der angezeigten Tarife erstellen oder einen Antrag aufrufen für eine Neuberechnung.

| Sortierung<br>Vorname | : IDAntra | ig V Filter T Freitextsuche                                                                     |                                 | KFZ Hausrat Haftpflicht Gebäude  | Unfall Recht |
|-----------------------|-----------|-------------------------------------------------------------------------------------------------|---------------------------------|----------------------------------|--------------|
| Von: 01.0             | 01.2022 × | Bis: 31.12.2022 X Hauptfalligkeit: HF: 1                                                        | März X Status: Abgeschl         | lossen 🗙 Anzahl Datensätze: 1000 | ×            |
| Vom: 1                | ID: \$    | Status:                                                                                         | Wagnis: 1                       | Kunde                            | Kennzeichen: |
| 28. MRZ<br>08:31      | 14837145  | ♥ Kein Onlineabschluss, nur gespeichert Anwender: dies ist ein Test - bitte gib mir einen Namen | Pkw in Eigenverwendung<br>(112) |                                  |              |
| 22. MRZ<br>10:18      | 14808192  | C Onlineabschluss erfolgreich                                                                   | Pkw in Eigenverwendung<br>(112) |                                  |              |
|                       |           | Anwender: Herr Test Admin                                                                       |                                 |                                  |              |
| 22. MRZ<br>09:29      | 14807838  | Onlineabschluss erfolgreich                                                                     | A Pkw in Eigenverwendung (112)  |                                  |              |
|                       |           | Anwender: Herr Test Admin                                                                       |                                 |                                  |              |

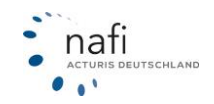

## 5.6 Filter konfigurieren

Die Filter und Suchfunktion der einzelnen Kategorien lassen sich vorkonfigurieren, damit die Felder z. B. immer sichtbar sind, ohne dass Sie den >>**Filter**<< auswählen müssen Klicken Sie dafür zuerst auf >>**Filte**r<< und anschließend auf >>**Konfigurieren**<<

| Sortierung:      | Datum     | •                  | Filter <b>T</b>   |                     |
|------------------|-----------|--------------------|-------------------|---------------------|
| Datum: 🔻         | ID: ‡     | Wag                | Allgemein         | Versicherungsnehmer |
| 01. DEZ<br>15:56 | 293305031 | <b>,</b> A<br>(581 | Zeitraum          | Anrede              |
|                  |           | Volika<br>• Dau    | Berechnung-ID/Key | Vorname             |
| 01. DEZ          | 293277110 | A P                | Kennzeichen       | Nachname            |
| 15:23            | 255277110 | 588 I<br>Vollka    | Wagniskennziffer  | Straße              |
|                  |           | • Dau              | Dauer Berechnung  | PLZ                 |
| 01. DEZ<br>09:36 | 292985444 | 📑 L<br>Güte        | Anzahl Datensätze | Ort                 |
|                  |           | ohne<br>• Dai      | Status            |                     |
|                  |           | - Dat              |                   | 🖋 Konfigurieren     |

Unter "Schnellauswahl" können Sie bestimmen, welche Filter immer sichtbar sein sollen. Unter "Filter einschränken" können Sie auswählen, welche Filter nicht mehr zur Verfügung stehen sollen.

| Schnellauswahl | Filter eins | chränken |                  |
|----------------|-------------|----------|------------------|
| Allgemein      |             | Ver      | sicherungsnehmer |
| Zeitraum       |             |          | ID               |
| Berechnung     | ID/Key      |          | Anrede           |
| Kennzeichen    |             |          | Vorname          |
| Wagniskenn     | ziffer      |          | Nachname         |
| Dauer Berec    | hnung       |          | Straße           |
| Anzahl Date    | nsätze      |          | PLZ              |
| Status         |             |          | Ort              |

Die Konfiguration der Filter ist für jeden Anwender individuell.

## 5.7 Anträge

Unter "Anträge" werden ALLE zwischengespeicherten und abgeschlossenen Anträge abgelegt.

Für eine Übersicht der Anträge klicken Sie auf >>Anträge<<.

| B                                                                   |  |
|---------------------------------------------------------------------|--|
| Anträge<br>Alle gespeicherten bzw. abgeschlossenen Anträge anzeigen |  |

Sollten Ihnen hier keine Anträge aufgelistet werden, klicken Sie bitte auf >>Aktualisieren<<.

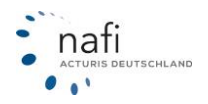

| Sortierung:<br>Fahrzeug: (a | Datum 🔶 Filt<br>alle) - | er T                                                                                  |                                                                                                    | K7Z III Hausant Haftpflicht Gebä | Unfall Recht |
|-----------------------------|-------------------------|---------------------------------------------------------------------------------------|----------------------------------------------------------------------------------------------------|----------------------------------|--------------|
| Vom -                       | ID 1                    | Status                                                                                | Wagnis ‡                                                                                                    | Kennzeichen ‡                    |              |
| 29. D62<br>2022<br>09:56    | 16929171                | <ul> <li>Kein Onlineabschluss, nur gespeichert<br/>AXA mobil kompakt</li> </ul>       | Plow in Eigenverwendung (112)<br>sseineraad acise (da avant 2.0 tysi quatted)<br>veikade (200 buk / 150 buk)<br>solution      | HX - X 100                       | i            |
| 29. DEZ<br>2022<br>09:48    | 16929103                | (2 <sup>a</sup> Onlineabschluss erfolgreich<br>AXA mobil kompakt Schadenservice Basis | Pkw in Eigenverwendung (112)<br>seisefraudt Agne (AA ANNT 2.0 TTSI QUATTRO)<br>veikasie (300 EUK / 130 EUK)<br>stort 100      | HX - X 100                       | i            |
| 06. DEZ<br>2022<br>10:47    | 16751942                | Unvollständig DA Direkt Mein Tanf Basis (Werkstattbindung)                            | Plow in Eigenvervendung (112)<br>seijiera.uot Acised (Ad Avant 2.0 1751 QUATIRO)<br>veikasie (300 DUR / 150 DUR)<br>Hoto: 100 | HX - X 100                       | I            |
| Seite 1 von 1               |                         |                                                                                       | Veillania (200 EUR / 130 EUR)<br>HS-X 109                                                                                     |                                  |              |

### Filter- bzw. Suchfunktion

Mit der Funktion >>**Filter**<< können Sie gezielt nach Anträgen suchen. Wenn Sie beim Auswählen der Filter die "**Strg**"-Taste auf Ihrer Tastatur gedrückt halten, können Sie mehrere Filter gleichzeitig auswählen.

| 0                                                  |                      | :                | 2 Anträge für den aktuellen K | unden gemäß dem Fi | ilter gefunden                             |                                     |
|----------------------------------------------------|----------------------|------------------|-------------------------------|--------------------|--------------------------------------------|-------------------------------------|
| Sortierung: IDAntrag + (Freitextsuche: Test ×) (Vh | Filter T             | Fahrzeug         | Versicherungsnehmer           |                    |                                            | at Haftpflicht Gebäude Unfall Recht |
| Vom: 1 ID: 1                                       | Freitextsuche        | Kennzeichen      | Anrede                        |                    | Kunde                                      | Kennzeichen: 1                      |
| 29. DEZ 16929171<br>2022<br>09:56                  | Zeitraum             | Wagniskennziffer | Vorname                       | ing (112)          | Herr NAFI TEST, 37671 Hoxter; ID: 10723200 | HX-X 100                            |
| 29. DEZ 16929103<br>2022<br>09:48                  | Ablage               | )                | Straße                        | ng (112)           | Herr NAFI TEST, 37671 Höxter; ID: 10723200 | HX-X 100                            |
| Seite 1 von 1                                      | Onlineantrag-ID      | )                |                               |                    |                                            |                                     |
| € Zurück                                           | Gesellschaft         | )                |                               |                    |                                            | Excel-Export Aktualisieren          |
| 2022 NAFI GmbH Sitzung (erstellt vo                | Tarif                | )                |                               |                    |                                            | Impressum Datensch                  |
|                                                    | Anzahl Datensätze    | )                |                               |                    |                                            |                                     |
|                                                    | Durch Kunden erzeugt | )                | A Mar Paulana                 |                    |                                            |                                     |

Antragsbereich – Zustimmung der Dokummente

Sie können in den Optionen einstellen, dass Sie den Dokumenten im Antragsbereich nicht mehr zustimmen müssen. Für Endkunden kann das nicht eingestellt werden

| G              | Optionen für Ihren Zugang                                                                                     |           |
|----------------|----------------------------------------------------------------------------------------------------|-----------|
| i Op<br>Na     | itionen Ihres Zugangs<br>chstehend können Sie bestimmte Eigenschaften/Funktionen Ihres NAFI anpassen.         |           |
| Allgeme        | a checkho x                                                                                                   |           |
| ♥ A            | Ilgemeine Optionen<br>Beim Antrag muss über eine Checkbox die Kenntnisnahme der<br>Dokumente bestätigt werden | • 0       |
| <b>←</b> Zurüe | ck 🗎                                                                                                    | Speichern |

Um einen bestehenden Antrag wieder aufzurufen, klicken Sie auf den gewünschten Datensatz. Anschließend haben Sie mehrere Möglichkeiten den Antrag aufzurufen:

- Antrag im Schnellwechsel-Rechner laden
- Antrag laden
- Antrag laden (Ergebnisfilter wiederherstellen)
- Versicherer/Tarifumstellung berechnen

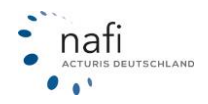

#### Antrag im Schnellwechsel-Rechner laden

Es müssen nur sehr wenige Abfragen im Schnellwechselrechner ausgefüllt werden. Im Hintergrund werden beim Aufruf einige Eingaben aus dem alten Antrag automatisch angepasst (Einstufungsgrund, damals gewählter Versicherer wird zum Vorversicherer, SF-Klassen werden weiter gerechnet).

| 3                                                                                                    |                           |                                                                                                  | Antrag (                                                                                 | KFZ) im Detail                                                                                                 |                                                                                                    |
|----------------------------------------------------------------------------------------------------|---------------------------|--------------------------------------------------------------------------------------------------|------------------------------------------------------------------------------------------|----------------------------------------------------------------------------------------------------|----------------------------------------------------------------------------------------------------|
| Allgemein Na                                                                                              | chlässe <b>45   0</b>     | Dokumente                                                                                        | Kundendaten aktualisieren                                                                | Versicherer-/Fahrzeugwech                                                                                      | isel berechnen                                                                                             |
| Allgemeine                                                                                                | Daten                     |                                                                                                  |                                                                                          | 🔚 Versicherungsnehm                                                                                            | ner                                                                                                    |
| Antrag-ID<br>20245628<br>Erstellt<br>vor 2 Monaten i<br>Kennzeichen<br>HX-X 100<br>Tarif<br>VHV-KLASSIK-G | (21.06.2024)<br>ARANT 2.0 | Kunde-ID<br>11809743<br>Fahrzeugart<br>Pkw in Eiger<br>Gesamtprämi<br>606,47 EUR<br>Versicherung | iverwendung - 112<br>j<br>(jährlich inkl.<br>jssteuer)                                   | Name<br>Herr Nafitest Nafitest<br>Straße<br>Lütmarser Str. 60<br>Ort<br>37671 Höxter<br>Externer Schlüssel<br> | Telefon<br><br>Mobil<br><br>Telefax<br><br>E-Mail                                                          |
| Status des Antrag<br>Offlineantrag / '                                                                    | s<br>Weiterleitung an     | Vermittler                                                                                       |                                                                                          | 🖲 Standort / Benutze                                                                                           | er                                                                                                    |
| Vermittlernumme                                                                                           | r                         | Untervermittle                                                                                   | rnummer                                                                                  | Firmenname1<br>Testkunde Hotline<br>Firmenname2<br>Strate                                                      |                                                                                                    |
| Ablage<br>HX-X 100 Ø<br>Notizen                                                                           |                           |                                                                                                  |                                                                                          | Diz/ort<br>37671 Höxter<br>Anwender                                                                            | Antrag laden (Ergebnisfilter wiederherstelle     Antrag im Schnellwechsel-Rechner laden     Antrag stellen |
| paben                                                                                                    | )                         | KFZ-Schnell                                                                                      | wechsel-Rechner                                                                          | Ð                                                                                                    |                                                                                                    |
| 29<br>lerungen                                                                                            | Zu aktualisier            | ende Angaben                                                                                     |                                                                                          |                                                                                                    |                                                                                                    |
| ebnis                                                                                                    |                           | Versicherungsbeginn<br>Fahrleistung pro Jahr<br>Aktueller Kilometerstand                         | So, 01.01.2023         ##           9000         km         #           12500         km | 0                                                                                                    |                                                                                                    |
|                                                                                                    | SF-Klassen                |                                                                                                  |                                                                                          |                                                                                                    |                                                                                                    |
|                                                                                                    |                           | Angabe der SF-Klasse(n)                                                                          | Automatisch / Aktuelle SF-Klasse<br>weiterstufen                                         | Ø                                                                                                    |                                                                                                    |
|                                                                                                    |                           | SF-Klasse in Haftpflicht                                                                         | SF 13 - Q                                                                                | Ø                                                                                                    |                                                                                                    |
|                                                                                                    | Gemeldete Sc<br>Vertrags  | SF-Klasse in Vollkasko<br>häden zwischen 2018 u                                                  | SF 12 • Q<br>nd 2022 bis zum Ende des aktuel                                             | en                                                                                                    |                                                                                                    |
|                                                                                                    |                           |                                                                                                  | + Schaden hinzufüge                                                                      | en                                                                                                    |                                                                                                    |
|                                                                                                    |                           |                                                                                                  |                                                                                          | _                                                                                                    |                                                                                                    |

#### <u>Antrag laden</u>

Mit dieser funktion wird die Berechnung mit allen abgespeicherten Antragsdaten geöffnet. Im Ergebnis werden die in den Optionen hinterlegten Filter geladen.

### Antrag laden (Ergebnisfilter wiederherstellen)

Hier wird ebenfalls die Berechnung mit allen abgespeicherten Antragsdaten geöffnet. Im Ergebnis werden jedoch die Filter aufgerufen, die beim Antrag verwendet wurden.

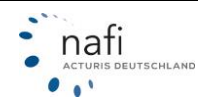

Beispiel: Sie haben beim Anlegen des Antrags auf der Ergebnisseite alle Telematiktarife ausblenden lassen. Bei dieser Funktion wird das Ergebnis ebenfalls ohne Telematiktarife wieder aufgerufen

#### Antrag stellen

Möchten Sie einen gespeicherten Antrag wieder aufrufen, können über "weitere Optionen" auch wählen "Antrag stellen". Ist der gespeicherte Antrag nicht zu alt, gelangen Sie darüber direkt wieder in den Antragsbereich. Beim Aufruf wird die Prämie neu berechnet.

weicht die Prämie vom gespeicherten Wert ab, gelangt man ins Ergebnis, statt in den Antragsbereich.

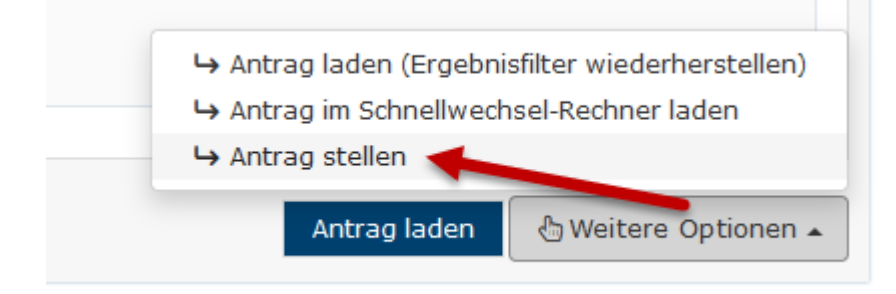

#### Versicherer/Tarifumstellung berechnen

Mit dieser Methode werden beim öffnen alle Antragsdaten für einen Versicherer/Tarifwechsel zum 01.01. des Folgejahres angepasst. Welche Daten dabei genau abgeändert werden bekommen Sie in einer Tabelle aufgeführt. Wenn Sie der Änderung der Daten zustimmen, setzen Sie den Haken bei *"Antrag mit diesen abgeänderten Daten laden"* und wählen anschließend eine der oben beschriebenen Varianten.

| Name Alter Wert                           |                               |                             | Neuer Wert           |              |  |  |
|-------------------------------------------|-------------------------------|-----------------------------|----------------------|--------------|--|--|
| Angebot wurde erstellt am                 | 09.11.2020                    |                             | 02.12.2020           |              |  |  |
| Fahrzeug versichert bei                   | OVAG - Ostdeutsche Versicheru | ng AG                       | Itzehoer Versicherun | g            |  |  |
| Fahrzeug versichert bei seit 1 Jahr       |                               | weniger als 1 Jahr          |                      |              |  |  |
| Kilometerstand                            | 165000                        |                             |                      |              |  |  |
| Weiter- bzw. Rückstufung ohne Angaben     |                               | Nein                        |                      |              |  |  |
| Vorvertrag beendet am                     |                               |                             | 31.12.2020           |              |  |  |
| Antrag mit diesen angepassten Daten laden |                               |                             |                      |              |  |  |
| ← Zurück                                  |                               | Antrag laden (Ergebnisfilte | er wiederherstellen) | Antrag laden |  |  |

#### Versicherer-/Fahrzeugswechsel berechnen

Sie können im Register "Versicherer- / Fahrzeugwechsel einen Fahrzeugwechsel mit automatischer Datenanpassung auswählen und berechnen.

| <b>&gt;</b>         |                                       |                   | Antrag                          | (KFZ) im Detail                                      |        |              |
|---------------------|---------------------------------------|-------------------|---------------------------------|------------------------------------------------------|--------|--------------|
| llgemein            | Nachlässe                             | Dokumente         | Kundendaten aktualisieren       | Versicherer-/Fahrzeugwechsel berechnen               | Stream | Eingabedaten |
| <b>i Dat</b><br>Wir | <b>enanpassung</b><br>können die Date | n für bestimmte \ | lorgänge enpassen. Bitte wähler | n Sie hier den von Ihnen gewünschten Vorgan <u>c</u> | j aus. |              |
| Bitte wäh           | nlen -                                | nanueller SE-Fins | tufung                          |                                                      |        |              |

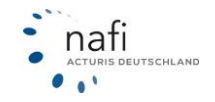

# NAFI<sup>®</sup> GmbH

Wie beim Versichererwechsel, werden damit beim Aufruf eines Antrags einige Werte automatisch angepasst bzw. entfernt. Die veränderten Werte werden Ihnen vor dem Aufruf als Liste angezeigt.

| <ol> <li>Datenaktualisierung</li> <li>Hier erhalten Sie die Möglichkeit, die Daten dieses Antrags automatisch für die Berechnung eines Fahrzeugwechsels zu optimieren.</li> <li>Z. B. werden die SF-Klassen entsprechend des Alters des Antrags weitergestuft und die Berechnungsant auf "Jetziges Fahrzeug" gesetzt. Die Änderungen können Sie der Tabelle unten entnehmen.</li> </ol> |                                      |                                |  |  |  |  |  |  |
|----------------------------------------------------------------------------------------------------|--------------------------------------|--------------------------------|--|--|--|--|--|--|
| A Achtung<br>Bei den geänderten Daten (z. B. weitergestufte SF-Klassen) handelt es sich ausschließlich um Annahmen, sie basieren nicht auf aktuellen Bestandsdaten.                                                                                                    |                                      |                                |  |  |  |  |  |  |
| Name Alter Wert Neuer Wert                                                                                                    |                                      |                                |  |  |  |  |  |  |
| Versicherungsbeginn                                                                                                    | 29.04.2019                           | 26.09.2022                     |  |  |  |  |  |  |
| Zulassung auf den Halter                                                                                                    | 16.06.2016                           | 26.09.2022                     |  |  |  |  |  |  |
| Herstellernummer                                                                                                    | 5                                    |                                |  |  |  |  |  |  |
| Typschlüsselnummer                                                                                                    | BOY                                  |                                |  |  |  |  |  |  |
| Erstzulassung                                                                                                    | 15.05.2015                           |                                |  |  |  |  |  |  |
| Zulassung auf den Halter                                                                                                    | 16.06.2016                           | 26.09.2022                     |  |  |  |  |  |  |
| Kilometerstand                                                                                                    | 12500                                |                                |  |  |  |  |  |  |
| Fahrzeugidentifikationsnummer                                                                                                    |                                      |                                |  |  |  |  |  |  |
| alte Versicherungsschein-Nr.                                                                                                    | 465213                               |                                |  |  |  |  |  |  |
| Fahrzeug versichert bei seit                                                                                                    | unbekannt                            | 3 Jahre                        |  |  |  |  |  |  |
| SF-Klasse KH                                                                                                    | SF 11                                | SF 14                          |  |  |  |  |  |  |
| SF-Klasse VK                                                                                                    | SF 10                                | SF 13                          |  |  |  |  |  |  |
| alte Versicherungsschein-Nr.                                                                                                    |                                      |                                |  |  |  |  |  |  |
| Fahrzeug versichert bei                                                                                                    | Generali Deutschland Versicherung AG | VHV Allgemeine Versicherung AG |  |  |  |  |  |  |
| Vertrag gekündigt zum                                                                                                    | 25.04.2019                           |                                |  |  |  |  |  |  |
| Kaufpreis                                                                                                    | 10000                                |                                |  |  |  |  |  |  |

Nachdem Sie die Daten eingegeben haben, klicken Sie auf >> Übernehmen <<.

Zum Entfernen des Filters klicken Sie auf das x oder auf >>Alle entfernen<< um alle Filter zu löschen.

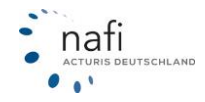

## Excel-Export

Sie können alle Ihre Anträge in eine Excel Liste exportieren. Dazu klicken Sie unten auf den Button >> Excel-Export <<.

Beachten Sie dass beim Export die Filter berücksichtigt werden. Löschen Sie daher alle Filter, wenn Sie alle Anträge exportieren möchten.

## 6 eVB Asisstent

Auf der Sartseite können Sie über die Kachel **"eVB"** für ein weiteres Fahrezug oder neu erworbenes Fahrzeug eine eVB für den Kunden geniereren.

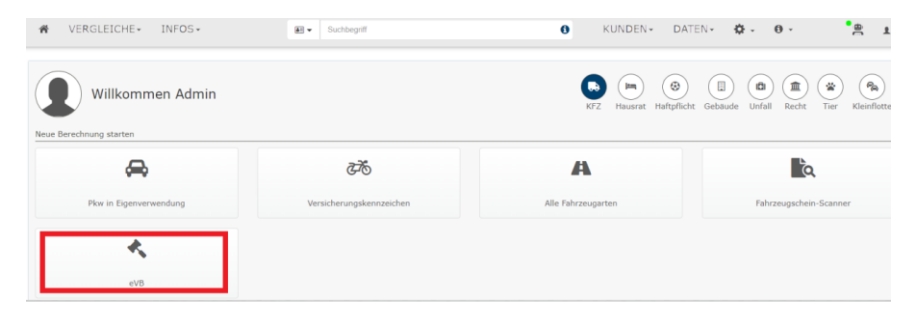

Auf der ersten Seite werden alle Versicherer aufgeführt, die die Funktion über **NAFI** anbieten. Sollte ein Versicherer nicht aufgeführt sein, bedeutet dies, dass dieser Versicherer keine eVB über **NAFI** anbietet.

Nachdem Sie einen Versicherer ausgewählt haben, müssen Sie einmal bestätigen, dass Sie die Kenntnissnahme gelesen haben und dieser zustimmen.

Wenn Sie eine Pool anbindung haben, können Sie auch den folgenden Pool auswählen und somit die eVB mit den Pooltarifen stellen bzw. generieren.

### 6.1 Versicherer / Tarif

Auf der ersten Seite wählen Sie den Versicherer. Hier sind die Versicherer gelistet, die einen direkten eVB-Abruf über **NAF**I anbieten.

Anschließend bestätigen Sie die Kenntnissnahme.

Wenn Sie eine Pool-Anbindung verwenden möchten, können Sie auch den Pool auswählen. Es wird dann mit der Vermitternummer aus dem Poolsystem abgerufen.

| <b>O</b>                    | Elektronische Versicherungsbestätigung abrufen (Selte 1 von 4) |                                                                                                    |  |  |  |
|-----------------------------|----------------------------------------------------------------|----------------------------------------------------------------------------------------------------|--|--|--|
| Versicherer/Tarif           |                                                                |                                                                                                    |  |  |  |
| $\rightarrow$               | Pool-Auswahl:                                                  | (Ohne - normale Tarife) •                                                                                                    |  |  |  |
| $\rightarrow$               | Versicherer:                                                   | ALTE LEIPZIGER .                                                                                                    |  |  |  |
|                             |                                                                | Achtung Der spätere Vertragssbachluss sollte später auch tattächlich bei diesem Versicherer erfolgen. Daher sollten Sie vor<br>Ausgabe der Velt gehants eines Berechnig zur Pröfung der Tanfe durchgefrührt haben.<br>Sollte der Vertrag später bei einem anderen Versicherer eingereicht verden, so vird dieser den rückvirkenden Austausch der<br>Vell Sir das bereitz zuglessene Altrauge möglichweise |  |  |  |
| Bitte bestätigen Sie die Ke | inntnisnahme:                                                  | Ja, ich habe den Hinweis gelesen                                                                                                    |  |  |  |
| ◆Zurück Abbrechen           |                                                                |                                                                                                    |  |  |  |

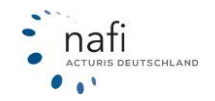

## 6.2 Allgemein/ Status Versicherungsnehmer / Fahrzeughalter

Geben Sie die allgemeinen sowie die Daten zum Versicherungsnehmer und Halter an.

| G Elektronische Versio                    | Elektronische Versicherungsbestätigung abrufen (Seite 2 von 4) |          |  |  |
|-------------------------------------------|----------------------------------------------------------------|----------|--|--|
| Allgemein                                 |                                                                |          |  |  |
| Grund der Anforderung:                    | Neuzulassung -                                                 |          |  |  |
| Art der Versicherungsbestätigung:         | Einmalige Verwendung                                           |          |  |  |
| Versicherungsbeginn ab:                   | Tag der Zulassung                                              |          |  |  |
| Status Versicherungsnehmer/Fahrzeughalter |                                                                |          |  |  |
| Versicherungsnehmer:                      | Natürliche Person                                              |          |  |  |
| Fahrzeughalter:                           | Versicherungsnehmer •                                          |          |  |  |
| ← Zurück Abbrechen                        |                                                                | Weiter 🗲 |  |  |

### 6.3 Kundenauswahl

Sofern noch nicht geschehen, wählen Sie den Kunden für den eVB Abruf aus. Sie können hier auch einen anderen Kunden wählen, den gewählten Kunde bearbeiten oder einen neuen Kunde anlegen.

| G                                                                         | Kunde auswählen                                                                                                    |                          |
|---------------------------------------------------------------------------|----------------------------------------------------------------------------------------------------|--------------------------|
| Kundenauswahl prüfen Die Belege werden dem untenstehenden Kunden zugeorde | inst. Wenn die Belege einem anderen Kunden zugeordnet werden sollen, können Sie die Kundenausvahl auf dieser Seite ändern. |                          |
| Aktueller Kunde                                                           |                                                                                                    | Angaben korrigieren      |
| Name                                                                      | Telefon                                                                                                    | Anderen Kunden auswählen |
| Frau NAFI TEST TEST                                                       |                                                                                                    | A Name Kunder Klauffere  |
| Strabe<br>Lütmarser Str. 60                                               | Mobil                                                                                                    | Reden Kunden hinzurügen  |
| on<br>37671 Höxter                                                        | <sup>E-Mall</sup><br>⊠ hetline§nsfi.de                                                                                     |                          |
| <b>♦</b> Zurück                                                           |                                                                                                    | Weiter 🗲                 |

Je nach Status des VN und gewählten Versicherer, können noch weiter Daten abgefragt werden, die ggf. nicht unter den "Erweiterten Kundendaten" gefüllt sind.

| G Elektronisch         | ve Versicherungsbestätigung abrufen (Seite 3 von 4) | Ð        |
|------------------------|-----------------------------------------------------|----------|
| Versicherungsnehmer    |                                                     |          |
| Anrede:                | Frau                                                |          |
| Titel:                 |                                                     |          |
| Vorname:               | NAFI                                                |          |
| Nachname:              | TEST TEST                                           |          |
| PLZ:                   | 37671                                               |          |
| Orti                   | Höxter                                              |          |
| Straße und Hausnummer: | Lütmarser Str. 60                                   |          |
| Geburtsdatum:          | 11.11.1968                                          |          |
| Zurück Abbrechen       | Kunde wechzeln                                      | Weiter 🔶 |

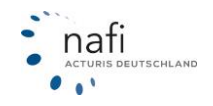

# 6.4 Angaben zum Fahrzeug

Wählen Sie die Art des Kennzeichens (*Allgemeines-, Saison-, Kurzzeit-, Wechselkennzeichen*). Nicht jeder Versicherer bietet über **NAFI** alle Möglichkeiten.

Zusätzlich bitte die Wagniskennziffer (WKZ) und die Vorläufige Deckung in Kasko (*bieten nicht alle Versicherer*) auswählen. Anschließend noch die Bonitätsabfrage bestätigen und die eVB kann abgerufen werden.

### Bonitätsprüfung

**Wichtig:** Wir führen **keine** Bonitätsprüfungen durch, sondern leiten lediglich die Daten an den Versicherer-Webservice weiter. Versicherer verwenden in der Regel **externe Bonitätsdienstleister**, über den sie die Bonitätsprüfung durchführen.

Welche Bonitätsdienstleister verwendet werden, ist je Versicherer unterschiedlich.

| G Elektronisch                        | Elektronische Versicherungsbestätigung abrufen (Seite 4 von 4)                          |                                         |  |  |
|---------------------------------------|-----------------------------------------------------------------------------------------|-----------------------------------------|--|--|
| Amtliches Kennzeichen                 |                                                                                         |                                         |  |  |
| Art des Kennzeichens:                 | Amtliches Kennzeichen 👻                                                                 |                                         |  |  |
| Kennzeichen:                          | HK-A 123                                                                                |                                         |  |  |
| Fahrzeugdaten                         |                                                                                         |                                         |  |  |
| Wagniskennziffers                     | 112 Pkw in Eigenverwendung •                                                            |                                         |  |  |
| Vorläufige Deckung in Kasko:          | Teilkasko (150 EUR SB)                                                                  |                                         |  |  |
| Bonitätsprüfung                       |                                                                                         |                                         |  |  |
|                                       | Für den Abruf einer eVB ist die vorherige Zustimmung zur Abfrage der Bonität notwendig. |                                         |  |  |
| Einvilligung zur Abfrage der Bonität: | Ja                                                                                      |                                         |  |  |
|                                       |                                                                                         | Kunde wechseln eVB jetzt online abrufen |  |  |

Nach dem Sie die eVB online abgerufen haben, können Sie diese Ihrem Kunde auf verschiedene Wege bereitstellen:

- 1) Das eVB-Dokument herunterladen
- 2) Als E-Mail versenden. In dieser Maske können Sie die E-Mail Adresse unter dem Stiftsymbol ändern.
- 3) Das PDF-Dokument speichern oder drucken.

|   | Elektronische Versicherungsbestätigung                                                           |         |  |                               |   |  |  |
|---|--------------------------------------------------------------------------------------------------|---------|--|-------------------------------|---|--|--|
| • | Die elektronische Versicherungsbestätigung wurde erfolgreich abgerufen.                          |         |  | 3                             |   |  |  |
|   | Elektronische Versicherungsbestätigung<br>Numme<br>AL23/18 (c) 26.02.2024 12                     | 1:23:09 |  | eVB<br>PDF speichem / drucken | Ľ |  |  |
|   | Colument zur eVB herunterfaden     Als E-Mail an hotline@nafi.de (CC: hotline@nafi.de) versenden |         |  |                               |   |  |  |

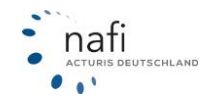

## 7 Anträge

Um in **NAFI** einen Antrag stellen zu können, müssten Sie in der Ergebnisanzeige auf den *"Antragsbutton"* klicken, um dann in die Antragsmaske zu gelangen.

#### **Detail-Ansicht:**

Wenn Sie in der Detail-Ansicht sind, befindet sich der Antragsbutton links.

| T              | G                                                    |                        |
|----------------|------------------------------------------------------|------------------------|
| ₽ <sup>C</sup> |                                                      | Q                      |
| •&;            |                                                      |                        |
| %              | Alle                                                 | A                      |
|                | 11 Alle Anforderungen erfüllt (14 von 16) Anforderun | gen nicht/teilweise ei |
| ୧              | Legende Tarifname↑<br>{€}: Kosten-<br>pflichtig      | Logo (11)              |
|                | Antrag                                               | ALTE LEIPZIGER         |
|                | Antrag   ALTE LEIPZIGER comfort                      | ALTE LEIPZIGER         |
|                | Antrag : BALOISE All-in PKW                          | baloise                |

#### Kompakte-Ansicht:

In der Kompakt-Ansicht ist der Antragsbutton auf der rechten Seite.

| 20 Tarife ohne Prämien                                        |                                    |  |  |  |  |
|---------------------------------------------------------------|------------------------------------|--|--|--|--|
|                                                               | Gründe für nicht angezeigte Tarife |  |  |  |  |
| VERSCHEADINGEN KLASSIK-GARANT 2.0 MIT TELEMATIK 😤 👗           | Antrag +                           |  |  |  |  |
| WISHING KLASSIK-GARANT 2.0 - EXKLUSIV-KASKO MIT TELEMATIK 😤 🌡 | Antrag +                           |  |  |  |  |

Nachdem Sie auf **"Antrag"** geklickt haben, erscheint entweder eine Seite mit **spezifischen Hinweisen**, die zur Kenntnis genommen werden muss oder zuvor noch eine Seite mit **"Extras"** welches man dazu auswählen kann.

Wichtig: Dies ist je nach Versicherer unterschiedlich.

| j≈u<br>Ergebnis                                                                      | G                                                                                                    | Antrag KFZ-Versicherung         | Ð                      |
|--------------------------------------------------------------------------------------|----------------------------------------------------------------------------------------------------|---------------------------------|------------------------|
| <b>∲</b><br>Extras                                                                   |                                                                                                    | (Seite 1 von 8)                 |                        |
| Anschrift                                                                            | Konfiguration des Tarifs anpassen                                                                                                    |                                 |                        |
| ≓<br>Vorgang<br>B                                                                    | Partner-Mitarbeiter Nachlass                                                                                                    |                                 |                        |
| Beratungsdokumentation<br>er<br>Zustimmungen<br>fill<br>Zusammenfassung<br>Abschluss | Der Nachlass darf vergeben werden, wern der Versicherungsneh-<br>mer oder sein Lidens-/ Elsepartner (mit der gleichen Adress wie<br>der Versicherungsnichen) / Nachlete bein Versitärber<br>hat, kinder und anders Verwandte<br>sind nicht rabattberechtigt. | ]                               |                        |
|                                                                                      |                                                                                                    | Beitrag ohne Extras:<br>Extras: | 716,80 EUR<br>0,00 EUR |
|                                                                                      |                                                                                                    | Gesamtbeitrag:                  | /16,80 EUR             |
|                                                                                      |                                                                                                    |                                 | Weiter 🔶               |

Hinweise/Informationen:

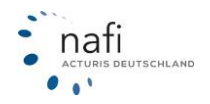

| jaa<br>Ergebnis<br>Minweise | C Antrag KFZ-Versicherung (Seite 1 von 8)                                                                             | •        |
|-----------------------------|----------------------------------------------------------------------------------------------------|----------|
| Anschrift<br>≓<br>Vorgang   | Wir empfehlen Ihnen dringend, die nachstehenden Hinweise und Besonderheiten zu beachten.                              |          |
| E<br>Antrag<br>E            | Wichtige Hinweise                                                                                                    |          |
| Beratungsdokumentation<br>S | Leistungsumfang     Achtung: Neupreisentschädigung von elektronischen Geräten nur bis zu 24 Monaten nach Anschäffung. |          |
| Zusammenfassung             | Promie<br>Die Bindefrist für das Angebot beträgt 28 Tage ab dem Angebotsdatum.                                        |          |
| (©)<br>Abschluss            | Die Hinweise und Besonderheiten habe ich zur Kenntnis genommen.                                                       |          |
|                             | ♦ Zurück                                                                                                    | Weiter 🔶 |

# 7.1 Anschrift des Kunden

In diesem Abschnitt überprüfen Sie bitte sorgfältig die Anschrift-Daten des Kunden. Falls diese nicht korrekt sind, können Sie unter "**Angaben korrigieren**" diese Daten abändern oder ergänzen. Zudem können Sie auch einen bestehenden Kunden auswählen unter "**Anderen Kunden auswählen**" oder einen neuen Kunden anlegen, wenn Sie auf "**Neuen Kunden hinzufügen**" klicken.

Nachdem Sie die Daten überprüft haben, klicken Sie auf "Weiter", um zur Vorgangsmaske zu gelangen.

| jea<br>Ergebnis       | G                                                                                                | Antrag KFZ-Versicherung                                | Ð                                                                             |
|-----------------------|--------------------------------------------------------------------------------------------------|--------------------------------------------------------|-------------------------------------------------------------------------------|
| <b>ň-</b><br>Extras   |                                                                                                  | (Seite 2 von 8)                                        |                                                                               |
| Beratungdosumentation | Aktueller Kunde<br>Norme<br>Herr NAFI TEST<br>Unmarser Str. 68<br>Or<br>37671 Hoxter<br>© Zuruck | Tuchton<br><br>Holai<br><br>E folai<br>hotline@naff.de | Angaben korrigieren Anderen Kunden auswahlen Aneven Kunden hinzufügen Wuter + |
| (S)<br>Abschluss      |                                                                                                  |                                                        |                                                                               |

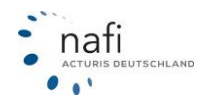
## 7.2 Vorgang

In der Vorgangsmaske finden Sie eine Zusammenfassung Ihrer Angaben zum Versicherungs-Wunsch. Hier stehen Ihnen mehrere Optionen zur Verfügung: Sie können eine Kündigungsvorlage zu den Dokumenten hinzufügen und im Namen des Maklerauftrags kündigen oder den Kündigungsservice verwenden.

- Die Kündigungsvorlage wird mit den Kontaktdaten des Vorversicherers und den Daten des Versicherungsnehmers gefüllt.

| irgebnis                                                                                              | G                                                                                                    |                                                                                                    | Antrag KFZ-Versicher                                                | ung                                                                            |
|----------------------------------------------------------------------------------------------------|----------------------------------------------------------------------------------------------------|----------------------------------------------------------------------------------------------------|---------------------------------------------------------------------|--------------------------------------------------------------------------------|
| ń.<br>Extras                                                                                          |                                                                                                    |                                                                                                    | (Seite 3 von 8)                                                     |                                                                                |
| eschrift<br>dorgang<br>Antrag<br>Solokumentation<br>SE<br>timmungen<br>E                              | Zusammenfassung Ihr<br>Terfersplate Archgelähr<br>för Ihr Jetäges Fahrzeug<br>mensen<br>HXX 100<br>Terfesendhung<br>Antropact<br>Versichererwechsel (ohne Fah | er Angaben zum Versicherungswur                                                                      | isch<br>Autobart be<br>AUTOPRESICHERUNG<br>Menganagen<br>24.01.2024 | No: Hersiken bir<br>Versikering AG<br>Inama<br>647,20 C jahrich via Bankeinbug |
| imenfassung<br>ල<br>bschluss                                                                          | Wichtiger Hinweis<br>Beachten Sie bitte, dass                                                                                                    | der bisherige Vertrag rechtzeitig zum Abla                                                           | ufdatum gekündigt werden muss.                                      |                                                                                |
|                                                                                                    | Weitere Optionen<br>↓ Kündigungsvorlage zu der<br>↓ Zurück                                                                                                    | Dokumenten hinzufügen                                                                                | Kun                                                                 | ndgung als Makherauftrag<br>Weiher                                             |
| Abaandar:<br>NAFI TEST<br>Admin<br>Lütmaser Str. 60                                                   |                                                                                                    | Vasicherungsnehmer:<br>68<br>r                                                                       |                                                                     |                                                                                |
| Emplinee:<br>Versicherung<br>19<br>8                                                                  | 9                                                                                                    | Alaender ist zu ernichen unter.<br>Teilefon:<br>E-Mail: <u>hotline@na</u><br><br>E-Mail Adresse Vorv | fi.de                                                               |                                                                                |
| Verbagenummer<br>12345789                                                                             |                                                                                                    | service.vertrag<br>Kenseisten<br>HX-X 100                                                            | © +                                                                 |                                                                                |
| Kündigung<br>Sehr geehrte Damer<br>hiermit kündige ich d<br>genannten Versicher<br>Fristgerecht zur F | n und Herren,<br>den Kfz-Versicherungs <u>vertrac</u><br>rungsnehmers gemät <mark>f Makie</mark><br>Hauptfälligkeit                                           | umit obioer Versicherungsschein<br>rvollmacht                                                        | nummer im Auftrag des oben                                          |                                                                                |
| zum Senden Sie mir bitte Mit freundlichen Grü                                                         | (Bite geben Sie unter "Bernerkungen" der<br>e eine Kündigungsbestätigung<br>J&en                                                                              | a genauen Kündigungsgrund an)<br>g an die obige Adresse.                                             |                                                                     |                                                                                |
|                                                                                                    | )                                                                                                    |                                                                                                    |                                                                     |                                                                                |
| (Unterschrift Makler)                                                                                 |                                                                                                    |                                                                                                    |                                                                     |                                                                                |
| (Unterschrift Makler)                                                                                 | I                                                                                                    | Bemerkungen:                                                                                         |                                                                     |                                                                                |
| (Unterschrift Makler)                                                                                 | I                                                                                                    | Bemerkungen:                                                                                         |                                                                     |                                                                                |

**Bitte Beachten Sie**, dass wir lediglich die Kündigungsvorlage erstellen. Den eigentlichen Versand der Kündigung führen wir bei der Auswahl der Vorlage nicht durch."

## - Kündigungsservice

Mit der Option "**Kündigungsservice von NAFI verwenden**" können Sie die Kündigung für den aktuellen Versicherer / Vorversicherer direkt mit dem Antragsversand an den Versicherer versenden.

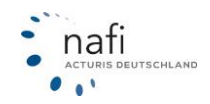

| jø<br>Ergebnis                         | <b>G</b>                                                | Antrag KFZ-Versic                    | herung                                               | Ð          |  |  |  |
|----------------------------------------|---------------------------------------------------------|--------------------------------------|------------------------------------------------------|------------|--|--|--|
| <b>∔-</b><br>Extras                    |                                                         | (Seite 4 von 9)                      |                                                      |            |  |  |  |
| A<br>Hinweise                          | i Zusammenfassung I                                     | hrer Angaben zum Versicherun         | ıgswunsch                                            |            |  |  |  |
| Anschint<br>≓                          | Tarifvergleich durchgeführt<br>für das jetzige Fahrzeug | des Kunden                           |                                                      |            |  |  |  |
| Vorgang                                | Kennzeichen<br>HX-X 4                                   | Versichert bei                       | Neu versichern bei                                   |            |  |  |  |
| La Antrag                              | Tarifbezeichnung                                        | Vertragsbeginn<br>01.01.2025         | <sup>Prämie</sup><br>749.82 € iährlich via Bankeinzu | a          |  |  |  |
| atungsdokumentation                    | Antragsart<br>Versichererwechsel zum                    | 01.01.2025 (1)                       | ,                                                    |            |  |  |  |
| ⊠<br>Zustimmungen                      |                                                         |                                      |                                                      |            |  |  |  |
| f⊟<br>usammenfassung<br>⊗<br>Abschluss | A Wichtiger Hinweis<br>Beachten Sie bitte,              | dass der bisherige Vertrag rechtzeit | ig zum Ablaufdatum gekündigt werden muss             | ; <b>.</b> |  |  |  |
|                                        | Weitere Optionen                                        |                                      |                                                      |            |  |  |  |
|                                        | Kündigungsservice von N                                 | AFI verwenden 👻 🕄                    | Kündigung als Maklerauftrag                          |            |  |  |  |
|                                        | ← Zurück                                                |                                      | We                                                   | eiter 🗲    |  |  |  |

Nach der Auswahl kann auf der Seite "Antrag" der Zeitpunkt, der Grund und die E-Mailadresse, die in Cc stehen soll, angegeben werden. Eine Vorschau des PDF-Dokumentes kann bei Bedarf erzeugt werden.

|                        |                                                                                                    | V           |
|------------------------|----------------------------------------------------------------------------------------------------|-------------|
| E<br>Antrag            | Angaben zum Vorfahrzeug                                                                                                    |             |
| Beratungsdokumentation | Kennzeichen des Vorfahrzeugs                                                                                                    | 0           |
| eVB<br>S               | Angaben zum Vorversicherer / ADAC AUTOVERSICHERUNG                                                                                                    |             |
| Zustimmungen           | Kündigungsdatum Di, 12.11.2024 🖽                                                                                                    | 0           |
|                        | Zeitpunkt/Grund der Kündigung Fristgerecht zur Hauptfälligkeit •                                                                                                    | 0           |
| ADSCHUSS               | Versicherungsschein-Nummer 123456789                                                                                                    | 0           |
|                        | i Hinweis<br>Sie haben auf der vorherigen Seite ausgewählt, dass Sie den NAFI-Kündigungsservice verwenden möchten. Nach Einge<br>aller relevanten Daten können Sie hier eine Vorschau der Kündigung im PDF-Format einsehen. An die optional angegeb<br>E-Mail-Adresse wird später eine Bestätigung verschickt, wenn die Kündigung versendet wurde. | abe<br>vene |
|                        | E-Mail-Adresse für die Kopie hotline@naft.de                                                                                                    |             |
|                        | Vorschau 🔀                                                                                                    |             |
|                        | Daten des zu versichernden Fahrzeugs                                                                                                    |             |

Wurde die Antragsstellung abgeschlossen, wird von NAFI eine E-Mail an den Vorversicherer mit dem PDF verschickt und das PDF als weiteres Dokument auf der Abschlussseite angezeigt.

Beim Antrag in der Datenübersicht wird der Versand der Kündigung als weiterer Status angezeigt.

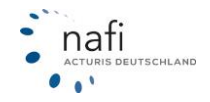

| llgemein Nachlässe 51   0             | Dokumente | Kundendaten aktualisieren    | Versicherer-/Fa |
|---------------------------------------|-----------|------------------------------|-----------------|
| 🛆 ullgemeine Daten                    |           |                              |                 |
| Antrig-ID                             |           | Kunde-ID                     |                 |
|                                       |           |                              |                 |
| erstert<br>vor 11 Sekunden            |           |                              |                 |
| Kenn: eichen                          |           | Fahrzeugart                  |                 |
| T-16                                  |           | Pkw in Eigenverwendung - 112 |                 |
| lant                                  |           | Gesamtpramie                 |                 |
| Status es Antrags                     |           | Onlineantrag-ID              |                 |
| Online ntrag / Weiterleitung direkt a | an        |                              |                 |
| Status der Kündigung                  |           |                              |                 |
| Versendet   08.11.2024 14:04          |           |                              |                 |
| @nafi.de                              |           |                              |                 |

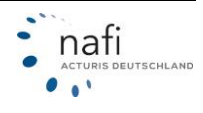

## 7.3 Zwischenspeichern im Antrag

Sie haben die Möglichkeit in der Antragsmaske zwischen zu speichern. Zwischenspeichern können Sie über das Diskettensymbol unten in der Mitte.

Dadurch müssen Sie die bereits hinterlegten Daten nicht erneut eingeben, wenn Sie die Antragsmaske verlassen. Durch Kicken auf das Diskettensymbol wird der Antrag als *"unvollständiger Antrag"* gespeichert. Er taucht mit einer entsprechender Kennzeichnung bei den Anträgen auf.

| 10                                                      |           | G                                                                                                    |                                                                                                    | Antrag KFZ-Versicherung              |                                                                                                    | Θ                    |                                     |                                               |
|---------------------------------------------------------|-----------|----------------------------------------------------------------------------------------------------|----------------------------------------------------------------------------------------------------|--------------------------------------|----------------------------------------------------------------------------------------------------|----------------------|-------------------------------------|-----------------------------------------------|
| é.<br>Estras                                            |           |                                                                                                    |                                                                                                    | (Seite 7 von 9)                      |                                                                                                    |                      |                                     |                                               |
| Hinweise                                                |           | -                                                                                                    |                                                                                                    |                                      |                                                                                                    |                      |                                     |                                               |
| E<br>Anschrift<br>Vorgang<br>Antrag<br>Berätungsdokumen | elition   | Die wesentlichen Daten Thres Antrags im Überblick (Gesantbe<br>seconduceptage<br>15.12.2020<br>2000<br>20000<br>2000<br>2000 | trag 829,55 EUR)<br>incettiligent<br>01.01.2025<br>Zeitungent<br>Bankeitung<br>Weitern Konten (sweiterh<br>22,37 BJR | ter Litetungsunding, Dedungen etc.)  | Antilistes Konspatien<br>HC-X 100<br>Doing for subgitter<br>207,00 DUR<br>Bohrg Conserver genetit 24hiorgenese<br>829,05 DUR |                      |                                     |                                               |
| R<br>Zustenninger<br>215anmerfassa                      | an<br>ung | Aushändigung der Dokumente                                                                                                    |                                                                                                    |                                      |                                                                                                    | Eingaben berichtigen |                                     |                                               |
| Abschluss                                               |           |                                                                                                    | Aushändigungweise:                                                                                                   | Andere                               | •                                                                                                    |                      |                                     |                                               |
|                                                         |           | Folgende Dokumente und Unterlagen sind Bestandteil Ihres KFZ-Antra                                                                                                    | ps.                                                                                                    |                                      |                                                                                                    |                      |                                     |                                               |
|                                                         |           | AXB     Wirblacher Information                                                                                                    | Caterischutzhinis     Wirbraucher-Infor                                                                              | elsa<br>nation                       | <ul> <li>Informationshiatt zu Versicherungspro-<br/>Verbraucher-Information</li> </ul>                                       | dukten               |                                     |                                               |
|                                                         |           | Kfz-Pflichtinformation     Worbiauchin-Information                                                                                                    | • USV<br>Vebraucher önfor                                                                                            | nation                               | Berätungsdokumentation                                                                                                    |                      |                                     |                                               |
|                                                         |           | SEPA Lastschriftmandat                                                                                                    | Närdigungsvorla                                                                                                    | pi                                   |                                                                                                    |                      |                                     |                                               |
|                                                         |           | Weitere Dokumente für den Antrag                                                                                                    |                                                                                                    |                                      |                                                                                                    |                      |                                     |                                               |
|                                                         |           | Dokumente-Upload     Der gewählte Versicherer kann keine zusätzlichen Dokumente entgegi                                                                                                    | nnehmen.                                                                                                    |                                      |                                                                                                    |                      |                                     |                                               |
|                                                         |           | Aktuell henterlegte Dokumente: 0                                                                                                    |                                                                                                    |                                      |                                                                                                    | Dokumente            |                                     |                                               |
|                                                         |           | Dokumente per E-Mail zusenden                                                                                                    |                                                                                                    |                                      |                                                                                                    |                      |                                     |                                               |
|                                                         |           | Mehrane Adressen Sie können die Dekurrente an mehrere E-Mail-Adressen versenden. Dafür                                                                                                    | trennen Sie bitte die Adresse                                                                                        | n durch ein ":"-                     |                                                                                                    |                      |                                     |                                               |
|                                                         |           |                                                                                                    | Emplanger:                                                                                                    |                                      |                                                                                                    |                      |                                     |                                               |
|                                                         |           |                                                                                                    | Kopie (CC) (optional):                                                                                               | hoffme@nail.co                       |                                                                                                    | E Versenden          |                                     |                                               |
|                                                         |           | Dokumente herunterladen                                                                                                    |                                                                                                    |                                      |                                                                                                    |                      |                                     |                                               |
|                                                         |           | Hier können Sie sich alle Dokumente als ZIP-Datei herunterladen.                                                                                                    |                                                                                                    |                                      |                                                                                                    | 🛓 Download           |                                     |                                               |
|                                                         |           | Bitte bestätigen Sie                                                                                                    |                                                                                                    |                                      |                                                                                                    |                      |                                     |                                               |
|                                                         |           | Ich bestätige, dass der Versicherungsnehmer alle aufgefährten Unterlagen z                                                                                                    | ar Kenetnis genommen hat u                                                                                           | nd sich damit einverstanden erklärt. |                                                                                                    |                      |                                     |                                               |
|                                                         |           | ◆ Zarild                                                                                                    |                                                                                                    | 8                                    |                                                                                                    | Walter 🕈             |                                     |                                               |
|                                                         |           |                                                                                                    |                                                                                                    |                                      |                                                                                                    |                      |                                     |                                               |
| G                                                       |           |                                                                                                    |                                                                                                    | 19 Anträge                           | gemäß der Filtereinstellunge                                                                                                 | n gefunden           |                                     |                                               |
| Sortierung:                                             | Datum 🔸   | Filter Y Freitextsuche                                                                                                    |                                                                                                    |                                      |                                                                                                    |                      | RFZ                                 | Hausrat Haftpflicht Gebäude Unfall Recht Tier |
| Vom: -                                                  | ID: \$    | Status:                                                                                                    |                                                                                                    | Wagn                                 | is: ‡                                                                                                    | Kunde:               |                                     | Kennzeichen: ‡                                |
| Heute<br>12:30                                          | 19612930  | ▲ Unvollständig                                                                                                    |                                                                                                    |                                      | v in Eigenverwendung (112)                                                                                                   | Herr test Na         | fi Test, 37671 Höxter; ID: 12790860 | HX-X 100                                      |

## 7.4 Antragsmaske

Auf der Seite "Antrag" finden Sie alle relevaten Daten für die Antragstellung. **Bitte überprüfen Sie diese sorgfälltig**.

## 7.4.1 Zusatzinfo/-vereinbarungen im Antrag

Zusätzlich besteht die Möglichkeit, dem Versicherer, sofern diese Option für den jeweiligen Versicherer verfügbar ist, weitere Informationen oder Vereinbarungen mitzuteilen. Um diese Abfrage zu aktivieren, klicken Sie bitte auf die entsprechende Schaltfläche. Daraufhin öffnet sich ein Textfeld, in dem Sie die gewünschte Information oder Vereinbarung eingeben können.

## Achtung!

Füllen Sie die Zusatzvereinbarung aus, wird aus dem Onlineantrag ein E-Mailantrag, der von den Sachbearbeitern des gewählten Versicherers manuell bearbeitet werden muss."

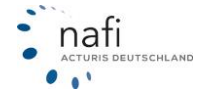

| Antrao KF                                                                                    | -Versicherung                                   |   |
|----------------------------------------------------------------------------------------------|-------------------------------------------------|---|
| (Set                                                                                         | a 4 von 8)                                      |   |
| Kenndaten Ihres Antrags                                                                      |                                                 |   |
| Vertragsbeginn am                                                                            | 24.01.2024                                      | 0 |
| Vertrageablaaf (nächste Hauptfälligkeit)                                                     | 01.01.2025     Datum                            | 0 |
| Angaben zum Vorversicherer / ADAC AUTOVERSICHERUNG                                           |                                                 |   |
|                                                                                              | N 3141 301                                      | ~ |
| torrang gesantagi zam                                                                        |                                                 | 0 |
| Subbase des vandeng                                                                          | (une vegato)                                    | 0 |
| Versicherungeschein-Nammer                                                                   | 1296/89                                         | 0 |
| Meneri vers av versisireri nieri nare aeligi                                                 |                                                 |   |
| Vollständiges Kennzeichen                                                                    | HK-X 500                                        | 0 |
| Fahrgestellnummer (bitte volhsländig ängeben)                                                | Atatatatatatatat                                | 0 |
| Aktueller Körmsterstand                                                                      | 9000 km                                         | 0 |
| Angaben zum Versicherungsnehmer                                                              |                                                 |   |
| Staatsargehirigkeit                                                                          | Deutschland •                                   | 0 |
| Führerscheinerwerb in                                                                        | Deutschland -                                   | 0 |
| Führerscheinerwerb am                                                                        | No, 01.05.2000                                  | 0 |
| Angaben zum Bankeinzug                                                                       |                                                 |   |
| Zahlungspflichtige Person                                                                    | Der Versicherungsnehmer -                       | 0 |
| Angaba dar Bankvorbindung                                                                    | SIPA •                                          | 0 |
|                                                                                              | 0703644503                                      | 6 |
|                                                                                              | 9704000                                         |   |
|                                                                                              | (Communitatik)                                  | • |
| 18AN (SEPA-Zahlangivorkaltr)                                                                 | D184 8/04 0000 0/03 8445 00                     | 0 |
|                                                                                              | (BC: CDBADEFFROR)<br>Bankverbindung ist gültig. |   |
|                                                                                              | Angaben prüfen Test-Kontodaten                  |   |
| Zusatzinfos/-vereinbarungen                                                                  |                                                 |   |
| Zusätzliche Informationen/Vereinbarungen eingeben?                                           |                                                 |   |
| Arktunet Durch Zusatziefes/ wereinbarumen kann die Anteas wen Versicherer nicht elektronisch |                                                 |   |
| verarbeitet werden, wedarch sich die Policierung ggl. deutlich verzigern kann.               |                                                 |   |
|                                                                                              |                                                 |   |
|                                                                                              |                                                 |   |

## 7.4.2 Kontrollausdruck

Wenn Sie in der Antragsmakse auf **"Kontrollausdruck**" klicken, wird eine Vorschau des Antrag als PDF erzeugt. Dieser dient ledigich zur Überprüfung der Daten durch den Kunden. Vor der Antragstellung wird im Kontrollausdruck darauf hingewiesen, dass dies **nur eine Vorschau** ist und keinen anderen Zwecken dient.

Im Kontrollausdruck können Sie verschiedene Daten einsehen, darunter Informationen zum

- Verisicherungsnehmer,
- Antragsdaten,
- Beitrag für die Versicherungssteuer,
- Leistungsbeschreibung zu den einzelnen Leistungen etc.

**Beachten Sie**, dass Sie die erweiterte Leistungsbeschreibung unter den Optionen deaktivieren können.

|                                                    | (Seite 4                  | von 8)                         |      |
|----------------------------------------------------|---------------------------|--------------------------------|------|
| Kenndaten Ihres Antrags                            |                           |                                |      |
| _                                                  | Vertragsbeginn am         | 24.01.2024                     | Ø    |
| Vertragsablauf r                                   | (nächste Hauptfälligkeit) | 0 24.01.2025                   | 0    |
| Angaben zum Vorversicherer / ADAC AUTOVERSICHERUNG |                           |                                |      |
|                                                    | Vertrag gekündigt zum     | DI, 23.01.2024                 | 0    |
| ,                                                  | Zeitpunkt der Kündigung   | (Ohne Angabe)                  | 0    |
| Versic                                             | icherungsschein-Nummer    | 12345709                       | 0    |
| Daten des zu versichernden Fahrzeugs               |                           |                                |      |
| Vr                                                 | /ollständiges Kennzeichen | HX-X 100                       | 0    |
| Fahrgestellnummer (bi                              | itte vollständig angeben) | A1A1A1A1A1A1A1A11              | 0    |
| ,                                                  | Aktueller Kilometerstand  | 9000 km                        | 0    |
| Angaben zum Versicherungsnehmer                    |                           |                                |      |
|                                                    | Staatsangehörigkeit       | Deutschland •                  | 0    |
| Angaben zum Bankelnzug                             |                           |                                |      |
| 7                                                  | Zahlungspflichtige Person | Der Versicherungsnehmer -      | 0    |
| Ang                                                | gabe der Bankverbindung   | SEPA .                         | 0    |
|                                                    |                           | 07036                          | 0    |
|                                                    |                           | 870                            | 0    |
|                                                    |                           | (Commerzbank)                  |      |
| IBAN (                                             | (SEPA-Zahlungsverkehr)    | DE642                          | 0    |
|                                                    |                           | Bankverbindung ist gültig.     |      |
|                                                    |                           | Angaben prüfen Test-Kontodaten |      |
|                                                    |                           |                                | _    |
| ♦ Zurück                                           |                           |                                | Kont |

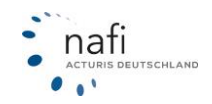

## 7.5 Beratungsdokumentation

Die detaillierte Dokumentation enthält alle besprochenen Punkte aus dem Antrag, um eine umfassende Absicherung zu gewährleisten.

Ihre individuelle Entscheidung, welche Felder im PDF-Ausdruck erscheinen sollen, wird durch die Aktivierung oder Deaktivierungsoption ermöglicht. Dies gewährleistet eine flexible Anpassung an die spezifischen Anforderungen jeder Beratung.

| ja<br>Ergebnis         | G |                                     | Antrag KFZ-                   | Versicherung                   |              | ¢ |
|------------------------|---|-------------------------------------|-------------------------------|--------------------------------|--------------|---|
| A<br>Hinweise          |   |                                     | (Seite                        | S von 8)                       |              |   |
| Anschrift              |   | Vorbelegung                         |                               |                                |              |   |
| Vorgang                |   | - Bitte wählen -                    |                               | ▼ 👌 Laden                      | / Bearbeiten |   |
| Antrag                 |   | Allgemeine Angaben                  |                               |                                |              |   |
| Beratungsdokumentation |   |                                     | Rolle                         | Versicherungsmakler            | •            | 0 |
| Zustimmungen           |   |                                     | Weiterer 1. Teilnehmer:       |                                |              | 0 |
| f⊟<br>Zusammenfassung  |   |                                     | Weiterer 2. Teilnehmer:       |                                |              | 0 |
| Abschluss              |   |                                     | Kunde wünscht Beratung        | Ja                             | •            | 0 |
|                        |   | Beratungsdokumentation              |                               |                                |              |   |
|                        |   |                                     | Datum des Antrags             | Di, 23.01.2024                 |              |   |
|                        |   |                                     | Beratung am                   | Di, 23.01.2024                 |              |   |
|                        |   |                                     | Beratung wurde durchgeführt   | Beim Vermittler                | •            | 0 |
|                        |   | Anlass / Grund des Beratungsgespräd | hs                            |                                | Aktiviert    |   |
|                        |   |                                     | Anlass des Beratungsgesprächs | Versicherungswunsch des Kunden |              | 0 |
|                        |   | Bedarf des Kundens                  |                               |                                | Aktiviert    |   |
|                        |   |                                     |                               |                                |              |   |

## 7.5.1 Vorbelegungen in der Beratungsdokumentation

Durch die Möglichkeit Voreinstellungen für die Beratungsdokumentation in den Einstellungen zu hinterlegen, sparen Sie Zeit bei der Erstellung der Beratungsdokumentation. Unter dem Dropdown-Menü *"Vorbelegungen"* haben Sie die Möglichkeit, die von Ihnen in den Einstellungen hinterlegte Vorbelegung auszuwählen.

| Θ            |                                                  | Antraa KFZ-V            | /ersicheruna        |                           |                          |
|--------------|--------------------------------------------------|-------------------------|---------------------|---------------------------|--------------------------|
|              |                                                  | (Seite 5                | von 8)              |                           |                          |
| Vorbelegung  | ]                                                |                         |                     |                           |                          |
|              | - Bitte wählen -                                 |                         | - 👌 Laden           |                           |                          |
|              | - Bitte wählen -<br>Standard                     |                         | h geladen.          |                           |                          |
| Allgemeine A | Test ohne Leistungen<br>Test mit Text (Kopie)    |                         |                     |                           |                          |
|              |                                                  | Rolle                   | Versicherungsmakler | •                         | 0                        |
|              |                                                  | Weiterer 1. Teilnehmer: |                     |                           | 0                        |
|              |                                                  | Weiterer 2. Teilnehmer: |                     |                           | 0                        |
|              |                                                  | Kunde wünscht Beratung  | Ја                  | •                         | 0                        |
| Beratungsdok | umentation                                       |                         |                     |                           |                          |
|              |                                                  | Datum des Antrags       | Di, 23.01.2024      |                           |                          |
|              | C<br>Vorbelegung<br>Allgemeine A<br>Beratungsdok | Corbelegung             | Corbelegung         | Contract KFZ-Versicherung | Contrac KFZ-Versicheruna |

In der Einstellung "Test mit Text" wurde für "Bedarf des Kunden" und "Leistungen/Deckungen gemäß Empfehlung" ein Text hinterlegt. Wir diese Einstellung gewählt, wird der vorbereitete Text automatisch ausgefüllt.

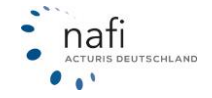

|                                                           | Antiog Krz-                   |                           |              |   |
|-----------------------------------------------------------|-------------------------------|---------------------------|--------------|---|
|                                                           | (Sete 1                       | S von B)                  |              |   |
| Vorbelegung                                               |                               |                           |              |   |
| Test exit Text                                            |                               | • & Laden                 | ✓ Bearbeiten |   |
|                                                           | Die Vorbelegungen wurd        | en erfolgreich geleden.   |              |   |
| Aligemeine Angaben                                        |                               |                           |              |   |
|                                                           | lada                          | Versicherungsmäßter       | •            | 0 |
|                                                           | Woltzner 1. Teilmehrner:      |                           |              | 0 |
|                                                           | Woltzner 2. Teilmehrner:      |                           |              | 0 |
|                                                           | Kande würscht Beratung        | la                        |              | 0 |
| Beratungsdokumentation                                    |                               |                           |              |   |
|                                                           | Datum des Antrags             | 04, 23, 01, 2034          |              |   |
|                                                           | Beratung am                   | 01, 23.01.2034            |              |   |
|                                                           | Beratung warde darchgeführt   | Baim Vormittlar           |              | 0 |
|                                                           |                               |                           |              | - |
| Aniass / Grune des Beretungsgesprechs                     |                               |                           | Addivient    |   |
|                                                           | Anlass des Besitungsgesprächs | Vinicherungswumich des Ko | ndan •       | 0 |
| Bedarf des Kundens                                        |                               |                           | Aktiviert    |   |
|                                                           |                               |                           |              |   |
| aur stansstung                                            |                               |                           | li.          | 0 |
|                                                           |                               |                           |              |   |
|                                                           |                               |                           |              |   |
|                                                           |                               |                           | 1            | 0 |
| and da                                                    |                               |                           |              |   |
| PTERME.                                                   |                               |                           | Aktivert     |   |
| Inhalt automatisch setzen                                 |                               |                           |              | 0 |
| Grand                                                     |                               |                           |              | 0 |
|                                                           |                               |                           | 1            |   |
| Grund Abweithung                                          |                               |                           |              | 0 |
|                                                           |                               |                           |              |   |
| -                                                         |                               |                           | 18           | _ |
| Leistungen / Enthaltene Leistungen/Deckungen gemäß der Er | opfehlung                     |                           | Aktiviert    | _ |
|                                                           |                               |                           |              |   |

## 7.5.2 Abfragen / Felder in der Beratungsdokumentation dekativieren

Die individuelle Entscheidung, welche Felder im PDF-Ausdruck erscheinen sollen, wird durch die Aktivierung oder Deaktivierung des jeweiligen Kastens ermöglicht.

Wenn Sie, wie in diesem Beispiel unter Empfehlung/Rat aufgrund des Kundenbedarfs bei *"Aktiviert"* keinen Haken setzen, beziehunsgweise den Haken rausnehmenm, wird dieser nicht im Ausdruck erscheinen.

| G |               | Antrag KFZ-                    | -Versicherung                  |                                           |
|---|---------------|--------------------------------|--------------------------------|-------------------------------------------|
|   |               | (Seite                         | 5 von 8)                       |                                           |
|   | Vorbelegung   |                                |                                |                                           |
|   |               | - bitte wählen -               | ▼ 👌 Laden 🖉 Bearbeite          | un in in in in in in in in in in in in in |
|   | Allgemeine Ar | igaben                         |                                |                                           |
|   |               | Robe                           | Versicherungsmakler            | • 0                                       |
|   |               | Weiterer 1. Teilnehmer:        |                                | 0                                         |
|   |               | Weiterer 2. Teilnehmer:        |                                | 0                                         |
|   |               | Kunde wünscht Beratung         | 24                             | • 0                                       |
|   | Beratungsdok  | umentation                     |                                |                                           |
|   |               | Datum des Antrags              | 04, 23.01.2024                 |                                           |
|   |               | Beratung am                    | Di, 23.01.2024                 | -                                         |
|   |               | Beretung wurde durchgeführt    | Beim Vermittler                | • 0                                       |
|   | Anlass / Grun | d des Beratungsgesprächs       |                                | Aktiviert                                 |
|   |               |                                |                                |                                           |
|   |               | Witess des beratungsgesprachs  | Versicherungswunsch des Kunden | . 0                                       |
|   | Bedarf des Ku | ndens                          |                                | Aktiviert                                 |
|   |               |                                |                                | 0                                         |
|   |               |                                |                                |                                           |
|   | Empfehlung /  | Rat aufgrund des Kundenbedarfs |                                | Aktiviert                                 |
|   | Produkt       |                                |                                | Aktiviert                                 |
|   | Inhait aut    | smatisch setzen                |                                | 0                                         |
|   | Grund         |                                |                                | e                                         |
|   |               |                                |                                |                                           |
|   | Grund Abweich | ung                            |                                |                                           |
|   |               |                                |                                | v                                         |
|   |               |                                |                                |                                           |
|   |               |                                |                                | li li                                     |

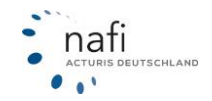

## 7.6 eVB im Antragsbereich generieren

Bei einem neu erworbenen Fahrzeug, haben Sie die Möglichkeit eine eVB gleichzeitig mit der Antragstellung zu generieren. Hier können Sie wählen, ob

- die eVB automatisch bei der Antragsstellung abgerufen werden soll.
- eine bereits abgerufen eVB manuell eingegeben oder ausgewählt wird.
- Sie ohne eVB fortfahren möchten.

| jæ<br>Ergebnis       | C Antrag KFZ-Versicherung                                                                                                    |
|----------------------|----------------------------------------------------------------------------------------------------|
| A<br>Hinweise        | (Sette 6 von 9)                                                                                                    |
| )<br>Anschrift       |                                                                                                    |
| ≓<br>Vorgang         | 1 Elektronische Versicherungsbestiktigung<br>Für 56 Zulassung Dires Ritersags ben Straßenverkehrsamt benötigen Sie eine Bestätigung (er/B)<br>vom Versicherer ausgedanden. Diese bestelt Berzel aus einem 7-deligen Nummer- und Buchstaberozie, den Sie bei der Zulassung nerven masen. |
| atunosdokumentation  | Für die Zulassung des Fahrzeugs wird eine einB benötigt. Bitte wählen Sie eine Option aus.                                                                                                    |
| 4                    | Die eVB soll zusammen mit der Antrageinreichung automatisch abgerufen werden.                                                                                                    |
|                      | Ich möchte die eVB-Rummer von Hand eingeben oder falls vorhanden eine bereits abgerufene Nummer auswählen.                                                                                                    |
| Zustimmungen<br>Fill | Vester shree sviti.                                                                                                    |
| Zusammenfassung      | + Zunk                                                                                                    |
| Abschluss            |                                                                                                    |

## 7.7 Zustimmungen

Im Register "*Zustimmungen*" erhalten Sie Zugriff auf die VVG-Dokumente und erhalten erneut einen Überblick über die für die Antragstellung wichtigen Daten. Sollten diese nicht korrekt sein, haben Sie die Möglichkeit, Sie unter dem Abschnitt *"Eingaben berichtigen"* zu bearbeiten.

|                                                                                                    | (Seite 6 von II)                                                                                                    |                                                                                                    |
|----------------------------------------------------------------------------------------------------|----------------------------------------------------------------------------------------------------|----------------------------------------------------------------------------------------------------|
| EDie wesentlichen Daten Dires Antrags im Überbilde (S                                                                                                    | iesamtbeitrag 650,37 (UR)                                                                                                    |                                                                                                    |
| AFTERSE<br>AFTERSE<br>Article<br>Article<br>Articl | <ul> <li>a. 2010 State</li> <li>c. 2012 Statements</li> <li>Statements</li> <li>Statem</li></ul> | Andread an annuar<br>Maria Carl Maria<br>Maria Carl Andread<br>Maria Lance of partial (percussions<br>Maria Line of partial (percussions<br>Maria Line of partial (percussions<br>Maria Line of partial (percussions)<br>Maria Line of partial (percussions)<br>Maria Line of partial (percuss |
| Aushtendigung der Dokumente                                                                                                    |                                                                                                    |                                                                                                    |
|                                                                                                    | Automation Anton                                                                                                    |                                                                                                    |
| Propense Dokumente und Unterlagen sind Bestandbell Dires                                                                                                    | 172-4414p                                                                                                    |                                                                                                    |
| * 402<br>Technicher Information                                                                                                    | Consectationers     Sets actor of terrator                                                                                                    | <ul> <li>Tofor purposition as to information purposation<br/>writeauther information</li> </ul>                                                                                                    |
| a the Photosite estima<br>technickes information                                                                                                    | • 100<br>Websather Otherstee                                                                                                    | a final angelish a markanan                                                                                                    |
| • 1879 Lastachelleurstat                                                                                                    | Goodgerspeeringe                                                                                                    |                                                                                                    |
|                                                                                                    |                                                                                                    | E.                                                                                                    |
| Alt will be be singly. Deture sets: 1                                                                                                    |                                                                                                    | E .                                                                                                    |
| Alvad henvirge 2004roste ()<br>Desurrette pr Erklel zusnisse                                                                                                    |                                                                                                    | Dataset                                                                                                    |
| Milad Nethings Distances I<br>Delanestis per Artial Journalism<br>I Milanes Annues<br>An Annue An Distance Annues I Ant Annues Iona                                                                                                    | alan 1946 kannan ku ban da dabaan ku ku k                                                                                                    | Dataren.                                                                                                    |
| Ni all feisivhys Storegets II<br>Deliveretty per 8 Mail Insention<br>I Rohers Advance<br>In Honers Advanced an Advance I Rail Advance Lease                                                                                                    | tite: 1946 started for bits dis detension for di ins.,?\<br>                                                                                                    | Darres.                                                                                                    |
| Mit all helpinger Stearnerse ()<br>Delemente per S-Mall hummlen<br>I Mehren Admens<br>Reckenne de Shannerse er nährer E Mal Abasen keren                                                                                                    | nten, faskla konnent for blev det Administr Frank (m. 17)<br>Strydforgen<br>Wagen (SCI (percent)) – forbadgant in                                                                                                    | Diares.                                                                                                    |
| Mit all helpinger Straumente II<br>Deleannette per E-Mail nammen<br>I Mehren Admens<br>Mit allenet de Straumente au nateur E Mail Athasen beier<br>Deleannette Kervetteladet                                                                                                    | nno. 1940a hannan Karlaka da Admanus Karlakan .<br>Baya Senan<br>Wagan (KK) (yanayah) (hannagantan                                                                                                    | Datros                                                                                                    |
| Milad felteringe Education II<br>Delarrentity per E-Hall Instantion<br>II<br>Informer Monetation<br>Description for Education or Andreas E-Rail Advances Learning<br>Description for Section of Advances and Description of the Section of the Sect                                                                                                    | nno. 1944 skonstant fan blen det Administra fan de inn "n.<br>Bereferen: Entrestjout na<br>Wegen (001 (general)) Gebeugenten                                                                                                    | Detarrets                                                                                                    |
|                                                                                                    | nen. 1940 sinnen fan bles de Admeniek fan li en "ft<br>Bereferen: Entrestjout ne<br>Wegen (001 (retervel): Generegenten<br>Menegenten                                                                                                    | Datarets.                                                                                                    |
| But all freesinger lithersen i l Desampeting per lither parameter  Desampeting per lither parameter  Methode Advised  Desampeting for a statement of a statement of the Advised method  Desampeting for a statement of the statement of the advised method  Desampeting for a statement of the statement of the Advised method  Desampeting for a statement of the statement of the Advised method  Desampeting for a statement of the Advised method  Desampeting for a statement of the Advised method  Desampeting for a statement of the Advised method  Desampeting for a statement of the Advised method  Desampeting for a statement of the Advised method  Desampeting for a statement of the Advised method  Desampeting for a statement of the Advised method  Desampeting for a statement of the Advised method  Desampeting for a stateme                                                                                                    | nten: (bdfa biorread tao bito, da Abbasead Anold See "?)<br>                                                                                                    | Diarrow<br>Contract<br>Contract                                                                                                    |

## 7.7.1 Aushändigung der Dokumente

Auf der Seite **"Zustimmungen"** im Antragsformular haben Sie die Möglichkeit zu wählen, wie die Dokumente ausgehändigt werden.

Sie können sämtliche VVG-Unterlagen einsehen, die bereitgestellt wurden und die der Kunde vor Antragsstellung gegebenenfalls benötigt. Die Dokumente können Sie dem Kunden per E-Mail zusenden, wobei automatisch die für diesen Kunden hinterlegte E-Mail-Adresse vorausgefüllt wird. Bei Bedarf können Sie auch eine Kopie an sich selbst senden und mehrere Adressen mit Semikolon getrennt eingeben.

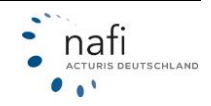

## **NAFI®** GmbH

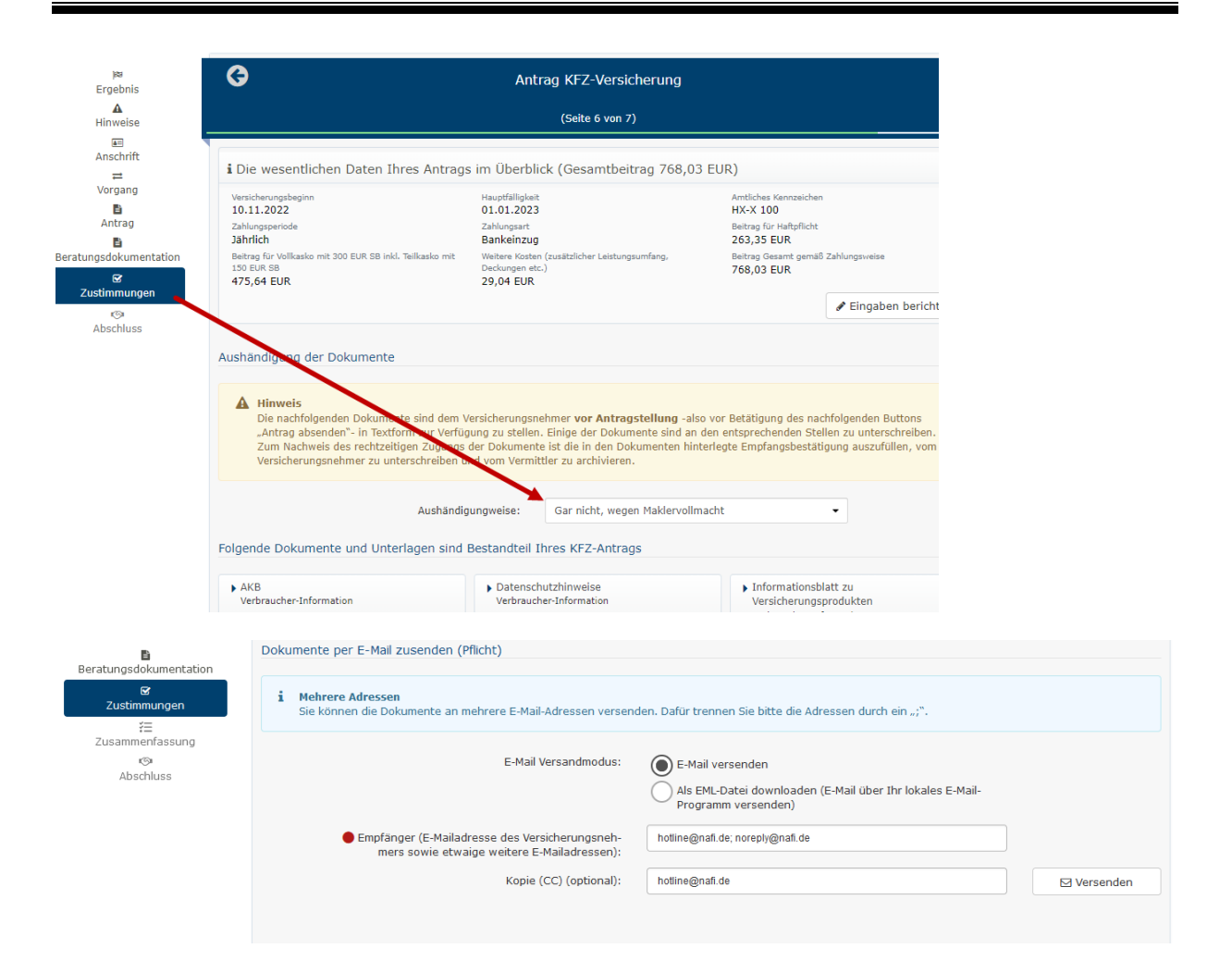

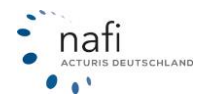

## 7.7.2 Zusätzliche Dokumente hinterlegen

Es besteht die Möglichkeit, zusätzliche Dokumente hinzuzufügen. Dies wird leider nicht von allen Versichereren unterstüzt.

Haben Sie einen Versicherer gewählt bei dem das möglich ist, kann auf den Button "Dokumente" geklickt werden um PDF-Dokumente mit einer maximalen Größe von 3 MB hochzuladen.

Die zusätzlich hochgeladenen Dokumente werden bei der Antragsstellung in einer separaten E-Mail an den Versicherer versendet. Diese E-Mail wird losgelöst von dem eigentlichen Antrag erstellt und an eine vom Versicherer vorgegebene Adresse verschickt.

| 9                                                                                                    |                                                                                                    | Antrag KFZ-Versicherung                                                         |                         |                                                                         |
|----------------------------------------------------------------------------------------------------|----------------------------------------------------------------------------------------------------|---------------------------------------------------------------------------------|-------------------------|-------------------------------------------------------------------------|
|                                                                                                    |                                                                                                    | (Sale 6 von 8)                                                                  |                         |                                                                         |
|                                                                                                    |                                                                                                    |                                                                                 |                         |                                                                         |
| Die wesentlichen Daten Ihres An                                                                                                    | rags im Überblick (Gesamtbeltrag 850,37 BUR)                                                                                                    |                                                                                 |                         |                                                                         |
| 34.01.2024                                                                                                    | 01.01.2025                                                                                                    |                                                                                 | HILL 100                |                                                                         |
| Defungeperiods                                                                                                    | Deltargent                                                                                                    |                                                                                 | balling for maltphone   |                                                                         |
| Jahrende<br>Delawa die Jahrende with Vill Coll. Chinese Delawater                                                                                                    | Destruction of the second second | star i stati com anteres. Presta com sin i                                      | 305,22 EUK              |                                                                         |
| 522,77 BUR                                                                                                    | 22,38 BUR                                                                                                    |                                                                                 | 850, 37 BUR             |                                                                         |
|                                                                                                    |                                                                                                    |                                                                                 |                         | ✓ Eingaben beri                                                         |
|                                                                                                    |                                                                                                    |                                                                                 |                         |                                                                         |
| Aushändigung der Dokumente                                                                                                    |                                                                                                    |                                                                                 |                         |                                                                         |
|                                                                                                    |                                                                                                    |                                                                                 |                         |                                                                         |
|                                                                                                    | Aushändigungwinke:                                                                                                    | Anders                                                                          |                         |                                                                         |
|                                                                                                    |                                                                                                    |                                                                                 |                         |                                                                         |
| Folgende Dokumente und Unterlagen                                                                                                    | ind Bestandteil Ihres KF2-Antrags                                                                                                    |                                                                                 |                         |                                                                         |
|                                                                                                    |                                                                                                    |                                                                                 |                         |                                                                         |
| Verbraucher-Information                                                                                                    | Verbrauther-Infor                                                                                                    | malion                                                                          | Verbauter-Information   | 124501                                                                  |
|                                                                                                    |                                                                                                    |                                                                                 |                         |                                                                         |
| KE-Pflickenformation                                                                                                    | <ul> <li>LESV</li> </ul>                                                                                                    |                                                                                 | Benaturigsdokumentation |                                                                         |
| the ball of the second second                                                                                                    | WHEN ALL WE AND                                                                                                    | (Martin)                                                                        |                         |                                                                         |
| SEPA Lastache/Renandut                                                                                                    | Kindigurgivolu                                                                                                    | 104                                                                             |                         |                                                                         |
|                                                                                                    |                                                                                                    |                                                                                 |                         |                                                                         |
| Dokumente-Uplicad<br>Der gewählte Versicherer kann kein                                                                                                    | e zusätzlichen Dokumente entgegennehmen.                                                                                                    |                                                                                 |                         |                                                                         |
| Al: Dokumente-Upload     Der gewählte Versicherer kann kein Attuell heiterlegte Diskumente: 0                                                                                                    | e zusätzlichen Dokumente entgegennehmen.                                                                                                    |                                                                                 |                         | Ditariotte                                                              |
| Dokumente-Uplaad     Der gwekhte Versicherer kann ken     Mittell Tersonligte Ostumiseten 0     Dokumente ser E-Mail zugmenten                                                                                                    | suutstillen Dakumente ontgegennehmen.                                                                                                    |                                                                                 |                         | Dokurrente                                                              |
| Detgewehne - Keisaal Der gewählte Versicheren kann kein Aktwell henorlegie Dobumonte: 0 Dobumontes per E-Mail zusenden                                                                                                    | sudatifien Däunente engegennehmen.                                                                                                    |                                                                                 |                         | Dokumente                                                               |
| Distancente-Laboat Der geschöte Versicherer kann ken Mittell Terschigte Dahumsete. 0 Dessumentes per E-Mail zusenden                                                                                                    | suditrihim Dikumete engrgennehmen.                                                                                                    |                                                                                 |                         | Dokumentes                                                              |
| Deterministic Liphand Der geschlich Versichner kann kein Mitself Interkeijke Dolumenten in  Deterministich per D. Hall zustenden      Mitsen Artikannen geschlichen geschlichen gesch | sudstihlen Dekumente entgegennehmen.<br>19 se Fals Abream wennehm, Dafe barren fan binte de Abrea                                                                                                    | en darch seu "Y.                                                                |                         | Dokurvete                                                               |
| Columnate Value     De gradite Variablere kann kan Manal Tenningen Dekensten 0      Dekensten gan E-Mail zusandan      Market Reverse     in kännen die Dekensten an endes                                                                                                    | s substitution : Delumente entry promotimente<br>en 1 fabril delavaren sonanton, Tarfa tenena (na tene de Ademi                                                                                                    | en darch see "*.                                                                |                         | Ditariente                                                              |
| Dokumento-spinal     Dokumento-spinal     Dokumento-spinal     Dokumento-spinal     Manufi Menufukuer Ann Kan     Manufi Menufukue     Manufi Menufukue     Manufi Menufukue     Manufi Menufikue     Manufi Menufikue     Manufi Menufikue     Manufi Menufikue     Manufi Menufikue     Manufi Menufikue     Manufi Menufikue     Manufi Menufikue     Manufikue     Ma | subtitive Disursets organizations.                                                                                                    | nn darch sin "N                                                                 |                         | Dokumentes                                                              |
| Despectfor-spinal     Despectfor-spinal     Despectformer kann kann     Assuell bestrohgte Diskenses. 0     Diskunnette per E-Mail susanden <b>En konnet despectformer</b> andersen     dis biskenset die Diskensesk an ender                                                                                                    | saatistichen Dokumente entrygenenteren.<br>19 6 Anto Antoneo en annotes, Bale severe fan bie de Antoneo<br>Republikeren                                                                                                    | n data m <sub>e</sub> t.<br>Note::data                                          |                         | Difurence                                                               |
| Bislammeter-bisland     Der greutifte skremkerer kom kom     Annet Henningen Delumenter: 0      Delummente ger E-Mail zusamsten     Entimmente ger E-Mail zusamsten     Entimmente aus mitte                                                                                                    | sakitikan Dalumete engeprontenen.<br>na Sakitikan sesakan (ndr varen fa bita da bian<br>biyakan<br>saga (10) (sakita)                                                                                                    | n dark m.,*,<br>Nivela da                                                       |                         | Doursets                                                                |
| A Boundard-skield     Draywaith Versioner Lann ken maart kennings Sokanssin (     Discontrol per E-Net) particle     Discontrol per E-Net) particle     A Reverse demonstre     A Reverse demonstre                                                                                                    | saatstichen Dokumente ertepyennehmen.<br>es 6 Mei Allessen ansanden, Sadis sonnen Sie Mei All Allessen<br>Engelissen:<br>Kanp (12) (seinend)                                                                                                    | en darah ana "ini.<br>Indengina kan<br>Indengina kan                            |                         | Distances                                                               |
| A Boundard splet     Despatial to estimate and an     Boundard boundary blanness is     Boundard boundary blanness is     Boundard boundary blanness is     Boundard boundary blanness is     Boundard boundary blanness is                                                                                                    | sadatidee Dokumets antygenations.<br>e 8 Ant Antonio sumono, (pdf sumon in bits, ait Antonio<br>Brainigue<br>Raje (12) (parters)                                                                                                    | n dath must.<br>Nithelada<br>Nithelada                                          |                         | Doursela<br>Diversita                                                   |
| Belannete spaal     Drag validite vienskerer kenne kennete     Annet Hennetege (Dekunnete 0     Dekunnette ger E Mail puserbeite     Mannete Advesser     Dekunnette Instrukterbeite     Dekunnette Instrukterbeite                                                                                                    | saatstichen Dokuneske erlappenehmen.<br>es 8 Mei Alleanen ensemen, Balle tersten far bie die Alleane<br>Beginzer<br>ware (10) (anterest)                                                                                                    | n der ben "*.<br>Mehodisch n<br>währigheit n                                    |                         | D.<br>Advenues                                                          |
| A Balance-Mad<br>Departure stands<br>multi-free stands<br>Decomposition of the stands<br>Decomposition of the stands<br>Belance of the stands<br>Decomposition of the stands<br>Decomposition o                                                                                                    | sastitishen Dokumente entregenenteren.<br>en 6 Reit Mateure warsenten, Dafa sogere im best at Allem<br>Brainwars.<br>Najer (32) (person)<br>2004 to sourceses.                                                                                                    | n dash m_i^s,<br>                                                               |                         | Doluments<br>Channelis                                                  |
| A Multi-nume-stand     Department years have     Anad Hammings Dahamatan D     Department year & Dingl Assessme     Department year & Dingl Assessme     Department years and and     Department Merupertrapient     Department Merupertrapient     Department in und do Saurence ou 27                                                                                                    | substitution Dalamente estaportectoren<br>es di And Albume estavatori, Dala teneres las bito da Man<br>Bardelaren<br>Bardelaren<br>Bardelaren<br>Bardelaren                                                                                                    | a dan bas_^^<br>bangkat da<br>bangkat a                                         |                         | Durrense<br>Characteristic                                              |
| A Detruction shall     Department of the annual set of the annual set of the an | saddtichen Dolumente entrygenenteren.<br>es 6 Het Mansen wennen, Dafe sowere in bite dit Mans<br>Brytereger.<br>Rege (32) (symmet).<br>bite Mansenstein.                                                                                                    | un dask da u                                                                    |                         | Determine<br>()<br>()<br>()<br>()<br>()<br>()<br>()<br>()<br>()<br>()   |
| A Balander Arkel     Brander Arkel     Brander Stander St | a adatitisten Disk-mette antipuproteinen.<br>et Balt datuere ensuelle, balt vooren far bie de Alamo<br>Baltimer<br>Kang (L) (person)<br>Disk-haranseken.<br>Mara de Jag/disko (beskapa on konsen wooren de                                                                                                    | na dash ma_^<br>bahaghal a<br>wasagada                                          |                         | Characteris                                                             |
| Absumption by the second second  | saatistichen Dokumente entrygenenteren.<br>es 6 Ant Antenen energenen, Bale sowen ist int als Anten<br>Beplaner:<br>Ber 202 (press)<br>Date herzenschen.<br>Bere 202 (press)<br>Date herzenschen.                                                                                                    | en dark en "A,<br>kunden da k<br>kunden da k<br>set da fand ense darier skilet. |                         | Columnation<br>Columnation<br>Columnation<br>Columnation<br>Columnation |
| A Determine - Select     A Determine - Select development and selections     Montal Technicips Industry and American     Determined by the Determined of the Determined of the Determined o | nadatahan Dalumenta antagarandaran.<br>es Ruta katasan ananan, jada saara ta bata at katasan<br>Bratanyan<br>Mare (C) (aptero)<br>Dato ta angkalan strataga na katasan ganaran kat<br>Jamirtaga na katasan ganaran kat                                                                                                    | ni dak ken "*.<br>Stranjak n<br>Manjak n                                        |                         | Diturnets<br>Character<br>Constant<br>Constant                          |

## 7.8 Zusammenfassung

In der Zusammenfassung werden alle Eingaben aufgelistet. Falls erforderlich, können Sie zum Bearbeiten auf *"Ändern"* neben der jeweiligen Maske klicken oder auf das *"gelbe Stiftsymbol"* neben jeder Eingabe. Sie gelangen dann zurück auf die jeweilige Eingabeseite.

| )∞<br>Ergebnis                        | C Zusammenfassung                                                                                                |                                                                    | Ð                                                              |                 |
|---------------------------------------|----------------------------------------------------------------------------------------------------|--------------------------------------------------------------------|----------------------------------------------------------------|-----------------|
| é-<br>Extras                          | ▼ Alle Kategorien zuklappen                                                                                      |                                                                    |                                                                | ,               |
| 国<br>Anschrift                        | Start                                                                                                    |                                                                    |                                                                | 🖌 Ändern        |
| ≓<br>Vorgang<br>∎                     | Art des Versicherungsvergleichs<br>Tarif/Versicherer wechsels                                                    | Derzeitiger Status des Versicherungsnehmers<br>Angesteilte         | Fahrzeughalter<br>Versicherungsnehmer, 37671 Höxter 🥖          |                 |
| Antrag<br>B<br>Beratungsdokumentation | Fahrzeug                                                                                                    |                                                                    |                                                                | <b>≠</b> Ändern |
| Se Zustimmungen                       | Fahrzaug<br>AUDI AG, 4G (A6 AVANT 2.0 TFSI QUATTRO), 185 kW, 1984 ccm, Kaufpreis 12.000 €,<br>Nauwert 85.000 € ✔ | Vensicherungsbeginn<br>24.01.2024 🥖                                | Karntasikhan<br>HX-X 100 ∥                                     |                 |
| Zusammenfassung<br>Shachluss          | Zulassungslaten<br>Erstzulassung 16.05.2016, Zulassung auf Pahrzeughalter 16.05.2016 🥖                           | Erstbesitz<br>Ja, vorher kein Vorführwagen, keine Tageszulassung 🖋 |                                                                |                 |
|                                       | Mericmale                                                                                                    |                                                                    |                                                                | ✔ Ändern        |
|                                       | Fahrzoug<br>Kilometerstand 9.000 km<br>Fahrten in EU, Schweiz, Norwegen, Grußbettanniun                          | Abstellijskiz<br>Einzel-/Dispotigarage (abgeschlossen) 🖋           | Fahrzeugnutzung<br>15.000 km pro Jahr, ausschließlich privat 🖌 |                 |
|                                       | Versicherungsnehmer                                                                                              |                                                                    |                                                                | 🖌 Ändern        |
|                                       | Versicherungsnehmer<br>* 01.07.1980. India, Deutschland 🥜                                                        | Führerschein<br>erworben am 01.05.2000 in Deutschland 🥖            | Deruf<br>Branche: andere.Arbeitgeber: andere 🥒                 |                 |

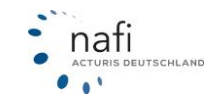

## 7.9 Antragsabschluss

Auf der Seite "Abschluss" kann vor der Antragsstellung der Kontrollausdruck erzeugt werden.

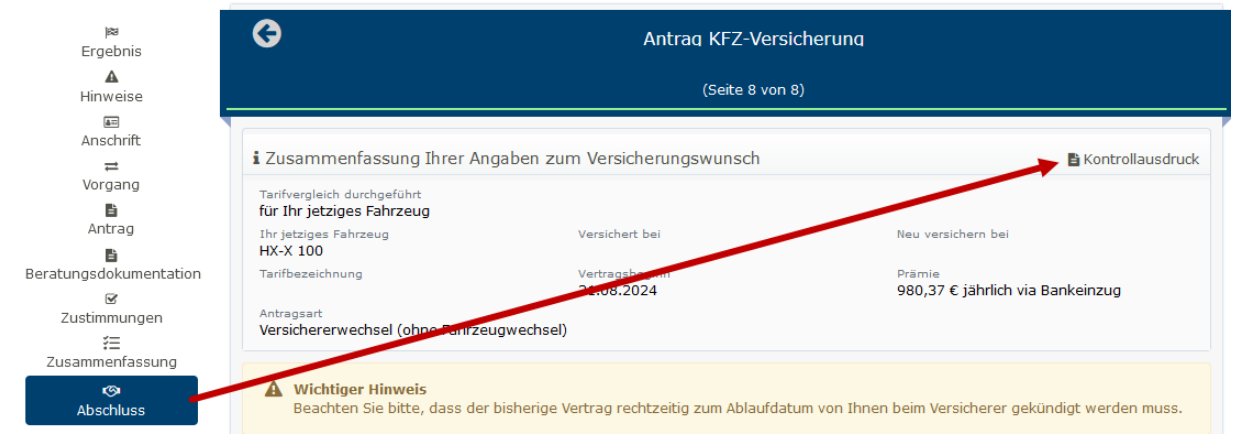

Nachdem der Antrag übertragen wurde, bekommen Sie eine Bestätigung per Mail. Sie können danach Ihrem Kunden die kompletten Antragsunterlagen per E-Mail zusenden und sich dabei in cc nehmen. Auch können Sie die kompletten Antragsunterlagen über "**Dokumente herunterladen**" als .zip-Archiv gepackt speichern. Falls Sie nur das Antrag-PDF bereitstellen möchten, klicken Sie auf den Antragsbutton oben rechts.

# *Bitte beachten Sie*, dass nicht alle Gesellschaften den Offline und Onlineantrag als Antragsstellung anbieten. Dies ist von Versicherer zu Versicherer unterschiedlich.

| jes<br>Ergebnis                                                                                    | Θ                                                                                                    | Antrag KFZ-Ver                                                                                                    | rsicherung                                                                       |                                            |
|----------------------------------------------------------------------------------------------------|----------------------------------------------------------------------------------------------------|----------------------------------------------------------------------------------------------------|----------------------------------------------------------------------------------|--------------------------------------------|
| é.<br>Extras                                                                                       |                                                                                                    | (Seite 8 vo                                                                                                    | sn 8)                                                                            |                                            |
| all Anachvit<br>standsvitt<br>vorgang<br>b<br>Antrog<br>Benstungeblumentation<br>Zustimmungen<br>E | Zusammenfassung Ihrer Angaben zum<br>Workingsich ausgeführt<br>Kir Dry Jetzgen Richtung<br>Working Sterne<br>Working Sterne<br>Werkchennenschall (shna Fahrzaug-schall) | Versicherungswunsch<br>Versicher im<br>AUTORESICHERUng<br>Versicherung<br>24.01.2024                                                                                                    | har consider for<br>Verticitieung AD<br>hann<br>647.20 € jahrich via Banleinzeg  | Kontrollwordruck                           |
| Zusammenfassung<br>Abschluss                                                                       | Wichtiger Hinweis     Beachten Sie bitte, dass der bisherige Vertre                                                                                                    | ag rechtzeitig zum Ablaufdatum von Ihnen beim Versicherer gekündigt verden muss.                                                                                                    |                                                                                  |                                            |
|                                                                                                    | Eingabedaten zu den Kunden-Stammdaten ü                                                                                                    | ibernehmen                                                                                                    |                                                                                  |                                            |
|                                                                                                    | Hier wird Ihnen angezeigt, welche Eingabed<br>Wenn Sie die Checkbox "Eingabedaten in Ku<br>Daten bei einer neuen leeren Berechnung ni                                   | aten von den beim Kunden hinterlegten Stammdaten abweichen.<br>nden-Stammdaten übernehmen <sup>®</sup> aktivieren, werden die abweichenden Eingabedaten in d<br>cht erneut eingetigpt werden. Diese Daten werden automatisch bei den Eingabefeldem vo | de Kunden-Stammdaten übernommen. Durch die Hinterlegung der Eingab<br>orbeilegt. | edaten als Kunden-Stammdaten müssen diese  |
|                                                                                                    | Bezeichnung                                                                                                    | Wert Eingabedaten                                                                                                    | Wert Kunden-Stammdaten                                                           |                                            |
|                                                                                                    | IBAN                                                                                                    | DE64                                                                                                    | DE02                                                                             |                                            |
|                                                                                                    | Eingebedaten bei der Antragsstellung in Kund                                                                                                    | en-Stammdaten übernehmen IBAN nicht übernehmen                                                                                                    | Eingabed                                                                         | daten jetzt in den Kunden-Stamm übernehmen |
|                                                                                                    | Antrag jetzt abschließen                                                                                                    |                                                                                                    |                                                                                  |                                            |
|                                                                                                    |                                                                                                    | House which is in total is placed.           House 150           Contrace Actings           Amings (assessficing absolution: und dreits curre enterprecision forming)                                                                                 | eden Wascherer wetrefeten                                                        |                                            |

Wenn Sie möchten, dass der Kunde die VVG-Unterlagen sowie das Antrags-PDF bekommt, müssten Sie auf der Seite nach dem Antragabschluss auswählen, dass die Dokumente per Email versendet werden oder Sie können die Dokumente herunterladen und Sie dem Kunden so bereitstellen. Falls Sie nur das Antrag-PDF bereitstellen möchten, klicken Sie auf den Antrag oben rechts.

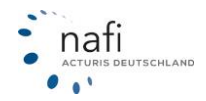

| G Ari                                                                                                    | ntrag Kfz / .                                 |
|----------------------------------------------------------------------------------------------------|-----------------------------------------------|
| V Der Antrag wurde direkt zum Versicherer versendet und wird dort schnellstmöglich bearbeitet! Wir danken für Ihr Vertraue                                                                                                    | n und wünschen Ihnen allzeit gute Fahrt!      |
| Versicherungsnehmer<br>Herr<br>NAFI TEST<br>Lütmarser Str. 68<br>37671 Höxter<br>Tarifinformationen<br>Versichere:<br>Tarifi:<br>Details<br>Kennzeichen: HX-X 100<br>AUDI AG 4G (A6 AVANT 2.0 TFSI QUATTRO)<br>Onlineantrag, ID 1 | Antrag<br>PDF speichern / drucken Dokumente + |
| ← Zurück zur Startseite Dokumente herunterladen Dokumente an hotline@nafi.de (CC: hotline@nafi.de) versenden 🖍                                                                                                    |                                               |

Über das "Dokumente +" können Sie sich alle zusätzlichen Dokumente anzeigen lassen.

| G                                                                                                    | Antrag Haftpflichtversicherung                                                       |
|----------------------------------------------------------------------------------------------------|--------------------------------------------------------------------------------------|
| <ul> <li>Der Antrag wurde erfolgreich erfass</li> </ul>                                                                                                    | t und steht nun zum Ausdruck bereit! Vielen Dank für Ihr Vertrauen.                  |
| Versicherungsnehmer<br>Herr<br>Nafitest Nafitest<br>Lütmarser Str. 60<br>37671 Höxter<br>Tarifinformationen<br>Versicherer:<br>Tarif:<br>Detaills<br>Offineantrag | Antrag<br>PDF speichern / drucken                                                    |
| € Zurück zur Startseite Dokume                                                                                                    | nte herunterladen Dokumente an hotline@nafi.de versenden 🖌 EML-Datei herunterladen 🖌 |

Zusätzlich können Sie auswählen ob, die Versicherungsbedinungen an den Kunden gesendet werden sollen, genauso können Sie die E-Mail-Adresse für den Versand ändern.

| <b>(</b>                                                                                          | Antrag                                                                                   |
|---------------------------------------------------------------------------------------------------|------------------------------------------------------------------------------------------|
| V Der Antrag wurde direkt zum Versicherer vers                                                    | endet und wird dort schnellstmöglich bearbeitet! Wir danken für Ihr Vertrauen un         |
| Versicherungsnehmer<br>Herr<br>NAFI TEST<br>Lütmarser Str. 68<br>37671 Höxter                     |                                                                                          |
| Tarifinformationen<br>Versicherer: G<br>Tarif:                                                    | Emplanger<br>hotline@nafi.de                                                             |
| Details<br>Kennzeichen: HX-X 100<br>AUDI AG 4G (A6 AVANT 2.0 TFSI QUATTRO)<br>Onlineantrag, ID 19 | Kopie (CC) (optional)         hotline@nafi.de         Versicherungsbedingungen versenden |
| ← Zurück zur Startseite Dokumente herunterlag                                                     | den Dokumente an hotline@nafi.de (CC: hotline@nafi.de) versenden                         |

Falls Sie nach der Antragsstellung vergessen haben, das Antrags-PDF dem Kunden zur Verfügung zu stellen, können Sie die Dokumente nachträglich wie folgt aufrufen:

Klicken Sie auf >>Daten -> Übersicht -> Anträge<<. Daraufhin wählen Sie den Antrag aus um den es geht. In den Details rufen Sie das Register >> Dokumente<< auf, hier stehen alle Dokumente zur Verfügung.

| G                                                                                                    | Antrag (KF                | Z) im Detail                           |                              |
|----------------------------------------------------------------------------------------------------|---------------------------|----------------------------------------|------------------------------|
| Allgemein Nachlässe (35   0) Dokumente                                                                                                    | Kundendaten aktualisieren | Versicherer-/Fahrzeugwechsel berechnen | Eingabestream                |
| Eingabedaten                                                                                                    |                           |                                        |                              |
| <ul> <li>Antrag</li> <li>Beratungsdokumentation</li> <li>Vergleich</li> <li>SEPA-Mandat</li> <li>Kündigungsvorlage</li> <li>Pflichtinformation gemäß §15 VersVermV</li> <li>Verbraucher-Information</li> <li>Info zum Antrag Rennklausel</li> <li>Informationsblatt zu Versicherungsprodukten</li> <li>Kundeninformation Kfz-Versicherung</li> <li>Weitere Antragsdokumente: (nicht vorhanden)</li> <li>Alle Dokumente als ZIP-Datei herunterladen</li> </ul> |                           |                                        |                              |
|                                                                                                    |                           |                                        |                              |
| ← Zurück                                                                                                    |                           | Antra                                  | g laden 🖉 Weitere Optionen 🔺 |

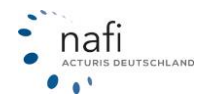

#### 8 Dokumente

Klicken Sie in der Navigationszeile auf >>Infos<< und anschließend auf >>Dokumente<<.

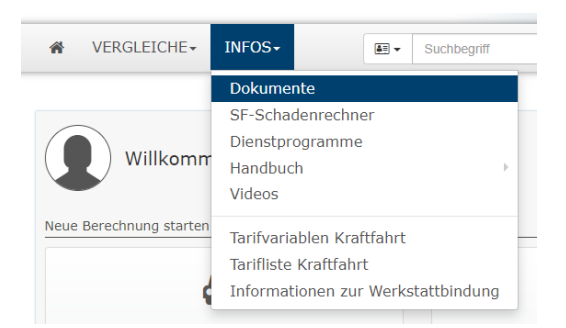

Der Dokumentenbereich unterteilt sich in:

- Allgemeine Dokumente
- Versicherer Dokumente
- Übertragung SF-Rabatt

| Wichtige Dokumente   |                       |                       |
|----------------------|-----------------------|-----------------------|
|                      | ରୁ                    | 17                    |
| Allgemeine Dokumente | Versicherer Dokumente | Übertragung SF-Rabatt |

## 8.1 Allgemeine Dokumente

Um in die Übersicht der statischen Dokumente zu gelangen, klicken Sie auf >>Allgemeine Dokumente<<.

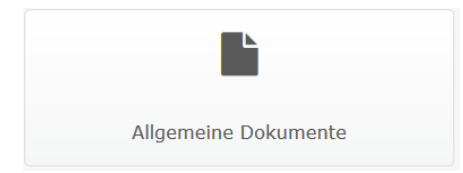

Im nächsten Fenster werden Ihnen unterschiedliche Dokumente angezeigt, wie z.B. Fragebögen, Übersicht der Fahrerlaubnisklassen und Arbeitgeberbescheinigungen. Sie können aus der Dokumentenliste das entsprechende Dokument auswählen um es als PDF zu öffnen.

| Dokumente                                                       |
|-----------------------------------------------------------------|
| Altautoverordnung                                               |
| Antrag auf Auskunft aus dem Verkehrszentralregister             |
| Arbeitgeberbescheinigung auf Anrechnung von SF-Rabatt           |
| ärztliche Untersuchungsbescheinigung (Berufskraftfahrer, Taxen) |
| 🔀 Ausnahmeverordnung zur StVO ("Anhängerverordnung 100 km/h")   |
| EU-Führerschein - Legende der Schlüsselzahlen                   |
| eVB Eingabefelder                                               |

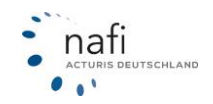

## 8.2 Übertragung Schadenfreiheitsrabatt

Haben Sie einen Kunden mit einer Übertragung des Schadenfreiheitsrabattes, können Sie in **NAFI**<sup>®</sup> Domino Online ein SFR-Übertragungsformular komplett ausfüllen und sich ausdrucken.

Klicken Sie hierfür auf >> Übertragung Schadensfreiheitsrabatt<<.

| 17                    |  |
|-----------------------|--|
| Übertragung SF-Rabatt |  |

Im nächsten Fenster wählen Sie den Versicherer aus (derzeit gibt es nur das Standardformular und das von HDI),

| G SF                                                                                                    | ₹-Übertragung |  |  |
|----------------------------------------------------------------------------------------------------|---------------|--|--|
| i SFR-Übertragung<br>Nachstehend haben Sie die Möglichkeit, ein SFR-Übertragungsformular auszufüllen und auszudrucken. Nach Eingabe der entsprechenden Daten klicken Sie bitte auf "Ausdrucken". |               |  |  |
| Allgemein SFR-Berechtigter Versicherungsnehmer                                                                                                    |               |  |  |
| Angaben zum Versicherer                                                                                                    |               |  |  |
| Versicherer:                                                                                                    | Andere - Ø    |  |  |
|                                                                                                    |               |  |  |
| ← Zurück                                                                                                    | Ausdrucken    |  |  |

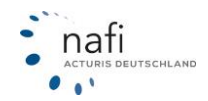

geben die Daten des SFR-Berechtigten ...

| 9                     |                                           | SFR-ù                                                                    | Übertragung                                                             |           |  |  |  |
|-----------------------|-------------------------------------------|--------------------------------------------------------------------------|-------------------------------------------------------------------------|-----------|--|--|--|
| i SFR-Übe<br>Nachsteh | e <b>rtragung</b><br>nend haben Sie die M | öglichkeit, ein SFR-Übertragungsformular auszufüllen und auszudrucken. N | iach Eingabe der entsprechenden Daten klicken Sie bitte auf "Ausdrucken | n .       |  |  |  |
| Allgemein             | SFR-Berechtigter                          | Versicherungsnehmer                                                      |                                                                         |           |  |  |  |
|                       | Name und An                               | schrift                                                                  |                                                                         |           |  |  |  |
|                       |                                           | Anrede:                                                                  | Herr                                                                    | 0         |  |  |  |
|                       |                                           | Vorname:                                                                 | Max                                                                     | 0         |  |  |  |
|                       |                                           | Nachname:                                                                | Mustermann                                                              | 0         |  |  |  |
|                       |                                           | Geburtsdatum:                                                            | Mo, 01.01.1968                                                          |           |  |  |  |
|                       |                                           | Plz.:                                                                    | 12345                                                                   | 0         |  |  |  |
|                       | Ort: Musterstadt                          |                                                                          |                                                                         |           |  |  |  |
|                       |                                           | Straße:                                                                  | Musterstraße 9                                                          | 0         |  |  |  |
|                       | Angaben zum                               | Fahrzeug                                                                 |                                                                         |           |  |  |  |
|                       |                                           | WKZ des Fahrzeugs                                                        | Pkw in Eigenverwendung *                                                | 0         |  |  |  |
|                       |                                           | Verwendungszweck:                                                        | Ausschließlich privat 👻                                                 | 0         |  |  |  |
|                       |                                           | Hersteller:                                                              | Opel                                                                    | 0         |  |  |  |
|                       |                                           | Leistung (in kW):                                                        | 45                                                                      | 0         |  |  |  |
|                       |                                           | Kennzeichen:                                                             | D HX X I ·                                                              | 0         |  |  |  |
|                       |                                           | Fahrzeug-Identifikationsnr.:                                             | 123456789                                                               | 0         |  |  |  |
|                       | Angaben zum                               | Versicherer                                                              |                                                                         |           |  |  |  |
|                       |                                           | Versicherer:                                                             | ALTE LEIPZIGER .                                                        | 0         |  |  |  |
|                       |                                           | Versicherungsschein-Nr.:                                                 | 123456789abc                                                            | 0         |  |  |  |
|                       |                                           |                                                                          |                                                                         |           |  |  |  |
| a Zuniick             |                                           |                                                                          |                                                                         | Ausdrucke |  |  |  |
| Zuruck                |                                           |                                                                          |                                                                         | Austruc   |  |  |  |

... sowie des Versicherungsnehmers ein und klicken unten auf >>Ausdrucken<<.

| Allgemein SFR-Berechtigter Versicherungsnehmer |                           |                                             |
|------------------------------------------------|---------------------------|---------------------------------------------|
| Name und Anschrift des Versicherungsnehmers    |                           |                                             |
| Anrede:                                        | Frau                      | 0                                           |
| Vorname:                                       | Anja                      | 0                                           |
| Nachname:                                      | Muustermann               | 0                                           |
| Geburtsdatum:                                  | Fr, 01.07.1966            |                                             |
| Piz.:                                          | 12345                     | 0                                           |
| Ort:                                           | Musterstadt               | SF-Übernahme     Ostas Sis bitta das Ottals |
| Straße:                                        | Musterstraße 9            | Oeben Sie bitte den Oft ein.                |
| Angaben zum Fahrzeug                           |                           |                                             |
| WKZ des Fahrzeugs                              | Pkw in Eigenverwendung *  | 0                                           |
| Verwendungszweck:                              | Ausschließlich privat 👻   | 0                                           |
| Hersteller:                                    |                           | 0                                           |
| Leistung (in kW):                              |                           | 0                                           |
| Kennzeichen:                                   |                           | 0                                           |
| Fahrzeug-Identifikationsnr:                    |                           | 0                                           |
| Nutzungszeitraum                               |                           |                                             |
| Nutzungszeitraum von:                          | m                         | 0                                           |
| Nutzungszeitraum bis:                          |                           | Θ                                           |
| Angaben zum Versicherer                        |                           |                                             |
| Versicherer:                                   | KRAVAG ALLGEMEINE (R+V) • | 0                                           |
| Versicherungsschein-Nr.:                       |                           | 0                                           |
|                                                |                           |                                             |
| <b>∉</b> Zurück                                |                           | Ausdrucken                                  |
|                                                |                           |                                             |

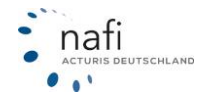

Nachdem Sie auf >>Ausdrucken<< geklickt haben, wird Ihnen das Formular als PDF-Dokument angezeigt.

| Senddennemen                                                                                                    | tsrabatt-Übertragung auf e                                                                                                    | einen anderen Versicher                                                                                                    | ungsnehmer                                                                                                    |
|----------------------------------------------------------------------------------------------------|----------------------------------------------------------------------------------------------------|----------------------------------------------------------------------------------------------------|----------------------------------------------------------------------------------------------------|
| Wenn abweichend die S<br>wird, bitte besonders ke                                                                                                    | Schadenfreiheitsrabatt-Übertragung nur<br>enntlich machen.                                                                                                    | für die Krattfahrthaftpflicht- oder die                                                                                                    | Fahrzeugvollversicherung gewü                                                                                                    |
| Bisher SFR-Berechtig                                                                                                    | gter (Dritter)                                                                                                    |                                                                                                    |                                                                                                    |
| Name und Anschrift:                                                                                                    | Herr Simon Muster, Musterstr.                                                                                                    | 9, 12345 Musterstadt                                                                                                    |                                                                                                    |
| Art des Fahrzeuges:                                                                                                    | Pkw                                                                                                    | Verwendungszweck:                                                                                                    | privat                                                                                                    |
| Hersteller:                                                                                                    | Opel                                                                                                    | Leistung (kW):                                                                                                    | 45                                                                                                    |
| Amti. Kennzeichen:                                                                                                    |                                                                                                    | Fahrzeug-Identifikationsnr:                                                                                                    | d5f4g6s54g                                                                                                    |
| Versicherer:                                                                                                    | AXA                                                                                                    | Versicherungsschein-Nr.:                                                                                                    | 145664144gfgg                                                                                                    |
| Versicherungsneh<br>Der Versicherungsneh<br>Name und Anschrift:                                                                                                    | mer (VN)<br>Imer muß Halter des Fahrzeuges self<br>Herr Max Testkunde. Lütmarse                                                                                                    | n.<br>r Str. 60. 37671 Höxter                                                                                                    |                                                                                                    |
| Art des Fahrzeuges:                                                                                                    | Pkw in Eigenverwendung                                                                                                    | Verwendungszweck:                                                                                                    |                                                                                                    |
| Hersteller:                                                                                                    |                                                                                                    | Leistung (kW):                                                                                                    |                                                                                                    |
| Amti Kannzelehon:                                                                                                    |                                                                                                    | Eabrzeug.kieptifikationser:                                                                                                    |                                                                                                    |
| Anto: Keninzeichen.                                                                                                    |                                                                                                    | Panizeogroenunkauonani.                                                                                                    |                                                                                                    |
| Es wird beantragt, de<br>des Versicherungsne                                                                                                    | en Schadenfreiheiterabatt aus dem<br>ehmers zu übertragen.                                                                                                    | vertrag des bisher SFR-Bereci                                                                                                    | ntigten (Dritter) auf den Vertra                                                                                                    |
| Es wird beantragt, de<br>des Versicherungsne<br>Verzichtserklärung                                                                                                    | en Schadenfreihelterabatt aus dem<br>ehmers zu übertragen.<br>des bisher SFR-Berechtigten (i                                                                                                    | i Vertrag des blsher \$FR-Bereci<br>Dritter)                                                                                                    | ntigten (Dritter) auf den Vertra                                                                                                    |
| Es wird beantragt, de<br>des Versicherungsne<br>Verzichtserklärung<br>ich gebe meinen Ansp                                                                                                    | en Schadenfreihelterabatt aus dem<br>ehmers zu übertragen.<br>des bisher SFR-Berechtigten (<br>eruch auf Berücksichtigung des bishe                                                                                                    | v Vertrag des bleher SFR-Bereck<br>Dritter)<br>rigen Schadenverlaufs meines ob                                                                                                    | ntigten (Dritter) auf den Vertra<br>Igen Vertrages zugunsten des                                                                                                    |
| Es wird beantragt, de<br>des Versicherungsne<br>Verzichtserklärung<br>Ich gebe meinen Ansp<br>Versicherungsnehmer                                                                                                    | en Schadenfreihelterabatt aus dem<br>ehmers zu übertragen.<br>I des bisher SFR-Berechtigten (i<br>ruch auf Berücksichtigung des bishe<br>s mit Wirkung vom                                                                                                    | Vertrag des bleher SFR-Bereck<br>Dritter)<br>rigen Schadenverlaufs meines ob<br>auf.                                                                                                    | ntigten (Dritter) auf den Vertra<br>Igen Vertrages zugunsten des                                                                                                    |
| Es wird beantragt, de<br>des Versicherungsne<br>Verzichtserklärung<br>ich gebe meinen Ansp<br>Versicherungsnehmer<br>oder Dritter ist am                                                                                                    | en Schadenfreihelterabatt aus dem<br>ehmers zu übertragen.<br>I des bisher SFR-Berechtigten (<br>wuch auf Berücksichtigung des bishe<br>s mit Wirkung vom<br>verstorben. (Bitte                                                                                                    | v Vertrag des bleher SFR-Bereck<br>Dritter)<br>rigen Schadenverlaufs meines ob<br>auf.<br>Kople der Sterbeurkunde beifüge                                                                                                    | ntigten (Dritter) auf den Vertra<br>Igen Vertrages zugunsten des<br>:n).                                                                                                    |
| Es wird beantragt, de<br>des Versicherungsne<br>Verzichtserklärung<br>ich gebe meinen Ansp<br>Versicherungsnehmer<br>oder Dritter ist am_<br>oder                                                                                                    | en Schadenfreihelterabatt aus dem<br>ehmere zu übertragen.<br>I des bisher SFR-Berechtigten (i<br>ruch auf Berückslchtigung des bishe<br>s mit Wirkung vom<br>s mit Wirkung vom<br>werstorben. (Bitte<br>mer und Dritter sind Ehegatten selt                                                                                                    | Vertrag des bleher SFR-Bereck<br>Dritter)<br>rigen Schadenverlaufs meines ob<br>auf.<br>Kopie der Sterbeurkunde beifüge                                                                                                    | ntigten (Dritter) auf den Vertra<br>Igen Vertrages zugunsten des<br>m).<br>erungen unnötig).                                                                                                    |
| Es wird beantragt, de<br>des Versicherungsne<br>Verzichtserklärung<br>ich gebe meinen Ansp<br>Versicherungsnehmer<br>oder Dritter ist am_<br>der<br>Der Versicherungsnehm<br>oder                                                                                                    | en Schadenfreihelterabatt aus dem<br>ehmers zu übertragen.<br>I des bisher SFR-Berechtigten (i<br>ruch auf Berücksichtigung des bishe<br>s mit Wirkung vom<br>verstorben. (Bitte<br>mer und Dritter sind Ehegatten selt<br>hat im Zeitraum vom                                                                                                    | v Vertrag des bisher SFR-Bereck<br>Dritter)<br>rigen Schadenverlaufs meines ob<br>auf.<br>Kople der Sterbeurkunde belfüge<br>(weitere Erläut<br>bis Fahrz                                                                                                    | ntigten (Dritter) auf den Vertra<br>Igen Vertrages zugunsten des<br>In).<br>erungen unnötig).<br>eug(e) des Dritten überw. gefal                                                                                     |
| Es wird beantragt, de<br>des Versicherungsne<br>Ich gebe meinen Ansp<br>Versicherungsnehmer<br>oder Dritter ist am_<br>Oversicherungsnehr<br>oder<br>Der VersNehmer<br>Es besteht folgendes B<br>Achtung: Bei nicht ven                                                                                                    | en Schadenfreihelterabatt aus dem<br>ehmere zu übertragen.<br>I des bisher SFR-Berechtigten (i<br>ruch auf Berücksichtigung des bishe<br>s mit Wirkung vom<br>verstorben. (Bitte<br>mer und Dritter sind Ehegatten seit<br>hat im Zeitraum vom<br>Senutzungsverhältnis (z. B. Sohn, To<br>wandten Personen, muß das Benutzu                                                                                                    | Vertrag des bleher SFR-Bereck<br>Dritter)<br>rigen Schadenverlaufs meines ob<br>auf.<br>Kopie der Sterbeurkunde beifüge<br>(weitere Erläut<br>bisFahrz<br>chter etc.):                                                                                                    | ntigten (Dritter) auf den Vertra<br>Igen Vertrages zugunsten des<br>In).<br>erungen unnötig).<br>eug(e) des Dritten überw. gefal                                                                                     |
| Es wird beantragt, de<br>des Versicherungsne<br>Verzichtserklärung<br>ich gebe meinen Ansp<br>Versicherungsnehmer<br>oder Dritter ist am<br>Der Versicherungsnehm<br>oder<br>Der VersNehmer<br>Es besteht folgendes E<br>Achtung: Bei nicht ven<br>Erklärungen des Ve<br>Eine Kopie meines Fü<br>Während des gesamte<br>Mir ist bekannt, daß ic<br>der bei richtiger Einstu               | en Schadenfreihelterabatt aus dem<br>ehmers zu übertragen.<br>des bisher SFR-Berechtigten (i<br>ruch auf Berücksichtigung des bishe<br>s mit Wirkung vom<br>verstorben. (Bitte<br>mer und Dritter sind Ehegatten seit<br>hat im Zeitraum vom<br>Benutzungsverhältnis (z. B. Sohn, To<br>wandten Personen, muß das Benutzu<br>ersicherungsnehmers<br>hrerscheins ist beigefügt.<br>en oben genannten Nutzungszeitraun<br>h bei unrichtigen Angaben in diesem<br>fung hätte erhoben werden müssen.                         | Vertrag des bieher SFR-Bereck<br>Dritter)<br>rigen Schadenverlaufs meines ob<br>auf.<br>Kopie der Sterbeurkunde beifüge<br>(weitere Erläut<br>bis Fahrz<br>ohter etc.):<br>ungsverhältnis auf einem Zusatzb<br>mes war ich im Besitz einer gültig<br>Vordruck für das erste Jahr das I<br>zu zahlen habe.                      | ntigten (Dritter) auf den Vertra<br>Igen Vertrages zugunsten des<br>In).<br>erungen unnötig).<br>eug(e) des Dritten überw. gefal<br>latt ausführlich erläutert werden<br>en Fahrerlaubnis.<br>Doppeite des Betrages, |
| Es wird beantragt, de<br>des Versicherungsne<br>Verzichtserklärung<br>ich gebe meinen Ansp<br>Versicherungsnehmer<br>oder Dritter ist am<br>Der Versicherungsnehm<br>oder<br>Der VersNehmer<br>Es besteht folgendes E<br>Achtung: Bei nicht ven<br>Erklärungen des Ve<br>Eine Kopie meines Fü<br>Während des gesamte<br>Mir ist bekannt, daß ic<br>der bei richtiger Einstu<br>Ort, Datum | en Schadenfreihelterabatt aus dem<br>ehmers zu übertragen.<br>des bisher SFR-Berechtigten (i<br>ruch auf Berücksichtigung des bishe<br>s mit Wirkung vom<br>verstorben. (Bitte<br>mer und Dritter sind Ehegatten seit<br>hat im Zeitraum vom<br>bat im Zeitraum vom<br>en utzungsverhältnis (z. B. Sohn, To<br>wandten Personen, muß das Benutzu<br>ersicherungsnehmers<br>hrerscheins ist beigefügt.<br>en oben genannten Nutzungszeitraun<br>h bei unrichtigen Angaben in diesem,<br>fung hätte erhoben werden müssen, | Vertrag des bisher SFR-Bereck<br>Dritter)<br>rigen Schadenverlaufs meines ob<br>auf.<br>Kopie der Sterbeurkunde belfüge<br>(weitere Erläut<br>bis(weitere Erläut<br>bisFahrz<br>chter etc.):<br>ungsverhältnis auf einem Zusatzb<br>nes war ich im Besitz einer gültig<br>Vordruck für das erste Jahr das I<br>zu zahlen habe. | ntigten (Dritter) auf den Verfra<br>Igen Vertrages zugunsten des<br>In).<br>erungen unnötig).<br>eug(e) des Dritten überw. gefal<br>Iatt ausführlich erläutert werden                                                |

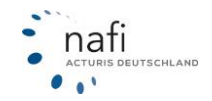

## 8.3 Versicherer Dokumente

Um in die Übersicht der Versicherer Dokumente zu gelangen, klicken Sie auf >>Versicherer Dokumente<<.

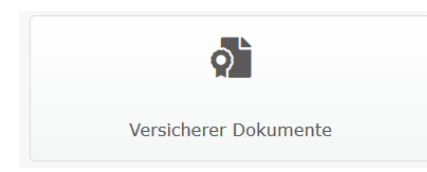

Im nächsten Fenster werden Ihnen unterschiedliche Dokumente der Versicherer angezeigt, wie z.B. Verbraucherinformationen oder AKBs.

Auswahlkriterien festlegen

| Allgemein                                                          |
|--------------------------------------------------------------------|
| AACHENMÜNCHENER                                                    |
| AACHENMÜNCHENER OPTIMAL                                            |
| ADAC AUTOVERSICHERUNG                                              |
| ADAC Eco                                                           |
| Kaufvertragssatz - Gebrauchtfahrzeuge                              |
| Verbraucherinformationen (gültig ab 15.10.2018)                    |
| Informationspflichten nach Artikel 13 DSGVO (gültig ab 15.10.2017) |

Sie können aus der Dokumentenliste das entsprechende Dokument auswählen oder Sie verwenden die Filter- bzw. Suchfunktion.

Unter *"Auswahlkriterien festlegen"*, können Sie gezielt unter *"Dokumentenart"* ein bestimmtes Dokument/eine bestimmte Dokumentenart auswählen. Unter *"Tarif" wählen Sie* einen Tarif aus, von dem Sie sich alle in **NAFI**<sup>®</sup> Domino Online hinterlegten Dokumente anzeigen lassen können.

Möchten Sie sich die Dokumente anzeigen lassen, die zu einem bestimmten Datum gültig sind, geben Sie dieses Datum unter dem *"Stichtag"* an.

#### **Hinweis!**

Möchten Sie sich ALLE Dokumente anzeigen lassen, muss das Datumsfeld beim "Stichtag" leer sein.

#### Damit die Filtereinstellung übernommen, klicken Sie auf >>Kriterien anwenden <<

| Versicherer:                   | (Alle)             | •   |
|--------------------------------|--------------------|-----|
| Tarif:                         | (Alle)             | •   |
| Stichtag:                      | 14.01.2020         |     |
| Nur Dokumente ab diesem Datum: | Nein               |     |
|                                | Kriterien anwenden | l l |

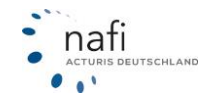

## 9 Dienstprogramme

Unter dem Menüpunkt *"Dienstprogramme"* finden Sie umfangreiche Informationen rund um die Kfz-Versicherung. Klicken Sie hierfür im Hauptmenü auf >>**Infos**<< und anschließend auf >>**Dienstprogramme**<<.

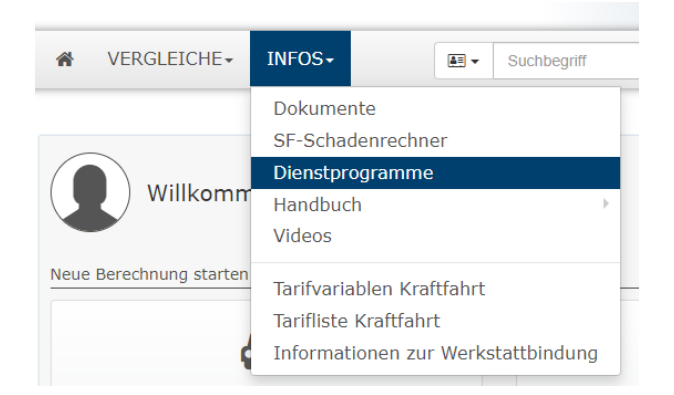

Die Dienstprogramme unterteilen sich in:

- > Allgemeine Informationen
- > Alle Informationen rund um das Thema "Leistungen"

| <b>G</b>                                                                                                    | Dienstprogramme |
|----------------------------------------------------------------------------------------------------|-----------------|
| Wir haben für Sie umfangreiche Informationen rund um die ausgewählte Sparte zusammengest<br>Bitte wählen Sie die gewünschte Option aus.                                                                                 | ellt.           |
| Allgemeine Informationen                                                                                                    |                 |
| SF-Klassen aller Tarife<br>SF-Rückstufung aller Tarife                                                                                                    |                 |
| Kfz-Steuer-Rechner des Bundesfinanzministeriums                                                                                                    |                 |
| Alle Informationen rund um das Thema "Leistungen"                                                                                                    |                 |
| Übersicht über mehrere Versicherer/Tarife und deren Leistungen<br>Alle Leistungen für einen Versicherer/Tarif anzeigen<br>Eine Leistung für alle Versicherer/Tarife anzeigen<br>Beschreibungen der einzelnen Leistungen |                 |

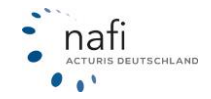

#### 9.1 Allgemeine Informationen

#### 9.1.1 SF-Klassen aller Tarife

Um sich die SF-Klassen zu einem Tarif anzeigen zu lassen, wählen Sie das Wagnis sowie den Versicherer/Tarif aus und geben das Datum des Vertragsbeginns an.

Danach klicken Sie auf >>Aktualisieren<<.

| <sup>=</sup> -Klassen                                                                                                    |                                                                                                    |                                                                              |
|----------------------------------------------------------------------------------------------------|----------------------------------------------------------------------------------------------------|------------------------------------------------------------------------------|
| Ermittlung der Schadenfre<br>Falls Ihnen die SF-Klasse Ihre<br>Beitragssatz kennen, können<br>Wählen Sie dazu nachstehen<br>Klick auf "Aktualisieren" wei | i <b>heits-Klasse (SF-Klasse)</b><br>s derzeitigen Vertrages nicht bekannt ist und Sie sta<br>Sie mit dieser Funktion die dazugehörige SF-Klasse<br>d zu Ihrem <b>bestehenden</b> Vertrag den Tarif, sowie de<br>rden Ihnen die zu Ihrem Vertrag gültigen SF-Kassen | attdessen nur den<br>ermitteln.<br>en Vertragsbeginn aus. Nach<br>angezeigt. |
| Daten aus Ihrem bestehenden \                                                                                                    | /ertrag                                                                                                    |                                                                              |
| Fahrzeugart:                                                                                                    | Pkw in Eigenverwendung (112)                                                                                                    | →·                                                                           |
| Versicherer/Tarif:                                                                                                    | ALLIANZ                                                                                                    | <b>→</b> ·                                                                   |
| Vertragsbeginn:                                                                                                    | 15.01.2019                                                                                                    | → =                                                                          |
|                                                                                                    | $\rightarrow$                                                                                                    | Aktualisieren                                                                |
| SF-Klassen gemäß Ihrer Kri                                                                                                    | terien (Staffel gültig seit 01.10.2016)                                                                                                    |                                                                              |
| SF-Klasse                                                                                                    | Haftpflicht (KH)                                                                                                    | Vollkasko (VK)                                                               |
| SF 50                                                                                                    | 20%                                                                                                    | 20%                                                                          |
|                                                                                                    |                                                                                                    |                                                                              |

#### 9.1.2 SF-Rückstufung aller Tarife

Um zu erfahren wie sich die SF-Klasse im Falle eines Schadens verändert, wählen Sie die SF-Klasse (vor dem Schaden), den Versicherer/Tarif sowie den Versicherungsbeginn.

| Da      | nach klicken | Sie auf >>  | Kriterien | anwenden<< | < |
|---------|--------------|-------------|-----------|------------|---|
| $\odot$ | Auswahlkri   | terien fest | tlegen    |            |   |

| Ausgang SF-Klasse:<br>Versicherungsbeginn:<br>Fahrzeugart: | SF 9<br>15.01.<br>Pkw in | 2019<br>Eigenverwendt | → ·<br>→ =<br>→ · |           |           |
|------------------------------------------------------------|--------------------------|-----------------------|-------------------|-----------|-----------|
|                                                            |                          |                       | <b>&gt;</b>       | Kriterien | anwenden  |
| Haftpflicht (KH) Vollkasko (V                              | ′К)                      |                       |                   |           |           |
| Tarif                                                      | Ausgang                  | Schaden 1             | Schaden 2         | Schaden 3 | Schaden 4 |
| AACHENMÜNCHENER BASIS                                      | SF 9                     | SF 3                  | SF 1/2            | 0         | М         |
| AACHENMÜNCHENER<br>OPTIMAL                                 | SF 9                     | SF 3                  | SF 1/2            | 0         | Μ         |

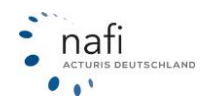

## 9.1.3 GDV-Typklassenverzeichnis

Hierüber haben Sie Zugriff auf die Gesamtübersicht aller PKW mit Typklasseneinstufung. Sie können darin nach verschiedenen Kriterien filtern und die Inhalte durch einen Klick auf die Pfeile neben der jeweiligen Spaltenüberschrift sortieren.

| GDV-Typklassenverzeichnis (2024) |                   |                                     |                 |      |       |              |         |      |      |     |        |       |        |          |
|----------------------------------|-------------------|-------------------------------------|-----------------|------|-------|--------------|---------|------|------|-----|--------|-------|--------|----------|
| i Auf dieser                     | Seite können :    | Sie Einsicht ins GDV-Typklassenverz | eichnis erhalte | n.   |       |              |         |      |      |     |        |       |        |          |
| Sortierung: PS                   | <b>↓</b> F        | ilter T                             |                 |      |       |              |         |      |      |     |        |       |        |          |
| Jahr: 2024 🗙                     | Alle              | Allgemein                           |                 |      |       |              |         |      |      |     |        |       |        |          |
| Hersteller 1                     | Bezeic            | Jahr                                | kW ‡            | PS - | ccm ‡ | Kraftstoff 1 | Sitze ‡ | кн ‡ | ∨к ‡ | тк‡ | КН ∆ ‡ | νкΔ ‡ | тк д ‡ | Bilder 1 |
| CHRYSLER                         | WK (JEI<br>TRACKH | Freitext                            | 522             | 710  | 6166  | Benzin       | 5       | 22   | 30   | 32  | 0      | 1     | 2      | P        |
| OPEL inkl.<br>STELLANTIS         | Y1BC ((<br>6.2)   | Hersteller                          | 485             | 659  | 6162  | Benzin       | 2       | 11   | 33   | 26  | -1     | 0     | 0      | P        |
| OPEL inkl.<br>STELLANTIS         | Y1BC ((<br>CABRIC | Bezeichnung                         | 485             | 659  | 6162  | Benzin       | 2       | 11   | 33   | 26  | -1     | 0     | 0      | P        |
| GENERAL<br>MOTORS                | Y1BC ((<br>6.2)   |                                     | 485             | 659  | 6162  | Benzin       | 2       | 11   | 33   | 26  | -1     | 0     | 0      | 8        |
| GENERAL<br>MOTORS                | Y1BC ((<br>CABRIC | kW (mind.)                          | 485             | 659  | 6162  | Benzin       | 2       | 11   | 33   | 26  | -1     | 0     | 0      | e        |
| GENERAL<br>MOTORS                | Y1BC ((<br>CABRIC | kW (max.)                           | 485             | 659  | 6162  | Benzin       | 2       | 11   | 33   | 26  | -1     | 0     | 0      | 8        |
| GENERAL<br>MOTORS                | Y1BC ((<br>6.2)   | Kraftstoff                          | 485             | 659  | 6162  | Benzin       | 2       | 11   | 33   | 26  | -1     | 0     | 0      | 8        |
| PORSCHE                          | 992 (91           | Konfigurieren                       | 478             | 650  | 3745  | Benzin       | 4       | 11   | 31   | 32  | 0      | -1    | 0      | e        |

Wenn Sie die STRG-Taste gedrückt halten, können Sie mehrere Filter auf einmal wählen.

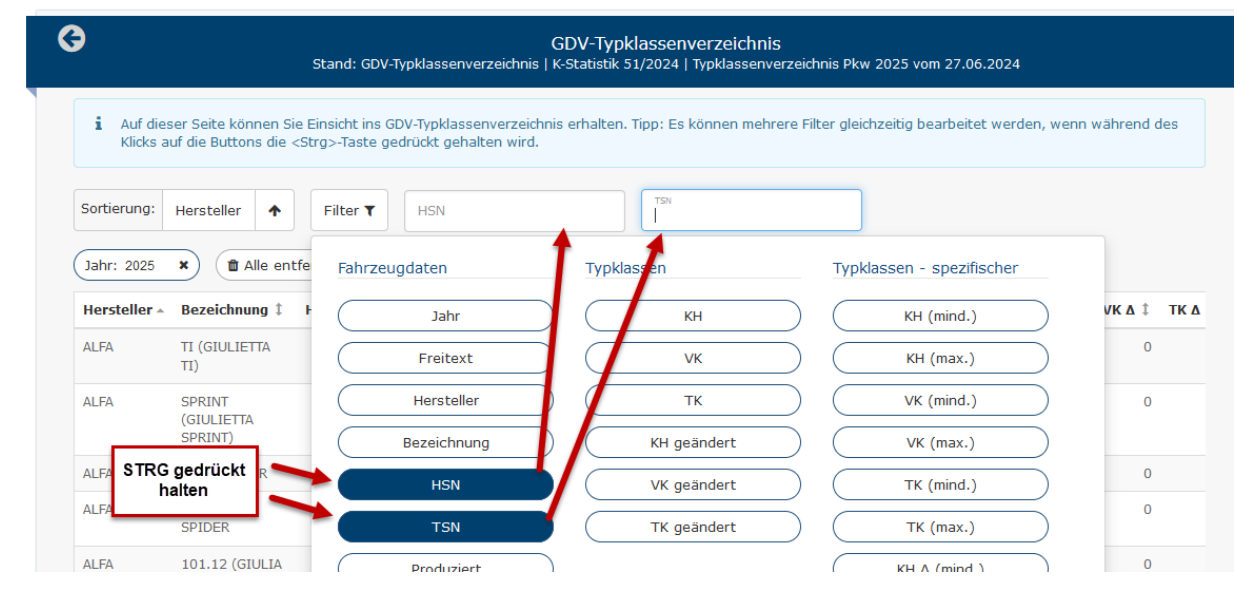

Sofern es über die Schwacke-Fahrzeugdaten Bilder zu dem Fahrzeug gibt, ist auf der rechten Seite ein Symbol zum Aufruf der Hersteller-Bilder des Fahrzeug vorhanden.

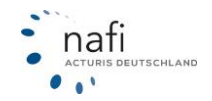

|                                                      |                           |                         | Stand: GDV-Typklas                                              | senverze           | eichnis            | GDV-Ty<br>K-Statisti | k 51/2024   Typ        | oklassenve | s<br>erzeichni | s Pkw 2           | 025 vom           | 27.06.20           | 24                 |                    |        |
|------------------------------------------------------|---------------------------|-------------------------|-----------------------------------------------------------------|--------------------|--------------------|----------------------|------------------------|------------|----------------|-------------------|-------------------|--------------------|--------------------|--------------------|--------|
| i Auf dies<br>Klicks a                               | ser Seite l<br>uf die But | können Si<br>tons die k | e Einsicht ins GDV-Typkl:<br><strg>-Taste gedrückt g</strg>     | assenve<br>ehalten | rzeichnis<br>wird. | s erhalter           | n. Tipp: Es könn       | ien mehre  | re Filter      | gleichzei         | itig bear         | beitet we          | rden, wen          | n währen           | d des  |
| Sortierung:                                          | Herstelle                 | er 🛧                    | Filter <b>T</b>                                                 |                    |                    |                      |                        |            |                |                   |                   |                    |                    |                    |        |
| Jahr: 2025                                           | <b>x</b> ) (              | ISN: 588                | × TSN: are ×                                                    |                    | Alle ent           | fernen               |                        |            |                |                   |                   |                    |                    |                    |        |
| Jahr: 2025<br>zeichnung ‡                            | ×) (+<br>HSN ‡            | ISN: 588                | × TSN: are ×<br>Produziert ‡                                    | kw ‡               | PS 1               | ccm \$               | Kraftstoff 1           | Sitze ‡    | кн ‡           | <b>VK</b> ‡       | тк ‡              | КН ∆ ‡             | <b>VK ∆</b> ‡      | тк Δ ‡             | Bilder |
| Jahr: 2025<br>zeichnung ‡<br>(A6 3.0 TFSI<br>IATTRO) | ×) (+<br>HSN ‡<br>0588    | TSN: 588<br>TSN ‡       | TSN: are     TSN: are     Produziert \$     12/2010 bis 04/2012 | kw 1<br>220        | <b>PS</b> 1<br>299 | ccm 1<br>2995        | Kraftstoff ‡<br>Benzin | Sitze ‡    | <b>КН 1</b>    | <b>VК</b> ‡<br>27 | <b>тк 1</b><br>26 | <b>КН ∆</b> ‡<br>0 | <b>VК ▲</b> ‡<br>0 | <b>тк д</b> ‡<br>0 | Bilder |

## 9.2 Alle Informationen rund um das Thema "Leistungen"

#### 9.2.1 Übersicht über mehrere Versicherer/Tarife und deren Leistungen

Damit ein Leistungsvergleich erstellt werden kann, legen Sie vorher noch einige Kriterien fest, wie z. B. das Wagnis, den Stichtag und/oder die Sparte.

Sie haben auch noch die Möglichkeit die Tarife einzuschränken sowie die Leistungen auszuwählen, die berücksichtigt werden sollen.

| C Leistungsv     | Leistungsvergleich - Anzeige   |                        |  |  |  |  |  |  |  |  |
|------------------|--------------------------------|------------------------|--|--|--|--|--|--|--|--|
| Anzeigekriterien |                                |                        |  |  |  |  |  |  |  |  |
| Wagnis:          | Pkw in Eigenverwendung (112) 🔻 | 0                      |  |  |  |  |  |  |  |  |
| Stichtag         | Do, 07.12.2023                 | 0                      |  |  |  |  |  |  |  |  |
| Sparte:          | Haftpflicht                    | 0                      |  |  |  |  |  |  |  |  |
|                  | Vollkasko Teilkasko            |                        |  |  |  |  |  |  |  |  |
| Tarife:          | Tarife auswählen               | Ø                      |  |  |  |  |  |  |  |  |
| Leistungen:      | Leistungen auswählen           | 0                      |  |  |  |  |  |  |  |  |
| Zurück           |                                | Erstellen <del>-</del> |  |  |  |  |  |  |  |  |

## Tarife auswählen

Nachdem Sie eine Auswahl der Tarife getroffen haben, klicken Sie auf >> Übernehmen

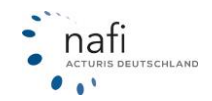

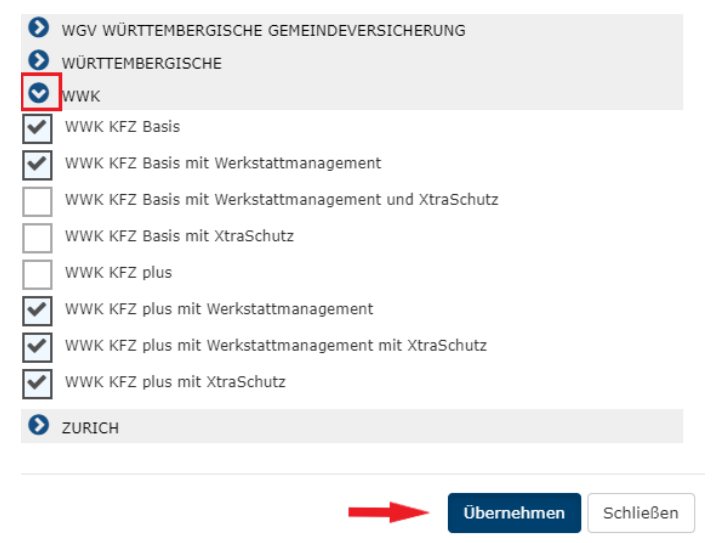

Um alle Tarife auszuwählen klicken Sie auf >>Auswahl << und wählen "Alle auswählen"

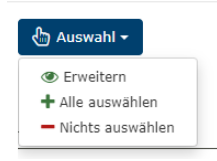

#### Leistungen auswählen

Wählen Sie hier die Leistungen aus, die in der Übersicht erscheinen sollen und bestätigen Sie dieses mit einem Klick auf >> Übernehmen <<.

Um alle Leistungen auszuwählen klicken Sie auf >>Auswahl<< und wählen "Alle auswählen"

| ြာ Auswahl 🗸                                                                                                    |   |            |                  |
|----------------------------------------------------------------------------------------------------|---|------------|------------------|
| Leistungen   Haftpflicht-Deckung  Standard-Leistungen  SF-Einstufung  Schadenregulierung  erweiterte Kaskodeckung  Mehrwert / Autoinhalt  Unfalversicherung  keise  keise |   |            |                  |
| Pannenhilfe (PAH)     Schutzbrief Plus (SBR+)     Assistance (ASL)     Schutzbrief (SBR)                                                                                  |   |            | 6<br>6<br>6<br>6 |
| <ul> <li>Zusatz-Verträge</li> <li>Sonstiges</li> <li>Elektro-Leistungen</li> </ul>                                                                                        |   |            |                  |
|                                                                                                    | - | Übernehmen | Schließen        |

Um alle Leistungen auszuwählen klicken Sie auf >>Auswahl << und wählen "Alle auswählen"

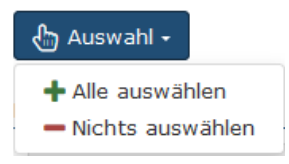

Nachdem Sie alle Kriterien festgelegt haben, klicken Sie auf >>**Erstellen**<<. Sie haben die Möglichkeit den Leistungsvergleich als PDF und als Exceltabelle zu erstellen.

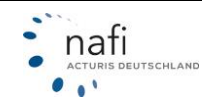

| € Leistu         | ngsvergleich - Anzeige                |
|------------------|---------------------------------------|
| Anzeigekriterien |                                       |
| Wagi             | nis: Pkw in Eigenverwendung (112) 🔹 🔞 |
| Stich            | tag Do, 07.12.2023 🗰 💡                |
| Spar             | rte: Haftpflicht                      |
|                  | Teilkasko                             |
| Tar              | ife: Tarife auswählen                 |
| Leistung         | en: Leistungen auswählen              |
| Zurück           | Erstellen +                           |
|                  | PDF<br>Excel                          |
|                  |                                       |

#### **Hinweis!**

Der Leistungsvergleich als PDF ist auf maximal 5 Tarife gleichzeitig beschränkt.

#### 9.2.2 Alle Leistungen für einen Versicherer/Tarif anzeigen

Um sich alle Leistungen eines Versicherers anzeigen zu lassen, müssen Sie vorher den Tarif, das Wagnis sowie den Stand festlegen.

Klicken Sie danach auf >>Anzeigen<<.

| <b>G</b>         | Leistun | gsvergleich / alle | Leistunger | ı für eine | en Tarif  |                                                  |
|------------------|---------|--------------------|------------|------------|-----------|--------------------------------------------------|
| Anzeigekriterien |         |                    |            |            |           |                                                  |
|                  | Tarif:  | ALLIANZ            | •          | 0          |           |                                                  |
|                  | Wagnis: | Pkw in Eigenverwen | dung (1 🔻  | 0          | $\langle$ | Wagnisauswahl<br>Hier wählen Sie die Wagniskenn- |
|                  | Stand:  | Do, 07.12.2023     |            | 0          |           | ziffer für die Übersicht aus.                    |
| ← Zurück         |         |                    |            |            | 1         | Anzeigen                                         |

Die Übersicht wird Ihnen als PDF-Dokument angezeigt, dass Sie ausdrucken oder per E-Mail versenden können.

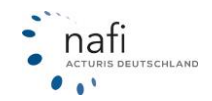

# NAFI<sup>®</sup> GmbH

| Versicherer:<br>Tarif:<br>Stichtag:                            | ALLIANZ<br>ALLIANZ<br>03.02.2016                                                                                                    | U .                                                                                |                                                                                                    |                                                                                          |   |          |    |                                                 |
|----------------------------------------------------------------|----------------------------------------------------------------------------------------------------|------------------------------------------------------------------------------------|----------------------------------------------------------------------------------------------------|------------------------------------------------------------------------------------------|---|----------|----|-------------------------------------------------|
| wagnie.                                                        | 112 - PKW III EIGenverw                                                                                                    | vendung                                                                            | -                                                                                                    |                                                                                          |   | _        |    | -                                               |
| Lekting<br>Versicherungssumme                                  | Narzinio<br>max. 15 Mio. EURije                                                                                                    | infa                                                                               | Ervelterungen                                                                                                | Dischränkungen                                                                           | X | VK       | тк | Coella                                          |
| Versicherungssumme bei Sach-,<br>Versicherungssumme bei Sach-, | max, 100 Mio, EURJ                                                                                                    |                                                                                    |                                                                                                    |                                                                                          | x | $\vdash$ |    |                                                 |
| Umweitschadenversicherung                                      | Offentlich-rechtliche<br>Schadenessstansprüche<br>gegen Verusscher von<br>Umweitschäden sind in die<br>Khil bis 5 Mis. EUR pro<br>Schaderfall, max. 10 Mis.<br>EUR pro Jahr eingeschlossen |                                                                                    |                                                                                                    |                                                                                          | x |          |    | AKE 10115 A.1.8<br>(AKE 10+ VKNE<br>3/16 A.1.8) |
| Auslandsschadenschutz -<br>Versicherung                        | Auslandschedenschutz                                                                                                    | Versicherungsschutz ist auf<br>12 Wochen eines<br>Auslandssufenthaltes<br>begrenzt | Geltungsbereich: EU (ohne<br>BRO) 4 EFTA-Stasten (ohne<br>Island) zusätzlich Krosten,<br>Bulgarien, Rumänien | Leistung bei<br>Personenschäden auf 15 Mio.<br>EUR je geschädigte Person<br>begrenzt ist | x |          |    | AKE 1015<br>Baustein<br>AuslandSchadenschutz    |
| Metishrzeuge im Ausland                                        | Deckungssumme: wie<br>KH-Vietnig, Geltungsbereich:<br>wie KH-Vietnig außer BRD                                                                                                    |                                                                                    | Mettahtzeuge: ein fremdes<br>versicherungspflichtiges<br>Fahrzeug: Metdauer: nicht<br>bennent                | versicherte Personen: nur VN,<br>Ehegette                                                | x |          |    | AKE 1015 A.1.7                                  |
| Tierbizz-Marderbizzschäden                                     | alle UNMITTELEAREN<br>TIERBISSSCHÄDEN<br>(susgenommen Haus- und<br>Nutritiers)                                                                                                    |                                                                                    |                                                                                                    |                                                                                          |   | x        | x  | AKE 10115<br>SoldedVKPlus                       |
| Verbicht auf Aboug Meu für Alt*                                | kein Aboug bei Ersetzteilen,<br>Zetterie, Lackierung, Bereifung                                                                                                    |                                                                                    |                                                                                                    |                                                                                          |   | x        | ×  | AKE 10115 A.1.5.2                               |
|                                                                |                                                                                                    | NJSF/Terthology, 20 202016 I Se                                                    | ite 1; 21e ângeben ohne Gendlinf                                                                             |                                                                                          |   |          |    |                                                 |

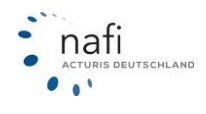

#### 9.2.3 Eine Leistung für alle Versicherer/Tarife anzeigen

Sie haben auch die Möglichkeit sich den Leistungsumfang der einzelnen Tarife zu einer vorher festgelegten Leistung anzeigen zu lassen.

Geben Sie hierfür das Wagnis, die Leistung, den Stichtag sowie die Tarife an, die berücksichtigt werden sollen, und bestätigen diese Auswahl mit einem Klick auf >>Anzeigen<<.

| <b>O</b>         | Leistungsvergleich / Auswahl   |   |                                                                                       |
|------------------|--------------------------------|---|---------------------------------------------------------------------------------------|
| Anzeigekriterien |                                |   |                                                                                       |
| Wagnis:          | Pkw in Eigenverwendung (112) • | 0 |                                                                                       |
| Leistung:        | Versicherungssumme Personens 🔹 | 0 | Leistungsauswahl<br>Hier wählen Sie aus, welche Leis-<br>tung verglichen werden soll. |
| Stichtag:        | 15.01.2019                     | 0 |                                                                                       |
| Tarife:          | Tarife auswählen               | 0 |                                                                                       |
| ▲ Zurück         |                                |   | Anzeigen                                                                              |

#### Tarife auswählen

Legen Sie hier fest, welche Tarife miteinander verglichen werden sollen und klicken danach auf >> Übernehmen<<.

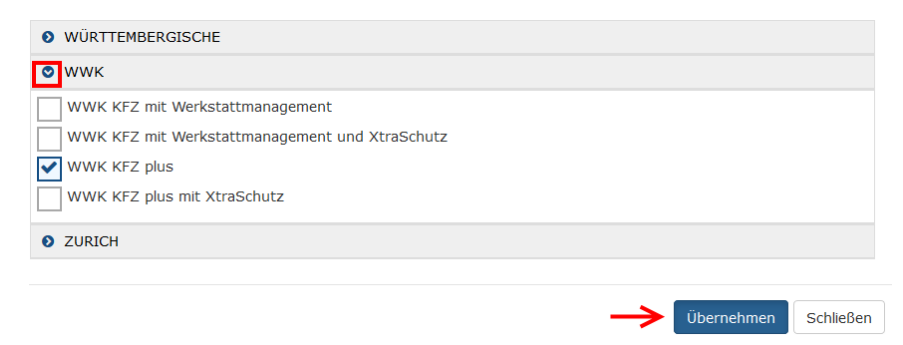

Die Übersicht wird Ihnen als PDF-Dokument angezeigt.

| <b>t</b>   <b>↓</b> s                | eite: 1                                                              | von 1                    | -   +                          | Automati          | ischer Zoom      | ÷ >> |
|--------------------------------------|----------------------------------------------------------------------|--------------------------|--------------------------------|-------------------|------------------|------|
|                                      |                                                                      |                          |                                |                   |                  |      |
| Infos zur Kfz-                       | Versicherung / Leis                                                  | tungsbeschrei            | ibung                          |                   |                  |      |
| Leistung:<br>Kategorie:<br>Stichter: | Folgeschaden inerbras<br>Standard-Leistungen<br>03.02.2016           | -Marderbrasschaden       | (SMAR>                         |                   |                  |      |
| Wagma:                               | 112 - Pkw in Eigenvere                                               | endung                   |                                |                   |                  |      |
| Analysis<br>Marketon                 | Sandada<br>1985-1974 yanabidan (partit<br>2011) adagtarat minambidan | 1-1-                     | President and                  | Placeta interaper | IN IN DE COMPANY | -    |
|                                      |                                                                      |                          |                                |                   |                  |      |
|                                      |                                                                      |                          |                                |                   |                  |      |
|                                      |                                                                      |                          |                                |                   |                  |      |
|                                      |                                                                      |                          |                                |                   |                  |      |
|                                      |                                                                      |                          |                                |                   |                  |      |
|                                      |                                                                      |                          |                                |                   |                  |      |
|                                      |                                                                      | MP Marbatras, 22.00.2010 | Isla ( Als Argains are Coulty) |                   |                  | -    |
|                                      |                                                                      |                          |                                |                   |                  |      |
|                                      |                                                                      |                          |                                |                   |                  |      |

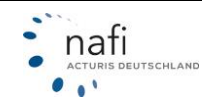

## 9.2.4 Beschreibungen der einzelnen Leistungen

Wählen Sie zuerst die Leistungen aus, für die Sie eine allgemeine Beschreibung haben möchten und klicken danach auf >>**Anzeigen**<<.

| G                               | Leistungsvergleich / Beschreibungen       |
|---------------------------------|-------------------------------------------|
| 🕒 Auswahl 🗸                     |                                           |
| Haftpflicht-Deckung             |                                           |
| Standard-Leistungen             |                                           |
| SF-Einstufung                   |                                           |
| Schadenregulierung              |                                           |
| erweiterte Kaskodeckung         |                                           |
| Mehrwert / Autoinhalt           |                                           |
| Onfallversicherung              |                                           |
| Reise                           |                                           |
| Zusatz-Verträge                 |                                           |
| Sonstiges                       |                                           |
| BFA Beitragsfrei bei unverschul | deter Arbeitslosigkeit                    |
| BS Beitragsschutz               |                                           |
| MK monatliche Kündbarkeit       |                                           |
| KM kilometergenaue Abrechnu     | ng                                        |
| HACK Hacker-Angriff             |                                           |
| LUP Leistungsupdate/Leistungs   | igarantie                                 |
| TM Telematik                    |                                           |
| TEE Telefonische Erreichbarkeit |                                           |
| BRE Beitragsrückerstattung      |                                           |
| SI Situativer Versicherungssch  | utz (kurzfristige Fahrerkreiserweiterung) |
| FLE Rückerstattung bei geringe  | ren Fahrleistung                          |
| MOTO Motorrad-Bekleidungssch    | hutz                                      |
| CAMP Camper-Schutz              |                                           |
| Elektro-Leistungen              |                                           |
| <b>€</b> Zurück                 | Anzeigen                                  |

Um alle Leistungen auszuwählen klicken Sie auf >>Auswahl << und wählen "Alle auswählen"

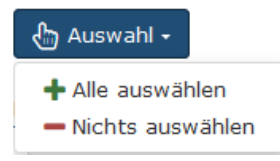

Die Beschreibung wird Ihnen als PDF-Dokument angezeigt.

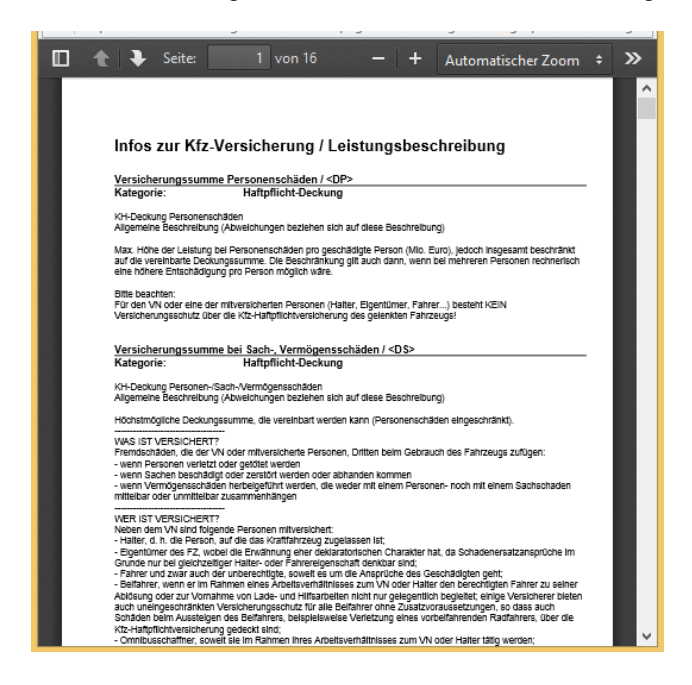

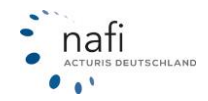

## 10 SF-Schadenrechner

Unter dem Menüpunkt *"SF-Schadenrechner"* finden Sie ein Tool zur Berechnung der Mehrkosten im Falle eines Schadens.

Das Tool berechnet die Mehrkosten nach der Abstufung der SF-Klasse im aktuellen Tarif des Kunden über mehrere Jahre und überprüft ob es sich lohnt, den Schaden selbst zu zahlen.

Klicken Sie hierfür im Hauptmenü auf >>Infos<< und anschließend auf >>SF-Schadenrechner<<.

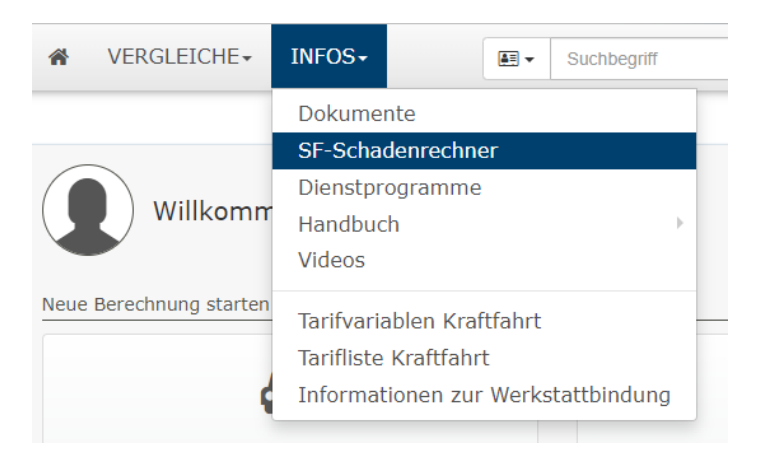

Geben Sie die Details des aktuellen Tarifs und des Schadens ein klicken Sie anschließend auf >>Berechnung<<.

| Θ                                                                                                    | SF-Schadenrechner                                                             |   |   |                                                                                               |
|----------------------------------------------------------------------------------------------------|-------------------------------------------------------------------------------|---|---|-----------------------------------------------------------------------------------------------|
| i SF-Schadenrechner<br>Mit diesem Rechner können Sie ermitteln, wie hoch der Mehrbeitrag bei einem Schaden<br>Bitte geben Sie dazu alle benötigten Daten ein und klicken Sie anschließend auf "Bered | - aufgrund der Rückstufung durch den Versicherer – ausfallen wird.<br>nrung". |   |   |                                                                                               |
| v                                                                                                    | /KZ 112 / Pkw in Eigenverwendung                                              | * | 0 |                                                                                               |
| Jahr des Schadenereignis                                                                                                    | ses 2022                                                                      | - | 0 |                                                                                               |
| 1                                                                                                    | arif (Bitte auswählen)                                                        | - | Ø |                                                                                               |
| Spa                                                                                                    | vollkasko                                                                     | • | 0 |                                                                                               |
| SF-Klasse in der Spa                                                                                                    | srte SF 14                                                                    | - | 0 | SF-Klasse in der Sparte<br>Bitte geben Sie die SF-Klasse, von der aus zurückgestuft wird, an. |
| Selbstbehalt in der Sparte (option                                                                                                    | 300                                                                           | ¢ |   |                                                                                               |
| Zahlungswe                                                                                                    | Jahrlich                                                                      | • | Ø |                                                                                               |
| Wann hat die Versicherung begonn                                                                                                    | en? Di, 06.12.2022                                                            |   | Ø |                                                                                               |
| Prämie gemäß Zahlungswe                                                                                                    | eise                                                                          | € | 0 |                                                                                               |
| Anzahl der Schä                                                                                                    | den 1                                                                         | • | 0 |                                                                                               |
| <b>♦</b> Zunick                                                                                                    |                                                                               |   |   | Berechnung                                                                                    |

Als Ergebnis erhalten Sie die Mehrkosten pro Jahr, bis zu welcher Schadenshöhe es sich für den Kunden lohnt, den Schaden selbst zu tragen.

#### Achtung!

Die berechneten Werte berücksichtigen keine zukünftigen Tarifentwicklungen.

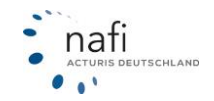

#### 11 Infos

Unter >>Infos<< finden Sie verschiedene Dokumente die Sie benötigen können, sowie andere Tools wie beispielsweise das Handbuch oder Videos, die zur Hilfe zuverfügung stehen.

Unter >>Infos<< können Sie folgende Dokumente aufrufen:

Dokumente SF-Schadenrechner Dienstprogramme Handbuch Videos Tarifvariablen Kraftfahrt Tarifliste Kraftfahrt

## 11.1 Tarifvariablen

Die Eingabemasken, die Sie in der Berechnung vorfinden sind dynamisch und von Ihrer Tarifauswahl abhängig. Das heißt jedes einzelne Merkmal das Sie angezeigt bekommen, ist für die Berechnung von mindestens einem Tarif Ihrer Auswahl notwendig.

Mit dem Tool *"Tarifvariablen"* können Sie prüfen, welche Eingaben für welche Tarife notwendig sind. Um das Tool zu öffnen, klicken Sie >>**Infos**<< und anschließend auf >>**Tarifvariablen Kraftfahrt**<<.

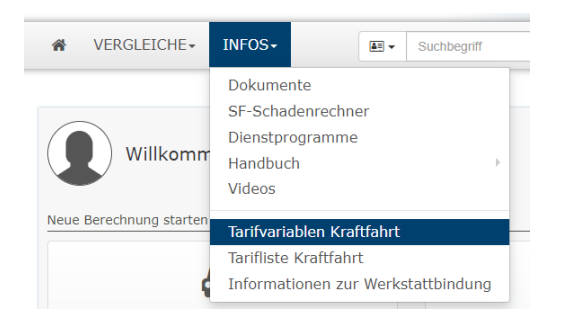

Im Tool selbst müssen Sie lediglich wählen, um welches Wagnis welches Merkmal Sie interessiert und den Versicherer den Sie überprüfen möchten. In der Auswahl für die Eingabemaske und den Versicherer können Sie auch "alle" auswählen.

Im Beispiel wird überprüft, welche Tarife die Abfrage für den Spurhalteassistenten benötigen. Es wird also "Spurhalteassistent" und "alle Versicherer" ausgewählt.

| Wagnis:                      | Variable:                   | Versicherer:                                   | Übernehmen |  |  |  |
|------------------------------|-----------------------------|------------------------------------------------|------------|--|--|--|
| 112 - Pkw in Eigenverwer -   | Spurhalteassistent - kfzS - | urhalteassistent - kfzS 🔻 (Alle Versicherer) 💌 |            |  |  |  |
| Variable-/ Tarifliste        |                             |                                                |            |  |  |  |
| Variablen-, Tarifname:       |                             |                                                | ID:        |  |  |  |
| Spurhalteassistent - kfzSpur | halteassistent              |                                                | 2145       |  |  |  |
| BGV/BADISCHE VERSICHERUNG    | GEN BASIS                   |                                                | 268        |  |  |  |
| BGV/BADISCHE VERSICHERUNG    | GEN EXKLUSIV                |                                                | 357        |  |  |  |

Wenn Sie möchten, können Sie die Übersicht auch in einer Exceltabelle ausgeben lassen.

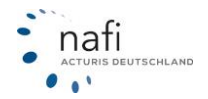

## 11.2 Tarifliste

Klicken Sie im in der Navigationszeile auf >>Infos<< und anschließend auf >>Tarifliste<<, ...

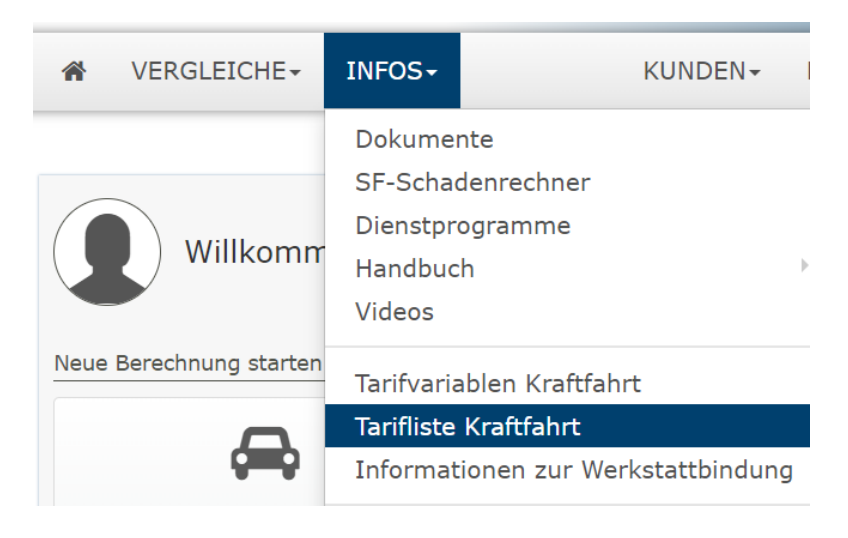

... erhalten Sie im nächsten Fenster eine Übersicht der Tarife, die in **NAFI**<sup>®</sup> Domino Online unter Tarife einschränken ausgewählt wurden.

| Alle                                                       | A                                      | В      | С    | D      | E       | F       | G     | Н  | Ι    | J | К | L | м | N | 0 | Ö | Ρ | R   | S | U     | V    | w | Z |
|------------------------------------------------------------|----------------------------------------|--------|------|--------|---------|---------|-------|----|------|---|---|---|---|---|---|---|---|-----|---|-------|------|---|---|
| Tarif                                                      | Tarifname: Tarif-ID: Berechnung-Modus: |        |      |        |         |         |       |    |      |   |   |   |   |   |   |   |   |     |   |       |      |   |   |
| AdmiralDirekt.de                                           |                                        |        |      |        |         |         |       |    |      |   |   |   |   |   |   |   |   |     |   |       |      |   |   |
| AdmiralDirekt.de BASIS 409 <b>Online</b>                   |                                        |        |      |        |         |         |       |    |      |   |   |   |   |   |   |   |   |     |   |       |      |   |   |
| Admir                                                      | ralDire                                | ekt.de | BASI | S mit  | Werks   | tattbir | ndung |    |      |   |   |   |   |   |   |   | З | 346 |   | 😚 On  | line |   |   |
| Admir                                                      | ralDire                                | ekt.de | KOM  | ORT    |         |         |       |    |      |   |   |   |   |   |   |   | З | 345 |   | 😚 On  | line |   |   |
| AdmiralDirekt.de KOMFORT mit Werkstattbindung 408 😵 Online |                                        |        |      |        |         |         |       |    | line |   |   |   |   |   |   |   |   |     |   |       |      |   |   |
| Admir                                                      | ralDire                                | ekt.de | PREM | IUM    |         |         |       |    |      |   |   |   |   |   |   |   | З | 344 |   | 😚 On  | line |   |   |
| Admir                                                      | ralDire                                | ekt.de | PREM | IIUM m | nit Wer | rkstatt | bindu | ng |      |   |   |   |   |   |   |   | 4 | 107 |   | 😚 On  | line |   |   |
| AIG                                                        | Euroj                                  | pe S.  | ۹.   |        |         |         |       |    |      |   |   |   |   |   |   |   |   |     |   |       |      |   |   |
| AIG E                                                      | Europ                                  | е      |      |        |         |         |       |    |      |   |   |   |   |   |   |   | 4 | 1   |   | 🖬 Off | line |   |   |
| ALLI                                                       | ANZ                                    |        |      |        |         |         |       |    |      |   |   |   |   |   |   |   |   |     |   |       |      |   |   |
| ALLIA                                                      | ALLIANZ 467 Online                     |        |      |        |         |         |       |    |      |   |   |   |   |   |   |   |   |     |   |       |      |   |   |
| ALLIA                                                      | ALLIANZ GEWERBE 63 Online              |        |      |        |         |         |       |    |      |   |   |   |   |   |   |   |   |     |   |       |      |   |   |
|                                                            |                                        |        |      |        |         |         |       |    |      |   |   |   |   |   |   |   |   |     |   |       |      |   |   |

Unter der Bezeichnung "Tarif-ID" finden Sie unsere interne Tarifbezeichnung für den entsprechenden Tarif. Unter "Berechnung-Modus" wird angezeigt, ob ein Tarif Online oder Offline berechnet wird. Online bedeutet, dass die Berechnung auf den Systemen des Versicherers stattfindet. Bei einer Offlineberechnung wird die Berechnung auf unseren Servern durchgeführt.

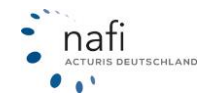

#### 11.3 Informationen zur Werkstattbindung

Um eine Liste, mit Links zu den Glas-und Werkstattpartnern Ihrer Versicherer zu erhalten, können Sie in der Menüzeile über >>Infos<< auf >>Informationen zur Werkstattbindung klicken. <<

*Wichtig:* Hier werden die öffentlich zugänglichen Links, die direkt von den Versicherern stammen angezeigt.

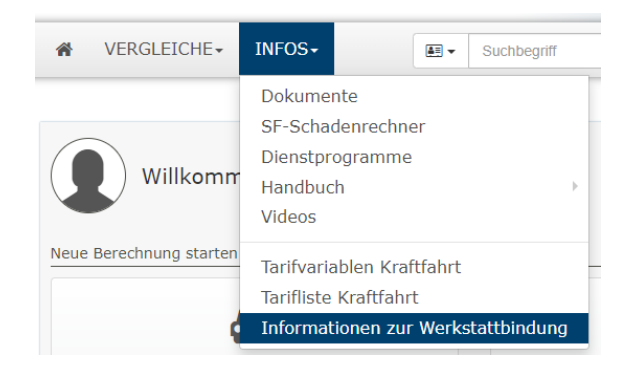

Wenn Sie in der Ergebnisanzeige bei einem Versicherer die >>**Tarifdetails**<< öffnen, können Sie im Register "**Anschrift**" die jeweiligen Links angezeigt bekommen.

| trag :                                                            | -                                   | - 33 %                | 550,34€         | 336,41 € | 7,5% (34,69 €) |
|-------------------------------------------------------------------|-------------------------------------|-----------------------|-----------------|----------|----------------|
| trag i                                                            | Tarif-Details:                      |                       |                 | /        |                |
| trag                                                              | Beiträge AVB Tarif Leistungen,      | / Qualität Hinweise I | Nachlässe Adres | sse      |                |
| trag                                                              |                                     |                       |                 |          |                |
| trag 🚦                                                            |                                     |                       |                 |          |                |
| rag i                                                             |                                     |                       |                 |          |                |
| rag 🚦                                                             |                                     |                       |                 |          |                |
| etaillierte Informationen                                         | Lieles aus Merilekskihledures des T |                       |                 |          |                |
| nskovarianten anzeigen<br>Irianten anzeigen                       | Fahrzeugreparatur:<br>https://www.  | 4115                  |                 |          |                |
| gebot ausdrucken<br>ckstufung im Schadenfall<br>chlässe festlegen | Glasschäden:<br>https://www.        |                       |                 |          |                |
| : Referenz-Beitrag verwenden                                      |                                     |                       |                 |          |                |
| Empfehlung festlegen                                              |                                     |                       |                 |          | Schließ        |
| pfehlung löschen                                                  |                                     |                       |                 |          | Serines        |
|                                                                   |                                     |                       |                 |          |                |

## 12 Administration

#### **Hinweis!**

Dieser Punkt erscheint nur, wenn Sie entsprechende Administratorrechte haben.

Um in den Bereich der *"Administration"* zu gelangen, müssen Sie sich mit den Zugangsdaten für den Administrator anmelden, die Sie von **NAFI**<sup>®</sup> erhalten haben.

Danach klicken Sie in der Navigationszeile auf das **Zahnrad** und anschließend auf >>**Administration**<<.

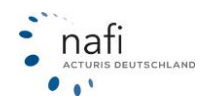

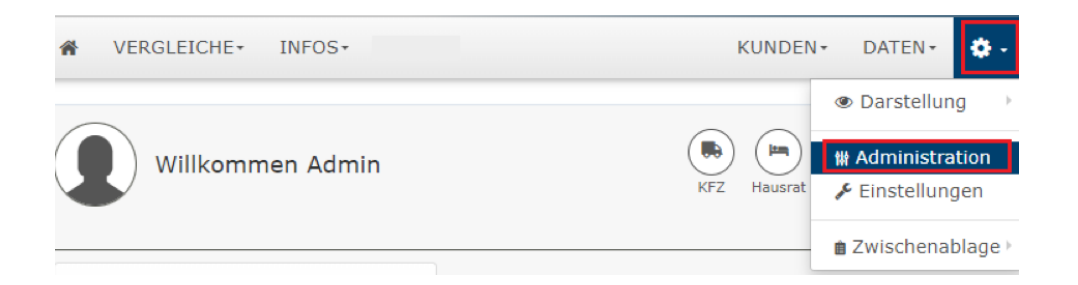

In der Administration können Sie Einstellungen an Ihrem Zugang und den einzelnen Sparten vornehmen.

In dem oberen Bereich können Sie festlegen welche Einstellungen Sie aufrufen möchten.

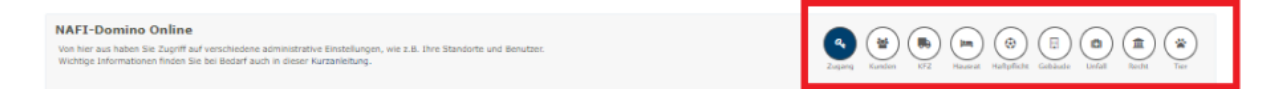

## 12.1 Zugang

Hier können Sie Informationen zu Ihrer Lizenz abrufen und Einstellungen für Ihren Rechner vornehmen.

| NAFI-Domino Online<br>Von hier aus haben Sie Zugriff auf verschiedene administrative Ein<br>Wichtige Informationen finden Sie bei Bedarf auch in dieser Kurzar<br>Ihre Lizenzen | stellungen, wie z.B. Ihre Standorte und Benutzer.<br>Heltung.          | Zugung Kanthin (                                                                                           | Image: Spectrum         Image: Spectrum         Image: Spe |
|----------------------------------------------------------------------------------------------------|------------------------------------------------------------------------|----------------------------------------------------------------------------------------------------|----------------------------------------------------------------------------------------------------|
| Standortlizenzen: 2 (davon 2 genutz)                                                                                                    | t)                                                                     |                                                                                                    |                                                                                                    |
| Anzahl Benutzer: 4 (davon 3 genutz)                                                                                                    | z)                                                                     |                                                                                                    |                                                                                                    |
| Allgemeine Einstellungen                                                                                                    |                                                                        |                                                                                                    |                                                                                                    |
| â                                                                                                    | *                                                                      | *                                                                                                    | 4                                                                                                    |
| Standorte und Vermittiernummern<br>Standorte verwähen. Vermittier- und Zusagenummern hinterlegen.                                                                               | Benutzer<br>Benutzer einrichten und versahlen.                         | Schnittstelle freigeben<br>Lagen Sie feit, welche Verwaltungsprogramme auf ihre Daten zugraffen<br>dürfen. | Optionen<br>Optionan/Voreinstellungen für Ihren Zugang festlegan.                                                                                                    |
| E                                                                                                    | å                                                                      | 420                                                                                                    |                                                                                                    |
| Logo<br>Iltr Logo vervalten.                                                                                                    | Datenbereinigung<br>Fristen für die Bereinigung von Belegen verwalten. | Endkundenzugänge<br>Endkundenzugänge einvichten und verwalten.                                             |                                                                                                    |
| Infos / Tooks                                                                                                    |                                                                        |                                                                                                    |                                                                                                    |
| ۵                                                                                                    | ŝ                                                                      | 2                                                                                                    | Q                                                                                                    |
| NASI Auftrice                                                                                                    | Infor tu Finstellungen                                                 | Export Standorte/Benutter                                                                                  | NOAS - Vermittlerportal                                                                                                    |
| Übersicht über die hinterlegten Aufträge                                                                                                    | Informationen zu den effektiven Einstellungen pro Benutzer anzeigen    | Gesantübersicht / Ausgabe im Excelformat                                                                   | NAFI Onlineartrag-System / Vermittlerportal (z.B. Änderung Statistikversand)                                                                                                    |
|                                                                                                    |                                                                        |                                                                                                    |                                                                                                    |
| ŵ                                                                                                    | 6                                                                      |                                                                                                    | 12                                                                                                    |
|                                                                                                    |                                                                        |                                                                                                    | Lafashar .                                                                                                    |
| Verwaltung von Textbausteinen                                                                                                    | Verwaltung der Dokumente                                               | Konfiguration von E-Mail-Kampagnen                                                                         | Aurgaben<br>Verwaltung von Aufgaben                                                                                                    |
| D                                                                                                    |                                                                        |                                                                                                    |                                                                                                    |
| SLA-Report                                                                                                    |                                                                        |                                                                                                    |                                                                                                    |
| Verwaltung des SLA-Reports                                                                                                    |                                                                        |                                                                                                    |                                                                                                    |
| <b>€</b> Zurðsk                                                                                                    |                                                                        |                                                                                                    |                                                                                                    |

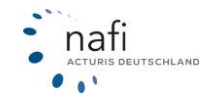

#### 12.1.1 Standorte anlegen / bearbeiten

Wie viele Standorte Ihre Lizenz enthält, entnehmen Sie den Angaben im Bereich 1 – Ihre Lizenzen.

| Standortlizenzen:  | 3 (davon 3 genutzt) |
|--------------------|---------------------|
| 🖀 Anzahl Benutzer: | 6 (davon 1 genutzt) |

Um Änderungen an Ihrem Standort vorzunehmen klicken Sie auf >>Vermittlernummern und Standorte<<.

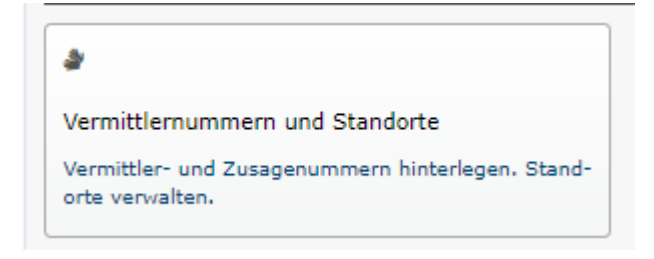

Der Hauptstandort, d.h. der Lizenznehmer, wurde von **NAFI**<sup>®</sup> schon automatisch erstellt. Zum Anlegen eines neuen Standortes sowie zum Ändern eines vorhandenen klicken Sie auf >>**Bearbeiten**<<.

| G                                                                                 | Lizenzen / Sta                             | indorte                                       |                       |
|-----------------------------------------------------------------------------------|--------------------------------------------|-----------------------------------------------|-----------------------|
| Eingetragene Standorte (Verfügbare Anzahl gemäß Lizenz: 2)                        |                                            |                                               |                       |
| NAFI TEST<br>Lütmarser Str. 60<br>37671 Höxter<br>Automatisch erstellt durch NAFI | Benutzer: 3<br>Endkunden: 5                | Bearbeiten - Bearbeiten Bearbeiten Bearbeiten | ی Vermittlernummern ۲ |
| NAFI TEST GmbH<br>Höxter                                                          | ID: Test123<br>Benutzer: O<br>Endkunden: O | i Endkunden                                   | &Vermittlernummern +  |
| <b>∉</b> Zurück                                                                   |                                            |                                               |                       |

Geben Sie die Daten des neuen Standortes ein bzw. ändern Sie die Daten des vorhandenen.

Neben den Stammdaten können in den Registerkarten "*Weitere"* und "*Notizen"* noch weitere Informationen zum Standort hinterlegt werden.

#### Achtung!

Die Register "*Intern"* und "*Sitzungsvariablen"* werden in der Regel von NAFI betreut. Nehmen Sie hier bitte keine Änderungen vor.

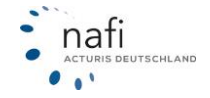

# NAFI<sup>®</sup> GmbH

| nschrift | Weitere Intern Sitz | ungsvariablen Notizen |  |
|----------|---------------------|-----------------------|--|
|          | Firmenname 1:       | NAFI TEST             |  |
|          | Firmenname 2:       |                       |  |
|          | Straße:             | Lütmarser Str. 60     |  |
|          | Plz.:               | 37671                 |  |
|          | Ort:                | Höxter                |  |
|          | Telefon 1:          |                       |  |
|          | Telefon 2:          |                       |  |
|          | Telefax:            |                       |  |
|          | E-Mail:             | Hotline@nafi.de       |  |
|          | Homepage:           |                       |  |
|          |                     |                       |  |

Um zur Benutzeroberfläche zu gelangen, klicken Sie auf >> **Benutzer**<<. Endkundenzugänge können Sie unter >>**Endkunden**<< aufrufen.

| Θ                                                                                 | Lizenzen / Standorte                       |                                                      |                                                                                                    |
|-----------------------------------------------------------------------------------|--------------------------------------------|------------------------------------------------------|----------------------------------------------------------------------------------------------------|
| Eingetragene Standorte (Verfügbare Anzahl gemäß Lizenz: 2)                        |                                            |                                                      |                                                                                                    |
| NAFI TEST<br>Lütmarser Str. 60<br>37671 Höxter<br>Automatisch erstellt durch NAFI | Benutzer: 3<br>Endkunden: 5                | ♂Bearbeiten → ✓ Bearbeiten ✓ Bearbeiten ✓ Bearbeiten | & Vermittlernummern +                                                                                           |
| NAFI TEST GmbH<br>Höxter                                                          | ID: Test123<br>Benutzer: 0<br>Endkunden: 0 | Endkunden                                            | الله المعامل المحالي المحالي المحالي المحالي المحالي المحالي المحالي المحالي المحالي المحالي المحالي المحالي ال |
| ♦ Zurück                                                                          |                                            |                                                      |                                                                                                    |

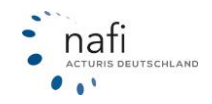

#### 12.1.2 Vermittlernummern hinterlegen / bearbeiten

Klicken Sie auf >>Vermittlernummern und Standorte<<.

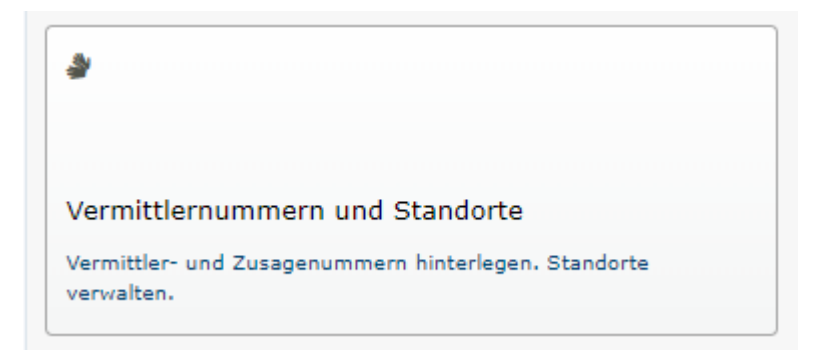

Danach klicken Sie rechts neben dem aufgeführten Standort auf >>Vermittlernummern<< und dann auf >>Tarife KFZ<<.

| NAFI TEST<br>Lütmarser Str. 60<br>27671 Hörter  | Benutzer: 3<br>Endkunden: 5 | ් Bearbeiten - | 👌 Vermittlernummern 👻 |
|-------------------------------------------------|-----------------------------|----------------|-----------------------|
| 37671 Höxter<br>Automatisch erstellt durch NAFI |                             |                |                       |

Geben Sie rechts neben dem Versicherer die Vermittlernummer an und falls vorhanden, die Zusagenummer und Untervermittlernummer. Wenn Sie auf einen Versicherer klicken, können Vermittlernummern auch für jeden Tarif hinterlegt werden.

Anschließend klicken Sie auf >>**Speichern**<<.

|                       | I Domino-Online / Vermittlernummern    |
|-----------------------|----------------------------------------|
| Alle A B C D E F G    | H I J K L M N Õ P R S U V W Z          |
| Versicherer/Tarif     | Vermittler-Nr. Zusage-Nr. UntervermNr. |
| ADAC AUTOVERSICHERUNG |                                        |
| AIG Europe S.A.       |                                        |
| <b>←</b> Zurück       | Importieren Prüfen Speichern           |

#### **Hinweis!**

Mit dem Button >>**Prüfen**<< können Sie Ihre Eingaben vor dem Speichern auf Richtigkeit prüfen. Es kann lediglich das Format der Vermittlernummer geprüft werden. Wir haben keine Informationen darüber, ob eine Vermittlernummer bei der jeweiligen Gesellschaft existiert.

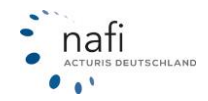

| ZURICH 00000 X<br>Die<br>Vermittlernummer<br>hat nicht das<br>erwartete Format<br>(1234567). |                              |
|----------------------------------------------------------------------------------------------|------------------------------|
| Zurück                                                                                       | Importieren Prüfen Speichern |

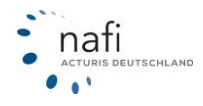
#### 12.1.3 Benutzer anlegen / bearbeiten

Wie viele Benutzer Ihre Lizenz enthält, entnehmen Sie den Angaben im Bereich 1 – Ihre Lizenzen.

| Standortlizenzen:  | 3 (davon 3 genutzt) |
|--------------------|---------------------|
| 📽 Anzahl Anwender: | 6 (davon 1 genutzt) |

Um die Benutzer anzupassen klicken Sie auf >>Benutzer <<.

| 쓥   |                                |     |
|-----|--------------------------------|-----|
| Ber | nutzer                         |     |
| Ben | nutzer einrichten und verwalte | en. |

Wenn mehrere Standorte vorhanden sind, wählen Sie den entsprechenden Standort aus, unter dem der Benutzer angelegt bzw. bearbeitet werden soll.

| NAFI TEST -     |   |
|-----------------|---|
|                 | 1 |
| (Alle anzeigen) | 1 |
| NAFI TEST       |   |
| NAFI TEST GmbH  |   |

Klicken Sie auf >>Benutzer hinzufügen<< um einen neuen Benutzer anzulegen. Zum Ändern der Daten eines vorhandenen Benutzers, klicken Sie rechts neben dem Benutzer auf >>Bearbeiten<<.

| Benutzerliste:                                                                                            |                             |                                 | <section-header> Benutzer hinzufügen</section-header> |
|----------------------------------------------------------------------------------------------------|-----------------------------|---------------------------------|-------------------------------------------------------|
| Sortierung: Nachname                                                                                      | Filter T                    |                                 |                                                       |
| Admin<br>ID: 1201627<br>Erstellt: 01.06.2022 11:36:24<br>Bearbeitet: 15.08.2023 15:46:30<br>Administrator | Datenzugniff auf alle Daten | Automatisch erstellt durch NAFI | Bearbeiten -                                          |

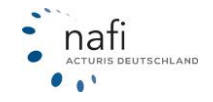

# NAFI<sup>®</sup> GmbH

Geben Sie die entsprechenden Daten ein bzw. ändern Sie vorhandene.

| Benutzer hinzufügen              |     | ଞ ×                 |
|----------------------------------|-----|---------------------|
| Allgemein Berechtigungen Notizen |     |                     |
| Anrede:                          |     |                     |
| Vorname:                         | Мах |                     |
| Nachname:                        |     |                     |
| Telefon 1:                       |     |                     |
| Telefon 2:                       |     |                     |
| Telefax:                         |     |                     |
| Email:                           |     |                     |
|                                  |     |                     |
|                                  |     |                     |
|                                  |     | Speichern Schließen |

# In der Registerkarte "*Berechtigungen"* legen Sie die entsprechenden Berechtigungen des Benutzer fest.

| itzerdaten bearbeiten                                            | 6 |
|------------------------------------------------------------------|---|
| Allgemein Berechtigungen Notizen                                 |   |
| Allgemein                                                        |   |
| <ul> <li>Allgemeine Daten ändern</li> </ul>                      |   |
| Anmeldung                                                        |   |
| ✓ Anmeldung                                                      |   |
| Anmeldung nur über Schnittstelle                                 |   |
| Anmeldedaten ändern                                              |   |
| Kennwort muss beim ersten Aufruf geändert werden                 |   |
| Administrator                                                    |   |
| Administrator                                                    |   |
| Funktionen                                                       |   |
| Statistik                                                        |   |
| Kundenverwaltung                                                 |   |
| EVB auf Startseite                                               |   |
| Antrag trotz Annahmerichtlinien                                  |   |
| Aktivitäten-Protokoll                                            |   |
| Datenzugriff                                                     |   |
| <ul> <li>Datenzugriff auf Standort-Ebene</li> </ul>              |   |
| Datenzugriff auf alle Daten                                      |   |
| Einstellungen                                                    |   |
| <ul> <li>Einstellungen - Standard</li> </ul>                     | 0 |
| Einstellungen - Benutzer                                         | 0 |
| <ul> <li>Einstellungen - Auswahl von Leistungsfiltern</li> </ul> |   |

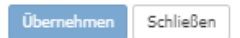

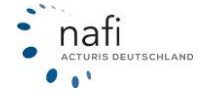

#### Allgemeine Daten ändern

Anwender kann seine allgemeinen Daten ändern, wie z.B. seine Adresse, Telefonnummer usw.

#### <u>Anmeldung</u>

Der Anwender kann sich im Rechenportal anmelden, Kunden anlegen/bearbeiten sowie Berechnungen speichern und laden.

#### Wichtig!

Der Haken MUSS gesetzt werden, da sich der Anwender ansonsten NICHT anmelden kann. Es sei denn, der Anwender soll über dem Online-Rechner nicht mehr rechnen können.

#### Anmeldedaten ändern

Anwender kann seine Anmeldedaten, d.h. Anmeldename und Kennwort ändern.

#### Kennwort muss beim ersten Aufruf geändert werden

Der Anwender wird nach seiner ersten Anmeldung aufgefordert, ein eigenes Passwort zu vergeben. Nach der ersten Anmeldung, wird die Berechtigung automatisch wieder entfernt.

#### Administrator

Anwender kann alle Einstellungen ändern

#### <u>Statistik</u>

Der Anwender kann sich Statistiken anzeigen lassen.

Auf der Startseite erscheint die Schaltfläche >>**Statistik**<< und in der Hauptmenüleiste erscheint der Punkt >>**Statistik**<<.

#### Kundenverwaltung

Anwender kann sich alle seine Kunden sowie deren Berechnungen, Vergleiche, Anträge und eVBs anzeigen lassen.

Im Startfenster erscheinen die Schaltflächen >>**Kundenauswahl**<< und >>**Datenverwaltung**<< Diese Berechtigung kann mit den Berechtigungen *"Datenzugriff …"* erweitert werden.

#### eVB auf Startseite

Im Startfenster des Online-Rechners ist bei dem Anwender die Schaltfläche für den eVB-Abruf freigeschaltet, d.h. der Anwender hat die Möglichkeit eine eVB abzurufen, ohne vorher einen Antrag gestellt zu haben.

Ist dieser Punkt nicht aktiviert, kann er eine eVB nur abrufen, wenn er im Antragsbereich ist.

#### Antrag trotz Annahmerichtlinien

Obwohl, aufgrund der Daten, gegen Annahmerichtlinien der Gesellschaft verstoßen wird, kann der Anwender den Antrag stellen.

#### Aktivitäten-Protokoll

Der Nutzer kann einsehen, welche Aktivitäten im Onlinerechner vorgenommen wurden.

#### Datenzugriff auf Standort-Ebene

Anwender kann auf die Kunden und Berechnungen, Vergleiche, Anträge, eVBs seiner Kollegen, d.h. der anderen Anwender zugreifen, die unter dem gleichen Standort eingetragen sind, wie er selbst.

#### Datenzugriff auf alle Daten

Der Anwender hat uneingeschränkten Zugriff auf **ALLE** Kundendaten, von allen Anwendern im Onlinerechner.

#### Einstellungen – Standard

Der Anwender kann die Standardeinstellungen verändern, die allen Benutzern zur Verfügung stehen.

#### <u>Einstellungen – Benutzer</u>

Anwender kann – abweichend vom Standard – auch eigene Einstellungen vornehmen.

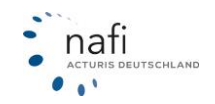

Danach klicken Sie auf >>Speichern<<.

Um die Zugangsdaten für einen Benutzer zu ändern, klicken Sie auf >>Optionen<< und anschließend auf >>Zugansdaten bearbeiten<<

| Admin                                                                                                    | Datanzugriff auf allo Datan | Automaticsh arstallt durch NAET |                         |
|----------------------------------------------------------------------------------------------------|-----------------------------|---------------------------------|-------------------------|
| Aufinin<br>ID: 1201627<br>Erstellt: 01.06.2022 11:36:24<br>Bearbeitet: 15.08.2023 15:46:30<br>Administrator                            | Datenzügnn auf ane Daten    | Automausch erstellt durch HAP1  | Bearbeiten     Optionen |
| <ul> <li>Löschen</li> <li>Profiliklid setzen</li> <li>Testanmeldung</li> <li>Einstellungen</li> <li>Zugangsdaten bearbeiten</li> </ul> | _                           |                                 |                         |
| oder                                                                                                    |                             |                                 |                         |
| Admin<br>10: 1201627<br>Erstelli: 01.06.2022 11:36:24<br>Bearbeits: 15.06.2023 15:46:30<br>Administrator                               | Datenzugriff auf alle Daten | Automatisch erstellt durch NAFI | ✓ Bearbeiten            |
| Löschen     Profibild setzen     Testanmeldung     Einstellungen     Zugangsdaten bearbeiten                                           |                             |                                 |                         |

Geben Sie anschließend die neuen Zugangsdaten ein.

| Zugangsdaten bearbeiten                                                                                                    | ⊠ ×      |
|----------------------------------------------------------------------------------------------------|----------|
| <ul> <li>i Bitte beachten Sie die folgenden Vorgaben:</li> <li>Anmeldename <ul> <li>mindestens 8 Zeichen</li> </ul> </li> <li>Mindestens 8 Zeichen <ul> <li>mindestens 8 Zeichen</li> <li>mindestens 1 Ziffer (0-9)</li> <li>mindestens 1 Großbuchstabe (A, B, C,)</li> <li>mindestens 1 Kleinbuchstabe (a, b, c,)</li> </ul> </li> </ul> |          |
| Bitte geben Sie die gewünschte Anmeldekennung ein. Anmeldename *): Administrator                                                                                                    |          |
| Bitte geben Sie das gewünschte Kennwort an.                                                                                                    |          |
| Neues Kennwort *):                                                                                                    |          |
| Berechtigungen                                                                                                    |          |
| Darf Anmeldedaten ändern     Kennwort muss beim ersten Aufruf geändert werden                                                                                                    |          |
| *) Pflichtangaben                                                                                                    |          |
| Übernehmen S                                                                                                    | chließen |

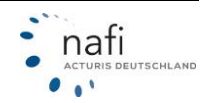

#### 12.1.4 Profilbild hinterlegen

Um für einen Benutzer ein Profilbild zu hinterlegen, klicken Sie auf >>**Benutzer**<<. Wählen Sie anschließend bei dem entsprechenden Benutzer den **Pfeil neben Bearbeiten** und klicken auf >>**Profilbild setzen**<<. Im nächsten Fenster können Sie mit der Schaltfläche >>**Durchsuchen**<< ein Bild von Ihrem Gerät auswählen und mit >>**Hochladen**<< bestätigen.

| Opened   Profi                    | ilbild Auswahl                                                                                                    |
|-----------------------------------|----------------------------------------------------------------------------------------------------|
|                                   |                                                                                                    |
| Ihr aktuelles Profilbild          | Wählen Sie eine Grafik von Ihrer Festplatte aus                                                                                                  |
| Es ist kein Profilbild festgelegt | Klicken Sie bitte auf "Durchsuchen" und wählen Sie die gewünschte Datei aus.<br>Anschließend können Sie die Datei durch "Hochladen" hinterlegen. |
|                                   | Durchsuchen Keine Datei ausgewählt. 2 Hochladen                                                                                                  |

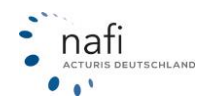

#### 12.1.5 Schnittstelle freigeben

Wenn Ihr Makler-Verwaltungsprogramm, eine Schnittstelle zu **NAFI**<sup>®</sup> hat, können Sie diesem einen Zugriff auf **NAFI**<sup>®</sup> Domino Online erlauben.

Klicken Sie auf >>Zugang<< und anschließend auf >>Schnittstelle freigeben<<.

| *                                                                                 |
|-----------------------------------------------------------------------------------|
| Schnittstelle freigeben                                                           |
| Legen Sie fest, welche<br>Verwaltungsprogramme auf Ihre Daten<br>zugreifen dürfen |

Wählen Sie das entsprechende Makler-Verwaltungsprogramm aus und klicken rechts unten auf >>Übernehmen<<.

| Achtung!<br>Bitte bedenken Sie insbesondere auch, d<br>Gesetzgeber - verantwortlich bleiben!                                                                                                    | lass Sie weiterhin für den Datenschutz - insbeso                                                                                                    | ondere auch gegenüber dem                                                        |
|----------------------------------------------------------------------------------------------------|----------------------------------------------------------------------------------------------------|----------------------------------------------------------------------------------|
| eschreibung der Möglichkeiten durch die NAFI-                                                                                                    | Standardschnittstelle                                                                                                    |                                                                                  |
| ür den unkomplizierten und komfortablen Date<br>telle ("NAFI Standardschnittstelle") entwickelt.                                                                                                    | enaustausch mit externen Anwendungen haben<br>Diese ist in Ihrer Version von NAFI Domino Onlir                                                                                                    | wir eine leistungsstarke Standardschnitt-<br>ne kostenlos enthalten und nutzbar. |
| it dieser Schnittstelle können externe Anwend                                                                                                    | ungen folgende Funktionen automatisiert durch                                                                                                    | führen.                                                                          |
| . Welche Daten können von der externe A<br>Single-Sign-On von Anwendern<br>Übergabe und Anlage von Kunden<br>Übergabe von Tarifierungsdaten<br>Übergabe von Antragsdaten                                                                                                    | nwendung zu NAFI übertragen werden (M\                                                                                                    | /P <sup>1</sup> => NAFI)?                                                        |
| Welche Daten können aus NAFI zurück ü<br>Auslesen von Kundendaten<br>Auslesen von gespeicherten Vergleichen<br>Auslesen von abgeschlossenen Anträgen<br>Auslesen von BPE Delumenten (a. 2. Justicht                                                                                                    | bertragen werden (NAFI => MVP <sup>1</sup> )?                                                                                                    |                                                                                  |
| Die Funkuonen konnen zu jedem beliebigen zi                                                                                                    |                                                                                                    |                                                                                  |
| Die Funktionen können automatisert, ohne Ih<br>Die Funktionen können ohne aktive Anmeldun<br>Bie Funktionen können ohne aktive Anmeldun<br>egende:<br>Maklerverwaltungsprogramme<br>nwendungen, die Zugriff auf Ihre Daten erhalt                                                                                                    | r Zutun und ohne Ihre Kenntnis verwendet wer<br>g (durch Sie oder Ihre Mitarbeiter) verwendet w<br>en dürfen                                                                                                    | den<br>erden                                                                     |
| Die Funktionen können automatisert, ohne H<br>Die Funktionen können ohne aktive Anmeldun<br>egende:<br>Maklerverwaltungsprogramme<br>nwendungen, die Zugriff auf Ihre Daten erhalt<br>Anwendung/Zugriff erlaubt:                                                                                                    | r Zutun und ohne Ihre Kenntnis verwendet wer<br>g (durch Sie oder Ihre Mitarbeiter) verwendet w<br>en dürfen<br>Hersteller:                                                                                                    | den<br>erden<br>Bemerkung:                                                       |
| Die Funktionen konnen automatisert, ohne Ih<br>Die Funktionen konnen automatisert, ohne Ih<br>Die Funktionen können ohne aktive Anmeldun<br>egende:<br>Maklerverwaltungsprogramme<br>nwendungen, die Zugriff auf Ihre Daten erhalt<br>Anwendung/Zugriff erlaubt:                                                                                                    | r Żutun und ohne Ihre Kenntnis verwendet wer<br>g (durch Sie oder Ihre Mitarbeiter) verwendet w<br>en dürfen<br>Hersteller:<br>Agentura                                                                                                    | den<br>erden<br>Bemerkung:                                                       |
| Die ruiktoonen konnen automatisert, ohne hi<br>Die Funktoonen konnen ohne aktive Anmeldun<br>egende:<br>Makkerverwaltungsprogramme<br>nwendungen, die Zugriff auf Ihre Daten erhalt<br>Anwendung/Zugriff erlaubt:<br>Agentura<br>AMS                                                                                                    | r Zutun und ohne ihre Kenntnis verwendet wer<br>g (durch Sie oder Ihre Mitarbeiter) verwendet w<br>en dürfen<br>Hersteller:<br>Agentura<br>AMS<br>Zugangsdaten anzeigen                                                                                                    | den<br>erden<br>Bemerkung:                                                       |
| Die Funktionen können automatisert, ohne Hu<br>Die Funktionen können automatisert, ohne Hu<br>Die Funktionen können ohne aktive Anmeldun<br>agende:<br>Malderverwaltungsprogramme<br>nwendungen, die Zugriff auf Ihre Daten erhalt<br>Anwendung/Zugriff erlaubt:<br>Agentura<br>Agentura<br>Cas-merlin                                                                                                    | r Zutun und ohne Ihre Kenntnis vervendet wer<br>g (durch Sie oder Ihre Mitarbeiter) verwendet w<br>en dürfen<br>Hersteller:<br>Agentura<br>AMS<br>Zugangsdaten anzeigen<br>cas-merlin                                                                                                    | den<br>erden<br>Bemerkung:                                                       |
| Die Funktionen können automatisert, ohne Hu<br>Die Funktionen können automatisert, ohne Hu<br>Die Funktionen können ohne aktive Anmeldun<br>egende:<br>Madeverwaltungsprogramme<br>niwendungen, die Zugriff auf Ihre Daten erhalt<br>Anwendung/Zugriff erlaubt:<br>Agentura<br>AMS<br>Cas-merlin<br>CODie software                                                                                                    | ir Zutun und ohne Ihre Kenntnis verwendet wer<br>g (durch Sie oder Ihre Mitarbeiter) verwendet w<br>en dürfen<br>Hersteller:<br>Agentura<br>AMS<br>Zugangsdaten anzeigen<br>cas-merlin<br>CODie software                                                                                                    | den<br>erden<br>Bemerkung:                                                       |
| Die Funktionen konnen automatisert, ohne hi<br>Die Funktionen konnen automatisert, ohne hi<br>Die Funktionen können ohne äktive Anmeldun<br>egende:<br>Maderverwaltungsprogramme<br>nwendungen, die Zugriff auf Ihre Daten erhalt<br>Anwendung/Zugriff erlaubt:<br>Agentura<br>AMS<br>Cas-merlin<br>CODie software<br>IWM                                                                                                    | r Zutun und ohne Ihre Kenntnis verwendet wer<br>g (durch Sie oder Ihre Mitarbeiter) verwendet we<br>en dürfen<br>Hersteller:<br>Agentura<br>AMS<br>Zugangsdaten anzeigen<br>cas-merlin<br>CODie software<br>IWM                                                                                                    | den<br>erden<br>Bemerkung:                                                       |
| Die Funktionen konnen automatisert, ohne hi<br>Die Funktionen konnen automatisert, ohne hi<br>Die Funktionen können ohne aktive Anmeldun<br>egende:<br>Maklerverwaltungsprogramme<br>nwendungen, die Zugriff auf Ihre Daten erhalt<br>Anwendung/Zugriff erlaubt:<br>Agentura<br>AMS<br>Cas-merlin<br>CODie software<br>IWM<br>Keasy                                                                                                    | r Zutun und ohne Ihre Kenntnis verwendet wer<br>g (durch Sie oder Ihre Mitarbeiter) verwendet we<br>Hersteller:<br>Agentura<br>AMS<br>Zugangsdaten anzeigen<br>cas-merlin<br>CODie software<br>IWM<br>Keasy                                                                                                    | den<br>erden<br>Bemerkung:                                                       |
| Die Funktionen können automatisert, ohne Huberneisert, ohne Huberneise | r Zutun und ohne Ihre Kenntnis verwendet wer<br>g (durch Sie oder Ihre Mitarbeiter) verwendet wer<br>en dürfen<br>Hersteller:<br>Agentura<br>AMS<br>Zugangsdaten anzeigen<br>cas-merlin<br>CODie software<br>CODie software<br>IWM<br>Keasy<br>OASIS                                                                                                    | den<br>erden<br>Bemerkung:                                                       |
| Die Funktionen können automatisert, ohne hi<br>Die Funktionen können automatisert, ohne hi<br>Die Funktionen können ohne aktive Anmeldun<br>egende:<br>mwendungen, die Zugriff auf ihre Daten erhalt<br>Anwendung/Zugriff erlaubt:<br>Agentura<br>Agentura<br>AMS<br>Cas-merlin<br>CODie software<br>IWM<br>Keasy<br>OASIS<br>ProClient                                                                                                    | r Zutun und ohne Ihre Kenntnis verwendet wer<br>g (durch Sie oder Ihre Mitarbeiter) verwendet wer<br>g (durch Sie oder Ihre Mitarbeiter) verwendet we<br>Hersteller:<br>Agentura<br>AMS<br>Zugangsdaten anzeigen<br>cas-merlin<br>CODie software<br>CODie software<br>INVM<br>Keasy<br>OASIS<br>ProClient                                                                                                    | den<br>erden<br>Bemerkung:                                                       |
| Die Funktionen konnen automatisert, ohne H<br>Die Funktionen können ohne aktive Anmeldun<br>egende:<br>Makleverwaltungsprogramme<br>mwendungen, die Zugriff auf Ihre Daten erhalt<br>Anwendung/Zugriff erlaubt:<br>Agentura<br>✓ AMS<br>C Cas-merlin<br>C CODie software<br>I IV/M<br>Keasy<br>O ASIS<br>ProClient<br>SALIA                                                                                                    | r Zutun und ohne Ihre Kenntnis verwendet wer<br>g (durch Sie oder Ihre Mitarbeiter) verwendet wer<br>g (durch Sie oder Ihre Mitarbeiter) verwendet we<br>Hersteller:<br>Agentura<br>AMS<br>Zugangsdaten anzeigen<br>cas-merlin<br>CODie software<br>CODie software<br>CODie software<br>CODie software<br>CODie software<br>CODie software<br>CODie software<br>CODie software<br>CODie software<br>CODie software<br>CODie software<br>CODie software<br>CODIE software<br>CODIE software                                                                                                    | den<br>erden<br>Bemerkung:                                                       |
| Die ruiktoinen konnen automatisert, ohne hi<br>Die Funktoinen konnen automatisert, ohne hi<br>Die Funktoinen konnen ohne aktive Anmeldun<br>egende:<br>Maklerverwaltungsprogramme<br>mwendungen, die Zugriff auf Ihre Daten erhalt<br>Anwendung/Zugriff erlaubt:<br>AAgentura<br>AMS<br>Cas-merlin<br>CODie software<br>IWM<br>keasy<br>OASIS<br>ProClient<br>SALIA<br>Softfair                                                                                                    | r Zutun und ohne Ihre Kenntnis verwendet wer<br>g (durch Sie oder Ihre Mitarbeiter) verwendet wer<br>g (durch Sie oder Ihre Mitarbeiter) verwendet we<br>Hersteller:<br>Agentura<br>AMS<br>Zugangsdaten anzeigen<br>cas-merlin<br>CODie software<br>CODie software<br>CODie software<br>CODie software<br>CODie software<br>CODie software<br>CODie software<br>CODie software<br>CODIE software<br>CODIE software<br>CODIE software                                                                                                    | den<br>erden<br>Bemerkung:                                                       |
| Die Funktonen können automatisert, ohne ih<br>Die Funktonen können automatisert, ohne ih<br>Die Funktonen können ohne aktive Anmeldun<br>egende:<br>mwendungsn, die Zugriff auf ihre Daten erhalt<br>Anwendung/Zugriff erlaubt:<br>Agentura<br>Agentura<br>AMS<br>Cas-merlin<br>CoDie software<br>INWM<br>Keasy<br>OASIS<br>ProClient<br>SALIA<br>Softfair<br>VIVOSYSTEMS                                                                                                    | r Zutun und ohne Ihre Kenntnis verwendet wer<br>g (durch Sie oder Ihre Mitarbeiter) verwendet wer<br>en dürfen<br>Hersteller:<br>Agentura<br>AMS<br>Zugangsdaten anzeigen<br>cas-merlin<br>CODie software<br>CODie software<br>CODIe software<br>CODIe software<br>CODIE software<br>CODIE software<br>CODIE so | den<br>erden<br>Bemerkung:                                                       |

Nun können mit "Zugangsdaten anzeigen" die Zugangsdaten angezeigt werden.

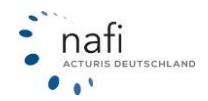

#### 12.1.6 Optionen

NAFI bietet die Möglichkeit, Ihren Rechner individuell anzupassen. Die Einstellungsmöglichkeiten finden Sie unter >>**Optionen**<<.

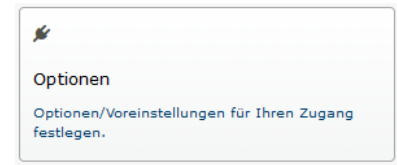

Legen Sie mithilfe der Dropdownmenüs Ihre gewünschten Einstellungen fest und übernehmen Sie die Änderungen mit >> Speichern<<.

|                             | Q Einstellung filtern                     |            |     |
|-----------------------------|-------------------------------------------|------------|-----|
| Startseite/Zugang Allgemeir | n Kfz Sach                                |            |     |
| Startseite                  |                                           |            |     |
|                             | Update-Infos auf Startseite anzeigen?     | Ја         | - 0 |
|                             | Tipps und Tricks auf Startseite anzeigen? | Ја         | •   |
| ♥ Anzeige                   |                                           |            |     |
|                             | Aktivitätenprotokoll anzeigen?            | Ja         | - 0 |
|                             | Sicht                                     | Kompakt    | • 😧 |
|                             | Farbschema                                | (Standard) | • 😧 |
| Scogin / Authentifizierung  |                                           |            |     |
|                             | Gültigkeitsdauer des Benutzerkennworts    | (Standard) | - 😧 |
|                             | Zwei-Faktor-Authentifizierung             | Nein       | • 🚱 |

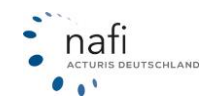

Mit einem Klick auf die Fragezeichen können Sie sich weitere Informationen zu den Funktionen anzeigen lassen.

Außerdem können Sie nach bestimmten Optionen über das Suchfeld filtern.

| 0 |                                             | Optionen für Ihren Zugang                                                         |      |       |
|---|---------------------------------------------|-----------------------------------------------------------------------------------|------|-------|
| i | <b>Optionen Ihres 2</b><br>Nachstehend könn | <b>Zugangs</b><br>ien Sie bestimmte Eigenschaften/Funktionen Ihres NAFI anpassen. |      |       |
|   |                                             | Q update                                                                          |      |       |
|   | Startseite/Zugang                           |                                                                                   |      |       |
|   | V Startseite                                | Update-Infos auf Startseite anzeigen? Ja                                          | 0    |       |
| ÷ | Zurück                                      |                                                                                   | Spei | chern |

Im Folgenden werden Ihnen die Bedeutungen der einzelnen Optionen beschrieben:

#### Startseite:

<u>Update-Infos</u> Verlinkt die Updateinformationen auf der Startseite

#### Tipps und Tricks

Lassen Sie sich aktuelle Tipps/Hinweise zum Rechner auf der Startseite anzeigen

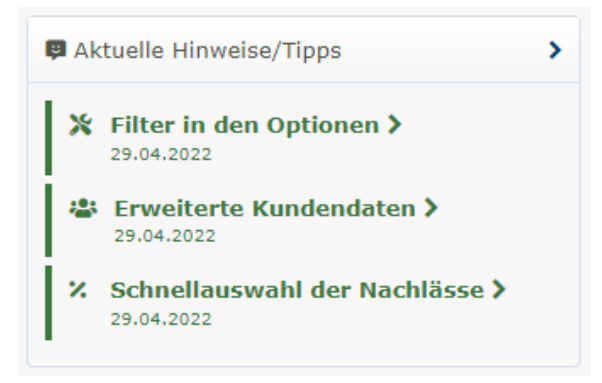

#### Aktivitätenprotokoll

Protokoliert die Vorgänge einzelner Benutzer z.B. durchgeführte Berechnungen, erstellte eVBs usw. Das Protokoll rufen Sie auf indem Sie auf >>**Daten**<< und anschließend auf >>**Aktivität**<< klicken.

<u>Sicht</u>

Legt fest, ob NAFI beim Starten in der Normalen oder der Kompaktansicht aufgerufen werden soll.

#### Farbschema

Hierüber können Sie einstellen, dass Ihr NAFI in dunkleren Farben dargestellt wird.

Gültigkeitsdauer Benutzerkennwort

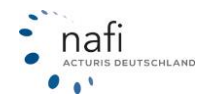

Mit dieser Option können Sie festlegen nach welcher Zeit Ihre Anwender die Kennwörter ändern müssen. Ist die Zeit um, erscheint beim nächsten Login ein Fenster für den Benutzer, über die er ein neues Kennwort vergeben muss.

#### Zwei-Faktor-Authentifizierung

Sie können für Ihr NAFI einstellen, dass es nur mit aktivierter Zwei-Faktor-Authentifizierung geöffnet werden kann. Siehe auch: Kapitel 13.2

#### Allgemein:

<u>Beim Antrag muss über eine Checkbox die Kenntnisnahme der Dokumente bestätigt werden</u> Hier können Sie festlegen, ob Sie die Kenntnisnahme der Dokumente im Antragsbereich im Register "Zustimmungen" bestätigen müssen.

#### Erstinfomationsdokument bei Vermittleranträgen mit ausgeben

Soll bei Anträgen, die Sie als Vermittler erstellen, die hinterlegte Erstinformation untern den Endkundenzugängen mit ausgegeben werden?

#### Bestätigung einer Werbeeinwilligung von Endkunden vor der Antragstellung

Hier können Sie festlegen, ob Endkunden vor der Antragstellung via Checkbox eine Werbeeinwilligung (Einverständniserklärung zur Weiterverwendung ihrer Daten zu Werbezwecken) bestätigen können. Die Bestätigung ist keine Pflicht.

#### <u>E-Mail-Pflicht</u>

Legt fest, ob beim Anlegen eines Kunden eine E-Mailadresse angegeben werden muss.

#### E-Mail Download

Sie können entscheiden, ob E-Mails innerhalb der Anwendung direkt an den Kunden verschickt werden sollen und/oder ob Sie eine EML-Datei herunterladen möchten. Die EML-Datei öffnet die E-Mail in Ihrem Mailprogramm (z.B. Outlook) und kann anschließend von Ihnen bearbeitet werden.

#### Schieberegler oder Comboboxen

Legt fest, ob Sie in den Eingabemasken Comboboxen oder Schieberegler verwenden möchten.

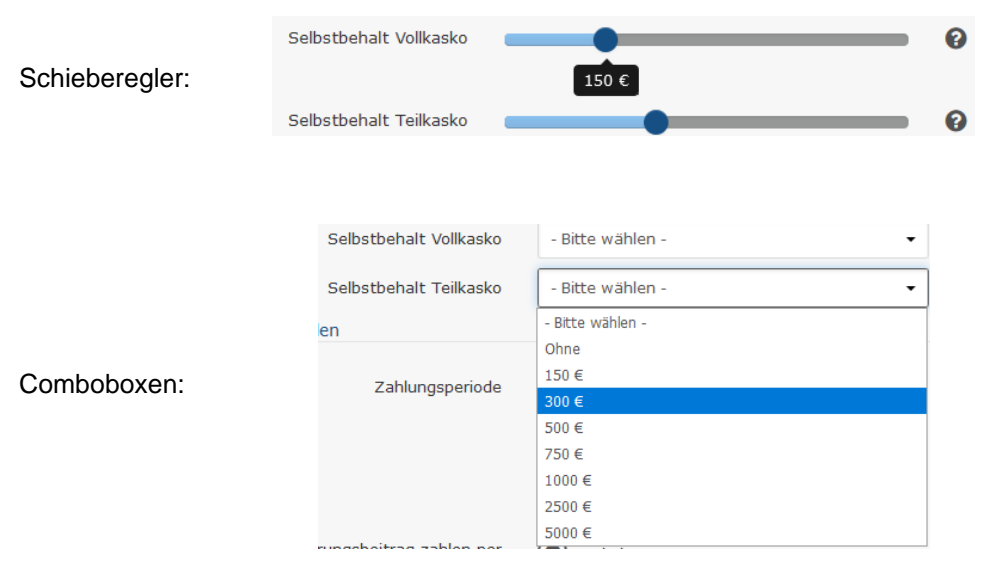

#### PDF-Verschlüsselung

Für Dokumente, die an Ihre Kunden verschickt werden, kann ein Passwortschutz eingerichtet werden. Bei natürlichen Personen ist das Kennwort das Geburtsdatum des Halters, bei juristischen Personen die Postleitzahl.

#### Dokumenten-Checkliste vor dem Antrag

Legt den Antragsdokumenten eine Checkliste zur zusätzlichen Kontrolle der ausgehändigten Dokumente bei.

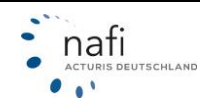

#### Ausgabeart der Dokumente vor dem Antrag

Legt fest, wie die Antragsdokumente dem Kunden ausgehändigt werden. Auswahl wird in der Checkliste angezeigt.

#### Datum des Erhalts der Dokumente vor dem Antrag

Legt fest, ob das aktuelle Tagesdatum als Ausgabetag der Dokumente in der Checkliste angegeben werden soll.

#### Anzahl der Tarifvarianten im Ausdruck

Legt fest, ob die Anzahl der Berechneten Tarife im Ausdruck erwähnt werden sollen.

#### CC-Empfänger bei Vergleich-E-Mail

Setzt den Anwender (Vermittler) bei einer Angebots-Email mit in Cc.

#### Anzeige von zusätzlichen Informationen auf der rechten Seite

Sollen in einer rechts eingeblendeten Spalte zusätzliche Informationen angezeigt werden?

# Eigene-Nachlässe beim Laden von Berechnungen, Angeboten und Anträgen

Legen Sie fest, wie die in den Einstellungen hinterlegten Nachlässe beim erneuten Aufrufen einer Berechnung, eines Vergleich oder eines Antrag behandelt werden sollen.

#### <u>Direkt-Nachlässe beim Laden von Berechnungen, Angeboten und Anträgen</u> Legen Sie fest, wie die vergebenen Direktnachlässe beim erneuten Aufrufen einer Berechnung, eines Vergleich oder eines Antrag behandelt werden sollen.

#### Nachlässe auf der Oberfläche

Legt fest, ob/wie Nachlässe auf der Ergebnisseite angezeigt werden sollen.

#### Nachlässe im Ausdruck

Legt fest, ob/wie Nachlässe auf Ausdrucken angezeigt werden sollen.

#### Ergebnisverteilung auf Reiter

Teilen Sie das Ergebnis auf der Ergebnisseite auf Reiter auf. Dadurch können z.B. alle Tarife die dem Leistungsfilter entsprechen gebündelt angezeigt werden.

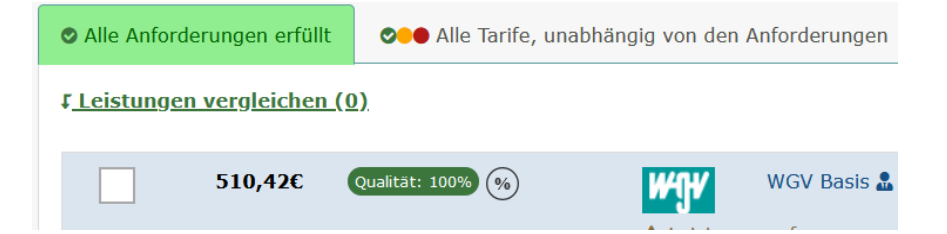

#### Anzeige der Ergebnisse

Soll die Detailansicht im Ergebnis voreingestellt sein?

#### Hauptfälligkeit auf Ergebnisseite

Legt fest, ob im Berechnungsergebnis die gewünschte Hauptfälligkeit manuell geändert werden kann.

#### Vorbelegung der Hauptfälligkeit

Legt fest, welche Hauptfälligkeit berechnet werden soll (soweit die Hauptfälligkeit für den Tarif verfügbar ist)

#### Rangposition auf Ergebnisseite

Legt fest, ob der Rang auf der Ergebnisseite und/oder im Angebot ersichtlich ist.

#### Versichererlogos auf Ergebnisseite

Aktivieren/Deaktivieren der Anzeige von den Versichererlogos im Ergebnis

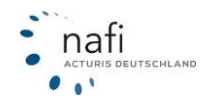

#### Beratungsprotokoll

Legt fest, ob ein Beratungsprotokoll bei Antragstellung erstellt und ausgegeben werden soll.

<u>Anzahl der Exemplare des Beratungsprotokolls für den Vermittler</u> Legt die Anzahl der Kopien des Beratungsprotokolls für den Vermittler fest.

#### Anzahl der Exemplare des Beratungsprotokolls für den Kunden

Legt die Anzahl der Kopien des Beratungsprotokolls für den Kunden fest.

#### KFZ:

#### Eingaben beim Wagniswechsel nicht löschen

Sollen beim Wechsel eines Wagnisses die Eingaben des letzten Wagnisses in der Eingabemaske erhalten bleiben?

<u>Wie soll das Eingabefeld zum Kündigungszeitpunkt vorbelegt werden?</u> Wählen Sie hier aus, ob das Eingabefeld für die PDF-Kündigungsvorlage im Antragsbereich vorausgefüllt sein soll.

<u>Fahrernamen beim Fahrerkreis bei der Berechnungseingabemaske anzeigen</u> Sollen die Namen der weiteren Fahrer neben dem VN bereits in der Berechnung abgefragt werden und nicht erst im Antrag?

#### Vollständiges Kennzeichen in Berechnung

Legt fest ob das vollständige Kennzeichen in der Berechnung auch bei Tarif-/VU-Wechsel ein Pflichtfeld sein soll.

<u>PKW: Erstzulassung nicht vor dem Produktionszeitraum des Fahrzeugs erlauben (Verhalten beim</u> Vermittler)

Soll bei PKW bei der Eingabe der Erstzulassung geprüft werden, ob die Erstzulassung vor dem Produktionszeitraum liegt?

#### <u>PKW: Erstzulassung nicht vor dem Produktionszeitraum des Fahrzeugs erlauben (Verhalten beim</u> <u>Endkunden)</u>

Soll bei PKW bei der Eingabe der Erstzulassung in den Endkundenzugängen geprüft werden, ob die Erstzulassung vor dem Produktionszeitraum liegt?

#### Altersangabe möglich

Legt fest, dass bei einem beliebigen Fahrerkreis nur das Alter anstatt des Geburtstages als Altersgrenzen angegeben wird.

Achtung! Diese Funktion leitet aus der Angabe nur ein Geburtsdatum ab. Es wird weiterhin ein Geburtsdatum an die Versicherer übertragen

#### <u>Poolauswahl</u>

Legt fest, ob zum Beginn einer Berechnung bereits ein Pool berechnet werden soll.

#### Tarif-Empfehlung und geänderte Beratungsdokumentation

Legt fest ob ein Tarif im Ergebnis als Empfehlung angezeigt werden soll und aktiviert in der Beratungsdokumentation § 60 VVG für die Beratungsgrundlage.

#### Angaben zum VZR Pflicht

Aktiviert/Deaktiviert das Feld "Punkte im Verkehrszentralregister" als Pflichtfeld

# Versicherungsbeginn und Zulassungsdatum auf den Halter dürfen beim Fahrzeugwechsel voneinander abweichen?

Normalerweise müssen bei der Berechnungsart Fahrzeugwechsel das Zulassungsdatum auf den Halter und der Versicherungsbeginn übereinstimmen. Mit dieser Einstellung können Sie aktivieren,

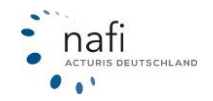

dass ein abweichender Versicherungsbeginn eingetippt werden kann. In der Eingabemaske unter "Fahrzeug" erscheint dann ein zusätzliches Eingabefeld für den Versicherungsbeginn.

#### Vollständiges Kennzeichen im Antrag

Legt fest, ob im Antragsbereich immer das Vollständige Kennzeichen eingegeben werden muss (z.B. bei Fahrzeugwechsel).

#### Weniger wichtige bzw. marktunübliche Eingaben

Einige Versicherer bieten besondere Rabatte an, für die weitere Abfragen nötig sind. Die Option legt fest, ob die zusätzlichen Eingaben auf einer extra Seite angezeigt oder ausgeblendet werden.

#### Tarif-Empfehlung und geänderte Beratungsdokumentation

Über diese Option können Sie aktivieren, dass ein Tarif im Ergebnis als Empfehlung gekennzeichnet wird und dass in der Beratungsdokumentation die Beratungsgrundlage gedruckt wird.

<u>Sollen die Unterschriftenfelder in der Beratungsdokumentation vorhanden sein?</u> Wählen Sie hier aus, ob die Unterschriftenfelder in der Beratungsdokumentation erscheinen sollen.

#### Leistungsdetails im Ausdruck

Sie können einstellen ob die detaillierten Leistungsbeschreibungen im Angebot erhalten sein sollen.

#### Kaskovarianten im Ausdruck

Legt fest, ob im Ausdruck die Kaskovarianten angezeigt werden. <u>Unterschriften im Vergleich-Ausdruck</u> Legt fest, ob auf V Felder für die Unterschriften von Ihnen und dem Kunden enthalten sein sollen.

#### Vorbelegung der Tariffilter auf der Ergebnisseite:

Legt die Vorbelegung der Tariffilter "Werkstattwahl, Direkttarife Telematik, Regionaltarife, Servicetarife, Hauptfälligkeiten, Annahmerichtlinien, Provision" auf der Ergebnisseite fest.

#### Tariftyp-Icons

Sollen Icons zur Anzeige der Tarifart auf der Ergebnisseite angezeigt werden?

#### Ergebnissortierung (kompakte Ansicht)

Wonach soll die Ergebnisseite der kompakten Ansicht sortiert werden?

#### Notizfeld beim E-Mail-Versand

Sie können, wenn Sie das Feld "Notizfeld beim Emailversand" aktivieren, im Ergebnis eine Notiz hinterlegen, die vor dem Versand in die E-Mail eingefügt wird.

#### Voreinstellung für die Kündigungsoption bei der Antragstellung Hier können Sie einstellen, welche Kündigungsoption im Antragsbereich vorbelegt sein soll.

#### Voreinstellung für die Kündigungsoption bei der Antragstellung von Endkunden

Hier können Sie einstellen, welche Kündigungsoption bei Ihren Endkunden im Antragsbereich vorbelegt sein soll.

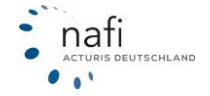

#### 12.1.7 Logo für Ausdrucke/Anträge einbinden

Um ein Logo einzubinden, klicken Sie im Administrationsbereich auf >>Logo<<.

| 2             |         |  |  |  |
|---------------|---------|--|--|--|
|               |         |  |  |  |
|               |         |  |  |  |
| Logo          |         |  |  |  |
| Ihr Logo verv | valten. |  |  |  |

Klicken Sie auf >>**Durchsuchen**<< um eine Bilddatei auf Ihrem Computer auszuwählen. Unterstützte Formate sind ".jpeg", ".png" und ".gif". Anschließend klicken Sie auf >>**Hochladen**<<.

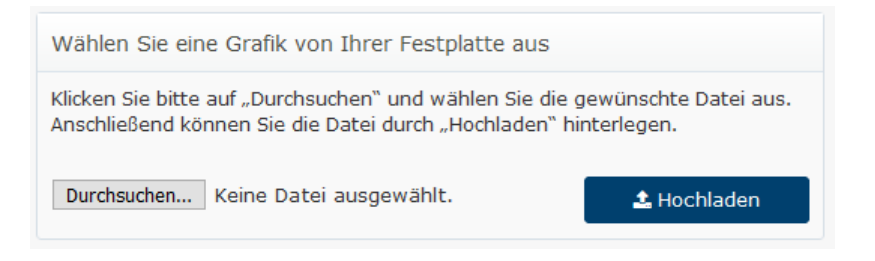

Mit den Schiebereglern können Sie die Position des Logos auf den Ausdrucken festlegen. Mit dem Button >>**Vorschau**<< können Sie sich die Änderungen ansehen.

| PDF-Vorscha | u                  |    |          |
|-------------|--------------------|----|----------|
|             | Skalierung         | 25 | %        |
| A           | Logo-Abstand links | 95 | mm       |
|             | Logo-Abstand oben  | 5  | mm       |
|             |                    | V  | /orschau |

#### 12.1.8 Ausdrucke konfigurieren

In der Administration haben Sie die Möglichkeit, Ihre Ausdrucke (Angebote und Anträge) zu konfigurieren. Gehen Sie dazu in der Administration auf *"Konfigurationen verwalten"* und erstellen Sie eine neue Konfiguration für den Ausdruck.

Beim Anlegen führt der Assistent Sie durch die einzelnen Schritte. Sie können auswählen, für welche Sparten die Einstellungen gelten (*die Option steht momentan noch nicht für die Kleinflotte zur Verfügung*). Sie können ein Logo hinterlegen, die Kopf-und Fußzeile anpassen und die Farben der Überschriften im Ausdruck verändern.

|                                                          | ≓<br>Sichbarkeit der Konfigurationen ein-                     |
|----------------------------------------------------------|---------------------------------------------------------------|
| Konfigurationen verwalten                                | schränken                                                     |
| Konfigurationen hinzufügen, bearbeiten<br>oder entfernen | Konfigurationen für Anwender / oder<br>Standorte einschränken |

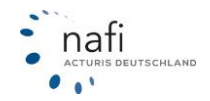

Um eine neue Konfiguration zu erstellen, klicken Sie auf *"Konfiguration hinzufügen"*. Wenn Sie bereite eine Konfiguration erstellt haben und diese ändern möchten, klicken Sie auf die bereits angelegte Konfiguration.

| 0                    |                     | Übersi   | cht über die Kor | nfigurationen |                |                      |
|----------------------|---------------------|----------|------------------|---------------|----------------|----------------------|
| Sortierung: Erstellt | ▲ Filter ▼          |          |                  |               | Konfi          | guration hinzufügen  |
| Erstellt: A          | Bearbeitet: 1       | Typ: 1   | Aktiviert: ‡     | Priorität: 1  | Bezeichnung: ‡ |                      |
| 20.12.2023 09:30:02  | 20.12.2023 09:30:02 | Ausdruck | ja               | keine         | nafitest       | :                    |
| Seite 1 von 1        |                     |          |                  |               |                |                      |
| ← Zurück             |                     |          |                  |               | Sichtt         | oarkeit einschränken |

Geben Sie für Ihre Konfiguration eine Bezeichnung ein.

Die Option *"Aktiviert"* stellt sicher, dass diese Einstellung als Standard für alle neu erzeugten Ausdrucke verwendet wird.

Wählen Sie unter "Sparten" aus, für welche Sparten diese Einstellung wirksam sein soll:

| G                       |              | Neue Ko<br>Auswahl des Typ | nfigur<br>s und F | ration anlegen Festlegung des Namens                                                                                              |  |
|-------------------------|--------------|----------------------------|-------------------|----------------------------------------------------------------------------------------------------|--|
| i Metadaten             |              |                            |                   | ✗ Konfigurationsart                                                                                                    |  |
| Aktivert                | Erstellt<br> | Bearbeitet                 |                   | Ausdruck                                                                                                    |  |
| Beseichnung<br>nafitest |              | Prioritāt: keine           | •                 | Sparten                                                                                                    |  |
|                         |              |                            |                   | Kraftfahrt     V     Hausrat     V     Haftpflicht     V     Unfall       Redrtschutz     V     Wohngebäude     V     Tierkranken |  |
| <b>♦</b> Zurück         |              |                            |                   | Weiter 🔶                                                                                                    |  |

Nach den vorherigen Eingaben können Sie auswählen, ob Sie ein Logo zum Ausdruck hinzufügen möchten.

| G                                               | Konfiguration bearbeiten<br>Festiegung des Logos auf dem Ausdruck |               | Ð          |
|-------------------------------------------------|-------------------------------------------------------------------|---------------|------------|
| Benutzerdefiniertes Logo beim Ausdruck anzeigen |                                                                   |               |            |
| Wählen Sie eine Grafik von Ihrer Festplatte aus | Ihr aktuelles Logo                                                | PDF-Vorschau  |            |
|                                                 | 200 B                                                             |               | 집 Vorschau |
|                                                 | ACTIVE SELVED SELVED                                              | Logo-Position |            |
| <b>+</b>                                        |                                                                   | Abstand links | mm         |
|                                                 |                                                                   | Abstand oben  | mm         |
| Datei auswanien oder nier rein zienen           |                                                                   |               |            |
|                                                 |                                                                   |               |            |
|                                                 |                                                                   |               |            |
| <b>€</b> Zurück                                 |                                                                   |               | Weiter 🔶   |

Das Logo kann auch für Kopf- und Fußzeilen angelegt und angepasst werden.

| 0                                                   | Konfiguration bearbeiten<br>Festiegung des Bildes für die Kopfzeile auf dem Ausdruck |                    |            | Ð        |
|-----------------------------------------------------|--------------------------------------------------------------------------------------|--------------------|------------|----------|
| Benutzerdefinierte Kopfzeile beim Ausdruck anzeigen |                                                                                      |                    |            |          |
| Wählen Sie eine Grafik von Ihrer Festplatte aus     | Ihr Bild der Kopfzeile                                                               | PDF-Vorschau       |            |          |
|                                                     | (Es wurde noch kein Bild hochgeladen.)                                               |                    | 🛙 Vorschau |          |
|                                                     |                                                                                      | Kopfzeile          |            |          |
|                                                     |                                                                                      | Höhe der Kopfzeile |            | mm       |
| 1                                                   |                                                                                      | Bild-Skallerung    | 100        | 96       |
|                                                     |                                                                                      | Bild-Abstand links |            | mm       |
| Datei auswahlen oder hier rein zienen               |                                                                                      | Bild-Abstand oben  |            | mm       |
|                                                     |                                                                                      |                    |            |          |
| <b>€</b> Zurück                                     |                                                                                      |                    |            | Weiter 🔶 |

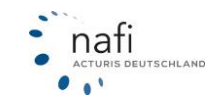

| •                                                  | Konfiguration bearbeiten<br>Festlegung des Bildes für die Fußzeile auf dem Ausdruck |                                                        |            | e  |
|----------------------------------------------------|-------------------------------------------------------------------------------------|--------------------------------------------------------|------------|----|
| Benutzerdefinierte Fußzeile beim Ausdruck anzeigen |                                                                                     |                                                        |            |    |
| ählen Sie eine Grafik von Ihrer Festplatte aus     | Ihr Bild der Fußzeile                                                               | PDF-Vorschau                                           |            |    |
|                                                    | (Es wurde noch kein Bild hochgeladen.)                                              | 2                                                      | ) Vorschau |    |
|                                                    |                                                                                     | Fußzelle                                               |            |    |
|                                                    |                                                                                     | Höhe der Fußzeile                                      |            | mm |
| <u>+</u>                                           |                                                                                     | Bild-Skalierung                                        | 100        | 96 |
|                                                    |                                                                                     | Bild-Abstand links                                     |            | mm |
| Datei auswählen oder hier rein ziehen              |                                                                                     | Bild-Abstand oben<br>(vom oberen Rand der<br>Fußzelle) |            | mm |
|                                                    |                                                                                     |                                                        |            |    |

Gestalten Sie den Ausdruck nach Ihren Wünschen mit einer Hintergrundfarbe für die Überschriften oder einer Schriftfarbe. Klicken Sie auf die Farbbox, um eine Tabelle anzuzeigen, in der Sie ihre Farbe auswählen können. Sie können für die Farbe auch Codes verwenden.

Beachten Sie, dass die Darstellung der Tabelle je nach Browser varieren kann. In Chrome und Edge wird die Tabelle mit einem Klick auf die Farbbox angezeigt, während sie in Firefox separat geöffnet wird.

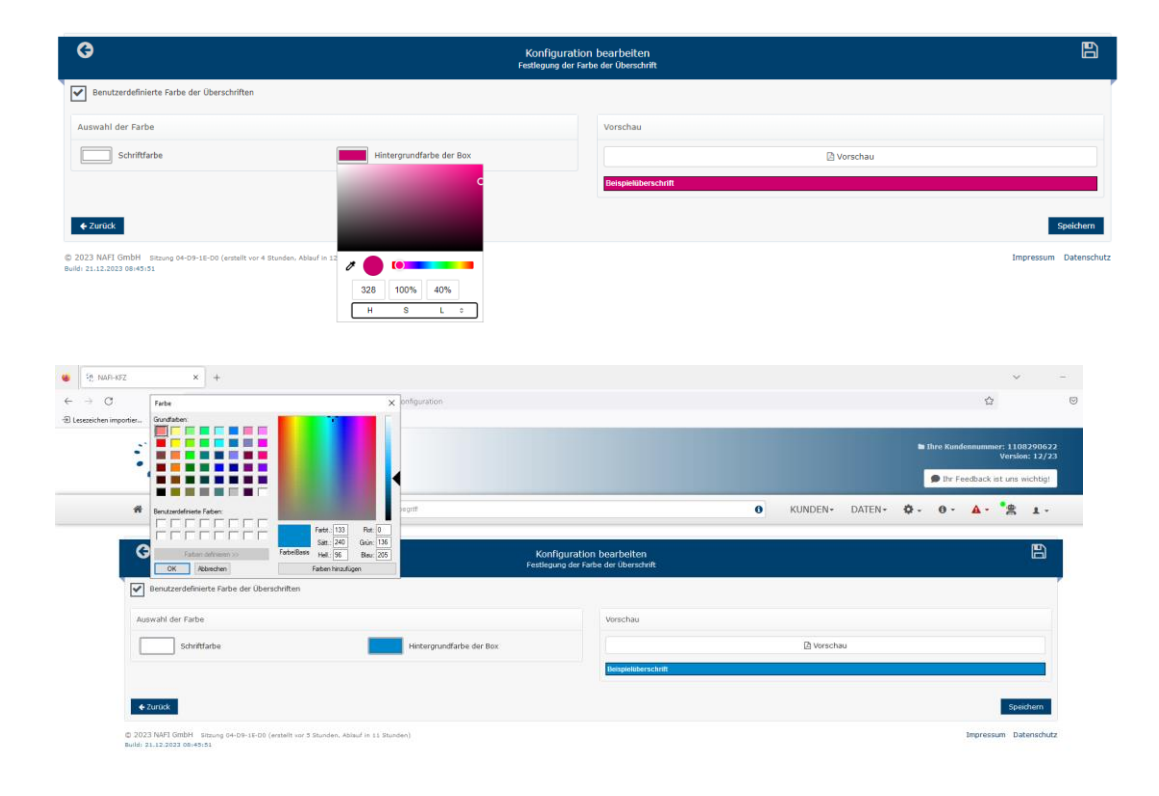

## 12.1.9 Sichtbarkeit der Konfigurationen einschränken

In der Administration können Sie für neue Konfigurationen festlegen, welche Benutzer darauf zugreifen dürfen oder für wen sie gesperrt werden sollen. Falls keine spezifischen Einstellungen vorgenommen werden, gilt eine erstellte Konfiguration automatisch für alle Benutzer.

Die Sichtbarkeit von Konfigurationen kann genutzt werden, wenn Sie unterschiedliche Konfigurationen je nach Benutzer bevorzugen. Falls jedoch alle Benutzer die gleichen Konfigurationen haben sollen, ist hier kein weiterer Eingriff erforderlich.

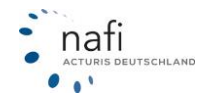

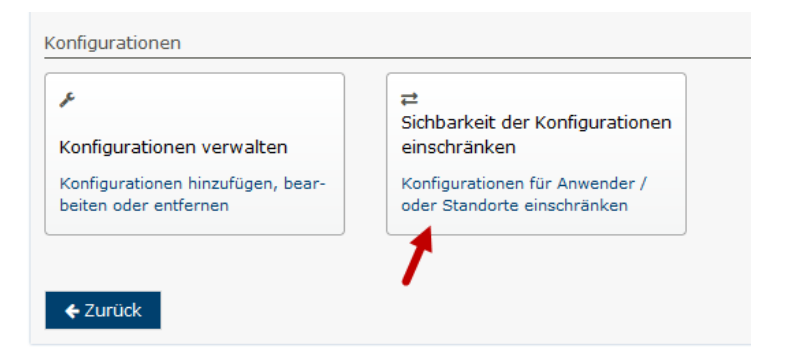

Um eine Einschränkung anzulegen, klicken Sie auf *"Einschränkungen hinzufügen"* Geben Sie hier die Beziehung der Einstellung an.

Geben Sie unter *"Konfigurationen"* die Konfiguration ein, in der Sie diese Einstellung vornehmen möchten. Anschließend wählen Sie den Benutzer und den Standort aus, bei dem die Einschränkung vorgenommen werden soll.

Beachten Sie, dass Sie bei dem Benutzer und Standort unter dem Dropdown-Menü auswählen können, ob diese Konfiguration erlaubt oder gesperrt werden soll.

| 0                                | Konfigurationen für Anwender oder Standorte einschränken                                                                                                    |                  |
|----------------------------------|----------------------------------------------------------------------------------------------------|------------------|
| i Metadaten Erstellt Bezeichnung | st Name der weiteren Konfiguration                                                                                                    | 8                |
|                                  | Benutzer           Image: Name des weiteren Benutzers           NNAFITEST X                                                                                   | Erlauben Sperren |
|                                  | Standorte           Image: Standorts         Image: Standorts           Image: Testkunde Hotine zweite Zeile Firmenname (nafi1234) x         Image: Standorts | Erlauben Sperren |
| <b>←</b> Zurück                  |                                                                                                    | Speichern        |

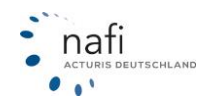

#### 12.1.10 Datenbereinigung/Anonymisierungsfristen

Aufgrund der DSGVO sind wir verpflichtet, nach angemessener Zeit, Daten von Endkunden zu anonymisieren. Den Zeitraum, wann dies mit Ihren Kundendaten geschehen soll, können Sie festlegen. Klicken Sie dafür auf >>Datenbereinigung<<

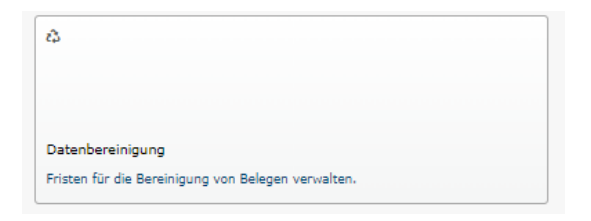

Unter "Belegarten" können Sie mithilfe der Dropdownmenüs festlegen, nach welchem Zeitraum, welche Art von Daten anonymisiert werden sollen.

| elegart   | Eingestellte Frist         |     |
|-----------|----------------------------|-----|
| ergleich  | Standard (derzeit 2 Jahre) | - 0 |
|           | Standard (derzeit 2 Jahre) |     |
| ntrag     | 1 Monat                    |     |
|           | 2 Monate                   |     |
| erechnung | 3 Monate                   |     |
|           | 6 Monate                   |     |
| /B        | 9 Monate                   | •   |
|           | 12 Monate                  |     |
| ndendaten | 18 Monate                  |     |
|           | 2 Jahre                    |     |
| nflotte   | 3 Jahre                    | •   |
|           | 4 Jahre                    |     |
|           | 5 Jahre                    |     |
|           | 6 Jahre                    |     |
| -le       | 7 Jahre                    |     |

Unter "Zukünftig von der Bereinigung betroffene Belege" können Sie anhand Ihrer Einstellungen überprüfen, wie viele Daten zu einem bestimmten Stichtag anonymisiert werden. Geben Sie dafür das entsprechende Datum ein und klicken auf >>**Anzahl ermitteln**<<

| Prüfen bis<br>09.12.2023 |               |  |
|--------------------------|---------------|--|
| Belegart                 | Anzahl Belege |  |
| /ergleich                | 0             |  |
| Antrag                   | 0             |  |
| Berechnung               | 4             |  |
| ≥VB                      | 0             |  |
| Kundendaten              | 0             |  |
| Cleinflotte              | 0             |  |

Wenn Sie auf >>Details anzeigen<< klicken, werden Ihnen zusätzlich die betroffenen Datensätze angezeigt.

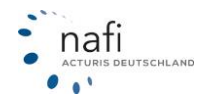

## 12.1.11 Endkundenzugänge

Wenn Sie auf Ihrer Homepage einen Rechner für Ihre Kunden zur Verfügung stellen möchten, können Sie diesen unter >>**Endkundenzugänge**<< einrichten.

Bevor Sie einen Endkundenzugang einrichten können, ist eine gesonderte Vereinbarung notwendig. Beachten Sie daher bitte folgende Punkte.

- 1. Wie aktiviere ich die Endkundenzugänge?
  - 1. Drucken Sie den Vertrag aus. Klicken Sie dafür unter >>Endkundenzugänge<< auf >>Vertrag ausdrucken<<
  - 2. Unterschreiben Sie diesen und schicken Sie ihn an <u>verwaltung@nafi.de</u>.
  - 3. Anschließend schalten wir die Endkundenzugänge umgehend frei.
- 2. Welche Kosten kommen auf mich zu?
  - Die Einrichtung ist vollkommen kostenfrei.
  - Durchgeführte Vergleiche sind ebenfalls kostenfrei.
  - Lediglich die von Endkunden vorgenommenen Antragsabschlüsse werden mit 2,00 EUR/netto in Rechnung gestellt.
- 3. Welche Sparten stehen zur Verfügung? Abhängig von Ihrem Lizenzumfang können folgende Sparten gewählt werden:
  - ∘ Kfz
  - Hausrat
  - Hattpflicht
  - Wohngebäude
  - Rechtsschutz
  - Unfall
  - Tierkankenschutz

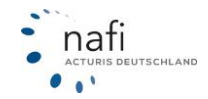

Nachdem die Funktion freigeschaltet wurde, können Sie einen neuen Endkundenzugang einrichten. Klicken Sie dafür auf >>**Endkundenzugang hinzufügen**<<. Sie können auch mehrere Endkundenzugänge mit unterschiedlichen Einschlüssen und Einstellungen erstellen.

| <b>O</b>                                                                                                    | Endkundenzugänge           |
|----------------------------------------------------------------------------------------------------|----------------------------|
| <ul> <li>Endkundenzugänge</li> <li>Hier können Sie Ihre Endkunden-Zugänge konfigurieren.</li> <li>Aktuelle Anzahl von Zugängen: 0</li> <li>Erstinformation verwalten &gt;</li> </ul> |                            |
| Endkunden-Konten                                                                                                    | Endkundenzugang hinzufügen |
| Filter <b>T</b>                                                                                                    |                            |
| Es konnte kein Endkunden-Konto gefunden werden.                                                                                                    |                            |
| ← Zurück                                                                                                    |                            |

Wenn Sie mehrere Standorte besitzen, können Sie vorher auswählen, unter welchem Standort der Zugang angelegt werden soll.

|                 |                   |   | Endkundenzugang hinzufügen |
|-----------------|-------------------|---|----------------------------|
| Endkunden-      | Konten            |   |                            |
|                 |                   |   |                            |
| Filter <b>T</b> | Testkunde Hotline | - |                            |

Im darauf folgenden Fenster können Sie im Reiter "Endkundenzugang" die Eigenschaften des Zugangs festlegen.

| )<br>                                                                     | Endkundenzugang                                                              |   |
|---------------------------------------------------------------------------|------------------------------------------------------------------------------|---|
| dkundenzugang Kfz Sachsparten Notizen                                     |                                                                              |   |
| la em ala                                                                 |                                                                              |   |
| igenen                                                                    |                                                                              |   |
| Bezeichnung                                                               | Benjamin_Test                                                                | 0 |
| Kennung                                                                   | k8YxIHg56                                                                    | 0 |
| Link                                                                      | https://inetsrv8/NOVA/login/nafi_ndo_1100090217_20170224090704/k8YxIH<br>g56 | 0 |
| Aktiviert                                                                 | Ја                                                                           | 0 |
| E-Mailadresse für Benachrichtigung (Antrag, Fragebogen, Beratungsanfrage) |                                                                              | 0 |
| Support-Text im Banner                                                    | Benjamin_Test                                                                | 0 |
| ngabe / Ergebnis / Antrag                                                 |                                                                              |   |
| Anzeige von Ergebnissen                                                   | Ja, ohne Beratungsanfrage (Standard)                                         | 0 |
| Ergebnisverteilung auf Reiter                                             | (Standard) •                                                                 | 0 |
| Antragmodus                                                               | Offline (nur Speicherung)                                                    | 0 |
| Abruf von elektronischen Versicherungsbestätigungen                       | Deaktiviert -                                                                | 0 |
| Pool-Auswahl                                                              | (Ohne) -                                                                     | 0 |
| Anmeldung                                                                 | Standard (nur Login) -                                                       | 0 |
| Sichtbarkeit von Belegen                                                  | Standard (alle Belege sichtbar)                                              | 0 |
| Weniger wichtige bzw. marktunübliche Eingaben (nur Kfz)                   | Standard (keine Eingaben auslagern) -                                        | 0 |
| Nach Kfz-Antrag weiterleiten an URL                                       |                                                                              | 0 |
| Festlegung der Leistungen                                                 | Standard (Leistungen vor der Berechnung auswählen) -                         | 0 |
| Kontrollausdruck direkt vor der Antragsstellung                           | Standard (Ja)                                                                | 0 |

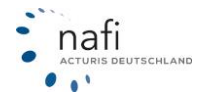

- **Bezeichnung** → Sie können in diesem Feld eine Bezeichnung eingeben. Bei Endkunden ist diese nicht sichtbar. Dies dient Ihrer Verwaltung der Zugänge, falls Sie mehrere anlegen.
- Aktiviert → Hiermit können Sie festlegen, ob dieser Zugang aktiv sein soll.
- Support-Text im Banner → Fügt im Banner eine Text ein.

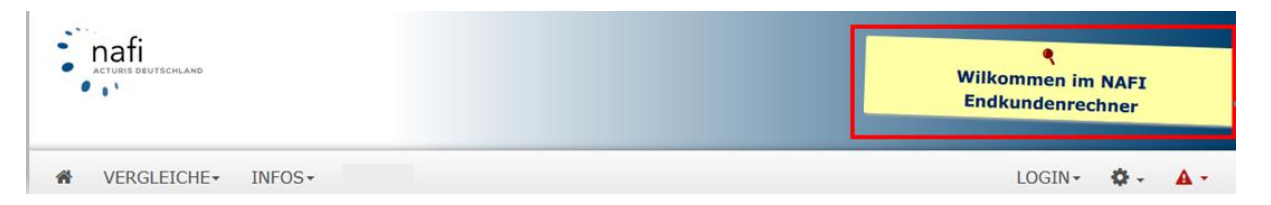

- Antragsmodus → Hierüber können Sie einstellen, ob die Anträge direkt an die Gesellschaften verschickt werden sollen oder ob Sie diese erhalten möchten.
  - Online: die Anträge werden direkt an die Gesellschaften verschickt.
  - Offline: es werden in Ihrem Rechner lediglich Offline-Anträge erzeugt, die nicht an die Gesellschaften verschickt werden. Sie können diese über Ihren Zugang aufrufen und weiter bearbeiten.
- E-Mail-Benachrichtigung → Wenn Sie hier eine Ihrer Emaildressen eingeben, gehen die Infomails (Antrag wurde vom Endkunde gestellt, Vergleich gespeichert, usw.) an die hier hinterlegte Emailadresse.
- Anzeige von Ergebnissen → Sie können hier einstellen, ob Ihre Kunden die Top 15 Tarife im Ergebnis sehen sollen und entsprechend auch Anträge stellen dürfen.
  - o Standard (Ergebnis sichtbar): Tarife werden im Ergebnis angezeigt.
  - Nein, nur Fragebogen: Ihre Kunden können keine berechneten Prämien sehen.
     Stattdessen können Ihre Kunden ihre Daten hinterlassen, und Sie können sich bei ihnen melden. Bei dieser Auswahl wird ein Vergleich gespeichert, wenn der Kunde seine Daten angibt, und Sie erhalten eine Info Mail mit der Vergleichs-ID.
- Anmeldung → Über diese Einstellung können Sie entscheiden, ob Ihre Kunden sich zwingend anmelden und registrieren müssen, oder ob eine Gastanmeldung genügt.
  - Standard (nur Login): Kunden müssen sich registrieren oder anmelden, wenn bereits ein Kundenkonto besteht.
  - Login und Gastanmeldung: Ihre Kunden haben die Wahl, ob lediglich f
    ür die Antragstellung die Eingabe der Anschrift n
    ötig ist, oder ob sie ein Kundenkonto anlegen m
    öchten, 
    über das der sp
    ätere Aufruf der durchgef
    ührten Berechnung m
    öglich ist.
- Sichtbarkeit von Belegen → Hier können Sie festlegen, ob der Anwender nur die Belege sehen kann, die er selber Erstellt hat oder auch von Ihnen erstellte angezeigt werden.
- Weniger wichtige bzw. marktunübliche Eingaben (nur Kfz) → Einige Versicherer bieten besondere Rabatte an, für die weitere Abfragen nötig sind. Die Option legt fest, ob die zusätzlichen Eingaben auf einer extra Seite angezeigt oder ausgeblendet werden.
- Nach KFZ-Antrag weiterleiten → Hier können Sie eine URL eingeben, auf die der Kunde weiter geleitet wird, nachdem er einen Antrag gestellt hat.
- Kontrollausdruck direkt vor der Antragsstellung → Über diese Option können Sie einstellen, ob Ihr Kunde vor der Antragsstellung einen Kontrollausdruck erzeugen kann.

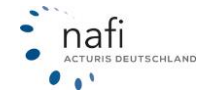

 Kündigungsservice verfügbar → Mit dieser Option können Sie einstellen, ob Ihre Kunden den Kündigungsservice von NAFI benutzen dürfen. Der Kündigungsservice ist nur bei Online-Anträgen verfügbar.

Im Reiter "Kfz" können Sie die KFZ Berechnung aktivieren und auswählen, welche Wagnisse berechnet werden können.

| <b>G</b>                                                          | Endkundenzugang |
|-------------------------------------------------------------------|-----------------|
| Endkundenzugang Kfz Sachsparten Notizen                           |                 |
| Aktiviert Ja<br>Wagnisse (alle auswählen, nichts auswählen)       |                 |
| → Pkw in Figenverwendung                                          |                 |
| 112 / Pkw in Eigenverwendung                                      |                 |
| ▼ ॐ Krafträder/Roller                                             |                 |
| 001 / Kleinkrafträder und -roller unter 50 ccm                    |                 |
| 003 / Krafträder und -roller mit mehr als 125 ccm oder mehr als 1 | 1 kW            |

Im Reiter "Sachsparten" können Sie wählen, welche weiteren Sparten berechnet werden können. Mehr dazu erfahren Sie im Handbuch "Sachsparten".

Wenn Sie alle Einstellungen vorgenommen haben, klicken Sie unten rechts auf >>**Speichern**<<. Ihr Angelegter Endkundenzugang sollte nun in der Übersicht aufgelistet werden. Mit einem Klick auf den Pfeil neben >>**Bearbeiten**<< können Sie weitere Funktionen aufrufen.

| <b>G</b>                                                                                                    | Endkundenzugänge |                            |
|----------------------------------------------------------------------------------------------------|------------------|----------------------------|
| i Endkundenzugänge<br>Hier können Sie Ihre Endkunden-Zugänge konfigurieren.<br>Aktuelle Anzahl von Zugängen: 2<br>Erstinformation verwalten > |                  |                            |
| Endkunden-Konten                                                                                                    |                  | Endkundenzugang hinzufügen |
| Filter <b>T</b>                                                                                                    |                  |                            |
| Endkundenrechner 1                                                                                                    |                  | 🖋 Bearbeiten 📘             |
| <ul> <li>Löschen</li> <li>Zugang aufrufen</li> <li>Endkunden-Link erstellen</li> <li>Einstellungen</li> </ul>                                 |                  |                            |

- Löschen  $\rightarrow$  Löscht den Endkundenzugang wieder
- **Zugang aufrufen**  $\rightarrow$  Öffnen den Endkundenzugang

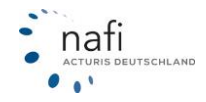

- Endkunden-Link erstellen → generiert den Link, den Sie auf Ihrer Homepage einbinden können. Über diesen können Ihre Kunden den Link später aufrufen.
- Einstellungen → Hier können Sie die Gesellschaftsprofile, Nachlässe, Leistungsfilter usw. für den Endkundenzugang festlegen. Eine genaue Anleitung dafür finden Sie unter Punkt "10.3 KFZ Einstellungen vornehmen"

Um Ihre Erstinformationen zu hinterlegen, klicken Sie in dem Blauen Hinweistext auf >>Erstinformationen verwalten<<.

| 0                                                                                                    | Endkundenzugänge           |
|----------------------------------------------------------------------------------------------------|----------------------------|
| i Endkundenzugänge<br>Hier können Sie Ihre Endkunden-Zugänge konfigurieren.<br>Aktuelle Anzahl von Zugängen: 1<br>Erstinformation verwalten > |                            |
|                                                                                                    | Endkundenzugang hinzufügen |

12.1.12 Endkundenzugang direkt in der Berechnung öffnen

Wenn Sie möchten, dass der Endkundenzugang beim Aufrufen direkt eine neue Berechnung startet, können Sie den Link entsprechend anpassen. Je nachdem, welche Berechnungsart aufgerufen werden soll, setzen Sie folgende Parameter hinter den Link.

Die Folgenden Parameter rufen den Endkundenrechner in der Wagnisauswahl auf. Dabei ist die im Parameter angegebene WKZ vorausgewählt: **?wkz=112** 

?wkz=2510

Um Berechnungen direkt in der Eingabe aufzurufen, muss nach der Wagniswahl noch folgendes hinterlegt werden: **&funktion=eingabe** 

&funktion=eingab

#### Beispiel:

Wenn Ihr Link für den Endkundenrechner <u>https://apps.nafi.de/nova/login/nafi\_ndo\_Endkundenrechner</u> lautet müssen die Parameter wie folgt an den Link gehangen werden: <u>https://apps.nafi.de/nova/login/nafi\_ndo\_Endkundenrechner?wkz=112&funktion=eingabe</u>

#### 12.1.13 Schnellwechsel- Rechner für den Endkundenzugang

Sie können beim Bearbeiten eines Endkundenzugangs in der Administration, diesen auf den Schnellwechsel-Rechner umstellen, sodass dieser Endkundenzugang in den Email-Kampagnen (Administration – Zugang – Kampagnen) verwendet werden kann.

Die Links, die an Ihre Kunden aus einer entsprechenden Kampagne verschickt wurden, rufen dann ebenfalls den Schnellwechselrechner auf. Ihre Kunden können nicht aus dem Schnellrechner in den "Vollrechner" wechseln.

Eingabe / Ergebnis / Antrag

Anzeige von Ergebnissen

Ja, Schnellwechsel-Rechner

0

Bitte beachten Sie: Diese Auswahl ist nur sinnvoll, wenn der Endkundenzugang in einer Kampagne verwendet wird. Der Schnellwechsel-Rechner benötigt als Basis Eingabedaten in Form eines Belegs.

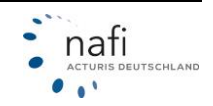

#### 12.1.14 Endkundenlinks mit eVB

Sie können aus dem Ergebnis heraus einen eVB abrufen und einen Endkundenlink erzeugen. Über den Endkundenlink kann Ihr Kunde die Berechnung aufrufen, einige Daten bearbeiten und einen Antrag stellen.

| von 103) Alle Anforderungen erfüllt                                 | von 226 Anforderungen nicht/te | eilweise e     | rfüllt 77 von                 | 323 Tarife ohne | Prämien                   |                                |                           |
|---------------------------------------------------------------------|--------------------------------|----------------|-------------------------------|-----------------|---------------------------|--------------------------------|---------------------------|
| Tarifname                                                           | Logo (10)                      | Rang<br>(10) 🕈 | Gesamtprämie<br>jährlich (10) | Empfehlung (0)  | Hinweise (10)             | Annahme-<br>richtlinien<br>(0) | eVB-Abruf<br>möglich (10) |
| Intrag                                                              |                                | 33             | 617,87 C                      | -               | Leistungsumfang           | -                              | ×                         |
| eVB online abrufen                                                  |                                | 35             | 619,63 €                      | -               | Leistungsumfang           |                                | ~                         |
| Detaillierte Informationen<br>Versichere igsbedingungen             |                                | 62             | 661,88 €                      |                 | 🛦 Leistungsumfang, Prämie |                                | ×                         |
| Kaskovarianten anzeigen<br>Varianten inzeigen<br>Angebot ausdrucken |                                | 76             | 689,32 C                      | -               | Leistungsumfang           | -                              | *                         |
| Rückstufung im Schadenfall<br>Nachlässe festlegen                   |                                | 81             | 701,59 €                      | -               | Leistungsumfang           |                                | ~                         |
| Als Refer nz-Beitrag verwenden                                      |                                | 82             | 703,03 €                      | -               | 🛦 Leistungsumfang         |                                | *                         |
| Als Empf blung festlegen                                            |                                | 102            | 722,57 €                      | -               | Leistungsumfang, Prämie   |                                | ~                         |
| Endkundenlink mit eVB                                               |                                | 122            | 746,53 €                      | -               | Leistungsumfang           |                                | ~                         |
|                                                                     |                                | 125            | 750,61 €                      | -               | Leistungsumfang           | -                              | ×                         |
| intrag 🔋                                                            |                                | 210            | 840,74 €                      | -               | 🛦 Leistungsumfang, Prämie |                                | ~                         |

Der Endkundenlink kann nach dem Abruf der eVB erzeugt werden. Um den Link zu generieren, klicken Sie den Button >>Endkundenlink erzeugen<< an.

Wichtig: Beim Erzeugen des Endkundenlinks können nur Tarife des gewählten Versicherers benutzt werden.

Wählen Sie Ihren Endkundenzugang aus und klicken Sie auf >>Endkundenlink erstellen<<

| Endkundenlink erzeugen                             |                             |                                                              | ⊠ ×           |
|----------------------------------------------------|-----------------------------|--------------------------------------------------------------|---------------|
| i Information<br>Legen Sie hier fest, welcher Endk | undenzugang verwendet werde | n soll und welche Tarife zur Auswahl stehen sollen.          |               |
| Tarife:                                            | <b>&gt;</b><br><b>-</b>     | (858,94 EUR)<br>(722,57 EUR)<br>(991,15 EUR)<br>(840,74 EUR) |               |
| Endkundenzugang:                                   | - Bitte wählen -            | (001,88 EUK)                                                 |               |
|                                                    |                             | Endkundenlink erstel                                         | len Schließen |

Den Endkundenlink können Sie Ihrem Kunden per E-Mail zusammen mit dem eVB-PDF senden. Die Textvorlage der E-Mail kann in der Administration von Ihnen geändert werden.

| <ul> <li>Die elektronische Versiche<br/>Link ist nur möglich, wenn</li> </ul> | srungsbestätigung wurde erfolgreich abgeruf<br>n der gewählte Endkundenzugang dies zuläs: | en. Sie können einen vom En:<br>it. | dkunden aufrufbaren Link erstellen. Versenden Sie d | esen per E-Mail, so dass Ihr Kunde seine Angaben vervollständigen und gegeb | enenfalls den Antrag abschließen kann. Der Antrag |
|-------------------------------------------------------------------------------|-------------------------------------------------------------------------------------------|-------------------------------------|-----------------------------------------------------|-----------------------------------------------------------------------------|---------------------------------------------------|
| Elektronische Versiche                                                        | rungsbestätigung<br>Etallen anvlan<br>05.07.2023 13:43:53                                 | Guttip bis<br>05.10.2024            | Enduratorine<br>http://<br>tokenm                   | Versioner<br>ALTE LEIPZIGER Versicherung AG                                 | eVIB<br>PDF speichern / drucken                   |
| ← Zurück zum Ergebnis                                                         | Endkundenlink löschen Dokument zu                                                         | r eVB herunterladen Als             | E-Mail an                                           | EML-Datei herunterladen                                                     |                                                   |

Ihr Endkunde braucht über den Link nur ein paar Felder der zu Grunde liegenden Berechnung ausfüllen und je nach Einstellung Ihres Endkundenzugangs kann direkt ein Antrag gestellt werden.

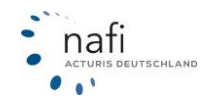

| •        | Bitte überprüfen Sie Ihre Angaben                                                                                         |   |
|----------|----------------------------------------------------------------------------------------------------|---|
| re Daten |                                                                                                    |   |
|          | Herstellerschlüsselnummer 0588                                                                                            |   |
|          | Typschlüsselnummer (3-stellig) BEF                                                                                        |   |
|          | Fahrzeugdaten                                                                                                    | 0 |
|          | AUDI AG / 4G (A6 AVANT 2.0 TFSI QUATTRO)           252 PS / 185 kW, 1.984 ccm           Produziert zwischen 2015 und 2018 |   |
|          | 🔒 Benzin 👻 🧪                                                                                                    |   |
|          | € 52700 € Neuwert ()                                                                                                    |   |
|          | Vollständiges Kennzeichen                                                                                                 | 0 |
|          | HÖXTER -                                                                                                    |   |
|          | Datum der Erstzulassung So, 02.07.2023                                                                                    | 0 |
|          | Zulassung auf Halter So, 02.07.2023                                                                                       | 0 |
|          | Aktueller Kilometerstand 300 km                                                                                           | 0 |
|          | Fahrleistung pro Jahr 12000 km 🖬                                                                                          | 0 |
|          | Kaufpreis 35000 €                                                                                                    | 0 |

Nach Antragsstellung oder Anfrage an Sie, wird der Kunde darauf hingewiesen, dass der Antrag erfolgreich abgeschlossen wurde und die Seite geschlossen werden kann.

Im Ergebnis kann der Endkunde nur die Tarife sehen, die Sie für diesen Endkundenlink beim Erzeugen gewählt haben.

Zum Einloggen muss Ihr Kunde sein Geburtsdatum eingeben, welches in der Berechnung verwendet wurde *(Postleitzahl bei Firmen*)

Nach der Eingabe des Geburtsdatums erhält Ihr Kunde eine PIN per E-Mail. Es wird dafür die E-Mailadresse benutzt, die beim Kunden in Ihrem NAFI hinterlegt ist.

| Here Geburtsdatum        | Authentifizierung                                                                                                    |
|--------------------------|----------------------------------------------------------------------------------------------------|
| ₽<br>PIN                 |                                                                                                    |
| (#T)                     | i Sehr geehrter Herr Nafitest,                                                                                                    |
| Login                    | wir freuen uns, dass Sie den Abschluss Ihres Antrags bei uns finalisieren möchten. Ihre eVB-Nummer (ALEGEOC) wurde<br>bereits abgerufen. In einem der nächsten Schritte zeigen wir Ihnen Ihre Daten an. Sie können sie daraufhin anpassen oder<br>unverändert für die Antragstellung übernehmen.                                |
|                          | Damit wir sicherstellen können, dass niemand anders auf Ihre Eingaben zugreifen kann, übermitteln Sie uns bitte Ihr<br>Geburtsdatum. Dieses gleichen wir mit dem bei uns gespeicherten Datum ab und verschicken anschließend eine PIN an Ihre<br>E-Mail-Adresse (s.warschau@nafi.de), mit der Sie sich authentifizieren können. |
|                          | Ihr Geburtsdatum                                                                                                    |
|                          | Weiter <del>&gt;</del>                                                                                                    |
|                          |                                                                                                    |
| <u>ᄴ</u><br>Geburtsdatum | G Authentifizierung                                                                                                    |
| <b>₽</b><br>PIN          |                                                                                                    |
| ă۳.                      | Es wurde eine PIN an Ihre E-Mail-Adresse verschickt. Bitte geben Sie diese hier ein.                                                                                                    |
| Login                    | Sollten Sie sie nicht erhalten haben, überprüfen Sie bitte Ihren Spamverdacht-Ordner.                                                                                                    |
|                          | 1 100 FTN                                                                                                    |

Nach Eingabe der PIN kann Ihr Endkunde, je nach Einstellung des Endkundenzugangs, auswählen, ob er als Gast forfahren oder ein Konto anlegen möchte.

**Wichtig**: Bei einem Gastzugang kann der Endkunde nicht auf seine alten Vergleiche und Anträge zugreifen.

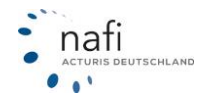

|                   | atum Zugangsdaten                                                                                                    | Ð                                                          |
|-------------------|----------------------------------------------------------------------------------------------------|------------------------------------------------------------|
| ₹<br>PIN          | Anlage eines Kontos oder welter als Gast                                                                                                    |                                                            |
| Login             | 1 Ihre PIN-Eingabe war korrekt! Bitte wählen Sie, ob Sie ein Konto anlegen oder als Gast fortfahren möchten. Ein Konto hat den Vorteil, dass Sie sich sp | päter ohne zusätzliche Authentifizierung einloggen können. |
|                   | Als Gast fortfahren     Konto anlegen                                                                                                    |                                                            |
|                   |                                                                                                    | Weiter 🗲                                                   |
|                   |                                                                                                    | · · ·                                                      |
|                   |                                                                                                    |                                                            |
|                   | Willkommen beim KFZ-Tarifrechner                                                                                                    |                                                            |
| Sie be            | esitzen ein Konto bei uns. Bitte loggen Sie sich hier ein, um auf                                                                                        |                                                            |
| Ihre D            | Daten zuzugreifen.                                                                                                    |                                                            |
|                   |                                                                                                    |                                                            |
| 4                 | Test                                                                                                    |                                                            |
| <b>&amp;</b><br>Q | Test Kennwort                                                                                                    |                                                            |
| <b>ء</b><br>مر    | Test<br>Kennwort<br>Anmeldung durchführen                                                                                                    |                                                            |
| <b>ء</b><br>مر    | Test<br>Kennwort<br>Anmeldung durchführen                                                                                                    |                                                            |

In der Administration des Endkundenzugangs können Sie den Antragsmodus einstellen.

**Online:** Ihr Endkunde stellt direkt bei dem Versicherer den Antrag, Sie werden nur informiert. **Offline:** Ihr Endkunde stellt einen Antrag, jedoch müssen Sie den Antrag an den Versicherer weiterleiten.

|                     |                                          | Vergleich speicherm PDF erstellen Als E-Mail versenden  |                                    |
|---------------------|------------------------------------------|---------------------------------------------------------|------------------------------------|
| 5 Alle Tarife       | Tarife ohne Prämien                      |                                                         |                                    |
| <u>Leistungen v</u> | ergleichen (0)                           |                                                         | Gründe für nicht angezeigte Tarife |
|                     | 1.175,84€<br>jährlich 33%<br>i<br>sr 1/2 | ALTE LEPZIGER Tipp1                                     | Abschließen<br>- Optionen          |
|                     | 1.363,98€<br>jährlich 67%<br>i<br>s= 1/2 | ALTE LEPZIGER<br>Tanf: classic mit Werkstattbindung 🗲 🛓 | Abschließen<br>• Optionen          |
|                     | 1.487,980<br>jährlich 67%                | ALTE LEPZICER<br>Tanf: comfort mit Werkstattbindung 🖋 🛦 | Abschließen<br>• Optionen          |
|                     | 1<br>SF 1/2                              |                                                         | - optimen                          |

**Ergebnisansicht - Fragebogen:** Ihr Endkunde kann nur eine Anfrage an Sie versenden, bekommt aber kein Berechnungsergebnis.

| Neu ausschneiden                        | 6           | Ihre Daten wurden versendet                                                                                                    |                       |
|-----------------------------------------|-------------|----------------------------------------------------------------------------------------------------|-----------------------|
| j≋<br>Anfrage versenden                 | C           | 3 Ihre Anfrage wurde versendet<br>Vielen Dank für Ihre Anfrage. Wir werden diese schnellstmöglich bearbeiten und anschließend wieder auf Sie zukommen. |                       |
| NAFI GmbH Sitzung (erstellt vor 16 Seku | nden, Ablau | of in 24 Stunder)                                                                                                    | Impressum Datenschutz |

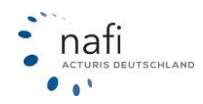

#### 12.1.15 E-Mailtexte

NAFI bietet Ihnen die Möglichkeit, dem Kunden wichtige Informationen direkt per E-Mail zukommen zu lassen (z.B. eVBs oder Angebote). Den Text der E-Mails können Sie frei bestimmen. Klicken Sie dafür auf >>**Textbausteine**<<.

| æ                             |
|-------------------------------|
| Textbausteine                 |
| Verwaltung von Textbausteinen |

Wählen Sie anschließend aus, welche Texte Sie anpassen möchten.

| KFZ                                                                                                    |
|----------------------------------------------------------------------------------------------------|
| Antrag / E-Mail über Abschluss - Text der E-Mail zum Antragsabschluss                                    |
| eVB / E-Mail Vermittler - Text der E-Mail zur eVB, die an den Vermittler gesendet wird.                  |
| eVB / E-Mail Kunde - Text der E-Mail zur eVB, die an den VN gesendet wird.                               |
| Vergleich /E-Mail mit Vergleich - Text der Vergleichs-E-Mail von der Berechungs-Ergebnisseite            |
| Antrag / Versand der Bedingungen - Antrag: Text der E-Mail mit den Vertragsunterlagen (Zustimmungsseite) |

Im nun offenen Editor, sehen Sie unsere Textvorlage. Darunter bekommen Sie eine Vorschau wie der Text in einer E-Mail aussehen würde. Wenn Sie den Text ändern möchten, klicken Sie auf >>Benutzerdefinierte Eingabe<<.

| Textbaustein                                                                                              |          |
|----------------------------------------------------------------------------------------------------|----------|
| Benutzerdefinierte Eingabe Nein                                                                           |          |
| Platzhalter hinzufügen     Allgemein +     Antrag +     Anwender +     eVB +     Kunde +     Vermittler + |          |
| Text                                                                                                    |          |
| Sehr geehrte Damen und Herren,                                                                            | ^        |
| die in der Anlage enthaltene eVB wurde über Ihren Zugang zur NAFI-Insurancestation abgerufen.             |          |
| eVB-Nummer:<br>%eVB.Nummer%                                                                               |          |
| Kunde:<br>%eVB.AnschriftVN%                                                                               |          |
| Vermittler:                                                                                               | <b>*</b> |
|                                                                                                    |          |
| Vorschau                                                                                                  |          |
| Sehr geehrte Damen und Herren,                                                                            | ^        |
| die in der Anlage enthaltene eVB wurde über Ihren Zugang zur NAFI-Insurancestation abgerufen.             |          |
| eVB-Nummer:<br>A123456                                                                                    |          |

Nun können Sie in das Feld "Text" bearbeiten. Dynamische Angaben, die sich je nach Kunden oder Versicherer ändern können, fügen Sie mit "Platzhaltern" hinzu. Diese Daten werden anschließend in der richtigen E-Mail mit den entsprechenden Kundendaten/Einstellungen gefüllt (zu sehen in der Vorschau). Um einen Platzhalter hinzuzufügen gehen Sie im Textfeld an die entsprechende Stelle und wählen Sie anschließend den gewünschten Wert aus.

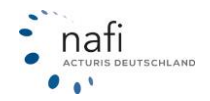

# NAFI<sup>®</sup> GmbH

| Platzhalter hinzufügen                                                                                          | Allgemein 🗸     | Antrag 🛨   | Anwender <del>-</del> | eVB 🕶       | Kunde 🗸       | Vermittler 🗕                |      |
|----------------------------------------------------------------------------------------------------|-----------------|------------|-----------------------|-------------|---------------|-----------------------------|------|
| Text                                                                                                    |                 |            |                       | Anschr      | iftVN - Anscl | nrift des Versicherungsnehr | ners |
| Sehr geehrte Damen und Herren,                                                                                  |                 |            |                       | Numme       | er - eVb-Nun  | nmer                        |      |
| die in der Anlage enthaltene eVB w<br>eVB-Nummer:<br>%eVB.Nummer%<br>Kunde:<br>%eVB.AnschriftVN%<br>Vermittler: | urde über Ihren | Zugang zur | NAFI-Insurances       | station abg | jerufen.      |                             |      |
|                                                                                                    |                 |            |                       |             |               |                             |      |
| Vorschau                                                                                                    |                 |            |                       |             |               |                             |      |
| Sehr geehrte Damen und Herren,                                                                                  |                 |            |                       |             |               |                             |      |
| die in der Anlage enthaltene eVB w<br>eVB-Nummer:<br>A123456                                                    | urde über Ihren | Zugang zur | NAFI-Insurances       | station abg | jerufen.      |                             |      |

Um die Änderungen zu speichern, klicken Sie auf >>**Speichern**<<.

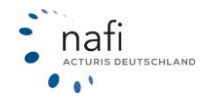

## 12.2 Tarife festlegen / einschränken

Die Auswahl der Tarife gilt für ALLE Standorte und ALLE Benutzer und wirkt sich somit auch auf die Tarifanzeige in den Einstellungen und die Eingabefelder in der Berechnung aus.

Klicken Sie auf >>KFZ<< und anschließend auf >>Tarife einschränken<<

| NAFI-Domino Online<br>Von hier aus haben Sie Zugriff auf verschie<br>Standorte und Benutzer.<br>Wichtige Informationen finden Sie bei Beda | dene administrative Einstellungen, wie z.B. Ihre<br>rf auch in dieser Ku <mark>rzanleitung</mark> . | Cae Cae Cae Cae Cae Cae Cae Cae Cae Cae                                                     | officht Gebäude Unfall Recht Tier                                               |
|----------------------------------------------------------------------------------------------------|----------------------------------------------------------------------------------------------------|---------------------------------------------------------------------------------------------|---------------------------------------------------------------------------------|
| Einstellungen zu den einzelnen Sparten                                                                                                    |                                                                                                    |                                                                                             |                                                                                 |
| 11                                                                                                    | F                                                                                                   | 8                                                                                           | %                                                                               |
| Tarife einschränken<br>Festlegen, welche Kfz-Tarife zur Verfügung stehen<br>sollen (573 ausgewählt)                                        | Einstellungen<br>Einstellungen (Tarife, Nachlässe, Hauptfälligkeiten<br>etc.) für Kfz bearbeiten    | Leistungsfilter<br>Erstellen und bearbeiten Sie Filter für die Leistungs-<br>qualität (Kfz) | Direktnachlässe<br>Hier können Sie Direktnachlässe für Kfz aktivieren.<br>(Kfz) |
| *                                                                                                    |                                                                                                    |                                                                                             |                                                                                 |
| Zugangsdaten für den eVB-Abruf<br>Hierkönnen Sie Zugangsdaten für den eVB-Abruf<br>hinterlegen.                                            |                                                                                                    |                                                                                             |                                                                                 |
| ← Zurück                                                                                                    |                                                                                                    |                                                                                             |                                                                                 |

... und setzen vor den entsprechenden Tarifen einen Haken, um diese zu aktivieren.

Um alle Tarife auszuwählen klicken Sie auf >>Auswahl << und wählen "Alle auswählen"

| 🗄 Auswahl -                                                    |            |           |
|----------------------------------------------------------------|------------|-----------|
| <ul> <li>Alle auswählen</li> <li>Nichts auswählen</li> </ul>   |            |           |
| ♥ VHV                                                          |            |           |
| VHV-KLASSIK-GARANT (1)                                         |            |           |
| VHV-KLASSIK-GARANT - EXKLUSIV-KASKO (128)                      |            |           |
| VHV-KLASSIK-GARANT - EXKLUSIV-KASKO MIT WERKSTATTBINDUNG (208) |            |           |
| VHV-KLASSIK-GARANT MIT WERKSTATTBINDUNG (207)                  |            |           |
| VHV-TELEMATIK-GARANT (S32)                                     |            |           |
|                                                                |            |           |
| VÖDAG                                                          |            |           |
| VOLKSWOHL-BUND                                                 |            |           |
| WESTFÄLISCHE PROVINZIAL                                        |            |           |
| O WGV                                                          |            |           |
| WGV WÜRTTEMBERGISCHE GEMEINDEVERSICHERUNG                      |            |           |
| • WÜRTTEMBERGISCHE                                             |            |           |
| O WWK                                                          |            |           |
| O ZURICH                                                       |            |           |
|                                                                |            |           |
|                                                                | Übernehmen | Schließen |
|                                                                |            | Cambbell  |

Klicken Sie auf >>Übernehmen<<.

Wichtige / Unwichtige Tarife

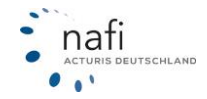

#### Die Tarife als wichtig und unwichtig markieren

Mit der Auswahl werden die Merkmale der unwichtigen Tarife optional und sie werden in der Eingabestrecke in das Register "Prämienoptimierung" verschoben. Merkmale von unwichtigen Tarifen, die bei einer anderen Gesellschaft wichtig sind, werden nicht in das zusätzliche Register verschoben.

Wenn Sie versuchen einen Antrag bei einer Gesellschaft zu stellen, bei welcher Sie die optionalen Merkmale nicht ausgefüllt haben, werden Sie im Antragsbereich darauf hingewiesen, dass noch Eingaben nötig sind.

| Alle A         | B C D             | E F            | G    | Н      | I       | J        | к        | L        | М       | N      |
|----------------|-------------------|----------------|------|--------|---------|----------|----------|----------|---------|--------|
| (Tarife auswäh | len: alle, keine) |                |      |        |         |          |          |          |         |        |
| Aktiviert:     | Relevanz 🚺:       |                |      | Tarifn | ame:    |          |          |          |         |        |
|                |                   |                | •    | ADAC   | AUTO\   | ERSIC    | HERUN    | IG       |         |        |
| ✓              | Wichtig           |                | •    | ADAC   | Eco 🗶   |          |          |          |         |        |
| ✓              | Unwichtig für Ver | mittler        | •    | ADAC   | Eco mit | Werkst   | attbind  | ung 🗶 .  | J.      |        |
| ✓              | Unwichtig für End | lkunde         | •    | ADAC   | Komfort | tVario   |          |          |         |        |
|                | Wichtig           |                | •    | ADAC   | Komfort | tVario n | nit Werk | stattbir | ndung J | ۲<br>۲ |
|                | Wichtig           |                | •    | ADAC   | Kompak  | ¢t       |          |          |         |        |
| ✓              | Unwichtig für Ver | mittler + Endl | ki 🔻 | ADAC   | Kompak  | kt mit W | /erkstat | tbindun  | g 🎤     |        |

| ाव्य<br>Ergebnis                              | <b>G</b>                                                                                                    |
|-----------------------------------------------|----------------------------------------------------------------------------------------------------|
| A<br>Hinweise                                 | (Seite 1 von 8)                                                                                                    |
| a⊟<br>Anschrift<br>≓                          | Antragstellung nicht möglich, bitte beachten Sie die entsprechenden Hinweise!                                                                                                    |
| Vorgang<br>E<br>Antrag                        | Wichtige Hinweise                                                                                                    |
| Beratungsdokumentation<br>eVB<br>Zustimmungen | <ul> <li>Unvollständige Angaben</li> <li>Es wurden nicht alle Pflichtangaben zum Tarif ausgefüllt.</li> <li>Folgende Felder der Berechnungseingabemaske müssen gefüllt werden, damit Sie einen Antrag stellen können:</li> <li>Fahrzeugerstbesitz</li> </ul> |
| (3)<br>Abschluss                              | ← Zurück                                                                                                    |

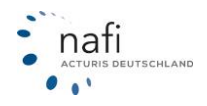

## 12.3 KFZ Einstellungen vornehmen

Klicken Sie auf >>KFZ<< und anschließend auf >>Einstellungen<<.

| NAFI-Domino Online<br>Von hier aus haben Sie Zugriff auf verschier<br>Standorte und Benutzer.<br>Wichtige Informationen finden Sie bei Beda | dene administrative Einstellungen, wie z.B. Ihre<br>rf auch in dieser Kurzanleitung. | Qe     Image: Supervision of the second second | Image: Sebaude     Image: Sebaude     Image: Sebaud |
|----------------------------------------------------------------------------------------------------|--------------------------------------------------------------------------------------|----------------------------------------------------------------------------------------------------|----------------------------------------------------------------------------------------------------|
| 11                                                                                                    | F                                                                                    | æ                                                                                                    | %                                                                                                    |
| Tarife einschränken                                                                                                    | Einstellungen                                                                        | Leistungsfilter                                                                                                    | Direktnachlässe                                                                                                    |
| Festlegen, welche Kfz-Tarife zur Verfügung stehen<br>sollen (573 ausgewählt)                                                                | Einstellungen (Tarife, Nachlässe, Hauptfälligkeiten<br>etc.) für Kfz bearbeiten      | Erstellen und bearbeiten Sie Filter für die Leistungs-<br>qualität (Kfz)                                                                                                    | Hier können Sie Direktnachlässe für Kfz aktivieren.<br>(Kfz)                                                                                                    |
| *                                                                                                    |                                                                                      | •                                                                                                    |                                                                                                    |
| Zugangsdaten für den eVB-Abruf                                                                                                    |                                                                                      |                                                                                                    |                                                                                                    |
| Hier können Sie Zugangsdaten für den eVB-Abruf<br>hinterlegen.                                                                              |                                                                                      |                                                                                                    |                                                                                                    |
| ♦ Zurück                                                                                                    |                                                                                      |                                                                                                    |                                                                                                    |

Legen Sie fest, für wen die Einstellungen gelten und für welche Bereiche Einstellungen hinterlegt werden können.

<u>Registerkarte "Standard (sichtbar für alle Benutzer)":</u> Einstellungen gelten für ALLE Standorte und ALLE Benutzer.

#### Registerkarte "Benutzer (individuell)"

Einstellungen gelten ausschließlich nur für einen vorher festgelegten Benutzer. Hierzu müssen Sie den Standort und den Benutzer vorher auswählen.

| andard (sichtbar für alle Benutzer) | Benutzer (ir | ndividuell) | Ansicht         |               |  |
|-------------------------------------|--------------|-------------|-----------------|---------------|--|
|                                     | Standort:    | NAFI Gm     | bH •            | <b>→</b> ·    |  |
|                                     | Benutzer:    | Admin       |                 | <b>→</b> ·    |  |
| inzufügen                           |              |             |                 |               |  |
| Tarife                              | Nachlässe    |             | Hauptfälligkeit | Vorbelegungen |  |

Registerkarte "Ansicht"

Hier können Sie die Bereiche "Tarife", "Nachlässe", "Hauptfälligkeit", "Vorbelegungen", "Beratungsdokumentation" und "Leistungen" aus- oder abwählen.

#### Um die Einstellungen vorzunehmen, klicken Sie auf den entsprechenden Bereich.

| Tarife | Nachlässe | Hauptfälligkeit | Vorbelegungen |  |
|--------|-----------|-----------------|---------------|--|
|        |           |                 |               |  |

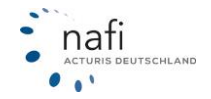

#### 12.3.1 Tarife

Geben Sie unter der Registerkarte *"Allgemein"* Daten für die Einstellung ein, wie z.B. die Bezeichnung oder weitere Notizen zu der Einstellung.

Der Haken "Aktiviert" sorgt dafür, dass diese Einstellungen als Standard für alle neuen Berechnungen benutzt werden.

| arifeinstellung        |                                                                 |            | <u>ک</u> ک                                          |
|------------------------|-----------------------------------------------------------------|------------|-----------------------------------------------------|
| Allgemein Tarife       |                                                                 |            |                                                     |
| ID                     | neu                                                             |            |                                                     |
| Bezeichnung            | Standard                                                        | <b>?</b> < | Bitte legen Sie eine sinnvolle<br>Bezeichnung fest. |
| Einstellung aktivieren | Aktiviert                                                       | 0          |                                                     |
| Modus                  | Einstellung für Benutzer:<br>(aktuelle Anmeldung)<br>ID: 581762 | 0          |                                                     |
| Notizen                | Hier sind alle Tarife<br>hinterlegt, die<br>berechnet werden    | 0          |                                                     |
|                        |                                                                 |            |                                                     |
|                        |                                                                 |            |                                                     |
|                        |                                                                 |            | Übernehmen Schließen                                |

In der Registerkarte "Tarife" wählen Sie die entsprechenden Tarife aus.

Um alle Tarife auszuwählen klicken Sie auf >>Auswahl << und wählen "Alle auswählen"

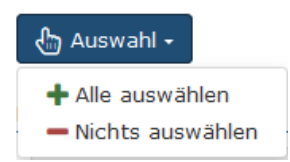

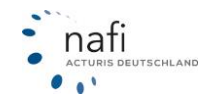

# NAFI<sup>®</sup> GmbH

| ♥ VHV                                                             |  |  |  |  |  |
|-------------------------------------------------------------------|--|--|--|--|--|
| VHV-KLASSIK-GARANT (ID 1)                                         |  |  |  |  |  |
| VHV-KLASSIK-GARANT - EXKLUSIV-KASKO (ID 128)                      |  |  |  |  |  |
| VHV-KLASSIK-GARANT - EXKLUSIV-KASKO MIT WERKSTATTBINDUNG (ID 208) |  |  |  |  |  |
| VHV-KLASSIK-GARANT MIT WERKSTATTBINDUNG (ID 207)                  |  |  |  |  |  |
| VHV-TELEMATIK-GARANT (ID 532)                                     |  |  |  |  |  |
| VHV-TELEMATIK-GARANT - EXKLUSIV-KASKO (ID 533)                    |  |  |  |  |  |
| <b>9</b> VÖDAG                                                    |  |  |  |  |  |
| VOLKSWOHL-BUND                                                    |  |  |  |  |  |
| WESTFÄLISCHE PROVINZIAL                                           |  |  |  |  |  |
| O WGV                                                             |  |  |  |  |  |
| WGV WÜRTTEMBERGISCHE GEMEINDEVERSICHERUNG                         |  |  |  |  |  |
| WÜRTTEMBERGISCHE                                                  |  |  |  |  |  |
| O WWK                                                             |  |  |  |  |  |
| O ZURICH                                                          |  |  |  |  |  |
|                                                                   |  |  |  |  |  |
|                                                                   |  |  |  |  |  |
| Übernehmen Schließen                                              |  |  |  |  |  |

Zum Speichern der Einstellung klicken Sie ganz unten oder oben rechts auf die Schaltfläche >> Übernehmen <<.

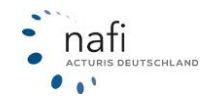

#### 12.3.2 Nachlässe

Geben Sie unter der Registerkarte *"Allgemein"* Daten für die Einstellung ein, wie z. B. die Bezeichnung oder weitere Notizen zu der Einstellung.

Der Haken "Aktiviert" sorgt dafür, dass diese Einstellungen als Standard für alle neuen Berechnungen benutzt werden.

#### **Hinweis!**

Es kann nur ein Nachlass je Tarif und Wagnis aktiviert sein.

| Nachlässe                                   |                                                                 |   | ଟ ×                                                                     |
|---------------------------------------------|-----------------------------------------------------------------|---|-------------------------------------------------------------------------|
| Allgemein Nachlass Tarife Wagr              | iisse                                                           |   |                                                                         |
| ID<br>Bezeichnung<br>Einstellung aktivieren | neu<br>AXA10 - PKW                                              | 0 |                                                                         |
| Einstellung akuvieren<br>Modus              | Einstellung für Benutzer:<br>(aktuelle Anmeldung)<br>ID: 581762 | 0 | Zur Erinnerung bzw. als Hin-                                            |
| Notizen                                     | 10% Nachlass für<br>PKW                                         | 8 | weis für andere Benutzer<br>können hier Notizen hinter-<br>legt werden. |
|                                             |                                                                 |   | Übernehmen Schließen                                                    |

In der Registerkarte "Nachlass" geben Sie die Nachlasshöhe für die entsprechenden Sparten ein.

| Allgemein  | Nachlass                   | Tarife Wagn      | isse |   |   |        |                                                   |
|------------|----------------------------|------------------|------|---|---|--------|---------------------------------------------------|
|            |                            | Haftpflicht      | 10   | % | 8 |        |                                                   |
| Haftpflich | it <mark>(</mark> zusammei | n mit Vollkasko) | 10   | % | ? |        |                                                   |
| Haftpflich | nt (zusamme                | n mit Teilkasko) | 10   | % | ? |        |                                                   |
|            | Vollkasko                  |                  |      | % | 0 |        |                                                   |
| Teilkasko  |                            |                  | 10   | % | 0 | $\leq$ | Legen Sie hier den Nachlass<br>für Teilkasko fest |
|            |                            |                  |      |   |   |        |                                                   |
|            |                            |                  |      |   |   |        |                                                   |
|            |                            |                  |      |   |   |        | Übernehmen Schließen                              |

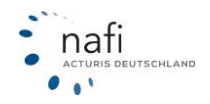

Wählen Sie unter der Registerkarte "Tarife" die Tarife aus, für die dieser Nachlass gelten soll.

Bitte wählen Sie die gewünschten Tarife aus.

| ADAC AUTOVERSICHERUNG                |
|--------------------------------------|
| • AIG Europe S.A.                    |
| ALLIANZ                              |
| ALTE LEIPZIGER                       |
| S AXA                                |
| AXA KLEINFLOTTE (ID 522)             |
| AXA mobil komfort (ID 42)            |
| AXA mobil komfort (Gewerbe) (ID 387) |

Legen Sie in der Registerkarte "Wagnisse" fest, für welche Fahrzeugart(en) der Nachlass berechnet werden soll.

| Allgemein Nachlass Tarife Wagnisse                                   |  |  |  |  |  |  |  |  |  |
|----------------------------------------------------------------------|--|--|--|--|--|--|--|--|--|
| စ္သာ Auswahl +                                                       |  |  |  |  |  |  |  |  |  |
| Bitte wählen Sie die Waanisse aus, für die der Nachlass gelten soll. |  |  |  |  |  |  |  |  |  |
| Pkw in Finenverwendung                                               |  |  |  |  |  |  |  |  |  |
| 112 / Plw in Eigenverwendung                                         |  |  |  |  |  |  |  |  |  |
|                                                                      |  |  |  |  |  |  |  |  |  |
| Krafträder/Roller                                                    |  |  |  |  |  |  |  |  |  |
| Campingfahrzeuge/-anhänger                                           |  |  |  |  |  |  |  |  |  |
| Lkw bis 3,5 t Gesamtgewicht                                          |  |  |  |  |  |  |  |  |  |
| Lkw über 3,5 t Gesamtgewicht                                         |  |  |  |  |  |  |  |  |  |
| Zugmaschinen/Sattelschlepper                                         |  |  |  |  |  |  |  |  |  |
| Anhänger/Auflieger                                                   |  |  |  |  |  |  |  |  |  |
| O Omnibusse                                                          |  |  |  |  |  |  |  |  |  |
| Taxen, Pkw-Mietwagen                                                 |  |  |  |  |  |  |  |  |  |
| Übrige WKZ                                                           |  |  |  |  |  |  |  |  |  |
|                                                                      |  |  |  |  |  |  |  |  |  |
|                                                                      |  |  |  |  |  |  |  |  |  |
| Übernehmen Schließen                                                 |  |  |  |  |  |  |  |  |  |

Klicken Sie ganz unten auf >> Übernehmen << um die Einstellung zu speichern.

#### **Hinweis!**

Bitte beachten Sie, dass Änderungen der Nachlässe nur für neue Berechnungen gelten. Öffnen Sie eine bereits vorhandene Berechnung werden die damals gültigen Nachlasseinstellungen verwendet.

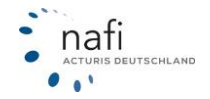

Übernehmen

Schließen

#### 12.3.3 Hauptfälligkeit

Geben Sie unter der Registerkarte *"Allgemein"* Daten für die Einstellung ein, wie z. B. die Bezeichnung oder weitere Notizen zu der Einstellung.

Der Haken "Aktiviert" sorgt dafür, dass diese Einstellungen als Standard für alle neuen Berechnungen benutzt wird.

Hauptfälligkeiten / Vertragsablauf

© X

| Standard Salson        |                                                                 |                                                                                                    |                                                                                                    |
|------------------------|-----------------------------------------------------------------|----------------------------------------------------------------------------------------------------|----------------------------------------------------------------------------------------------------|
| ID                     | neu                                                             |                                                                                                    |                                                                                                    |
| Bezeichnung            | Individuell                                                     | 0                                                                                                    |                                                                                                    |
| Einstellung aktivieren | Aktiviert                                                       | 0                                                                                                    |                                                                                                    |
| Modus                  | Standard (sichtbar für<br>alle Benutzer)                        | 0                                                                                                    | Zur Erinnerung bzw. als Hin-                                                                                                    |
| Notizen                | <u>Г</u>                                                        | 8                                                                                                    | weis für andere Benutzer<br>können hier Notizen hinter-<br>legt werden.                                                                  |
|                        |                                                                 |                                                                                                    |                                                                                                    |
|                        |                                                                 |                                                                                                    |                                                                                                    |
|                        | ID<br>Bezeichnung<br>Einstellung aktivieren<br>Modus<br>Notizen | ID neu<br>Bezeichnung Individuell<br>Einstellung aktivieren Aktiviert<br>Modus Standard (sichtbar für<br>alle Benutzer)<br>Notizen | ID neu<br>Bezeichnung Individuell ?<br>Einstellung aktivieren Aktiviert ?<br>Modus Standard (sichtbar für ?<br>alle Benutzer)<br>Notizen |

Belegen Sie unter den Registerkarten "Standard" und/oder "Saison" die Hauptfälligkeit der einzelnen Tarife vor.

| Allgemein    | Standard                                     | Saison   |                                    |  |  |  |  |  |  |
|--------------|----------------------------------------------|----------|------------------------------------|--|--|--|--|--|--|
| طن Auswahl ۲ |                                              |          |                                    |  |  |  |  |  |  |
| Bitte wählen | Bitte wählen Sie die gewünschten Tarife aus. |          |                                    |  |  |  |  |  |  |
| ADAC         | AUTOVERSIC                                   | CHERUNG  |                                    |  |  |  |  |  |  |
| ADAC Eco     | )                                            |          |                                    |  |  |  |  |  |  |
| 01.0         | 1.                                           | ✓        | Auswählbar bei der Antragsstellung |  |  |  |  |  |  |
| ADAC Ko      | mfortVario                                   |          |                                    |  |  |  |  |  |  |
| 01.0         | 1.                                           | ✓        | Auswählbar bei der Antragsstellung |  |  |  |  |  |  |
| ADAC Kompakt |                                              |          |                                    |  |  |  |  |  |  |
| 01.0         | 1.                                           | <b>~</b> | Auswählbar bei der Antragsstellung |  |  |  |  |  |  |

Klicken Sie ganz unten oder oben rechts auf >>Übernehmen<< um die Einstellung zu speichern.

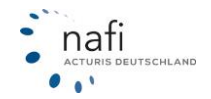

#### 12.3.4 Vorbelegungen

Geben Sie unter der Registerkarte *"Allgemein"* Daten für die Einstellung ein, wie z. B. die Bezeichnung oder weitere Notizen zu der Einstellung.

#### Vorbelegungen

<u>ଟ ×</u>

| Allgemein | Vorbelegungen Wagnisse | 2                                        |     |                                                                          |
|-----------|------------------------|------------------------------------------|-----|--------------------------------------------------------------------------|
|           | ID                     | neu                                      |     |                                                                          |
|           | Bezeichnung            | Standard                                 | 0   | Bitte aktivieren Sie diese Ein-                                          |
|           | Einstellung aktivieren | Aktiviert                                | e < | stellung, wenn diese in der<br>Berechnung berücksichtigt<br>werden soll. |
|           | Modus                  | Standard (sichtbar für<br>alle Benutzer) | 0   |                                                                          |
|           | Notizen                |                                          | 0   |                                                                          |
|           |                        |                                          |     |                                                                          |
|           |                        |                                          |     |                                                                          |

Übernehmen Schließen

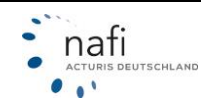
Geben Sie in der Registerkarte "*Vorbelegung*" die Daten an, mit denen die Eingabefelder in der Berechnung vorbelegt sein sollen. Diese Daten können in der Berechnung jederzeit geändert werden.

| Allgemein                  | Vorbelegunge | n Wagnisse                     |                                       |
|----------------------------|--------------|--------------------------------|---------------------------------------|
| <ul> <li>Allger</li> </ul> | nein         |                                |                                       |
|                            | 1176         | Berechnungs-Grundlage          | Berechnung für das jetzige Fahrzeug 🔹 |
|                            | 1074         | Kennzeichen (Hauptteil)        | НХ                                    |
|                            | 1079 Pos     | tleitzahl-Halter (Kennzeichen) |                                       |
|                            | 1073         | Postleitzahl (Kennzeichen)     |                                       |
|                            | 1211         | Status                         | Angestellter                          |
|                            | 2110         | Fahrzeughalter                 | Versicherungsnehmer •                 |
| Fahrz                      | eug          |                                |                                       |

Legen Sie unter der Registerkarte "*Wagnisse"* fest, für welche Fahrzeugart(en) diese Einstellung gelten soll.

| Allgemein                      | Vorbelegungen        | Wagnisse                              |  |  |  |  |
|--------------------------------|----------------------|---------------------------------------|--|--|--|--|
| 👍 Auswa                        | ihl <del>-</del>     |                                       |  |  |  |  |
| Bitte wähler                   | n Sie die Wagnisse a | us, für die der Nachlass gelten soll. |  |  |  |  |
| S Pkw in Eigenverwendung       |                      |                                       |  |  |  |  |
| ✓ 112 / Pkw in Eigenverwendung |                      |                                       |  |  |  |  |
| Krafträder/Roller              |                      |                                       |  |  |  |  |

Klicken Sie ganz unten oder oben rechts auf >>Übernehmen<< um die Einstellung zu speichern.

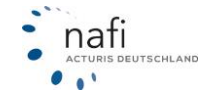

#### 12.3.5 Beratungsdokumentation

In den Einstellungen, können Sie mehrere Vorlagen für die Beratungsdokumentation erstellen. Um eine neue Vorlage zu erstellen klicken Sie unter "Hinzufügen" auf >>Beratungsdokumentation<<

Unter der Registerkarte "Allgemein" können Sie den Namen der Vorlage vergeben. Mit dem Haken "Aktiviert" legen Sie diese als Standardeinstellung fest.

| Beratungsdokumentation |                                                                        |                                                     |            |                                                     |  |
|------------------------|------------------------------------------------------------------------|-----------------------------------------------------|------------|-----------------------------------------------------|--|
| Allgemein              | Inhalt Information<br>Bezeichnung<br>Einstellung aktivieren<br>Notizen | Standard          Standard         Image: Aktiviert | ] @ <<br>@ | Bitte legen Sie eine sinnvolle<br>Bezeichnung fest. |  |
|                        |                                                                        |                                                     |            | Übernehmen Schließen                                |  |

Im Register "Inhalt" können Sie Auswählen, welche Bestandteile im Beratungsprotokoll enthalten sein sollen. Um einen Baustein zu entfernen, entfernen Sie den Haken bei "Aktiviert".

In den Textboxen können Sie den Text für den entsprechenden Baustein vorbelegen.

| Bedarf des Kundens                          | Aktiviert |   |                                                                                   |  |
|---------------------------------------------|-----------|---|-----------------------------------------------------------------------------------|--|
| Kauf eines Neuwagens                        | .::       | 0 | Bedarf des Kunden<br>Warum wird/wurde das<br>Beratungsgespräch durchge-<br>führt? |  |
| Empfehlung / Rat aufgrund des Kundenbedarfs | Aktiviert |   |                                                                                   |  |
| Produkt                                     | Aktiviert |   |                                                                                   |  |

Mit den Dropdownmenüs können Sie auswahlfelder Vorbelegen.

| Beratungsdokumentation                |                   |
|---------------------------------------|-------------------|
| Beratung wurde durchgeführt           | Beim Vermittler 🔹 |
|                                       | Beim Vermittler   |
| Anlass / Grund des Beratungsgesprächs | Beim Kunden       |
|                                       | Telefonisch       |
| Anlass des Beratungsgesprächs         | Per Email         |
|                                       | Per Onlinemeeting |
| Bedarf des Kundens                    | Im Autohaus       |

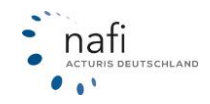

Unter dem Bestandteil "Produkt" können Sie die Felder automatisch mit den Berechnungsdaten füllen lassen. Um die Funktion zu nutzen, setzen Sie den Haken bei "Inhalt automatisch setzen".

| Produkt | ✓ | Aktiviert |
|---------|---|-----------|
|         |   |           |

✓ Inhalt automatisch setzen

Um die Vorlage zu speichern, klicken Sie ganz unten oder oben rechts auf >>Übernehmen<<

### Beratungsdokumentation im Antrag

Im Antragsassistenten können Sie die Beratungsdokumentation aus einer bestehenden Vorlage laden. Wählen Sie dafür unter "Vorbelegung" eine Vorlage aus dem Dropdownmenü aus und klicken auf **>>Laden<<**. Wenn Sie eine neue Vorlage erstellen oder eine bestehende bearbeiten möchten, klicken Sie auf **>>Bearbeiten<<**.

| Vorbele | gung |   |         |              |
|---------|------|---|---------|--------------|
|         | Test | • | 👆 Laden | 🖋 Bearbeiten |

Nachdem Sie eine Vorlage geladen haben, können Sie diese weiter anpassen.

Wenn der Kunde keine Beratung wünscht, können Sie dies auswählen. Die Felder für das Beratungsprotokoll werden daraufhin ausgeblendet und Sie können fortfahren.

| Allgemeine Angabe | n                       |                     |     |                                                                                                    |
|-------------------|-------------------------|---------------------|-----|----------------------------------------------------------------------------------------------------|
|                   | Rolle                   | Versicherungsmakler | • 0 |                                                                                                    |
|                   | Weiterer 1. Teilnehmer: |                     | 0   |                                                                                                    |
|                   | Weiterer 2. Teilnehmer: |                     | 6   | Beratung gewünscht                                                                                     |
|                   | Kunde wünscht Beratung  | Nein                | • 0 | Bitte geben Sie hier an, ob der<br>Kunde eine Beratung wünscht.<br>Wählen Sie "Nein", werden alle wei- |
|                   |                         |                     |     | teren Punkte ausgeblendet.                                                                             |
| ← Zurück          |                         |                     |     | Weiter 🗲                                                                                               |

### Tarif Empfehlung und Beratungsgrundlage (§ 60 VVG)

Ist in den Optionen (Zahnrad - Administration – Optionen) die **Tarif-Empfehlung** aktiviert, wird im Ergebnis ein Tarif als Empfehlung angezeigt (*der günstigste mit allen gewünschten Anforderungen aber manuell änderbar*) und im Beratungsdokument taucht der Abschnitt für die Beratungsgrundlage auf.

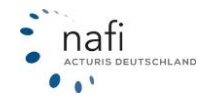

In den Optionen die entsprechende Funktion aktivieren...

| i Optionen<br>Nachstehe | Ihres Zugangs<br>nd können Sie bestimmte Eigenschaften/Funktionen Ihres NAFI anpassen. |           |
|-------------------------|----------------------------------------------------------------------------------------|-----------|
|                         | Q empfehlung                                                                           |           |
| Kfz                     |                                                                                        |           |
| S Kfz                   | - Eingabe                                                                              |           |
| Tarif-I                 | Empfehlung und geänderte Beratungsdokumentation                                        |           |
|                         |                                                                                        |           |
| 4 Zurück                | *                                                                                      | Choichort |

...damit im Ergebnis ein Tarif empfohlen wird...

| Ergebnisübersicht - Pkw in Eigenverwendung (Vorgang: BB-D3-57-A2)                                                                                                    |  |  |  |  |  |
|----------------------------------------------------------------------------------------------------|--|--|--|--|--|
| 🖪 PDF erstellen 👔 Excel-Export 🖹 Speichern 🖾 Als E-Mail versenden . ● Gründe für nicht angezeigte Tarife . ● Tarif-Details . ● Rückstufung im Schadenfa<br>€ Zahlweisen . € Varianten 🛱 Kompakte Ansicht                         |  |  |  |  |  |
| Alle         A         B         C         D         E         F         G         H         I         J         K         L         M         N         Ö         P         R         S         U         V         W         Z |  |  |  |  |  |
| i Information zum Tarif-Tipp<br>Der Tarif <u>VHV-KLASSIK-GARANT MIT WERKSTATTBINDUNG</u> " wurde automatisch als Empfehlung gewählt, da dies der günstigste Tarif ist, der alle gewählten<br>Leistungsanforderungen erfüllt.     |  |  |  |  |  |
| Sie können einen anderen Tarif als Empfehlung festlegen. Dazu klicken Sie bei der gewünschten Ergebniszeile auf das Menü "‡ / Als Empfehlung festlegen".                                                                         |  |  |  |  |  |
| 182 Alle Anforderungen erfüllt         341 Tarife aller Anbieter         257 Tarife ohne Prämien                                                                                                    |  |  |  |  |  |
|                                                                                                    |  |  |  |  |  |

...und in der Beratungsdokumentation der Abschnitt für die Beratungsgrundlage erscheint. Hierzu muss aber im Antragsbereich, im Abschnitt "Beratungsdokumentation" auch der Haken für die Marktuntersuchung gesetzt sein.

| Marktuntersuchung |                   |        | Aktiviert |   |
|-------------------|-------------------|--------|-----------|---|
|                   | Marktuntersuchung | Andere | •         | 0 |
|                   |                   |        |           | • |

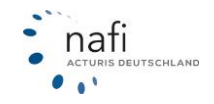

### III. Mitteilung zur Beratungsgrundlage, § 60 VVG

Sie haben dem Vermittler gegenüber Ihr Interesse an der Vermittlung einer KFZ-Versicherung bestehend aus KFZ-Haftpflichtversicherung und KFZ-Vollkaskoversicherung - nachfolgend das Versicherungsprodukt genannt - bekundet. Im durchgeführten Produktvergleich wurden 77 Versicherer berücksichtigt, die dieses Versicherungsprodukt anbieten. Generell berücksichtigt der Vermittler keine so genannten Direktversicherer und andere Versicherer, welche dem Vermittler keine Courtage zahlen oder mit diesem nicht zusammenarbeiten.

Nach der Statistik des Gesamtverbandes der Deutschen Versicherungswirtschaft e.V. (GDV)\* bieten auf dem deutschen Versicherungsmarkt 91 Versicherer KFZ-Haftpflichtversicherungen, 91 Versicherer KFZ-Vollkaskoversicherungen, 89 Versicherer KFZ-Teilkaskoversicherungen und 82 Versicherer Kraftfahrt-Unfallversicherungen an.

Die Empfehlung des Vermittlers beruht demnach auf einer eingeschränkten Versicherer- und Vertragsauswahl und damit auf einer eingeschränkten Beratungsgrundlage des Vermittlers.

Dem Vermittler ist nicht bekannt, welchen Marktanteil die berücksichtigten Versicherer und Versicherungsverträge im Verhältnis zum gesamten deutschen Versicherungsmarkt halten. Der Vermittler hat keinen Zugang zu etwaigen Statistiken, aus denen er auch nur schätzungsweise Informationen zum Marktanteil der berücksichtigten Versicherer und Versicherungsverträge ableiten könnte. Es ist somit möglich, dass die von dem Vermittler berücksichtigten Versicherer und Versicherungsverträge nur einen geringen Marktanteil der in Deutschland angebotenen Versicherungen abdecken.

Der Produktvergleich beruht nicht auf einer eigenen Marktuntersuchung des Vermittlers, sondern auf den Informationen einer marktüblichen Vergleichssoftware für Versicherungsvermittler.

Versicherer, welche bei dem Produktvergleich berücksichtigt wurden, werden nachfolgend unter "Teilnehmende Versicherer" aufgelistet.

#### Teilnehmende Versicherer:

AdmiralDirekt.de GmbH, AIG Europe S.A., Aioi Motor and General Incurance Company of Europe Limited, Allianz Versicherungs AG, ALTE LEIPZIGER Versicherung AG, AXA easy Versicherung AG, AXA Versicherung AG, BA die Bayerische Allgemeine Versicherung AG, Barmenia Allgemeine Vers.-AG, Basler Sachwereicherungs-AG, BayariaDirekt Versicherung AG, Bayerischer Versicherungsverhand Versicherungs-AG, BGV Versicherungen, Concordia

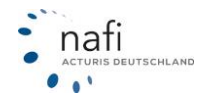

### 12.3.6 Leistungen

In der Einstellung, können Sie festlegen, welche Leistungsfilter den Benutzern zur Verfügung stehen. Um eine neue Einstellung anzulegen, klicken Sie unter "Hinzufügen" auf **>>Leistungen**<<

Unter der Registerkarte "Allgemein" können Sie den Namen der Einstellung vergeben. Mit dem Haken "Aktiviert" legen Sie diese als Standardeinstellung fest.

| Allgemein | Ergebnis    |                                          |   |
|-----------|-------------|------------------------------------------|---|
|           | ID          | neu                                      |   |
|           | Modus       | Standard (sichtbar für<br>alle Benutzer) | 0 |
|           | Bezeichnung |                                          | 0 |
|           |             | Als Standard fest-<br>legen              | 0 |
|           | Notizen     |                                          | 0 |
|           |             |                                          |   |
|           |             |                                          |   |

Im Register "Ergebnis" können Sie auswählen, welche Leistungsfilter zur Auswahl stehen sollen. Mit den Pfeilen können Sie die Reihenfolge festlegen. Um die Einstellung zu speichern, klicken Sie auf >>Speichern<<

| Allgemein Ergebnis |                       |
|--------------------|-----------------------|
| Auswahl 🗸          |                       |
| Standard           | <ul> <li>▲</li> </ul> |
| Standard Alle      | <ul> <li>▲</li> </ul> |
| Standard Plus      | <ul> <li>▲</li> </ul> |
| Komfort            | <b>↑ ↓</b>            |
| Individuell        | •                     |
| Standard (?brige)  | <ul> <li>▲</li> </ul> |
| ← Zurück           | Speichern             |

### 12.3.7 Provision

Im Ergebnis können Sie sich die Höhe Ihrer Provisionen anzeigen lassen, wenn Sie diese in den Einstellungen je Gesellschaft hinterlegen. Klicken Sie dafür in den Einstellungen auf **>>Provisionen<<** 

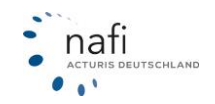

Unter der Registerkarte "Allgemein" können Sie den Namen der Einstellung vergeben. Mit dem Haken "Aktiviert" legen Sie diese als Standardeinstellung fest.

| Allgemein | Provision | Wagnisse |             |                                          |   |
|-----------|-----------|----------|-------------|------------------------------------------|---|
|           |           |          | ID          | neu                                      |   |
|           |           |          | Modus       | Standard (sichtbar für alle<br>Benutzer) | 0 |
|           |           |          | Bezeichnung |                                          | 0 |
|           |           |          |             | Als Standard festle-<br>gen              | 0 |
|           |           |          | Notizen     |                                          | 0 |
|           |           |          |             | 1                                        |   |

Im Reiter "Provision" können Sie die Höhe der Provision angeben. Falls die Abschlussprovision von der Folgeprovision abweicht, setzen Sie den Schieberegler auf "Ja". In den Feldern "Abschlussprovision" und "Folgeprovision" können Sie die Höhe der Provision in Prozent oder mit einem festen Eurobetrag angeben.

| Allgemein Provision Wagni | sse                                                         |                |
|---------------------------|-------------------------------------------------------------|----------------|
| T (Kein Filter)           | ✓ Alle A B C D E F G H I J K L M                            | 4 N Ö P R S    |
| Versicherer/Tarif         | Abschluss-/Folgeprovision<br>abweichend? Abschlussprovision | Folgeprovision |
| AdmiralDirekt             | Nein % 🗸                                                    | % -            |
| AIG Europe S.A.           | Nein % 🗸                                                    | % +            |
| AIOI (TOYOTA)             | Nein % 🗸                                                    | ⁰⁄₀ ◄          |
| ALLIANZ                   | Nein 13,50 € ▼                                              | 13,50 € ▼      |
| ALTE LEIPZIGER            | Ja 2,00 % 🗸                                                 | 1,00 % -       |
| ΑΧΑ                       | Nein % 👻                                                    | % -            |

Im Reiter "Wagnisse" können Sie angeben, für welche WKZ die Provisioneinstellung gilt. Klicken Sie anschließend auf >>**Speichern**<< um die Einstellung zu Übernehmen.

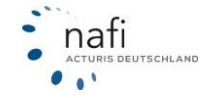

| Provision                                                            | B    |
|----------------------------------------------------------------------|------|
| Allgemein Provision Wagnisse                                         |      |
| 🗄 Auswahl 🗸                                                          |      |
| Bitte wählen Sie die Wagnisse aus, für die die Provison gelten soll. | _    |
| Set in Eigenverwendung                                               |      |
| 112 / Pkw in Eigenverwendung                                         |      |
| S Krafträder/Roller                                                  |      |
| S Campingfahrzeuge/-anhänger                                         |      |
| S Lkw bis 3,5 t Gesamtgewicht                                        |      |
| Lkw über 3,5 t Gesamtgewicht                                         |      |
| Zugmaschinen/Sattelschlepper                                         |      |
| Anhänger/Auflieger                                                   |      |
| Omnibusse                                                            |      |
| Taxen, Pkw-Mietwagen                                                 |      |
| Übrige WKZ                                                           |      |
|                                                                      |      |
| ← Zurück                                                             | hern |

Im Ergebnis wird Ihnen die Provision wie folgt angezeigt:

| 🗲 Tools                                                                                                    | 4 von 70 Alle Anforderungen erfüllt  | 14 von 300 Alle Tarife, unabhängig von den Anforderungen |
|----------------------------------------------------------------------------------------------------|--------------------------------------|----------------------------------------------------------|
| + Alle Einstellungen auflisten                                                                                                    | 53 von 272) Tarife ohne Prämien      |                                                          |
| Leistungsanforderungen<br>ändern                                                                                                    | ‡ <u>Leistungen vergleichen (0)</u>  | <u>Gründe für nicht angezeigte Tarif</u>                 |
| ▼ Tariffilter ( <u>alle, Standard</u> )                                                                                                    | 647,60C                              | Antrag 👻                                                 |
| Q     Suche       //     Werkstattwahl: Alle                                                                                                    | 713,17€<br>100% (6) (15,00<br>2,50   | Antrag 👻                                                 |
| Direkttarife: Alle     Image: Constraint of the second second secon                                    | 772,78€<br>100% (3) (48,70)<br>16,23 | Antrag 👻                                                 |
| <ul> <li>Servicetarife: Alle</li> <li>Fälligkeit: Alle</li> <li>f</li> </ul>                                                                                                    | 825,07€<br>100% (§) (\$ 17,33        | Antrag 🗸 🗸                                               |
| <ul><li>Mit Provision</li><li>Image: Image: Image:</li></ul> |                                      |                                                          |

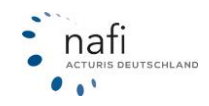

### 12.3.8 Einstellung kopieren

Wenn Sie eine der oben genannten Einstellungen auf einen anderen Benutzer kopieren möchten klicken Sie unten rechts auf >>**Kopieren nach...**<<.

|   | Neuwagen                                                           | 🖋 🖓 🗙         |
|---|--------------------------------------------------------------------|---------------|
|   | Legende: 🗹 = Standard, wird beim Aufruf des Rechners vorausgewählt | Kopieren nach |
| ¢ | ← Zurück                                                           |               |

Im nächsten Fenster wählen Sie den Nutzer auf den kopiert werden soll und die entsprechenden Einstellungen. Um den Vorgang abzuschließen klicken Sie auf >> Übernehmen<<

| Ziel-Objekt des Kopiervorgangs           |           |                      |
|------------------------------------------|-----------|----------------------|
| Reiter Standard<br>Benutzer              | Benutzer: | Testnutzer •         |
| Einstellungen, die kopiert werden sollen |           |                      |
| Vorbelegungen                            |           |                      |
| Vationalität                             |           |                      |
| Beratungsdokumentation                   |           |                      |
| Neuwagen     Neuwagen                    |           |                      |
|                                          |           | Übernehmen Schließen |

# 12.4 Leistungsfilter erstellen/bearbeiten

Standardmäßig hat NAFI® für Sie schon mehrere Leistungsfilter hinterlegt (Basis, Standard, u.a.m.).

Klicken Sie auf >>KFZ<< und anschließend auf >>Leistungsfilter<<.

| NAFI-Domino Online<br>Von hier aus haben Sie Zugriff auf verschied<br>Standorte und Benutzer.<br>Wichtige Informationen finden Sie bei Bedar | lene administrative Einstellungen, wie z.B. Ihre<br>f auch in dieser Kurzanleitung.             | Qe         Qe         Kunden         KrZ         Image: Hausrat         Haltpr             | Richt Gebäude Unfall Recht Tier                                                 |
|----------------------------------------------------------------------------------------------------|-------------------------------------------------------------------------------------------------|--------------------------------------------------------------------------------------------|---------------------------------------------------------------------------------|
| Einstellungen zu den einzelnen Sparten                                                                                                    |                                                                                                 |                                                                                            |                                                                                 |
| 1º                                                                                                    | F                                                                                               | £                                                                                          | %                                                                               |
| Tarife einschränken<br>Festigen, welche KFrTarife zur Verfügung stehen<br>sollen (573 ausgewählt)                                            | Einstellungen<br>Einstellungen (Tarfe, Nachlässe, Hauptfälligkeiten<br>etc.) für Kfz bearbeiten | Leistungsfilter<br>Erstellen und bearbeiten Sie Filter für die Leistungs-<br>qualtät (Kfz) | Direktnachlässe<br>Hier können Sie Direktnachlässe für Kfz aktivieren.<br>(Kfz) |
| *                                                                                                    |                                                                                                 |                                                                                            |                                                                                 |
| Zugangsdaten für den eVB-Abruf                                                                                                    |                                                                                                 |                                                                                            |                                                                                 |
| Hier können Sie Zugangsdaten für den eVB-Abruf<br>hinterlegen.                                                                               |                                                                                                 |                                                                                            |                                                                                 |
| <b>♦</b> Zurück                                                                                                    |                                                                                                 |                                                                                            |                                                                                 |

Danach klicken Sie auf >>Ändern<< um diesen Filter zu bearbeiten.

Oder klicken Sie auf >>+ Neuer Leistungsfilter<< um einen neuen Filter anzulegen.

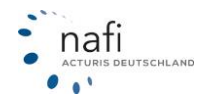

| 0                           | NAFI Online / Leistungsfilter |                       |
|-----------------------------|-------------------------------|-----------------------|
| .eistungsfilter hinzufügen  |                               |                       |
| + Neuer Leistungsfilter     | <b></b>                       |                       |
| Hinterlegte Leistungsfilter |                               |                       |
| Basis                       |                               |                       |
| Standard                    | -                             | ✓ Ändern (2) Kopieren |
| Standard Plus               |                               | × Löschen             |
| Komfort                     |                               | E                     |
| Individuell                 |                               | I                     |
| Standard (Übrige)           |                               | i                     |
|                             |                               |                       |

Führen Sie nun die Schritte 1 bis 4 aus.

# Schritt 1

Legen Sie die Grundeigenschaften für den Filter fest, wie z. B. die Bezeichnung oder weitere Informationen, und klicken auf >>**Weiter**<<.

Der Punkt "Aktiviert" bedeutet, dass der Filter in der Berechnung ausgewählt werden kann. Der Punkt "Standard" bedeutet, dass der Filter für die Berechnung voreingestellt ist.

Unter "*Bezeichnung der Kategorien"* können sie die Namen der Kategorien ändern. Wenn Sie z.B. die Kategorie "*IU*" in "*Unfallversicherung*" umbenennen wird diese später in der Berechnung als diese angezeigt.

| Ceite 1 von 4)                  |                                                     |  |  |
|---------------------------------|-----------------------------------------------------|--|--|
| Allgemeine Angaben              |                                                     |  |  |
| Filter Bezeichnung:             | Basis                                               |  |  |
| Eigenschaften:                  | <ul> <li>✓ Aktiviert</li> <li>✓ Standard</li> </ul> |  |  |
| Sortierung:                     | 1                                                   |  |  |
| Bezeichnung der Kategorien      |                                                     |  |  |
| 1. Kategorie "sehr wichtig":    | Wichtig                                             |  |  |
| 2. Kategorie "empfehlenswert":  | Empfehlenswert                                      |  |  |
| 3. Kategorie "weniger wichtig": | weniger wichtig                                     |  |  |
| 4. Kategorie "IU":              | Kfz-Unfallversicherung                              |  |  |
| 5. Kategorie "nur Bewertung":   | sonstige Leistungen                                 |  |  |
| 6. Kategorie "nur Anzeigen":    | sonstige Leistungen                                 |  |  |
| Detaillierte Beschreibung       |                                                     |  |  |
| Beschreibung:                   |                                                     |  |  |
| ← Zurück                        | → Weiter →                                          |  |  |

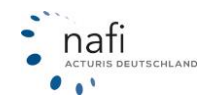

# Schritt 2

Geben Sie die Fahrzeugart(en) an, für die dieser Filter gelten soll und klicken dann auf >>Weiter<<.

| 0                              | Leistungsfilter bearbeiten / Wagnisauswahl<br>(Sete 2 von 4) | €        |
|--------------------------------|--------------------------------------------------------------|----------|
| 👌 Auswahl -                    |                                                              |          |
| Pkw in Eigenverwendung         |                                                              |          |
| ✓ 112 / Pkw in Eigenverwendung |                                                              |          |
| Krafträder/Roller              |                                                              |          |
| • Campingfahrzeuge/-anhänger   |                                                              |          |
| Ekw bis 3,5 t Gesamtgewicht    |                                                              |          |
| 2 Lkw über 3,5 t Gesamtgewicht |                                                              |          |
| 2 Zugmaschinen/Sattelschlepper |                                                              |          |
| Anhänger/Auflieger             |                                                              |          |
| • Omnibusse                    |                                                              |          |
| Taxen, Pkw-Mietwagen           |                                                              |          |
| Ūbrige WKZ                     |                                                              |          |
| <b>♦</b> Zurück                |                                                              | Weiter 🗲 |

# Schritt 3

Legen Sie fest, in welche Kategorien die einzelnen Leistungen eingestuft werden sollen.

Erstellen Sie einen neuen Filter, sind alle Leistungen standardmäßig auf "Ignorieren" gesetzt.

| C Leistungsfilter bearbeiten / Leistungsauswahl<br>(Seite 3 von 5)                                                       | Ð                   |
|----------------------------------------------------------------------------------------------------|---------------------|
| Leistungsfilterauswahl                                                                                                   |                     |
| i Leistungsauswahl<br>Bitte legen Sie fast, auf velchen Registerkarten die einzelnen Leistungen angezeigt verden sollen. |                     |
| 1) Wichtig 2) Empfehlenswert 3) Weitere 4) IU 5) Nur Auswertung 6) Ignorieren                                            |                     |
| In dieser Kategorie sollten die wichtigsten Leistungen/Bausteine enthalten sein.                                         | Q                   |
| Sortierung: Info: Leistung:                                                                                              | Reiter:             |
| 🛧 🛧 y 🛓 0 Versicherungssumme bei Sach-, Vermögensschäden                                                                 | 1) Wichtig          |
| Tr 🛧 V 👱 0 Versicherungssumme Personenschäden                                                                            | 1) Wichtig          |
| ↑ ↑ ↓ ↓ ① Freie Werlstattvahl                                                                                            | 1) Wichtig          |
| Tr ↑ ↓ ↓ 0 Schutzbrief                                                                                                   | 1) Wichtig          |
| ★ ★ ↓ ↓ 0 Versicherungsschutz bei grober Fahrlässigkeit                                                                  | 1) Wichtig          |
| Yersicht auf Seibstbehalt bei Glasbruchschadenreparatur                                                                  | 1) Wichtig          |
| ↓ Zurück                                                                                                    | Übernehmen Weiter 🗲 |

Klicken Sie z. B. auf die Registerkarte *"Ignorieren"* und geben an, wie die hier aufgeführten Leistungen eingestuft werden sollen.

Versuchen Sie z.B. die Leistung "*GAP-Versicherung*" in den Reiter "Wichtig" zu verschieben und bestätigen Sie die Eingabe mit >>**Übernehmen**<<.

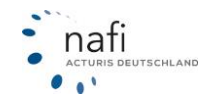

| i Leistungsauswahl<br>Bitte legen Sie fest, auf welchen Registerkarten die einzelnen Leistungen angezeigt we | rden sollen.                             |                                               |
|----------------------------------------------------------------------------------------------------|------------------------------------------|-----------------------------------------------|
| 1) Wichtig 2) Empfehlenswert 3) Weitere 4) IU 5) Nur Auswertung                                              | 6) Ignorieren                            |                                               |
| Die Leistungen in dieser Kategorie werden ignoriert, d.h. sie sind weder durch den Benutzer                  | auswählbar, noch werden sie ausgewertet. | ۹                                             |
| Sortierung: Info: Leistung:                                                                                  |                                          | Reiter:                                       |
| ★ ★ ★ ★ ● Hakenlast                                                                                          |                                          | 6) Ignorieren                                 |
| 🛧 🛧 🞍 🕘 Auslandsschadenschutz - Versicherung                                                                 |                                          | 6) Ignorieren 👻                               |
| ★ ★ ★ ★     ●     GAP-Versicherung                                                                           |                                          | 6) Ignorieren 🔹                               |
| ⊼ ↑ ↓ ↓ 0 Rabattschutz                                                                                       |                                          | 1) Wichtig<br>2) Empfehlenswert<br>3) Weitere |
| $\overline{\mathbf{A}} \ \mathbf{A} \ \mathbf{V} \ \mathbf{V}$ 8 Reduzierung/ Verzicht der Selbstbeteiligung |                                          | 4) IU<br>5) Nur Auswertung<br>6) Ignorieren   |
| ★ ★ ↓ ↓ 0 24-StdService (Notfallrufnummer)                                                                   |                                          | 6) Ignorieren                                 |

Wenn Sie wieder in den Reiter "*Wichtig"* wechseln, können Sie sehen, dass die "GAP-Deckung, nun hier angezeigt wird.

| 1) Wichtig 2) E      | fehlenswert 3) Weitere 4) IU 5) Nur Auswertung 6) Ignorieren |            |
|----------------------|--------------------------------------------------------------|------------|
| In dieser Karnorie s | en die wichtigsten Leistungen/Bausteine enthalten sein.      | c          |
| Sortierung:          | fo: Leistung:                                                | Reiter:    |
| <b>⊼ ↑ ↓</b>         | Versicherungssumme bei Sach-, Vermögensschäden               | 1) Wichtig |
| <u>* * * *</u>       | Versicherungssumme Personenschäden                           | 1) Wichtig |
| <u>⊼ ↑ ↓ ↓</u>       | Freie Werkstattwahl                                          | 1) Wichtig |
| <u>⊼ ↑ ↓ ↓</u>       | Schutzbrief                                                  | 1) Wichtig |
| <u>⊼ ↑ ↓ ↓</u>       | Versicherungsschutz bei grober Fahrlässigkeit                | 1) Wichtig |
| <u>⊼ ↑ ↓ ↓</u>       | Verzicht auf Selbstbehalt bei Glasbruchschadenreparatur      | 1) Wichtig |
| <u>⊼ ↑ ↓ ↓</u>       | GAP-Versicherung                                             | 1) Wichtig |

Mit einem klick auf >>Weiter<< gelangen Sie zum nächsten Schritt.

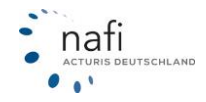

### <u>Schritt 4</u>

Legen Sie die Ausprägungen/Vorbelegungen zu den einzelnen Leistungen fest. Danach klicken Sie auf >>Weiter<<.

Unter "Ausprägung" können Sie entscheiden, welche Auswahlmöglichkeiten vorhanden sein sollen.

Unter "Vorbelegung" können Sie eine Vorauswahl für die Leistung während der Berechnung treffen.

| ¥ Vorbelegung und Ausprägungen<br>Nachstehend können Sie die gewänschten Ausprägungen und die gewänschte Vo | belegung pro Leistung festlegen.       |                                                                                                    |
|----------------------------------------------------------------------------------------------------|----------------------------------------|----------------------------------------------------------------------------------------------------|
| Wichtig Empfehlenswert Nur Auswertung                                                                       |                                        |                                                                                                    |
| Leistung:                                                                                                   |                                        |                                                                                                    |
| Versicherungesumme bei Sach-, Vermögensschäden                                                              | Mind. 100 No. EUR                      | Kidd withing     Midd withing     Midd, 50 Min. EUR     Mind, 100 Min. EUR                                                                                                    |
| Versicherungskumme Personenschäden                                                                          | Hind, 8 Hio, EUR je geschädigte Person | Incle webling     Mind. 8 Hio. EUR je geschladigte Person     Mind. 12 Mis. EUR je geschladigte Person     Mind. 12 Mis. EUR je geschladigte Person     Mind. 15 Mis. EUR je geschladigte Person |
| Freie Workstattmahl                                                                                         | Nicht wichtig                          | Inicide withing     Aufler bit Gladbruch     Other Aussubmen                                                                                                    |
| Schutzbrief                                                                                                 | Nicht wichtig                          | Nick4 withing     Ja     La     La     La(der dam Skindlard)                                                                                                    |
| Versicherungsschutz bei grober Fahrlässigkeit.                                                              | Nicht wichtig                          | Nicks wiching     Zamindrait tallweise     Xiane Ausnahmen aufler bei Diebstahl, Alkohol- und Drogenkonsum                                                                                       |
| Verzicht auf Seitsthahlt bei Glasbruchschaderregiontor                                                      | Nicht wichtig                          | Nickd withing     Ja, in Partnerworkstatt dies VU     Ja     ind, ish. SB-Ridaaimung beim Austausch in Partnerworkstatt     Ja, iskl. SB-Ridaaimung beim Austausch in Partnerworkstatt           |
| + Zardick                                                                                                   |                                        | Waiter +                                                                                                    |

# Schritt 5

Auf der fünften Seite können Sie Ergebnisfilter festlegen. Die Ergebnisfilter blenden alle Tarife aus, die die angegebenen Leistungen nicht enthalten. Wenn Sie zum Beispiel die Leistung **"Schutzbrief**" auf **"Filtern"** setzen, werden im Ergebnis alle Tarife ausgeblendet, die keinen Schutzbrief enthalten.

|                                                         | Tarife nur mit erfüllten Leistungsanforderungen anzeigen |
|---------------------------------------------------------|----------------------------------------------------------|
| Wichtig Empfishlenswort                                 |                                                          |
| Leistung:                                               | Vorbelegen:                                              |
| Versicherungssumme bei Sach-, Vermögensschäden          | Nicht filtern -                                          |
| Versicherungsaumme Personenischäden                     | Nicht filtern -                                          |
| Freie Workstattmahl                                     | Nicht filtern -                                          |
| Schutzbriaf                                             | Nicht filtern -                                          |
| Versicherungsschutz bei grober Fahrlässigkeit.          | Nicht filtern -                                          |
| Vorzicht auf Seitstbehalt bei Glastruchschadenreparatur | Nicht filtern -                                          |
|                                                         |                                                          |
| Zunkis                                                  | Speichern                                                |

Die Ergebnisfilter können später im Ergebnis weiter angepasst werden. Mehr dazu finden Sie im Punkt <u>"Tarif und Leistungsfilter im Ergebnis</u>"

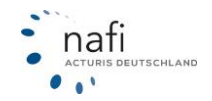

### 12.5 Direktnachlässe aktivieren

Innerhalb einer Berechnung können Nachlässe für einzelne Tarife vergeben werden. Diese Funktion muss erst in der Administration freigeschaltet werden.

Klicken Sie dafür auf >>KFZ<< und anschließend auf >>Direktnachlässe<<.

| NAFI-Domino Online<br>Von hier aus haben Sie Zugriff auf verschiet<br>Standorte und Benutzer.<br>Wichtige Informationen finden Sie bei Beda | lene administrative Einstellungen, wie z.B. Ihre<br>f auch in dieser Kurzanleitung. | Q <sub>1</sub><br>Zugang Kunden K5Z Im<br>Kausrat Haltp                  | Flicht Gebaude Unfall Recht Tier                             |
|----------------------------------------------------------------------------------------------------|-------------------------------------------------------------------------------------|--------------------------------------------------------------------------|--------------------------------------------------------------|
| Einstellungen zu den einzelnen Sparten                                                                                                    |                                                                                     |                                                                          |                                                              |
| 11                                                                                                    | F                                                                                   | 8                                                                        | %                                                            |
| Tarife einschränken                                                                                                    | Einstellungen                                                                       | Leistungsfilter                                                          | Direktnachlässe                                              |
| Festlegen, welche Kfz-Tarife zur Verfügung stehen<br>sollen (573 ausgewählt)                                                                | Einsteilungen (Tarife, Nachlässe, Hauptfälligkeiten etc.) für Kfz bearbeiten        | Erstellen und bearbeiten Sie Filter für die Leistungs-<br>qualität (Kfz) | Hier können Sie Direktnachlässe für Kfz aktivieren.<br>(Kfz) |
| *                                                                                                    |                                                                                     |                                                                          |                                                              |
| Zugangsdaten für den eVB-Abruf                                                                                                    |                                                                                     |                                                                          |                                                              |
| Hier können Sie Zugangsdaten für den eVB-Abruf<br>hinterlegen.                                                                              |                                                                                     |                                                                          |                                                              |
|                                                                                                    |                                                                                     |                                                                          |                                                              |
| 🗲 Zurück                                                                                                    |                                                                                     |                                                                          |                                                              |

Setzen Sie den Haken bei "*Direktnachlässe aktivieren*" um die Funktion auf Aktiv zu setzen oder entfernen Sie Ihn, um die Funktion wieder zu deaktivieren. Mit der Eingabe bei "*Maximaler Nachlass*" können Sie den höchst möglichen Nachlass bestimmen.

| Direktnachlässe            |       |   |  |
|----------------------------|-------|---|--|
| Direktnachlässe aktivieren | ✓     |   |  |
| Maximaler Nachlass         | 50    | % |  |
|                            | 0-99% |   |  |

### 12.5.1 Direktnachlässe in der kompakten Ansicht berechen

Um in der komapkten Ansicht einen Nachlass für den Tarif zu hinterlegen, klicken Sie auf das Prozentzeichen innnerhalb der Berechnung in der Ergebnisseite. Bitte beachten Sie, das die der Direktnachlass aktiviert ist.

Unter dem Reiter *"Direktnachlässe*" können Sie den Nachlass für diese spezifische Berechnung einpflegen.Dieser Nachlass ist nur für diese Berechnung gültig. Ändern Sie etwas an den Eingaben, wird der Nachlass ebenfalls nicht mehr berücksichtigt und muss neu vergeben werden.

| 5 Alle Tarife          | 21) Tarife ohne Prämien                                                                                                    |                                                                                           |                             |
|------------------------|----------------------------------------------------------------------------------------------------|-------------------------------------------------------------------------------------------|-----------------------------|
| € <u>Leistungen ve</u> | ergleichen (0)                                                                                                    |                                                                                           | Gründe für nicht angezeigte |
|                        | 98,09C (%)<br>Rang 1                                                                                                    | seeding reasoning Standard 🌡                                                              | Antrag                      |
|                        | Antrag stellen     Detaillierte Informationen     Versicherungsbedingungen     Kaskovarianten anzeigen     Varianten anzeigen     Angebot ausdrucken     Nachlässe festlegen | Als Referenz-Beitrag verwenden     Referenz-Beitrag löschen     Endkundenlink mit Angebot |                             |

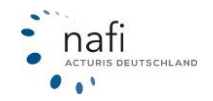

| + Alle Einstellungen auflister                                                                                             |                                                                                          |                                                                             |
|----------------------------------------------------------------------------------------------------|------------------------------------------------------------------------------------------|-----------------------------------------------------------------------------|
|                                                                                                    |                                                                                          |                                                                             |
| Suche                                                                                                    |                                                                                          |                                                                             |
| Datenausgabe:<br>Speichern<br>Als E-Mail versenden<br>↓ Vergleich downloaden<br>Excel-Export                               | Ansicht:<br>≓ Zur detan ern Ansicht wechseln<br>▼ Filter allgem<br>⊠ Versicherent venden | Sortierung:<br>✓ nach Gesamtprämie<br>≑ nach Name<br>¢ nach Namen (Gruppier |
| <ul> <li>PDF erstellen</li> <li>Alle Tarife berücksichtigen</li> <li>Nur ausgewählte Tarife<br/>berücksichtigen</li> </ul> |                                                                                          |                                                                             |
| Vergleich:<br>• Gründe für nicht angezeigte Tarife<br>• Tarif-Details<br>• Varianten                                       | Hauptfälligkeit:<br>Gewünschte Hauptfälligkeit:<br>01.01. (falls möglich)                | Nachlässe:<br>% Nachlässe festlegen                                         |
|                                                                                                    | Übersicht möglicher Hauptfälligkeiten                                                    |                                                                             |
|                                                                                                    | Tarifauswahl:                                                                            |                                                                             |
|                                                                                                    | TEST NAFI -                                                                              |                                                                             |
|                                                                                                    | Tarifauswahl:<br>TEST NAFI                                                               |                                                                             |

| achlässe bearbeiten                                                                                                    |                                                      |                                                                    |                                               |                                            |                           |              |                      | C           |
|----------------------------------------------------------------------------------------------------|------------------------------------------------------|--------------------------------------------------------------------|-----------------------------------------------|--------------------------------------------|---------------------------|--------------|----------------------|-------------|
| Alle A                                                                                                    | в                                                    | D                                                                  | I                                             | к                                          |                           | R            |                      | v           |
| Eigennachlässe Direktnachlässe                                                                                                    |                                                      |                                                                    |                                               |                                            |                           |              |                      |             |
| Direktnachlässe berechnen                                                                                                    |                                                      |                                                                    |                                               |                                            |                           |              |                      |             |
| virektnachlässe / -zuschläge                                                                                                    |                                                      |                                                                    |                                               |                                            |                           |              |                      |             |
| Beachten Sie bitte, dass Sie vor der<br>Die Eingabe von Nachlässen find<br>Bitte klicken Sie auf das Symbol "@<br>Nachlass eingegeben wird. | Berechnung von<br>et ohne Vorzeic<br>um die Nachläss | Zuschlägen beim V<br>: <b>hen statt.</b><br>se für alle Tarife de: | ersicherer nachfrage<br>s Versicherers zu übe | n sollten, ob Zuschlä<br>mehmen. Das Sysmi | ge berechr<br>bol erschei | net werden I | können.<br>sim Tarif | ein         |
| Vordefinierte Werte -                                                                                                    |                                                      |                                                                    |                                               |                                            | [                         | Tarife m     | nit Nachli           | ass filtern |
| /HV-KLASSIK-GARANT 2.0                                                                                                    | 0 🛍 🕏                                                | 5                                                                  | % KH                                          | 5                                          | % FV                      | 5            |                      | % IU        |
| /HV-KLASSIK-GARANT 2.0 - EXKLUSIV-<br>(ASKO                                                                                                 | 0 î 🕸                                                |                                                                    | % KH                                          |                                            | % FV                      |              |                      | % IU        |
| /HV-KLASSIK-GARANT 2.0 - EXKLUSIV-<br>(ASKO MIT WERKSTATTBINDUNG                                                                            | 0 î 🕸                                                |                                                                    | % KH                                          |                                            | % FV                      |              |                      | % IU        |
| /HV-KLASSIK-GARANT 2.0 MIT<br>VERKSTATTBINDUNG                                                                                              | 8 ≣ ≉                                                |                                                                    | % KH                                          |                                            | % FV                      |              |                      | % IU        |
|                                                                                                    |                                                      |                                                                    |                                               |                                            |                           |              |                      |             |
|                                                                                                    |                                                      |                                                                    |                                               |                                            |                           |              |                      |             |

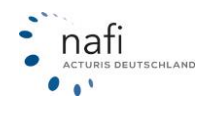

# 12.5.2 Direktnachlässe in der detaillierten Ansicht berechnen

Um in der detallierten Ansicht einen Nachlass für den Tarif zu hinterlegen, klicken Sie neben dem Antragsbutton auf das Untermenü (drei Punkte) und dann die Option "Nachlässe festlegen". Alternativ können Sie das Prozentzeichen auf der linken Seite in der Legende anklicken. Bitte beachten Sie, das der Direktnachlass aktiviert ist.

| Legende Tarifn                                                                                                    | ame                     |                                                              |                          |                                                                                                    |                                                                                                    |                                                            | Logo                                                                                                    | (9)                                                                        | Ran                                                 | g (9)                          | Gesa                | mtprämi                                           | e En                                   |
|----------------------------------------------------------------------------------------------------|-------------------------|--------------------------------------------------------------|--------------------------|----------------------------------------------------------------------------------------------------|----------------------------------------------------------------------------------------------------|------------------------------------------------------------|----------------------------------------------------------------------------------------------------|----------------------------------------------------------------------------|-----------------------------------------------------|--------------------------------|---------------------|---------------------------------------------------|----------------------------------------|
| (€): Kosten-<br>pflichtig                                                                                                    |                         |                                                              |                          |                                                                                                    |                                                                                                    |                                                            |                                                                                                    |                                                                            | 1                                                   | •                              | jäl                 | hrlich (9)                                        |                                        |
| Antrag                                                                                                    |                         |                                                              |                          |                                                                                                    |                                                                                                    |                                                            |                                                                                                    |                                                                            | 10                                                  | 04                             | 70                  | 07,10 C                                           |                                        |
| Detaillierte Informati<br>Versicher ngsbeding                                                                                                    | onen<br>ungen           |                                                              |                          |                                                                                                    |                                                                                                    |                                                            |                                                                                                    |                                                                            | 1                                                   | 51                             | 7:                  | 54,77€                                            |                                        |
| Kaskovaranten anze<br>Varianter anzeigen                                                                                                    | igen                    |                                                              |                          |                                                                                                    |                                                                                                    |                                                            |                                                                                                    |                                                                            | 10                                                  | 56                             | 7                   | 70,76€                                            |                                        |
| Angebot ausdrucken<br>Rückstuurig im Scha                                                                                                    | denfall                 |                                                              |                          |                                                                                                    |                                                                                                    |                                                            |                                                                                                    |                                                                            | 18                                                  | 39                             | 8                   | 01,44€                                            |                                        |
| Nachlässe festlegen                                                                                                    |                         |                                                              |                          |                                                                                                    |                                                                                                    |                                                            |                                                                                                    |                                                                            | 19                                                  | 90                             | 8                   | 02,70€                                            |                                        |
| Nachläs<br>× Bündelu                                                                                                    | se<br>ngen <del>v</del> | *                                                            | (                        | 6                                                                                                    |                                                                                                    | E Exc                                                      | el-Expo                                                                                                    | nt 🛓 \                                                                     | E<br>/ergleic                                       | Ergebr                         | nisüt               | Dersicht<br>:n ●Gri                               | : - Pkw<br>inde für                    |
| % Nachlässe                                                                                                    | festlegen               |                                                              |                          |                                                                                                    |                                                                                                    |                                                            |                                                                                                    |                                                                            |                                                     |                                |                     |                                                   |                                        |
|                                                                                                    | se berechner            | n                                                            |                          |                                                                                                    |                                                                                                    |                                                            |                                                                                                    | Vergl                                                                      | eich sp                                             | eicher                         | n                   | PDF erst                                          | ellen                                  |
| % standardnachläs                                                                                                    |                         |                                                              |                          |                                                                                                    |                                                                                                    |                                                            |                                                                                                    |                                                                            |                                                     |                                |                     |                                                   |                                        |
| x keine Nachläss                                                                                                    | e berechnen             |                                                              |                          | Alle                                                                                                    | A<br>Inform<br>Der Tari<br>Leistun<br>Sie kön                                                                                                    | B<br>ation 2<br>if ,<br>gsanfo<br>nen ei                   | C<br>cum Tar<br>rderung                                                                                                    | D<br>rif-Tipp<br>gen erf                                                   | E<br>üllt. De<br>arif als                           | F<br>r als Er<br>Empfeh        | G                   | H<br>K <sup>*</sup> wurd<br>Ilung gev             | I<br>le autor<br>vählte 1<br>i. Dazu l |
| Keine Nachläss                                                                                                    | e berechnen             |                                                              |                          | Alle                                                                                                    | A<br>Inform<br>Der Tari<br>Leistun<br>Sie kön<br>festlene                                                                                                    | B<br>ation 2<br>if ,<br>gsanfc<br>nen ei                   | C<br>cum Tar<br>orderung                                                                                                    | D<br>rif-Tipp<br>gen erf<br>deren T                                        | E<br>üllt. De<br>arif als                           | F<br>r als Er<br>Empfeh        | G                   | H<br>S <sup>o</sup> wurd<br>lung gev<br>festlegen | I<br>le autor<br>vählte 1<br>I. Dazu I |
| Ata A A                                                                                                    | e berechnen             | D                                                            |                          | Alle                                                                                                    | A<br>Inform<br>Der Tari<br>Leistun<br>festlege                                                                                                    | B<br>ation a<br>gsanfo<br>nen ei<br>ap"                    | C<br>rum Tar                                                                                                    | D<br>rif-Tipp<br>gen erf<br>deren T                                        | E<br>üllt. De<br>arif als                           | F<br>rais Er<br>Empfeh         | G                   | H<br>K" wurd<br>lung gev                          | I<br>le autor<br>vählte 1<br>ı. Dazu I |
| Alasse bearbeiten       Alasse     A       Drextnadiasse     Drextnadiasse                                                                                                    | e berechnen             | D                                                            |                          | Alle<br>A                                                                                                    | A<br>Inform<br>Der Tari<br>Leistun<br>Sie kön<br>feetlend                                                                                                    | B<br>ation 2<br>if ,<br>gsanfo<br>nen ei<br>an"            | C<br>cum Tar<br>orderung<br>nen and                                                                                                    | D<br>rif-Tipp<br>gen erf<br>deren T                                        | E<br>üllt. De<br>arif als                           | F<br>r als Er<br>Empfeh<br>& × | G                   | H<br>S <sup>°</sup> wurd<br>lung gev<br>festlegen | I<br>le autor<br>vählte 1<br>l. Dazu I |
| Andardnachias<br>Keine Nachiasa<br>Keine Nachiasa<br>Niasse bearbeiten<br>Niasse bearbeiten<br>Niasse berbeiten<br>Direktnachiasse berechen                                                                                                    | e berechnen             | D                                                            |                          | Alle<br>Alle                                                                                                    | A<br>Inform<br>Der Tari<br>Leistun<br>Sie kön<br>feetlene                                                                                                    | B<br>ation 2<br>gsanfo<br>nen ei<br>an"                    | C<br>rderung                                                                                                    | D<br>rif-Tipp<br>gen erf<br>deren T                                        | E<br>üllt. De<br>arif als                           | F<br>r als Er<br>Empfeh        | G<br>mpfeh<br>hlung | H<br>wurd<br>lung gev                             | I<br>vählte 1<br>. Dazu I              |
| Andardnachlar<br>Andardnachlar<br>Keine Nachlass                                                                                                    | e berechnen             | D<br>-Zzichen eing                                           | , i                      | Alle<br>Alle<br>erden (B                                                                                                    | A<br>Informu<br>Leistun<br>Sie kön<br>Eastland                                                                                                    | B<br>ation 2 a<br>ggsanfe<br>κ<br>κ                        | C<br>um Tar<br>rderunnen and                                                                                                    | D<br>rif-Tipp<br>gen erff<br>deren T                                       | E<br>iuillt. De<br>aarif als                        | F<br>r als Er<br>Empfeh        | G                   | H<br>S <sup>°</sup> wurd<br>lung gev              | I<br>le autor<br>vählte 1<br>I. Dazu I |
| Ilässe bearbeiten Ilässe bearbeiten Ilässe bearbeiten Ilässe bearbeiten Ilässe bearbeiten Ilässe berchen Ibrektnachlässe berchen Ibrektnachlässe Ibrektnachlässe Ibrektnachläs | e berechnen             | D<br>Zeichen einen<br>Jhligen beim<br>statt.                 | aegeben w                | Alle                                                                                                    | A<br>Inform<br>Der Tari<br>Leistun<br>Sie kön<br>factland                                                                                                    | B<br>ation 2<br>if ,<br>gsanfc<br>nen ei<br>,<br>sob zusch | C<br>um Tar<br>rderun,<br>nen and                                                                                                    | D<br>if-Tipp<br>ggen erfr<br>deren T<br>R<br>R                             | E<br>juilt. De<br>arif als<br>können.               | F<br>r als Er<br>Empfeh        | G                   | Festleger                                         | I<br>le autor<br>vählte 1<br>l. Dazu I |
| Alasse bearbeiten Alasse bearbeiten Alasse bearbeiten Alasse bearbeiten Alasse bearbeiten Alasse berechen Briefstachlasse Dreichnen Eterachlasse Joreknachlasse Direktnachlasse berechenen Eterachlasse Joreknachlase Eterachlasse Joreknachlase Direktnachlasse berechenen Eterachlasse Joreknachlase Eterachlasse Alassenfigee Eterache van Zooklassenfigee Eterache van Zooklassenfigee Eterache van Z | e berechnen             | D<br>Zücken einer<br>Nässen beim                             | r i                      | alle                                                                                                    | A<br>Inform<br>Der Tari<br>Leistun<br>Sie kön<br>Sie kön<br>Sie kön                                                                                                    | B<br>ation 2<br>if .<br>ggsanfo<br>nen ei<br>en"           | C<br>rderum Tar<br>nen and                                                                                                    | D<br>rif-Tipp<br>gen erf<br>deren T<br>R<br>R<br>net werden<br>int, wenn b | E<br>Gült. De<br>arif als                           | F<br>r als Er<br>Empfeh        | G<br>mpfeh<br>hlung | H<br>K wurden<br>festleger                        | I<br>le autor<br>vählte 1              |
| Alasse bearbeiten Alasse bearbeiten Alasse bearbeiten Alasse bearbeiten Alasse bearbeiten Alasse brechnen Alasse brechnen Alas | e berechnen             | D<br>-Zeichen einger<br>hägen ben<br>Statu<br>alle Tartie de | e s Versichere           | Alle<br>a<br>r<br>r<br>nachfrei<br>erden (f(<br>r)<br>r<br>r<br>r<br>z<br>u<br>u<br>u<br>u<br>u<br>u<br>u<br>u<br>u<br>u<br>u<br>u<br>u                                                                                                    | A<br>Inform<br>Der Tarr<br>Leistun<br>Sie kön<br>fectlens<br>eispel: +118                                                                                                    | B<br>ation a dif<br>gsanfic<br>gsanfic<br>κ<br>κ           | C<br>cum Tar<br>rderunn<br>nen and                                                                                                    | D                                                                          | E<br>Guilt. De<br>arif als<br>können.               | F<br>r als Empfeh<br>e × v     | G                   | K wurden                                          | I<br>le autor<br>xählte 1              |
|                                                                                                    | e berechnen             | D<br>-Skiden einer<br>Nikigen beim St<br>alte Tarrie de      | r                        | Alle<br>and<br>renden (B<br>renden for<br>renden for<br>renden f | A<br>Informu<br>Der Tari<br>Leistun<br>Sie kön<br>feetlend<br>espeil: +13                                                                                                    | B<br>ation 2<br>gsanfcc<br>non"<br>«<br>«<br>«             | C<br>C<br>C<br>C<br>C<br>C<br>C<br>C<br>C<br>C<br>C<br>C<br>C<br>C                                                                                                    | D                                                                          | E<br>arif als<br>konnen.<br>eim Tarf ei             | F<br>r als Er<br>Empfeh        | G                   | wurd<br>lung gev                                  | I<br>ie autor<br>vählte 1<br>. Dazu i  |
|                                                                                                    | e berechnen             | D                                                            | gegeben w<br>Versicheres | Alle<br>a<br>r nachfr<br>s KH<br>s KH                                                                                                    | A Inform Der Tan Leistun Sie kön fectlend isigeit +13 isigen sollten isigen sollten isigen sollt | B<br>ation 2<br>if .<br>gesanfor<br>nen ei<br>an"<br>×     | C<br>cum Tar<br>rderun-<br>nen and<br>lage berech<br>sig py<br>sig py<br>sig | D if-Tipp gen erf fderen T                                                 | E<br>Gilt. De<br>arif als<br>können.<br>eim Tarf ei | F<br>r als Er<br>Empfeh        | G<br>mpfeh<br>hlung | H H                                               | I<br>le autor<br>vählte 1<br>. Dazu I  |

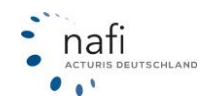

# 12.6 Zuschläge berechnen

Über die Funktion der Direktnachlässe können im Ergebnis Zuschläge berechnet werden, sofern dies für eine Gesellschaft möglich ist.

### 12.6.1 Zuschläge in der kompakten-Ansicht berechnen

Um in der kompakten Ansicht Zuschläge berechnen zu können, klicken Sie auf das Prozentzeichen auf der Ergebnisseite.

Unter dem Reiter *"Direktnachlässe"* können Sie den Zuschlag für diese spezifische Berechnung einpflegen. Beachten Sie, dass dieser Zuschlag ausschließlich für die aktuelle Berechnung gilt.

Wichtiger Hinweis: ein Zuschlag muss mit einem <+> angegeben werden (+10.

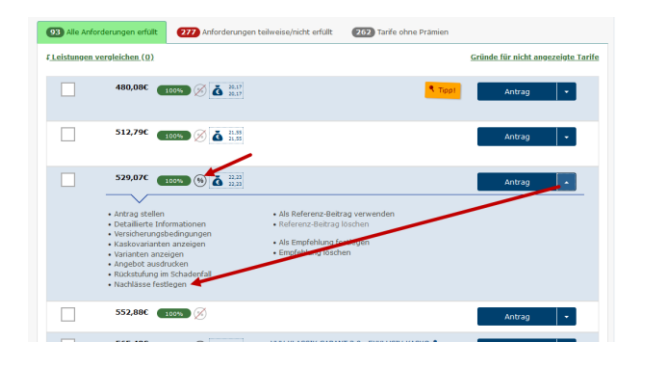

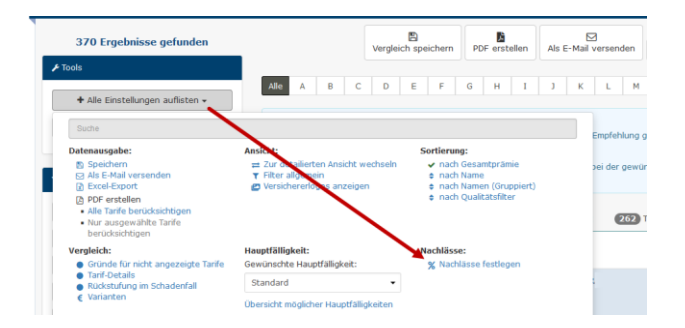

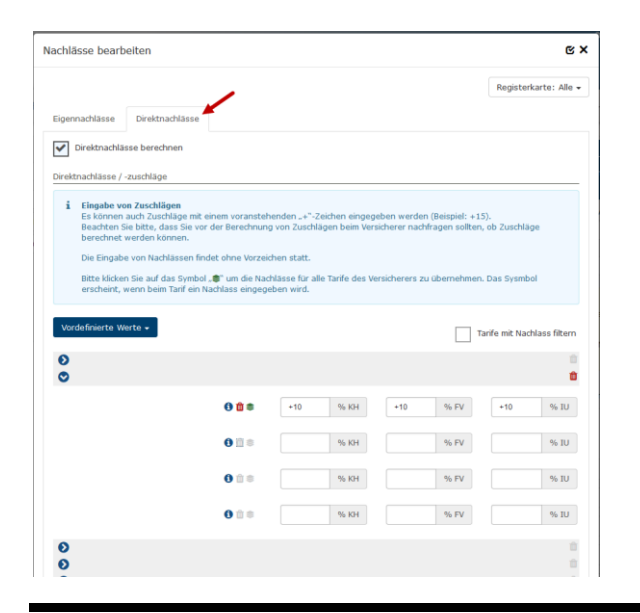

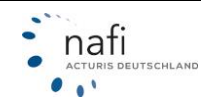

### 12.6.2 Zuschläge in der detaillierten- Ansicht berechnen

In der Detailansicht können Sie Zuschläge berechnen, indem Sie neben dem Antragsbutton auf das Untermenü (drei Punkte) klicken und dann die Option "Nachlässe festlegen" auswählen. Alternativ können Sie das Prozentzeichen auf der linken Seite in der Legende anklicken.

Unter dem Reiter *"Direktnachlässe*" haben Sie die Möglichkeit, den Zuschlag für diese spezifische Berechnung einzupflegen. Beachten Sie, dass dieser Zuschlag ausschließlich für die aktuelle Berechnung gilt.

Wichtiger Hinweis: ein Zuschlag muss mit einem <+> angegeben werden (+10.

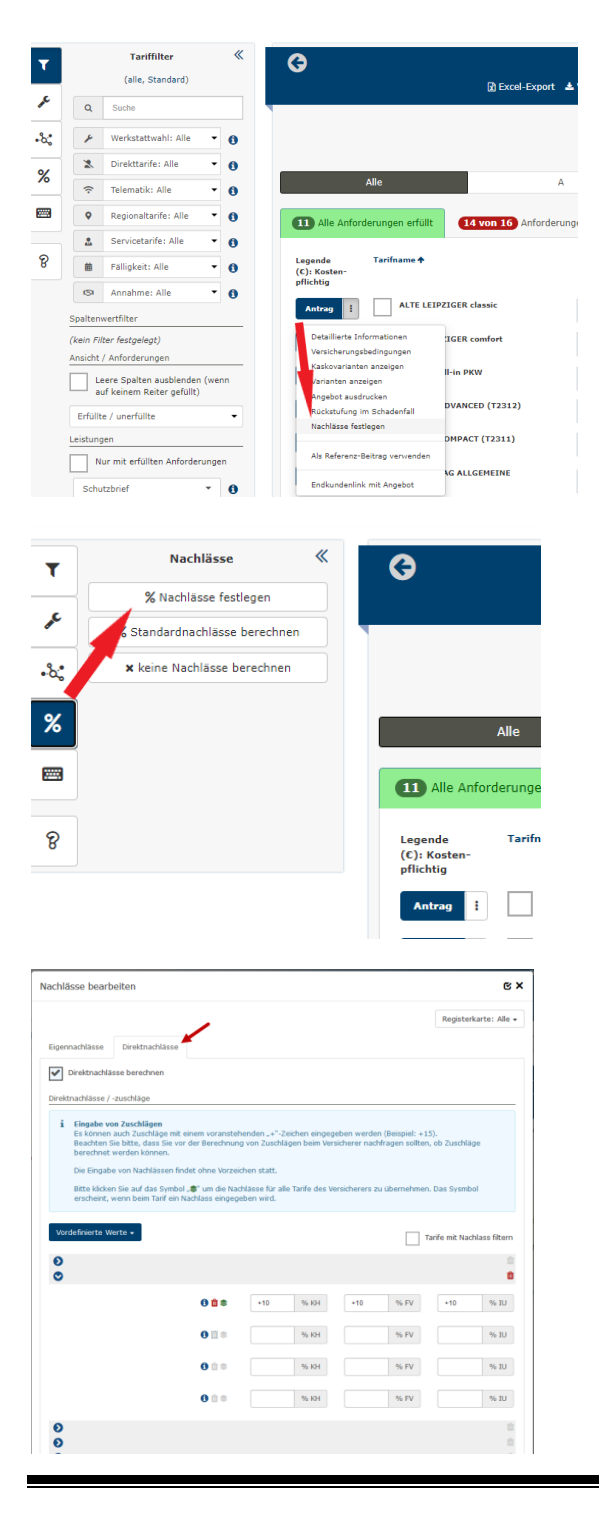

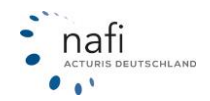

# 12.7 Zugangsdaten für den eVB-Abruf

Bei einigen Versicherern ist es notwendig, zusätzlich zur Vermittlernummer, bestimmte Anmeldeinformationen zu hinterlegen, damit ein eVB-Abruf möglich ist. Diese können Sie in der Administration unter >>**KFZ**<< und anschließend >>**Zugangsdaten für den eVB-Abruf**<< hinterlegen.

| NAFI-Domino Online<br>Von hier aus haben Sie Zugriff auf verschied<br>Standorte und Benutzer.<br>Wichtige Informationen finden Sie bei Bedart<br>Einstellungen zu den einzelnen Sparten | ene administrative Einstellungen, wie z.B. Ihre<br>f auch in dieser Kurzanleitung. | Qee     Image: Constraint of the second second | Image: Sebaude     Image: Sebaude     Image: Sebaud |
|----------------------------------------------------------------------------------------------------|------------------------------------------------------------------------------------|----------------------------------------------------------------------------------------------------|----------------------------------------------------------------------------------------------------|
| I <sup>a</sup>                                                                                                    | *                                                                                  | æ                                                                                                    | %                                                                                                    |
| Tarife einschränken<br>Festlegen, welche Kfz-Tarife zur Verfügung stehen                                                                                                    | Einstellungen<br>Einstellungen (Tarife, Nachlässe, Hauptfälligkeiten               | Leistungsfilter<br>Erstellen und bearbeiten Sie Filter für die Leistungs-                                                                                                    | Direktnachlässe<br>Hier können Sie Direktnachlässe für Kfz aktivieren.                                                                                                    |
| sollen (573 ausgewählt)                                                                                                    | etc.) für Kfz bearbeiten                                                           | qualität (Kfz)                                                                                                    | (Kfz)                                                                                                    |
| *                                                                                                    |                                                                                    |                                                                                                    |                                                                                                    |
| Zugangsdaten für den eVB-Abruf                                                                                                    |                                                                                    |                                                                                                    |                                                                                                    |
| hinterlegen.                                                                                                    |                                                                                    |                                                                                                    |                                                                                                    |
| ← Zurück                                                                                                    | -                                                                                  |                                                                                                    |                                                                                                    |

Klicken Sie bei dem entsprechenden Versicherer auf >>**Hinzufügen**<< um einen Tarif auszuwählen für den die Anmeldeinformationen hinterlegt werden sollen oder wählen Sie "Tarifübergreifend" für alle Tarife des Versicherers aus. Anschließend können Sie die benötigten Anmeldeinformationen ausfüllen. Danach klicken Sie auf >>**Speichern**<<

| BGV/BADISCHE VERSICHERUNGEN       |     |                                                      |   |
|-----------------------------------|-----|------------------------------------------------------|---|
| Tarifübergreifend                 |     | Benutzername Kennwort                                | × |
| BGV/BADISCHE VERSICHERUNGEN BASIS | 268 | Vermittlernumm         Benutzername         Kennwort | × |
| Hinzufügen 🗸                      |     |                                                      |   |
| VOLKSWOHL-BUND                    |     |                                                      |   |
| VOLKSWOHL-BUND EasySmart KOMFORT  | 443 | Vermittlernumm Benutzername Kennwort                 | × |
| Hinzufügen 🗸                      |     |                                                      |   |

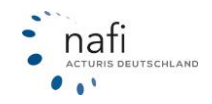

# 13 Sicherheit Ihres Zugangs

Um die Sicherheit Ihres Zugangs zu gewährleisten werden Ihnen verschiedene Optionen bereitgestellt, die den Zugriff von unberechtigten Personen verhindern sollen. Sie können die Optionen in der Administration unter >>**Zugang**<< und anschließendem Klick auf >>**Optionen**<< aktivieren.

### 13.1 Gültigkeitsdauer des Benutzerkennworts

Mit dieser Option können Sie festlegen, in welchem Zeitraum Ihre Benutzer ein neues Kennwort vergeben müssen. Nach Ablauf der eingestellten Dauer werden die Benutzer nach dem Anmelden aufgefordert, ein neues Kennwort zu vergeben.

| Zugang |  |  |
|--------|--|--|
|        |  |  |

| Gültigkeitsdauer des E | Benutzerkennworts |
|------------------------|-------------------|
|------------------------|-------------------|

3 Monate

Wenn der Benutzer sein Kennwort bei der nächsten Anmeldung ändern soll, können Sie dies in der Administration unter >>**Zugang**<< und anschließend >>**Benutzer**<< auswählen. Klicken Sie bei dem entsprechenden Benutzer auf >>**Bearbeiten**<< und wechseln in den Reiter "Berechtigungen". Setzen Sie dort den Haken "Kennwort muss beim ersten Aufruf geändert werden"

### Benutzerdaten bearbeiten

| Allgemein | Berechtigungen          | Notizen                |  |  |  |
|-----------|-------------------------|------------------------|--|--|--|
| Allgemein |                         |                        |  |  |  |
| Allgem    | Allgemeine Daten ändern |                        |  |  |  |
| Anmeldung |                         |                        |  |  |  |
| Anmelo    | lung                    |                        |  |  |  |
| Anmelo    | lung nur über Schnitt   | tstelle                |  |  |  |
| Anmelo    | Anmelded iten ändern    |                        |  |  |  |
| Kennwo    | ort muss beim ersten    | Aufruf geändert werden |  |  |  |

# 13.2 Zwei-Faktor-Authentifizierung

Bei der Zwei-Faktor-Authentifizierung wird für die Anmeldung neben dem Benutzerkennwort ein maschinell generierter Code benötigt. Dieser Code wird mithilfe eines weiteren Gerätes (in diesem Fall ein Smartphone oder Tablet) ermittelt. Um die Zwei-Faktor-Authentifizierung zu aktivieren wählen Sie bei der Option "Ja".

| Zwei-Faktor-Authentifizierung | Ja 🗸 |  |
|-------------------------------|------|--|
|-------------------------------|------|--|

Wenn die Zwei-Faktor-Authentifizierung aktiviert wurde, erhalten die Benutzer nach dem ersten Anmelden einen QR-Code und einen Anmeldeschlüssel.

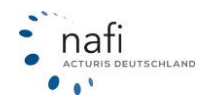

| <ul> <li>Hinweis zur Einrichtung         Für die Identitätsbestätigung wird auf Ihrem Smartphone bzw. Tablet die "FreeOT<br/>installieren Sie eine dieser Apps auf Ihrem mobilen Gerät und lesen anschließend         Anschließend tragen Sie das bei Ihrem Smartphone bzw. Tablett angezeigte Einm         Bitte achten Sie dabei auf den Ablaufzeitpunkt des Passworts. Das Passwort ist n<br/>wie lange das Passwort noch gültig ist. Wenn der Balkenkurz vor den Ablauf ist, einder Staten Staten</li></ul> | P <sup>**</sup> , "Microsoft Authenticator <sup>**</sup> - oder "Google Authenticator <sup>**</sup> -App benötigt. Bitte<br>dort den unten gezeigten QR-Code ein.<br>alpasswort bei Schritt 2 in das Eingabefeld ein.<br>ur eine kurze Zeit gültig. In der App wird ihnen über einen Fortschrittsbalken angezeigt,<br>mpfehlen wir Ihnen das nächste Passwort abzuwarten und zu verwenden. |
|----------------------------------------------------------------------------------------------------|----------------------------------------------------------------------------------------------------|
| # 1. QR-Code auf Ihrem mobilen Gerät einlesen.                                                                                                    | Passwort prüfen         Format: 123456                                                                                                    |

Für das weitere Vorgehen wird ein Smartphone (Android oder IPhone) oder Tablet (Android oder IPad) benötigt. Installieren Sie auf Ihrem Gerät bitte eine der folgenden drei Apps. Sie können die Apps über den jeweiligen Appstore Ihres Gerätes herunterladen (Google Play Store; Apple App Store)

- Google Authenticator
- Microsoft Authenticator
- FreeOTP Authenticator

Über die App können die Benutzer den QR-Code einscannen oder den Einrichtungsschlüssel eingeben. Dieser Schritt ist nur einmalig nötig. Die App generiert von nun an einen Zugangscode für NAFI. Dieser muss nach der Anmeldung eingegeben werden.

| Hinweis zur Einrichtung<br>Für die Identitätsbestätigung wird auf Ihrem Smartphone bzw. Tablet die "FreeO<br>installieren Sie eine dieser Apps auf Ihrem mobilen Gerät und lesen anschließend<br>Anschließend tragen Sie das bei Ihrem Smartphone bzw. Tablett angezeigte Einm<br>Bitte achten Sie dabei auf den Ablaufzeitpunkt des Passworts. Das Passwort ist i<br>wie lange das Passwort noch gültig ist. Wenn der Balkenkurz vor den Ablauf ist, eine State von den Ablauf ist.                                                                                                    | TP"-, "Microsoft Authenticator"- oder "Google Authenticator"-App benötigt. Bitte<br>dort den unten gezeigten QR-Code ein.<br>halpasswort bei Schritt 2 in das Eingabefeld ein.<br>hur eine kurze Zeit gültig. In der App wird ihnen über einen Fortschrittsbalken angezeigt,<br>empfehlen wir Ihnen das nächste Passwort abzuwarten und zu verwenden. |
|----------------------------------------------------------------------------------------------------|----------------------------------------------------------------------------------------------------|
| I. QR-Code auf Ihrem mobilen Gerät einlesen.          Image: Code auf Ihrem mobilen Gerät einlesen.         Image: Code auf Ihrem mobilen Gerät einlesen.         Image: Code auf Ihrem mobilen Gerät einlese | Passwort der App eintippen.         Format: 123456         Passwort prüfen                                                                                                    |

Nach der ersten Anmeldung wird der QR-Code und der Einrichtungsschlüssel nicht mehr angezeigt. Sollte der QR-Code oder Einrichtungsschlüssel noch einmal benötigt werden, kann dieser in der Benutzerverwaltung zurück gesetzt werden. Klicken Sie dafür in der Administration unter >>**Zugang**<< auf >>**Benutzer**<<. Klicken Sie bei dem entsprechenden Benutzer auf den >>**Pfeil**<< neben bearbeiten und wählen >>**Zwei-Faktor-Authentifizierung zurücksetzen**<<.

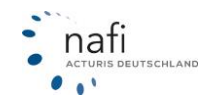

| Benutzerliste:                                                 |                             |            |  |
|----------------------------------------------------------------|-----------------------------|------------|--|
| Sortierung: Nachname 🛧 Filter <b>T</b>                         | Einstellung-Test            | •          |  |
| Herr Adam Testerich<br>Administrator                           | Datenzugriff auf alle Daten | Pearbeiten |  |
| • Löschen                                                      |                             |            |  |
| Profilbild setzen                                              |                             |            |  |
| Zum Anwender wechseln                                          |                             |            |  |
| • Einstellungen                                                |                             |            |  |
| <ul> <li>Zwei-Faktor-Authentifizierung zurücksetzen</li> </ul> |                             |            |  |
|                                                                |                             |            |  |

# 14 Kampagnen

Sie können für Ihre Endkunden E-Mail-Kampagnen durchführen. Hierzu wählen Sie die anzuschreibenden Kunden aus und legen einige Parameter fest. Nach Festlegung eines Textes können Sie E-Mails an sie versenden. Die Kunden können daraufhin – gegebenenfalls auf Basis bereits vorhandener Daten – selbst Berechnungen durchführen und Anträge abschließen, sofern Sie dies im betroffenen Endkundenzugang aktiviert haben.

Um zu Ihren Kampagnen zu gelangen, klicken Sie in der >>Administration<< auf >>Zugang<< und anschließend auf >>Kampagnen<<

| Allgemeine Einstellungen                                             |                                                                        |                                                                                 |                                                                                 |
|----------------------------------------------------------------------|------------------------------------------------------------------------|---------------------------------------------------------------------------------|---------------------------------------------------------------------------------|
| 3                                                                    | *                                                                      | *                                                                               | ×                                                                               |
| Standorte und Vermittlernummern                                      | Reputter                                                               | Schnittstelle freigeben                                                         | Optionen                                                                        |
| Standorte verwalten. Vermittler- und Zusagenum-<br>mern hinterlegen. | Benutzer einrichten und verwalten.                                     | Legen Sie fest, welche Verwaltungsprogramme auf<br>Ihre Daten zugreifen dürfen. | Optionen/Voreinstellungen für Ihren Zugang<br>festlegen.                        |
|                                                                      | ¢                                                                      | <b>12</b> 0                                                                     |                                                                                 |
| Logo                                                                 | Datenbereinigung                                                       | Endkundenzugänge                                                                |                                                                                 |
| Ihr Logo verwalten.                                                  | Fristen für die Bereinigung von Belegen verwalten.                     | Endkundenzugänge einrichten und verwalten.                                      |                                                                                 |
| nfos / Tools                                                         |                                                                        |                                                                                 |                                                                                 |
| 5                                                                    | i                                                                      | Ì                                                                               | 0                                                                               |
| NAET Auffräge                                                        | Infos zu Einstellungen                                                 | Export Standorta/Benutzer                                                       | NOAS - Vermittlerportal                                                         |
| Übersicht über die hinterlegten Aufträge                             | Informationen zu den effektiven Einstellungen pro<br>Benutzer anzeigen | Gesamtübersicht / Ausgabe im Excelformat                                        | NAFI Onlineantrag-System / Vermittlerportal (z.B.<br>Änderung Statistikversand) |
| ŵ                                                                    | B                                                                      |                                                                                 | =                                                                               |
| Textbausteine                                                        | Dokumente                                                              | Kampagnen                                                                       | Aufgaben                                                                        |
| Verwaltung von Textbausteinen                                        | Verwaltung der Dokumente                                               | Konfiguration von E-Mail-Kampagnen                                              | Verwaltung von Aufgaben                                                         |
| b                                                                    |                                                                        |                                                                                 |                                                                                 |
| SLA-Report                                                           |                                                                        |                                                                                 |                                                                                 |
| Verwaltung des SLA-Reports                                           |                                                                        |                                                                                 |                                                                                 |

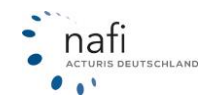

Um eine neue Kampagne anzulegen, klicken Sie auf >>Neue Kampagne<<

| i Kampagnen<br>Sie können für Ihre Endkunden I                                        | E. Mail Kampagnan durchführen. Bierzu wähle                                                       | Sie die anzuerbreibenden Vunden aus und le                                       | ann aininn Daramatar fart. Nach Eartleaunn ainne                                  |  |  |
|---------------------------------------------------------------------------------------|---------------------------------------------------------------------------------------------------|----------------------------------------------------------------------------------|-----------------------------------------------------------------------------------|--|--|
| Textes können Sie E-Mails an sie<br>Anträge abschließen.                              | e versenden. Die Kunden können daraufhin – g                                                      | egebenenfalls auf Basis bereits vorhandener l                                    | Daten – selbst Berechnungen durchführen und                                       |  |  |
| Unten finden Sie eine Übersicht                                                       | Andrege abschleben.                                                                               |                                                                                  |                                                                                   |  |  |
|                                                                                       | aer bereita angelegten Kampagnen                                                                  |                                                                                  |                                                                                   |  |  |
| In Bearbeitung 🕢 🛛 Aktiv 🔘                                                            | Inaktiv 🔘                                                                                         |                                                                                  |                                                                                   |  |  |
|                                                                                       |                                                                                                   |                                                                                  |                                                                                   |  |  |
|                                                                                       |                                                                                                   |                                                                                  |                                                                                   |  |  |
| R                                                                                     | æ                                                                                                 |                                                                                  |                                                                                   |  |  |
| test                                                                                  | E test 1                                                                                          | E Test                                                                           | TEST                                                                              |  |  |
| test<br>Zugang: Test 1<br>Errealit: 18 10.2022 10-28                                  | test 1<br>Zugang: Endkunde-Unbenannt<br>Errollin: 18.10.2023 10:32                                | Test<br>Zugang: Nov<br>Eventlin 02.02.2022.06-16                                 | TEST<br>Zugang: Test 1<br>Erroll: 23.05.2022 15.59                                |  |  |
| test<br>Zugang: Test 1.<br>Erntellin 18:10.2022 10:28<br>Beachetert: 23.05.2023 15:59 | test 1<br>Zugang: Endkunde-Unbenannt<br>Erstellt: 18.10.2022 10:33<br>Bearbeter: 18.10.2022 10:33 | Test<br>Zugang: Plor<br>Erstall: 07.03.2023 09:16<br>Bas/betet: 07.03.2023 09:26 | EST<br>Zugang: Text 1<br>Erstall: 23.05.2023 15:59<br>Bashetert: 23.05.2023 15:59 |  |  |

In der nächsten Maske legen Sie zunächst die Eigenschaften für die Kampagne fest.

- Bezeichnung Vergeben Sie den Namen der Kampagne.
- Aktiviert Aktivieren/Deaktivieren Sie die Kampagne.
- Datenweiterstufung –legen Sie fest, ob dem Kunden beim späteren Laden ihres Angebots oder Belegs weitergestufte Daten angezeigt werden (Beispiel SF-Klasse 5 zu 6).
- Sparte Wählen Sie aus für welche Sparte Sie eine Kampagne starten möchten.
- Endkundenzugang Wählen Sie den Endkundenrechner, über den die Kampagne gestartet werden soll. Alle Einstellungen die für den jeweiligen Endkundenzugang gelten, gelten hinterher auch für die Kunden, die über die Links dieser Kampagne Berechnungen durchführen oder Anträge stellen.

| C Kampa                                                                                                    | gne anlegen                                                                                |           |  |  |  |
|----------------------------------------------------------------------------------------------------|--------------------------------------------------------------------------------------------|-----------|--|--|--|
| i Kampagne<br>Hier können Sie die grundlegenden Eigenschaften Ihrer Kampagne festlegen. Neben der betroffenen Sparte wählen Sie den Endkundenzugang, über den später die<br>Berechnungen durchgeführt werden sollen. Bitte beachten Sie, dass diese Angaben – mit Ausnahme der Bezeichnung – nachträglich nicht mehr geändert werden können. |                                                                                            |           |  |  |  |
| Eigenschaften der Kampagne                                                                                                    |                                                                                            |           |  |  |  |
| Bezeichnung                                                                                                    | Test                                                                                       | 0         |  |  |  |
| Aktiviert                                                                                                    | ✓                                                                                          | 0         |  |  |  |
| Datenweiterstufung                                                                                                    | ✓                                                                                          | 0         |  |  |  |
|                                                                                                    | Die Datenweiterstufung muss für die Durchführung von<br>Vorausberechnungen aktiviert sein. |           |  |  |  |
| Sparte                                                                                                    | Kfz •                                                                                      | 0         |  |  |  |
| Endkundenzugang                                                                                                    | - Bitte wählen -                                                                           | 0         |  |  |  |
| <b>€</b> Zurück                                                                                                    |                                                                                            | Speichern |  |  |  |

Nachdem Sie alle Eigenschaften festgelegt haben, klicken Sie auf Speichern.

In der nächsten Maske finden Sie grundlegende Daten zur Kampagne. Über die Buttons rechts können Sie sowohl die Auswahl der Kunden vornehmen als auch den Versand der E-Mails konfigurieren. Außerdem ist es möglich, eine Statistik herunterzuladen und, falls nötig, die Kampagne zu deaktivieren. Dadurch werden alle Links, die für die Kunden bereits generiert wurden, ungültig.

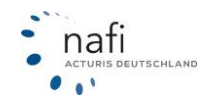

| Kampagne bearbeiten                                                                                                    |                                                                                                    |                                                                                                  |
|----------------------------------------------------------------------------------------------------|----------------------------------------------------------------------------------------------------|--------------------------------------------------------------------------------------------------|
| <ol> <li>Kampagne<br/>Hier finden Sie grundlegende Daten<br/>konfigurieren. Außerdem ist es mög<br/>generiert wurden, ungültig.</li> </ol> | zur Kampagne. Über die Buttons rechts können Sie sowohl die Auswahl der Kunden v<br>ich, eine Statistik herunterzuladen und, falls nötig, die Kampagne zu deaktivieren. Da | ornehmen als auch den Versand der E-Mails<br>durch werden alle Links, die für die Kunden bereits |
| Kampagne                                                                                                    |                                                                                                    |                                                                                                  |
| Bezeichnung                                                                                                    | GUID 🔞                                                                                                    | 🗷 Kundenauswahl bearbeiten                                                                       |
| Test<br>Status                                                                                                    | 20d0b72e-8b49-4b6d-b56c-4a41decd6298<br>Erstellit                                                                                                    | in Kundenauswahl überprüfen                                                                      |
| In Bearbeitung<br>Sparte<br>Kf <del>z</del>                                                                                                | 09.07.2021 13:31:54<br>Bearbeitet<br>23.02.2023 12:03:05                                                                                                    | ☑ E-Mail-Versand steuern                                                                         |
| Endkundenzugang<br>Endkunde-Kfz1                                                                                                    | Auswahl Kunden/Angebote/Anträge<br>6 / 0 / 6                                                                                                    | 🗙 Kampagne deaktivieren                                                                          |
| Although                                                                                                    |                                                                                                    | 🔋 Kampagne löschen                                                                               |
| Ja                                                                                                    |                                                                                                    |                                                                                                  |

# 14.1 Kundenauswahl bearbeiten

Um auszuwählen, welche Kunden über die Kampagne informiert werden sollen, klicken Sie auf >>Kundenauswahl bearbeiten<<

Es ist möglich, entweder rein nach Kunden oder aber nach Anträgen beziehungsweise Angeboten zu selektieren. Treffen Sie dafür eine Auswahl unter "**Vorgang**". Im letzteren Fall werden die dazugehörigen Kunden ausgewählt. Beachtet wird jeweils nur das neueste Angebot oder der neueste Antrag.

Sie können mehrere Vorgänge in Ihrer Kampagne kombinieren.

### Vorgang Kunden

Mit "**Anrede**" können Sie festlegen, ob alle Kunden oder nur Firmen/ natürliche Personen der Kampagne hinzugefügt werden sollen. Als zusätzlichen Filter lässt sich unter "**Datum**" ein Zeitraum der Betroffenen Datensätze festlegen.

Mit >>**Prüfen**<< können Sie vorher sehen, wie viele Kunden von Ihrer Auswahl betroffen sind. Mit >>**Auswahl hinzufügen**<< fügen Sie die Kunden hinzu. Über >>**Auswahl entfernen**<< können Sie die Kunden wieder abwählen.

| Aktuelle Auswahl von Kunden/Angeboten/Anträgen |                                 |                                                                                                    |
|------------------------------------------------|---------------------------------|----------------------------------------------------------------------------------------------------|
| Anza<br>Auswahl bearbeiten                     | shl Kunden / Angebote / Anträge | 0 × / 0 × / 0 ×                                                                                                    |
|                                                | Vorgang                         | Kunden                                                                                                    |
|                                                | Kundenkategorie                 | (ohne) -                                                                                                    |
|                                                | Anrede                          | (Alle) •                                                                                                    |
|                                                | Datum (von / bis)               | 01.01.2023                                                                                                    |
|                                                |                                 | Kunden nur hinzufügen, wenn diese nicht innerhalb der letzten 30 Tage im Rahmen einer Kampagne angeschrieben wurden |
|                                                |                                 | Prüfen Auswahl hinzufügen Auswahl entfernen                                                                         |
| Anza                                           | hl Kunden / Angebote / Anträge  | 0/0/0                                                                                                    |

### Vorgang Angebot

Mit "**Datum**" legen Sie den Zeitraum der betroffenen Datensätze fest. Über "**Wagnis**" wählen Sie, ob nur Angebote einer bestimmten WKZ hinzugefügt werden sollen oder alle.

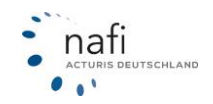

Mit >>**Prüfen**<< können Sie vorher sehen, wie viele Angebote/Kunden von Ihrer Auswahl betroffen sind. Mit >>**Auswahl hinzufügen**<< fügen Sie die Datensätze hinzu. Über >>**Auswahl entfernen**<< können Sie die Datensätze wieder abwählen.

| Anzahl Kunden / Angebote / Anträge |                                                                                                    | 8 |
|------------------------------------|----------------------------------------------------------------------------------------------------|---|
| Vorgang                            | Angebote (nur das jeweils neueste je Kunde) -                                                                                 | 0 |
| Datum (von / bis)                  | 01.01.2021 📰 27.09.2021                                                                                                    | 0 |
| Wagnis                             | 112 / Pkw in Eigenverwendung                                                                                                  | 0 |
|                                    | Kunden nur hinzufügen, wenn diese nicht innerhalb der letz-<br>ten 30 Tage im Rahmen einer Kampagne angeschrieben wur-<br>den | 0 |
|                                    | Prüfen Auswahl hinzufügen Auswahl entfernen                                                                                   | 0 |
| Anzahl Kunden / Angebote / Anträge | 5/5/0                                                                                                    | 0 |

### Vorgang Anträge

Mit "**Datum**" legen Sie den Zeitraum der betroffenen Datensätze fest. Über "**Wagnis**" wählen Sie, ob nur Anträge einer bestimmten WKZ hinzugefügt werden sollen oder alle. Mit "**Versicherer**" können Sie filtern ob nur Anträge hinzugefügt werden sollen die bei einem bestimmten Versicherer gestellt wurden. Dasselbe gilt bei "**Hauptfälligkeit**". Hier können Sie wählen ob nur Angebote mit unterjähriger Hauptfälligkeit oder zum 01.01. hinzugefügt werden sollen. Bei der Auswahl "unterjährig" können Sie einen Zeitraum eingeben.

Unter "**Auswahl Antragsarten**" können Sie voreinstellen, welcher Vorgang sich im Endkundenzugang öffnet, wenn der Kunde den Link in der E-Mail anklickt.

Wenn Sie Kunden ausschließen möchten, die Sie bereits in den letzten 30 Tagen in Form einer Kampagne Kontaktiert haben, setzen Sie den folgenden Haken:

✓

Kunden nur hinzufügen, wenn diese nicht innerhalb der letzten 30 Tage im Rahmen einer Kampagne angeschrieben wurden

Mit "**Behandlung von SF-Sondereinstufungen**" können Sie die Berechnungsart der SF-Klasse festlegen.

Bitte beachten Sie, dass durch Sondereinstufungen potenziell bessere Konditionen erreicht werden, die ein neuer Versicherer gegebenenfalls nicht übernehmen wird. Sie sind für den Umgang mit solchen Fällen selbst verantwortlich.

Mit >>**Prüfen**<< können Sie vorher sehen, wie viele Anträge/Kunden von Ihrer Auswahl betroffen sind. Mit >>**Auswahl hinzufügen**<< fügen Sie die Datensätze hinzu. Über >>**Auswahl entfernen**<< können Sie die Datensätze wieder abwählen. Klicken Sie auf >>**zurück**<< um wieder zur Übersicht zu gelangen.

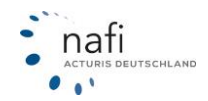

| Vorgang                                               | Anträge (nur der jeweils neueste je Kunde) 🗸                                                                                                    |
|-------------------------------------------------------|----------------------------------------------------------------------------------------------------|
| Datum (von / bis)                                     | 01.01.2019 🗰 13.07.2021 🗰                                                                                                    |
| Wagnis                                                | (Alle)                                                                                                    |
| Versicherer                                           | (Alle) •                                                                                                    |
| Hauptfälligkeit                                       | (Alle)                                                                                                    |
| Auswahl Antragsarten                                  |                                                                                                    |
| Bitte wählen Sie die gewünschten Standardvorgänge aus | Versichererwechsel<br>Tarifumstellung (= Vorversicherer identisch zum beantragten Versiche-<br>rer)<br>Fahrzeugwechsel mit Versichererwechsel<br>Fahrzeugwechsel ohne Versichererwechsel                                                               |
| Behandlung von SF-Sondereinstufungen                  | Individuell festlegen 🔹                                                                                                    |
|                                                       | Bitte beachten Sie, dass durch Sondereinstufungen potenziell bessere<br>Konditionen erreicht wurden, die ein neuer Versicherer gegebenenfalls<br>nicht übernehmen wird. Sie sind für den Umgang mit solchen Fällen<br>selbst verantwortlich.           |
|                                                       | Ersteinstufung mit manueller SF-Eingabe         SF-Übernahme von Dritten         Rabatttausch         Rabattschutz         Sondereinstufungen (Zweitwagen, Ersteinstufung, Arbeitgeber- und Trennungsregelung)         Prüfen       Auswahl hinzufügen |

# 14.2 Kunden von Kampagne auschließen

Wenn Sie Kunden aus den Kampagnen ausschließen möchten, können Sie dies unter dem entsprechenden Kunden festlegen. Rufen Sie dafür den Kunden auf um seine Stammdaten zu bearbeiten. Dort können Sie den Haken setzen um Ihn von allen Kampagnen auszuschließen.

| Kategorie:                                | (ohne) •                        |
|-------------------------------------------|---------------------------------|
|                                           | v ····· 7                       |
|                                           |                                 |
| Anrede *):                                | Herr •                          |
| Titel:                                    |                                 |
| Vorname *):                               | NAFITEST                        |
| Nachname *):                              | NAFITEST                        |
| P z *):                                   | 37671                           |
| Ort *):                                   | Höxler                          |
| Straße *):                                | Lütmarser Str.                  |
| Hausnummer *):                            | 60                              |
|                                           | Freitextsuche beim Straßennamen |
|                                           |                                 |
|                                           |                                 |
| Telefon:                                  |                                 |
| Mobil:                                    |                                 |
| E-Mail *):                                | hotline@nafi.de                 |
| Diesen Kunden von Kampagnen ausschließen: |                                 |

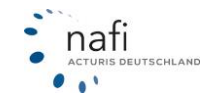

# 14.3 Kundenauswahl überprüfen

Um die bisherige Auswahl Ihrer Kunden zu überprüfen klicken Sie auf >>Kundenauswahl überprüfen<<.

| 0          | Kundenauswahl                                                  |                                           |                                           |                              |  |  |
|------------|----------------------------------------------------------------|-------------------------------------------|-------------------------------------------|------------------------------|--|--|
| i Ei<br>Hi | <b>inzelauswahl</b><br>ier können Sie die bisherige Auswahl Ił | nrer Kunden überprüfen und gegebenenfalls | einzelne Kunden aus der Liste ausschließe | n.                           |  |  |
|            |                                                                |                                           |                                           |                              |  |  |
|            |                                                                | Kunden aus dem Bestand hinzufügen         | Kunden aus der Auswahl entfernen          |                              |  |  |
| ← Zurück   |                                                                |                                           |                                           | Aktuelle Auswahl exportieren |  |  |

Mit >>**Aktuelle Auswahl exportieren**<< erhalten Sie eine Liste mit allen ausgewählten Kunden. Um einzelne Kunden hinzuzufügen oder zu entfernen klicken Sie auf eine der oberen Schaltflächen. Anschließend können Sie über das Suchfeld nach Kunden oder Belege suchen.

|                              |                                                                   | ₽=                               |
|------------------------------|-------------------------------------------------------------------|----------------------------------|
|                              | Kunden aus dem Bestand hinzufügen                                 | Kunden aus der Auswahl entfernen |
| Ihre Kundenauswahl - Bestand |                                                                   |                                  |
|                              | suche                                                             |                                  |
|                              | Test, Suche, Lütmarser Str. 60, 37671 Ho<br>1 Antrag (12.07.2021) | öxter (12.07.2021)               |

Nachdem sie den Kunden gewählt haben, können Sie den Kunden oder einen seiner Belege >>hinzufügen<<. Damit der Kunde im Emailversand der Kampagne berücksichtigt wird, muss eine E-Mailadresse eingetragen sein. Das Hinzufügen einer E-Mailadresse fügt diese im Kundendatensatz hinzu.

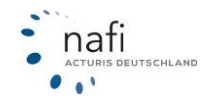

|                            | Test, Suche, Lütmarser Str.                             | 60, 37671 Höxter (12.07.2 | 2021)   |                               |           |
|----------------------------|---------------------------------------------------------|---------------------------|---------|-------------------------------|-----------|
| Name<br>Herr<br>Suche Test | <sup>Adresse</sup><br>Lütmarser Str. 60<br>37671 Höxter | Angelegt<br>12.07.2021    | Telefon | E-Mail (Sta                   | immdaten) |
| träge                      |                                                         |                           |         |                               | Hinzufüge |
| Datum                      | w                                                       | KZ                        |         | Typbezeichnung                |           |
| 12.07.2021                 | 1:                                                      | 12                        |         | InfoText1                     |           |
| Kennzeichen                | Ab                                                      | olage                     |         | Kasko                         |           |
| HX-X 100                   | H.                                                      | X-X 100                   |         | Info lext2                    |           |
|                            |                                                         |                           |         |                               | Hinzufüge |
| Datum                      | w                                                       | κz                        |         | Typbezeichnung                |           |
| 12.07.2021                 | 1                                                       | 12                        |         | InfoText1                     |           |
| Kennzeichen                | At<br>H                                                 | olage<br>X-X 100          |         | Kasko<br>InfoText2            |           |
| 11/- / 100                 |                                                         | K-X 100                   |         | Inforextz                     |           |
|                            |                                                         |                           |         |                               | Hinzufüge |
| Datum                      | W                                                       | кz                        |         | Typbezeichnung                |           |
| 12.07.2021                 | 1                                                       | 12                        |         | Infolext1                     |           |
| Kennzeichen<br>HX-X 100    | Ab<br>HX                                                | X-X 100                   |         | <sup>Kasko</sup><br>InfoText2 |           |
|                            |                                                         |                           |         |                               |           |

Sollte der gewünschte Beleg nicht in der Auflistung enthalten sein, klicken Sie auf >>Mehr anzeigen<<

Klicken Sie auf >>**zurück**<< um wieder zur Übersicht zu gelangen.

### 14.4 E-Mail-Versand steuern

Um den Versand der E-Mails an die zuvor ausgewählten Kunden anzustoßen, klicken Sie auf >>**E-Mail-Versand steuern**<<. Zuvor bekommen Sie die Möglichkeit die E-Mail-Vorlagen anzupassen.

| Kunde                                                                                                    | 🖋 Bearbeiten                                                                                | Angebot                                                                                                    | 🖋 Bearbeiten                                                                                                    | Antrag                                                                                                    | 🖋 Bearbeiten                                                                                                    |
|----------------------------------------------------------------------------------------------------|---------------------------------------------------------------------------------------------|----------------------------------------------------------------------------------------------------|----------------------------------------------------------------------------------------------------|----------------------------------------------------------------------------------------------------|----------------------------------------------------------------------------------------------------|
| %Kunde.AnredeFörmlich%<br>mit dieser E-Mail erhalten<br>Endkundenrechner.<br>Link: %Kampagne.Kampa<br>Sobald Sie sich eingelogg<br>Berechnung für den Versic<br>durchführen.<br>Mit freundlichen Grüßen | o,<br>Sie Ihren Link zu unserem<br>gneLink%<br>: haben, können Sie eine<br>herungsvergleich | %Kunde.AnredeFörmlich?<br>mit dieser E-Mail erhalter<br>Endkundenrechner und I<br>Angebot.<br>Link: %Kampagne.Kamp<br>Sobald Sie sich eingelogg<br>gespeicherten Daten prü<br>den Versicherungsvergle<br>Mit freundlichen Grüßen | %,<br>n Sie Ihren Link zu unserem<br>hrem zuletzt gespeicherten<br>agneLink%<br>gt haben, können Sie die<br>fen und eine Berechnung für<br>ich durchführen. | %Kunde.AnredeFörmlich%<br>mit dieser E-Mail erhalten<br>Endkundenrechner und Ih<br>Antrag,<br>Link: %Kampagne.Kampa<br>Sobald Sie sich eingeloggi<br>gespeicherten Daten prüf<br>den Versicherungsvergleir<br>einen neuen Versicherung<br>Mit freundlichen Grüßen | <ul> <li>Sie Ihren Link zu unserem<br/>rem zuletzt gespeicherten<br/>gneLink%</li> <li>thaben, können Sie die<br/>en und eine Berechnung für<br/>h durchführen und auch<br/>isantrag stellen.</li> </ul> |
| E-Mail-Adresse                                                                                                    | Test-E-Mail versenden                                                                       | E-Mail-Adresse                                                                                                    | Test-E-Mail versenden                                                                                                    | E-Mail-Adresse                                                                                                    | Test-E-Mail versenden                                                                                                    |
| berprüfung der Kunden<br>tte überprüfen Sie die List                                                                                                    | iauswahl<br>ie der Kunden, an die die E-Mail                                                | versendet wird. Auf Wunsch                                                                                                    | können Sie hier noch einzelne k                                                                                                    | Kunden abwählen.                                                                                                    |                                                                                                    |
| Kundenauswahl anzeiger                                                                                                    | Excel-Export erstellen                                                                      |                                                                                                    |                                                                                                    |                                                                                                    |                                                                                                    |
| berprüfung der Kunden<br>tte überprüfen Sie die List<br>Kundenauswahl anzeiger                                                                                                    | aauswahl<br>:e der Kunden, an die die E-Mail<br>D Excel-Export erstellen                    | versendet wird. Auf Wunsch                                                                                                    | können Sie hier noch einzelne k                                                                                                    | Kunden abwählen.                                                                                                    |                                                                                                    |

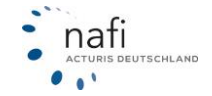

Um den Text der E-Mails anzupassen, klicken Sie bei der jeweiligen Vorlage auf >>**Bearbeiten**<<. Im darauf folgenden Editor können Sie den Text ändern. Tragen Sie in der Vorlage Ihre E-Mail ein und klicken auf >>**Test-E-Mail versenden**<< um einen Test zu erhalten.

Unter "Überprüfung der Kundenauswahl" können Sie noch einmal eine Liste der Kunden ausgeben lassen und noch einmal die Kundenauswahl bearbeiten.

# Achtung!

Stellen Sie vor dem Versand sicher, dass Sie von jedem Kunden Ihrer Auswahl eine Werbeeinwilligung haben!

Wenn Sie den Versand an die Kunden starten möchten, klicken Sie auf >>E-Mails zum Versand in die Warteschlange einreihen<<.

### 14.5 Löschen einer Kampagne

Wenn Sie bei einer Kampagne noch nicht den E-Mail-Versand gestartet haben, können Sie die Kampagne löschen. Dafür entfernen Sie zunächst über >>**Kundenauswahl bearbeiten**<< alle Kundendaten aus der Kampagne. Anschließend können Sie mit >>**Kampagne löschen**<< die Kampagne entfernen.

| Kampagne                 |                                                        | 🖋 Eigenschaften bearbeiten |
|--------------------------|--------------------------------------------------------|----------------------------|
| Bezeichnung              |                                                        | 🛤 Kundenauswahl bearbeiten |
| Status                   | 35d6bif48-5951-4151-3568-8d856bdC3252<br>Erstellt      | 🔥 Kundenauswahl überprüfen |
| In Bearbeitung<br>Sparte | 28.09.2021 09:29:35<br>Bearbeitet                      | E-Mail-Versand steuern     |
| Ktz<br>Endkundenzugang   | 28.09.2021 09:29:35<br>Auswahl Kunden/Angebote/Anträge | × Kampagne deaktivieren    |
| asd<br>Aktiviert<br>Ja   | 0/0/0                                                  | 🛍 Kampagne löschen         |

### 14.6 Vorausberechnung

Hierüber können Sie Prämien zuvor ausgewählter Anträge neu berechnen lassen. Für die Vorausberechnung werden alle im Onlinerechner aktivierten Tarife berücksichtigt. Der Versicherungsbeginn der Neuberechnung richtet sich nach der Hauptfälligkeit / dem Vertragsablauf des jeweiligen Antrags.

Die gewünschte Hauptfälligkeit der Neuberechnung können Sie vor der Berechnung auswählen. Der Berechnungsprozess läuft im Hintergrund und Sie können sich per E-Mail informieren lassen, sobald die Berechnung abgeschossen ist.

| Kampagne                 |                                                         | 🖋 Eigenschaften bearbeiten |
|--------------------------|---------------------------------------------------------|----------------------------|
| Bezeichnung              | •<br>GUD 0<br>20100-72=0449-4464-4565-4=414-46290       | 🖭 Kundenauswahl bearbeiten |
| Status<br>ta Baarbaitaan | Entalit.<br>00.07.2001 12:21-54                         | 🛱 Kundenauswahl überprüfen |
| In Bearbeitung<br>Sparte | Destroitet                                              | E-Mail-Versand steuern     |
| Endkundenzugang          | 23.02.2023 12:03:05<br>Auswahl Kunden/Angebote/Antriage | X Kampagne deaktivieren    |
| Aktiviert                | 6/0/6                                                   | Kampagne löschen           |
| ,a                       |                                                         | Vorausberechnung           |
|                          |                                                         |                            |

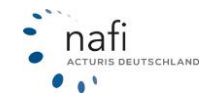

| Neuberechnung der Kan                                                                                                    | npagne                                                                                                    | € X         |
|----------------------------------------------------------------------------------------------------|----------------------------------------------------------------------------------------------------|-------------|
| <ul> <li>i Neuberechnung         <ul> <li>Auf dieser Seite können<br/>einige Zeit in Anspruch r<br/>Außerdem können Sie de<br/>können Sie noch festlege<br/>verwendet werden soll.</li> <li>Aus den Ergebnissen kör</li> <li>die Prämie aus dem Or</li> <li>die günstigste Prämie aus<br/>Leistungsumfang, der i<br/>können Sie vor dem Ex</li> <li>die neue Prämie für de</li> </ul> </li> </ul> | Sie weitere Optionen zur Neuberechnung der Kampagne konfigurieren. Da der Vorgang der Neuberechnun<br>nimmt, können Sie optional festlegen, über die Fertigstellung per E-Mail benachrichtigt zu werden.<br>er Neuberechnung eine Bezeichnung geben, über die Sie sie später identifizieren können. Schließlich<br>en, mit welchem Wert die Hauptfälligkeit für die Berechnung vorbelegt werden soll und welcher Pool<br>nnen Sie folgende Informationen ersehen:<br>riginalantrag<br>aus der Neuberechnung mit gewünschtem Leistungsumfang – als "gewünscht" gilt entweder der<br>im ursprünglichen Antrag erfüllt wurde, oder aber der, der im ursprünglichen Antrag gewünscht wurde (d<br>sport konfigurieren)<br>in Tarif, der beim Vorvertrag gewählt wurde | ung<br>lies |
| Optionen                                                                                                    | Bezeichnung für die Neuberechnung 🕖                                                                                                    |             |
|                                                                                                    | Test3                                                                                                    |             |
|                                                                                                    | E-Mail-Empfänger 🕜                                                                                                    |             |
|                                                                                                    | Hotline@nafi.de                                                                                                    |             |
|                                                                                                    | Vorbelegung der Hauptfälligkeit 🕢                                                                                                    |             |
|                                                                                                    | (Standard) -                                                                                                    |             |
|                                                                                                    | Poolauswahl 🕜                                                                                                    |             |
|                                                                                                    | (ohne - normale Berechnung)                                                                                                    |             |
|                                                                                                    | Zurück Neuberechnung anstoßen Schlie                                                                                                    | eßen        |

# Excel-Export durchführen

Ist die Neuberechnung abgeschlossen, können Sie über das Excel-Symbol unter "**Ergebnis**", die Übersichtseite für den Export aufrufen.

| Neuberechnung der Kampagne                                                                                                    | с× |
|----------------------------------------------------------------------------------------------------|----|
| <ul> <li>Verwaltung der Neuberechnung dieser Kampagne Hierüber können Sie die Prämien der gewählten Anträge einer Kampagne neu berechnen. Dieser Prozess wird im Hintergrund ausgeführt. Auf dieser Seite können Sie die Neuberechnung anstoßen und die Ergebnisse exportieren. Für die Berechnung werden die im Onlinerechner aktivierten Tarife benutzt. Der Versicherungsbeginn der Neuberechnung richtet sich nach der Hauptfälligkeit der ausgewählten Anträge. Für den Versicherungsbeginn wird die nächste Hauptfälligkeit benutzt. Vor dem Export der Ergebnisse können Sie die Tarifauswahl verändern.</li> </ul> | ۲r |
| Bisherige Neuberechnungen                                                                                                    |    |

| Erstellt            | Ausgeführt          | Bezeichnung | Status  | Fortschritt | Ergebnis |
|---------------------|---------------------|-------------|---------|-------------|----------|
| 23.02.2023 12:16:27 | 23.02.2023 12:18:27 | Test3       | Beendet | 100,00 %    | x        |

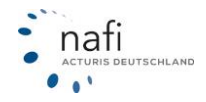

ACTURIS DEUTSCHLAND

. . .

### **Tarifauswahl**

Bevor Sie den Excel-Export durchführen, können Sie über **Tarifauswahl** die zu exportierenden Tarife eingrenzen. Dazu können Sie entweder Tarifprofile aus den Einstellungen verwenden oder Tarife/Versicherer einzeln abwählen.

#### Weitere Optionen

Über **Weitere Optionen** können Sie weitere Einstellungen für den Export festlegen. Sie können festlegen welche Leistungen für die Neuberechnung berücksichtigt werden, ob Prämien farblich hervorgehoben und Werte aus dem Export rausgelassen werden sollen.

| Neuberechnung der Kampagne                                                                                                    | ¢.  |
|----------------------------------------------------------------------------------------------------|-----|
| <ul> <li>Excel-Export Legen Sie hier weitere Einstellungen fest. Um ein möglichst verwertbares Ergebnis zu erhalten, werden im Export der Ergebnisse der Neuberechnung nicht nur die neuen günstigsten Prämien ausgewiesen. Ausgegeben wird darüber hinaus die Prämie des günstigsten Tarifs, welcher die im ursprünglichen Antrag enthaltenen Leistungen erfüllt oder die damals gewünschten Leistungen der Berechnung erfüllt. Bitte konfigurieren Sie hier die von Ihnen gewünschte Variante.</li> <li>Optional können Sie festlegen, ob im Export Gesamtprämien grün oder rot markiert sein sollen. Eine rote Markierung wird angezeigt, wenn die jeweilige Prämie höher als die des Vergleichswerts ist. Andernfalls wird eine grüne Markierung gesetzt. Mit welchem Wert verglichen werden soll, lässt sich hier konfigurieren. Außerdem ist es möglich, den Inhalt des Exports festzulegen.</li> </ul> |     |
| Zum Abgleich herangezogen werden sollen:                                                                                                    |     |
| Vorgehensweise bei der farblichen Hervorhebung von Prämien: <ul> <li>Keine farbliche Hervorhebung</li> <li>Die Gesamtprämie aus dem ursprünglichen Antrag als Vergleichswert verwenden</li> <li>Die neu berechnete Gesamtprämie aus dem Vorvertrag als Vergleichswert verwenden</li> </ul>                                                                                                    |     |
| Im Export gewünschte Daten:         Werte des ursprünglichen Antrags         Kasko-Prämien (Gesamtwert bleibt in der Liste)         KH-Prämien (Gesamtwert bleibt in der Liste)                                                                                                    |     |
| Zurück Übernehm                                                                                                    | nen |

Haben Sie alles eingestellt, können Sie den Excel-Export über Export durchführen ausführen.

| Neuberechnung der                    | <sup>.</sup> Kampagne                       |                  | ß                         |
|--------------------------------------|---------------------------------------------|------------------|---------------------------|
| i Excel-Export<br>Hier können Sie ve | erschiedene Einstellungen für den Excel-Exp | oort vornehmen.  |                           |
|                                      | Ħ                                           | 0                |                           |
|                                      | Tarifauswahl                                | Weitere Optionen |                           |
|                                      |                                             | I                | Zurück Export durchführen |
|                                      |                                             |                  |                           |
|                                      |                                             | - 175 -          | n                         |

# 15 Statistik

Um eine Statistik über die in Ihrem NAFI Domino Online enthaltenen Belege zu erhalten, klicken Sie "Daten → Statistik".

| -  | Teileingaben mit *, z.B. Höx* statt Höxter 🕤 | KUN | NDEN- | DATEN - |
|----|----------------------------------------------|-----|-------|---------|
|    |                                              |     | 🛢 Üb  | ersicht |
|    |                                              |     | 🗊 St  | atistik |
| ch |                                              |     | i≣ Ak | tivität |

Im Oberen Teil der Statsitik können Sie einen Zeitraum auswählen, für den die Statistik erzeugt werden soll. Wenn Sie eine Bezeichnung eingeben und anschließend auf das Speichersymbol klicken, können Sie die Statistik abspeichern. Die Abgespeicherten Statistiken können Sie unter *"Vorhandene Statistik"* wieder aufrufen.

| Vorhandene Statistiken:    | - Bitte wählen - | Ł |
|----------------------------|------------------|---|
| Belege/Daten erstellt vom: | Do, 27.01.2022   |   |
| Belege/Daten erstellt bis: | Do, 27.01.2022   |   |
| Bezeichnung                |                  |   |

### Eckdaten

Im Teil "*Allgemein"* der Statistik erhalten Sie die Anzahl der folgenden Belege aus dem gewählten Zeitraum, sortiert nach den Sparten:

- Anmeldungen
- Neukunden
- Berechnungen
- Schnellberechnungen
- Vergleiche
- Anträge

#### Allgemein

|                      | Gesamt | KFZ  | Hausrat | Haftpflicht | Wohngebäude | Unfall | Rechtsschutz |
|----------------------|--------|------|---------|-------------|-------------|--------|--------------|
| Anmeldungen:         | 1211   | -    | -       | -           | -           | -      | -            |
| Neukunden:           | 11     | -    | -       | -           | -           | -      | -            |
| Berechnungen:        | 1237   | 1163 | 11      | 16          | 11          | 31     | 5            |
| Schnellberechnungen: | 0      | 0    | 0       | 0           | 0           | 0      | 0            |
| Vergleiche:          | 12     | 12   | 0       | 0           | 0           | 0      | 0            |
| Anträge:             | 7      | 7    | 0       | 0           | 0           | 0      | 0            |

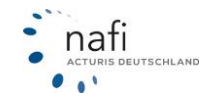

Der Teil *"Kundenaktivität (für Neukunden)"* bezieht sich nur auf die im gewählten Zeitraum neu angelegten Kunden, auf die Ihr Benutzer Zugriff hat.

Kundenaktivität (für 11 Neukunden)

|                          | KFZ | Hausrat | Haftpflicht | Wohngebäude | Unfall | Rechtsschutz |
|--------------------------|-----|---------|-------------|-------------|--------|--------------|
| Vergleiche:              |     |         |             |             |        |              |
| - Kunden ohne Vergleich: | 4   | 11      | 11          | 11          | 11     | 11           |
| - Kunden mit Vergleich:  | 7   | 0       | 0           | 0           | 0      | 0            |
| Anträge:                 |     |         |             |             |        |              |
| - Kunden ohne Antrag:    | 7   | 11      | 11          | 11          | 11     | 11           |
| - Kunden mit Antrag:     | 4   | 0       | 0           | 0           | 0      | 0            |

*"Kunden ohne Vergleich"* zeigt an für wieviele der neuen Kunden kein Vergleich abgespeichert wurde. *"Kunden mit Vergleich"* zeigt an für wieviele der neuen Kunden ein Vergleich abgespeichert wurde.

"Kunden ohne Anträge" zeigt für wieviele der neuen Kunden noch kein Antrag gestellt wurde. "Kunden mit Antrag" zeigt für wieviele Neukunden bereits ein Antrag gestellt wurde.

### **Erweiterte Statistik**

Um eine erweiterte Statistik zu erhalten, klicken Sie auf den Reiter "Erweitert".

| Eckdaten Erweitert                         |            |                                   |
|--------------------------------------------|------------|-----------------------------------|
| FZ Sachsparten                             |            |                                   |
| Art der Auswertung:                        | Berechnung | -                                 |
| Merkmal auf X-Achse:                       | (Ohne)     | ↓ <sup>A</sup> ● ↓ <sup>A</sup>   |
| Merkmal auf Y-Achse (1):                   | (Ohne) ·   |                                   |
| Merkmal auf Y-Achse (2):                   | (Ohne) 🔻   |                                   |
| Merkmal auf Y-Achse (3):                   | (Ohne) -   | ↓ <sup>a</sup> ● ↓ <sup>z</sup> ○ |
| Daten zusammenfassen als:                  | Anzahl     | -                                 |
| Ausgabe:                                   | Bildschirm | •                                 |
| Gruppieren nach dem ersten Merkmal?        |            |                                   |
| Weitere Optionen                           |            |                                   |
| Verarbeitungsdauer begrenzen auf:          | 120        | Sekunden                          |
| Maximale Anzahl der auszuwertenden Zeilen: |            |                                   |
| Abfrage im neuen Fenster öffnen?           |            |                                   |
|                                            |            |                                   |
| ← Zurück                                   |            | Abfrage ausführen                 |

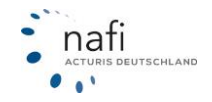

In der erweiterten Statistik können Sie auswählen, welche Belegart Sie auswerten möchten. Für die X und Y Achse der Auswertungen können Sie verschiedene Merkmale wählen. In unserem Beispiel sollen alle Anträge aus einem bestimmten Zeitraum ausgewertet werden. Dabei soll ausgewertet werden, in welchem Monat bei welchen Versicherern die Anträge gestellt wurden. Dafür müssen die Merkmale wie folgt eingegeben werden:

| Welche Merkmale sollen ausgewertet werden? |                  |                                                           |
|--------------------------------------------|------------------|-----------------------------------------------------------|
| Art der Auswertung:                        | Anträge          | •                                                         |
| Merkmal auf X-Achse:                       | Versicherer •    | J <sup>A</sup> z ● J <sup>Z</sup> a                       |
| Merkmal auf Y-Achse (1):                   | Erstellt / Monat | J <sup>A</sup> z ● J <sup>Z</sup> a ○                     |
| Merkmal auf Y-Achse (2):                   | (Ohne) -         | J <sup>A</sup> <sub>Z</sub> O J <sup>Z</sup> <sub>A</sub> |
| Merkmal auf Y-Achse (3):                   | (Ohne) •         | J <sup>A</sup> <sub>Z</sub> O J <sup>Z</sup> <sub>A</sub> |
| Daten zusammenfassen als:                  | Anzahl           | -                                                         |
| Ausgabe:                                   | Bildschirm       | •                                                         |
| Gruppieren nach dem ersten Merkmal?        |                  |                                                           |
| Weitere Optionen                           |                  |                                                           |
| Verarbeitungsdauer begrenzen auf:          | 120              | Sekunden                                                  |
| Maximale Anzahl der auszuwertenden Zeilen: |                  |                                                           |
| Abfrage im neuen Fenster öffnen?           |                  |                                                           |
| Versicherer:                               | (Alle)           | •                                                         |
|                                            |                  |                                                           |
| ✓ Zurück                                   |                  | Abfrage ausführe                                          |

Um die Statistik zu erhalten, klicken Sie auf >>Abfrage ausführen<<. Wenn die Statistik in Excel ausgegeben werden soll, wählen Sie dies unter "Ausgabe" aus.

| Ausgabe: Excel (CSV) | • |
|----------------------|---|
|----------------------|---|

Unter *"weitere Optionen"* können Sie die Statistik begrenzen. Die Verarbeitungsdauer sollte jedoch nicht zu kurz angegeben werden. Je nachdem wie viele Belege im gewählten Zeitraum vorhanden sind, kann die Auswertung einige Zeit in Anspruch nehmen.

| Verarbeitungsdauer begrenzen auf:          | 120    | Sekunden |
|--------------------------------------------|--------|----------|
| Maximale Anzahl der auszuwertenden Zeilen: |        |          |
| Abfrage im neuen Fenster öffnen?           |        |          |
| Versicherer:                               | (Alle) | •        |

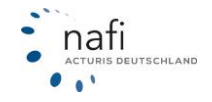

Das Ergebnis der Auswertung sieht wie folgt aus:

| Erstellt / Monat | ALTE LEIPZIGER | ITZEHOER VERSICHERUNG | KRAVAG ALLGEMEINE (R+V) | ѵнѵ | Versicherer |
|------------------|----------------|-----------------------|-------------------------|-----|-------------|
| 6                | 0              | 0                     | 1                       | 0   | 1           |
| 7                | 0              | 0                     | 0                       | 1   | 1           |
| 9                | 0              | 1                     | 1                       | 0   | 2           |
| 10               | 1              | 0                     | 0                       | 1   | 2           |
| 11               | 1              | 0                     | 0                       | 0   | 1           |
| Summe            | 2              | 1                     | 2                       | 2   | 7           |

Die Spalte "*Erstellt/Monat*" zeigt den Monat für die einzelnen Zeilen an (11 steht z.B. für November). In der Zeile "*Summe*" sehen Sie die Anzahl der Anträge bei den einzelnen Versicherern für den ausgewählten Zeitraum. Die Spalte "*Versicherer*" zeigt die Anzahl alle Anträge.

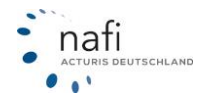

# 16 Lizenzinformationen / Aufträge / Rechnungen

Um Informationen über Ihre Lizenzen, Ihre laufenden Aufträge oder aktuelle Rechnungen einzusehen, klicken Sie in der Administration unter >>**Zugang**<< auf >>**NAFI Aufträge**<<.

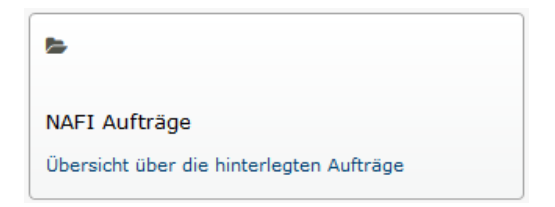

Alternativ können Sie oben rechts im Banner auf Ihre Kundennummer klicken.

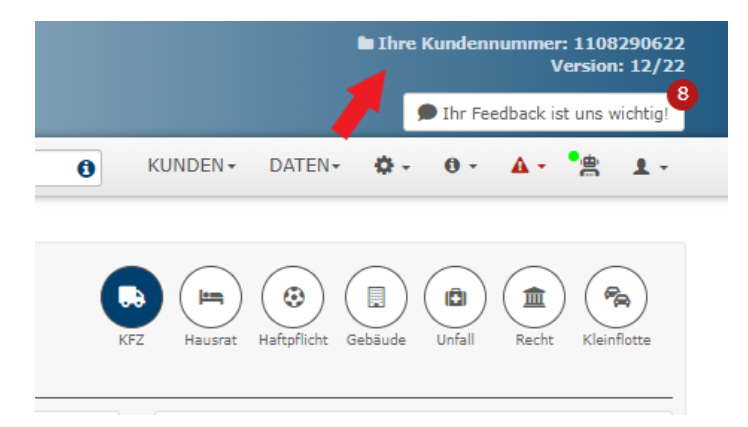

Hier sehen Sie Ihre Stammdaten und Rechnungen.

| G                                                                | NAFI Domino- | -Online / Ihre Lizenz                                                                                                    |
|------------------------------------------------------------------|--------------|----------------------------------------------------------------------------------------------------|
| Stammdaten Aufträge Kundencenter - Rechnungen                    |              |                                                                                                    |
| Adresse                                                          |              | Identifikation                                                                                                    |
| Firma Testkunde - Ayse Imal<br>Lütmarser Str. 60<br>37671 Höxter | න @nafi.de   | IDkunde:         10829           Kundennummer:         1108290622           Erstellt:         01.06.2022 11:34:55           Bearbeitet:         11.10.2023           Tarifausführung-Kennung:         Standard |
| ◆ Zurück                                                         |              |                                                                                                    |

Sie können auch über: <u>https://portal.nafi.de/</u> Ihre Rechnungen aufrufen und den Emailversand der Rechnungen konfigurieren.

Im Portal muss ein seperates Konto angelegt werden. Die angelegte Emailadresse ist gleichzeitig die Emailadresse, an die der Rechnungsversand erfolgt.

| ← → C 🔒 portal.nafi.de |   |                                                                                                    |          | ĿŔ . |
|------------------------|---|----------------------------------------------------------------------------------------------------|----------|------|
|                        | n |                                                                                                    | Anmeldon |      |
|                        |   |                                                                                                    |          |      |
|                        |   | Willkommen bei NAFI!                                                                                                    |          |      |
|                        |   | Unsere Dienste für Sie gebündelt                                                                                                    |          |      |
|                        |   | Über dieses Portal stellen wir Thinn unsere verschiedenen Online-Dienste zur Verfügung. Egal ob Sie<br>Auswertungen abrufen, Live-Daten einsehen oder Einstellungen Ihrer NAFI-Webanwendungen verändern<br>möchten, Thie finden Sie alles an uner zentralen Stelle. |          |      |
|                        |   | zur Anmeldung                                                                                                    |          |      |
|                        |   |                                                                                                    |          |      |

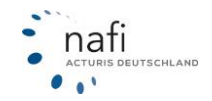
Nach Ihrer Anmedung können Sie im Bereich >> Kundencenter<< Dokumente wie z.B.: Rechnungen als ZIP-Datei herunterladen.

| Übersicht d<br>für "Testkunde                             | er Rechnung<br>(Kundennr. 110 | <b>en</b><br>8290622) |                     |                    |                           |                        |              |
|-----------------------------------------------------------|-------------------------------|-----------------------|---------------------|--------------------|---------------------------|------------------------|--------------|
| Anzahl Einträge pro Seite: 20 - C O (gefiltert von 0)     |                               |                       |                     |                    |                           |                        |              |
| →Datum                                                    | Bezeichnung                   | Nummer                | gültig ab           | gültig bis         | Betrag (brutto)           | Erstellt am            |              |
| ≥ TT.MM.JJJJ                                              |                               | Nummer 3              | ٢                   |                    |                           | ≥ TT.MM.JJJ.           |              |
| 1 zum gewählten Filter gibt es keine passenden Ergebnisse |                               |                       |                     |                    |                           |                        |              |
| Sie können einzelne<br>herunterladen.                     | Rechnungen mit einem Klick    | auf 🛃 ansehen bzv     | v. herunterladen. W | /enn Sie mehrere F | Rechnungen auswählen, kön | nen Sie diese in einer | ZIP-Datei    |
|                                                           |                               |                       |                     |                    | 🔹 Dokumente               | e als ∠IP-Archiv h     | erunterladen |

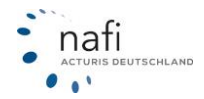